# **15** QoS Commands

# **About This Chapter**

- 15.1 MQC Configuration Commands
- **15.2 Priority Mapping Commands**

15.3 Traffic Policing, Traffic Shaping, and Interface-based Rate Limiting Commands

- 15.4 Congestion Avoidance and Congestion Management Commands
- 15.5 Filtering Configuration Commands
- **15.6 Redirection Configuration Commands**
- 15.7 Statistics Configuration Commands
- 15.8 ACL-based Simplified Traffic Policy Commands
- 15.9 HQoS Commands

# **15.1 MQC Configuration Commands**

- 15.1.1 Command Support
- 15.1.2 classifier behavior
- 15.1.3 display acl division
- 15.1.4 display traffic behavior
- 15.1.5 display traffic classifier
- 15.1.6 display traffic policy
- 15.1.7 display traffic policy statistics
- 15.1.8 display traffic policy user-defined
- 15.1.9 display traffic-applied

- 15.1.10 display traffic-policy applied-record
- 15.1.11 if-match 8021p
- 15.1.12 if-match acl
- 15.1.13 if-match any
- 15.1.14 if-match cvlan-8021p
- 15.1.15 if-match cvlan-id
- 15.1.16 if-match destination-mac
- 15.1.17 if-match discard
- 15.1.18 if-match double-tag
- 15.1.19 if-match dscp
- 15.1.20 if-match flow-id
- 15.1.21 if-match inbound-interface
- 15.1.22 if-match ip-precedence
- 15.1.23 if-match l2-protocol
- 15.1.24 if-match outbound-interface
- 15.1.25 if-match protocol
- 15.1.26 if-match source-mac
- 15.1.27 if-match tcp
- 15.1.28 if-match vlan-id
- 15.1.29 remark flow-id
- 15.1.30 reset traffic policy statistics
- 15.1.31 traffic behavior
- 15.1.32 traffic classifier
- 15.1.33 traffic policy
- 15.1.34 traffic statistics interval
- 15.1.35 traffic statistics mode by-bytes
- 15.1.36 traffic-policy (interface view)
- 15.1.37 traffic-policy (SSID profile view)
- 15.1.38 traffic-policy (VLAN view)
- 15.1.39 traffic-policy (VLANIF interface view)
- 15.1.40 traffic-policy fast-mode enable
- 15.1.41 traffic-policy global
- 15.1.42 traffic rate statistics enable

# 15.1.1 Command Support

For details about command support, see the description of each command. If no command support information is provided, all switch models support the command by default.

# 15.1.2 classifier behavior

#### Function

The **classifier behavior** command binds a traffic behavior to a traffic classifier in a traffic policy.

The **undo classifier** command unbinds a traffic behavior from a traffic classifier in a traffic policy.

By default, no traffic classifier or traffic behavior is bound to a traffic policy.

#### Format

classifier classifier-name behavior behavior-name

undo classifier classifier-name

#### Parameters

| Parameter       | Description                                 | Value                                                         |
|-----------------|---------------------------------------------|---------------------------------------------------------------|
| classifier-name | Specifies the name of a traffic classifier. | The value must be the name of an existing traffic classifier. |
| behavior-name   | Specifies the name of a traffic behavior.   | The value must be the name of an existing traffic behavior.   |

#### Views

Traffic policy view

#### Default Level

2: Configuration level

#### **Usage Guidelines**

#### Usage Scenario

To take an action for packets of a certain type, use a traffic classifier to group the packets into one class and use a traffic behavior to define an action. Then associate the traffic classifier with the traffic behavior and bind them to a traffic policy.

#### Prerequisites

- A traffic classifier has been created using the traffic classifier command.
- A traffic behavior has been created using the **traffic behavior** command.
- A traffic policy has been created using the **traffic policy** command.

#### Precautions

You can dynamically add, modify, or delete the bound traffic classifiers, traffic behaviors, or binding of traffic classifiers and traffic behaviors in a traffic policy that has been applied to the system, a VLAN, or an interface.

#### NOTICE

Dynamically updating the traffic classifiers and traffic behaviors in a traffic policy makes the traffic policy ineffective for a short time. Confirm the operation before you use this command.

In a traffic policy, one traffic classifier can be bound to only one traffic behavior; each traffic policy supports a maximum of 256 pairs of traffic classifiers and traffic behaviors.

#### Example

# Bind the traffic classifier **c1** to the traffic behavior **b1** in the traffic policy **p1**, and apply the traffic policy to GE0/0/1 in the inbound direction.

```
<HUAWEI> system-view
[HUAWEI] traffic classifier c1
[HUAWEI-classifier-c1] if-match any
[HUAWEI-classifier-c1] quit
[HUAWEI] traffic behavior b1
[HUAWEI-behavior-b1] remark 8021p 2
[HUAWEI-behavior-b1] quit
[HUAWEI] traffic policy p1
[HUAWEI] traffic policy p1
[HUAWEI-trafficpolicy-p1] classifier c1 behavior b1
[HUAWEI-trafficpolicy-p1] quit
[HUAWEI] interface gigabitethernet 0/0/1
[HUAWEI-GigabitEthernet0/0/1] traffic-policy p1 inbound
[HUAWEI-GigabitEthernet0/0/1] quit
```

# Bind the traffic classifier **c1** to the new traffic behavior **newb1** in the traffic policy **p1** that has been applied to GE0/0/1 in the inbound direction.

<HUAWEI> system-view [HUAWEI] traffic policy p1 [HUAWEI-trafficpolicy-p1] classifier c1 behavior newb1 [HUAWEI-trafficpolicy-p1] quit

#### **Related Topics**

15.1.4 display traffic behavior15.1.5 display traffic classifier15.1.6 display traffic policy15.1.31 traffic behavior

15.1.32 traffic classifier

15.1.33 traffic policy

# 15.1.3 display acl division

#### Function

The **display acl division** command displays division rules based on the VLAN ID range in a delivered traffic classification rule or port number range in a delivered ACL rule.

#### Format

display acl division start-id to end-id

#### Parameters

| Parameter | Description                                    | Value                                                      |
|-----------|------------------------------------------------|------------------------------------------------------------|
| start-id  | Specifies the start VLAN<br>ID or port number. | The value is an integer<br>that ranges from 0 to<br>65535. |
| to end-id | Specifies the end VLAN<br>ID or port number.   | The value is an integer that ranges from 0 to 65535.       |

#### Views

All views

#### Default Level

1: Monitoring level

#### **Usage Guidelines**

When the **if-match vlan-id** *start-vlan-id* [ **to** *end-vlan-id* ] [ **cvlan-id** *cvlan-id* ] command is used to configure a traffic classification rule defining a VLAN ID range, or the **rule (advanced ACL view)** or **rule (advanced ACL6 view)** command is used with the protocol as TCP or UDP and the port number range specified, run the **display acl resource** command to view occupied ACL resources. The system divides a rule into multiple rules. The **display acl division** command displays division rules based on the VLAN ID range or port number range.

#### Example

# Display division rules based on VLAN 10 to VLAN 20 or PORT10 to PORT20.
<HUAWEI> display acl division 10 to 20
Range: 10 to 20; Total rules: 4

[1]:Value = 10 Mask = 0xfffe Range[ 10, 11] [2]:Value = 12 Mask = 0xfffc Range[ 12, 15]

| [ 3]:Value = 16 | Mask = 0xfffc | Range[ | 16, | 19] |
|-----------------|---------------|--------|-----|-----|
| [ 4]:Value = 20 | Mask = 0xffff | Range[ | 20, | 20] |

Table 15-1 Description of the display acl division command output

| Item        | Description                                                               |
|-------------|---------------------------------------------------------------------------|
| Range       | Input VLAN ID range or port number range.                                 |
| Total rules | Number of division rules based on the VLAN ID range or port number range. |
| [ 1]        | ID of the division rule.                                                  |
| Value       | Start VLAN ID of the division rule.                                       |
| Mask        | Mask of the VLAN ID in the division rule.                                 |
| Range       | Division rule range.                                                      |

15.1.28 if-match vlan-id14.1.5 acl (system view)14.1.16 rule (advanced ACL view)14.1.17 rule (advanced ACL6 view)

# 15.1.4 display traffic behavior

#### Function

The **display traffic behavior** command displays the traffic behavior configuration on the device.

#### Format

display traffic behavior user-defined [ behavior-name ]

#### Parameters

| Parameter                                       | Description                                                                                                    | Value                                                             |
|-------------------------------------------------|----------------------------------------------------------------------------------------------------|-------------------------------------------------------------------|
| <b>user-defined</b><br>[ <i>behavior-name</i> ] | Displays the configuration<br>of a specified traffic<br>behavior. If the name of a<br>traffic behavior is not<br>specified, the configuration<br>of all traffic behaviors is<br>displayed. | The value must be the<br>name of an existing traffic<br>behavior. |

#### Views

All views

#### **Default Level**

1: Monitoring level

#### **Usage Guidelines**

#### **Usage Scenario**

The **display traffic behavior** command displays the configuration of a specified traffic behavior or all traffic behaviors. The command output helps you check the traffic behavior configuration and locate faults.

#### Precautions

If no traffic behavior is created, the system displays the following information after this command is executed: Info: There is no behavior exists.

If the specified traffic behavior name is incorrect, the system displays the following information after this command is executed: Info: The behavior does not exist.

#### Example

| # Display the configuration of all traffic behaviors.   |
|---------------------------------------------------------|
| <huawei> display traffic behavior user-defined</huawei> |
| User Defined Behavior Information:                      |
| Behavior: tb1                                           |
| Committed Access Rate:                                  |
| CIR 1000 (Kbps), CBS 125000 (Byte)                      |
| PIR 1000 (Kbps), PBS 125000 (Byte)                      |
| Green Action : pass                                     |
| Yellow Action : pass                                    |
| Red Action : discard                                    |
| Remark:                                                 |
| Remark 8021p 1                                          |
| Total behavior number is 1                              |
|                                                         |

 Table 15-2 Description of the display traffic behavior user-defined command output

| Item                  | Description                                                                                                    |
|-----------------------|----------------------------------------------------------------------------------------------------|
| Behavior              | Traffic behavior name. To create a traffic behavior, run the <b>traffic behavior</b> command.                                              |
| Committed Access Rate | CAR. To configure an action taken for packets<br>whose rate exceeds the CAR, run the <b>car (traffic</b><br><b>behavior view)</b> command. |
| CIR                   | Committed information rate (CIR). To set the CIR, run the <b>car (traffic behavior view)</b> command.                                      |

| ltem                       | Description                                                                                                    |
|----------------------------|----------------------------------------------------------------------------------------------------|
| PIR                        | Peak information rate (PIR). To set the PIR, run the car (traffic behavior view) command.                                             |
| CBS                        | Committed burst size (CBS). To set the CBS, run the <b>car (traffic behavior view)</b> command.                                       |
| PBS                        | Peak burst size (PBS). To set the PBS, run the <b>car</b><br>(traffic behavior view) command.                                         |
| Green Action               | Action taken for green packets. To configure an action taken for green packets, run the <b>car</b> (traffic behavior view) command.   |
| Yellow Action              | Action taken for yellow packets. To configure an action taken for yellow packets, run the <b>car (traffic behavior view)</b> command. |
| Red Action                 | Action taken for red packets. To configure an action taken for red packets, run the <b>car (traffic behavior view)</b> command.       |
| Remark                     | Re-marking action. To configure re-marking, run the <b>remark</b> command.                                                            |
| Total behavior number is 1 | Total number of created traffic behaviors.                                                                                            |

15.3.2 car (traffic behavior view)15.1.31 traffic behavior15.7.2 statistic enable (traffic behavior view)

# 15.1.5 display traffic classifier

#### Function

The **display traffic classifier** command displays the traffic classifier configuration on the device.

#### Format

display traffic classifier user-defined [ classifier-name ]

#### Parameters

| Parameter                                         | Description                                                                                                    | Value                                                               |
|---------------------------------------------------|----------------------------------------------------------------------------------------------------|---------------------------------------------------------------------|
| <b>user-defined</b><br>[ <i>classifier-name</i> ] | Displays the configuration<br>of a specified traffic<br>classifier. If the name of a<br>traffic classifier is not<br>specified, the configuration<br>of all traffic classifiers is<br>displayed. | The value must be the<br>name of an existing traffic<br>classifier. |

#### Views

All views

#### Default Level

1: Monitoring level

#### **Usage Guidelines**

#### Usage Scenario

The **display traffic classifier** command displays the configuration of a specified traffic classifier or all traffic classifiers. The command output helps you check the traffic classifier configuration and locate faults.

#### Precautions

If no traffic classifier is created, the system displays the following information after this command is executed: Info: There is no classifier exists.

If the specified traffic classifier name is incorrect, the system displays the following information after this command is executed: Info: The classifier does not exist.

#### Example

# Display the configuration of all traffic classifiers on the device.

<HUAWEI> display traffic classifier user-defined User Defined Classifier Information: Classifier: c1 Operator: AND Rule(s) : if-match vlan-id 120

Classifier: c2 Operator: AND Rule(s) : if-match vlan-id 110

Classifier: c3 Operator: AND Rule(s) : if-match vlan-id 100

Total classifier number is 3

| Table 15-3 Description of the displa | y traffic classifier user-defined command |
|--------------------------------------|-------------------------------------------|
| output                               |                                           |
|                                      |                                           |

| ltem                       | Description                                                                                                    |
|----------------------------|----------------------------------------------------------------------------------------------------|
| Classifier                 | Traffic classifier name. To create a traffic classifier, run the <b>traffic classifier</b> command.                                                                   |
| Operator                   | Relationship between rules in the traffic classifier. To configure the relationship between rules in a traffic classifier, run the <b>traffic classifier</b> command. |
| Rule(s)                    | Rule in a traffic classifier.                                                                                                    |
| Total classifier number is | Total number of created traffic classifiers.                                                                                                    |

15.1.32 traffic classifier

# **15.1.6 display traffic policy**

#### Function

The **display traffic policy** command displays the traffic policy configuration on the device.

#### Format

display traffic policy { interface [ interface-type interface-number [.subinterfacenumber ] ] | vlan [ vlan-id ] | ssid-profile [ ssid-profile-name ] | global } [ inbound | outbound ]

#### **NOTE**

Only the S5720EI, S5720HI, S6720EI, and S6720S-EI support sub-interfaces. Only the S5720HI supports **ssid-profile** [*ssid-profile-name*].

#### Parameters

| Parameter                                                                                   | Description                                                                                                    | Value                                                   |
|---------------------------------------------------------------------------------------------|----------------------------------------------------------------------------------------------------|---------------------------------------------------------|
| <b>interface</b> [ <i>interface-type interface-number</i> [ <i>.subinterface-number</i> ] ] | <ul> <li>Displays the traffic policy configuration on a specified interface.</li> <li><i>interface-type</i> specifies the interface type.</li> <li><i>interface-number</i> [.subinterface-number] specifies the interface or sub-interface number.</li> </ul> | -                                                       |
| vlan [ <i>vlan-id</i> ]                                                                     | Displays the traffic policy<br>configuration in a<br>specified VLAN.                                                                                                    | The value is an integer that ranges from 1 to 4094.     |
| <b>ssid-profile</b> [ <i>ssid-</i><br><i>profile-name</i> ]                                 | Displays the traffic policy<br>configuration in a<br>specified SSID profile.                                                                                                    | The value must be the name of an existing SSID profile. |
| global                                                                                      | Displays the traffic policy configuration in the system.                                                                                                    | -                                                       |
| inbound                                                                                     | Displays the traffic policy configuration in the inbound direction.                                                                                                    | -                                                       |
| outbound                                                                                    | Displays the traffic policy configuration in the outbound direction.                                                                                                    | -                                                       |

#### Views

All views

#### **Default Level**

1: Monitoring level

#### **Usage Guidelines**

#### Usage Scenario

The **display traffic policy** command displays the configuration of a specified traffic policy or all traffic policies. The command output helps you check the traffic policy configuration and locate faults.

#### Example

Interface: GigabitEthernet0/0/1

Direction: Inbound

| Policy: p1<br>Classifier: c1       |
|------------------------------------|
| Operator: AND                      |
| Rule(s) :                          |
| if-match acl 5500                  |
| if-match 8021p 6                   |
| if-match acl 3001                  |
| Behavior: b1                       |
| Statistic enable                   |
| Committed Access Rate:             |
| CIR 1000 (Kbps), CBS 125000 (Byte) |
| PIR 1000 (Kbps), PBS 125000 (Byte) |
| Green Action : pass                |
| Yellow Action : pass               |
| Red Action : discard               |

| Table 15-4 Description | of the display traffic | <b>policy</b> command output |
|------------------------|------------------------|------------------------------|
|                        |                        |                              |

| Item                  | Description                                                                                                    |
|-----------------------|----------------------------------------------------------------------------------------------------|
| Interface             | Interface to which the traffic policy is applied.                                                                                                    |
| Direction             | Direction to which a traffic policy is<br>applied. To apply a traffic policy, run the<br><b>traffic-policy (interface view)</b> command.                              |
| Policy                | Traffic policy name. To create a traffic policy, run the <b>traffic policy</b> command.                                                                               |
| Classifier            | Traffic classifier in a traffic policy. To create a traffic classifier, run the <b>traffic classifier</b> command.                                                    |
| Operator              | Relationship between rules in the traffic classifier. To configure the relationship between rules in a traffic classifier, run the <b>traffic classifier</b> command. |
| Rule(s)               | Rule in a traffic classifier.                                                                                                    |
| Behavior              | Traffic behavior bound to the traffic classifier. To create a traffic behavior, run the traffic behavior command.                                                     |
| Committed Access Rate | CAR. To configure CAR, run the <b>car (traffic behavior view)</b> command.                                                                                            |

| Item                                                                      | Description                                                                                                    |
|---------------------------------------------------------------------------|----------------------------------------------------------------------------------------------------|
| CIR 100 (Kbps), CBS 9000 (Byte)<br>PIR 40000 (Kbps), PBS 200000<br>(Byte) | Parameters in the QoS CAR profile,<br>including the CIR, PIR, CBS, and PBS. To<br>configure CAR parameters, run the car<br>(traffic behavior view) command. |
| Green Action                                                              | Action taken for green packets. To<br>configure an action taken for green<br>packets, run the <b>car (traffic behavior</b><br><b>view)</b> command.         |
| Yellow Action                                                             | Action taken for yellow packets. To<br>configure an action taken for yellow<br>packets, run the <b>car (traffic behavior</b><br><b>view)</b> command.       |
| Red Action                                                                | Action taken for red packets. To configure<br>an action taken for red packets, run the <b>car</b><br>(traffic behavior view) command.                       |

# Display the traffic policy in the SSID profile named test on the S5720HI.
<HUAWEI> display traffic policy ssid-profile test inbound
Ssid-profile: test

Direction: Inbound

Policy: 1 Classifier: 1 Operator: AND Rule(s) : if-match vlan-id 100 Behavior: 1 Permit

#### Table 15-5 Description of the display traffic policy command output

| Item         | Description                                                                                                    |
|--------------|----------------------------------------------------------------------------------------------------|
| Ssid-profile | SSID profile to which the traffic policy is applied.                                                                                           |
| Direction    | Direction to which a traffic policy is<br>applied. To apply a traffic policy, run the<br><b>traffic-policy (SSID profile view)</b><br>command. |
| Policy       | Traffic policy name. To create a traffic policy, run the <b>traffic policy</b> command.                                                        |
| Classifier   | Traffic classifier in a traffic policy. To create a traffic classifier, run the <b>traffic classifier</b> command.                             |

| Item     | Description                                                                                                    |
|----------|----------------------------------------------------------------------------------------------------|
| Operator | Relationship between rules in the traffic classifier. To configure the relationship between rules in a traffic classifier, run the <b>traffic classifier</b> command.                              |
| Rule(s)  | Rule in a traffic classifier.                                                                                                    |
| Behavior | Traffic behavior bound to the traffic classifier. To create a traffic behavior, run the <b>traffic behavior</b> command.                                                                           |
| Permit   | Allows packets matching the rule in the traffic classifier to pass. To allow or disallow packets matching the rule in the traffic classifier to pass, run the <b>deny</b>   <b>permit</b> command. |

- 15.3.2 car (traffic behavior view)
- 15.5.2 deny | permit
- 15.1.30 reset traffic policy statistics
- 15.7.2 statistic enable (traffic behavior view)
- 15.1.31 traffic behavior
- 15.1.32 traffic classifier
- 15.1.33 traffic policy
- 15.1.36 traffic-policy (interface view)
- 15.1.37 traffic-policy (SSID profile view)
- 15.1.41 traffic-policy global

# **15.1.7 display traffic policy statistics**

#### Function

The **display traffic policy statistics** command displays packet statistics in the specified object or each object to which a traffic policy has been applied.

#### Format

display traffic policy statistics { global [ slot *slot-id* ] | interface *interface-type interface-number* [*.subinterface-number* ] | vlan *vlan-id* | ssid-profile *ssid-profile name* } { inbound | outbound } [ verbose { classifier-base | rule-base } [ class classifier-name ] ]

#### **NOTE**

Only the S5720EI, S5720HI, S6720EI, and S6720S-EI support sub-interfaces. Only the S5720HI supports **ssid-profile** *ssid-profile-name*.

# display traffic policy statistics policy-name *policy-name* display traffic policy statistics all

#### Parameters

| Parameter                                                                                            | Description                                                                                                    | Value                                                         |
|----------------------------------------------------------------------------------------------------|----------------------------------------------------------------------------------------------------|---------------------------------------------------------------|
| global                                                                                               | Displays packet statistics<br>in the system to which a<br>traffic policy has been<br>applied.                                                                                                    | -                                                             |
| slot slot-id                                                                                         | Displays packet statistics<br>on a specified device to<br>which a traffic policy has<br>been applied. <i>slot-id</i><br>specifies the slot ID of<br>the device.                                                                                                    | The value range depends<br>on the device<br>configuration.    |
| <b>interface</b> <i>interface-type</i><br><i>interface-number</i><br>[ <i>.subinterface-number</i> ] | <ul> <li>Displays packet statistics<br/>on a specified interface<br/>to which a traffic policy<br/>has been applied.</li> <li><i>interface-type</i><br/>specifies the interface<br/>type.</li> <li><i>interface-number</i><br/>[<i>.subinterface-</i><br/><i>number</i>] specifies the<br/>interface or sub-<br/>interface number.</li> </ul> | -                                                             |
| <b>vlan</b> <i>vlan-id</i>                                                                           | Displays packet statistics<br>in a specified VLAN to<br>which a traffic policy has<br>been applied. <i>vlan-id</i><br>specifies the ID of the<br>VLAN.                                                                                                    | The value is an integer<br>that ranges from 1 to<br>4094.     |
| ssid-profile ssid-profile-<br>name                                                                   | Displays packet statistics<br>in a specified SSID<br>profile to which a traffic<br>policy has been applied.<br><i>ssid-profile-name</i><br>specifies the name of the<br>SSID profile.                                                                                                    | The value must be the<br>name of an existing SSID<br>profile. |
| inbound                                                                                              | Displays packet statistics<br>in the inbound direction<br>to which a traffic policy<br>has been applied.                                                                                                    | -                                                             |

| Parameter                   | Description                                                                                                    | Value                                                               |
|-----------------------------|----------------------------------------------------------------------------------------------------|---------------------------------------------------------------------|
| outbound                    | Displays packet statistics<br>in the outbound<br>direction to which a<br>traffic policy has been<br>applied.                                                                                                    | -                                                                   |
| verbose                     | Displays detailed packet statistics.                                                                                                    | -                                                                   |
| classifier-base             | Displays statistics on<br>packets matching a<br>specified traffic classifier.<br>If this parameter is<br>specified, statistics on<br>packets matching all<br>traffic classifiers in the<br>traffic policy are<br>displayed.                                                                                                    | -                                                                   |
| rule-base                   | Displays statistics on<br>packets matching a rule.<br>If this parameter is<br>specified, statistics on<br>packets matching all<br>rules are displayed.                                                                                                    | -                                                                   |
| class classifier-name       | Specifies the name of a<br>traffic classifier. If this<br>parameter is specified,<br>statistics on packets<br>matching the specified<br>traffic classifier or rules<br>in the specified traffic<br>classifier are displayed. If<br>this parameter is not<br>specified, statistics on<br>packets matching all<br>traffic classifiers are<br>displayed. | The value must be the<br>name of an existing<br>traffic classifier. |
| policy-name policy-<br>name | Displays packet statistics<br>in each object to which<br>the specified traffic<br>policy is applied.                                                                                                    | The value must be the<br>name of an existing<br>traffic policy.     |

| Parameter | Description                                                                                                    | Value |
|-----------|----------------------------------------------------------------------------------------------------|-------|
| all       | Displays packet statistics<br>in each object to which a<br>traffic policy has been<br>applied, including packet<br>statistics in the inbound<br>or outbound directions in<br>the system, on each<br>interface, in each VLAN,<br>and in each SSID profile. | -     |

#### Views

All views

#### **Default Level**

1: Monitoring level

#### **Usage Guidelines**

#### **Usage Scenario**

The **display traffic policy statistics** command displays packet statistics in the specified object or each object to which a traffic policy has been applied. The command output helps you check statistics on forwarded and discarded packets and locate faults.

#### Precautions

If no traffic policy is applied, the system displays the following information after this command is executed: Info: The Policy is not applied in this view.

into: The Policy is not applied in this view.

If you do not run the **statistic enable (traffic behavior view)** command in the view of the traffic behavior in a traffic policy, the system displays the following information after this command is executed: Info: Statistic has not been enabled.

#### Example

# Display packet statistics on GE0/0/1 in the inbound direction to which a traffic policy has been applied.

<HUAWEI> display traffic policy statistics interface gigabitethernet 0/0/1 inbound

| Interface: GigabitEthernet0/0/1<br>Traffic policy inbound: p1<br>Rule number: 1<br>Current status: success<br>Statistics interval: 300 |   |
|----------------------------------------------------------------------------------------------------|---|
| Board : 0                                                                                                    |   |
| Matched   Packets:                                                                                                    | 0 |

|         | Bytes:<br>  Rate(pps):<br>  Rate(bps):               | 0<br>0<br>0      |
|---------|------------------------------------------------------|------------------|
| Passed  | Packets:<br>  Bytes:<br>  Rate(pps):<br>  Rate(bps): | 0<br>0<br>0<br>0 |
| Dropped | Packets:<br>  Bytes:<br>  Rate(pps):<br>  Rate(bps): | 0<br>0<br>0<br>0 |
| Filter  | Packets:<br>  Bytes:                                 | 0<br>0           |
| Car     | Packets:<br>  Bytes:                                 | 0<br>0           |

# Display statistics on incoming packets matching a rule after the traffic policy is applied to the system.

| <huawei> display traffic policy s<br/>Global :<br/>Traffic policy inbound: p1<br/>Rule number: 1<br/>Current status: success<br/>Statistics interval: 300</huawei> | tatistics global inbound verbose rule-base |
|----------------------------------------------------------------------------------------------------|--------------------------------------------|
| Classifier: c1 operator and<br>Behavior: b1<br>if-match 8021p 5<br>Board : 0                                                                                       |                                            |
| Passed   Packets:                                                                                                    | 0                                          |
| Bytes:                                                                                                    | 0                                          |
| Rate(pps):                                                                                                    | 0                                          |
| Rate(bps):                                                                                                    | 0                                          |
| Dropped   Packets:                                                                                                    | 0                                          |
| Bytes:                                                                                                    | 0                                          |
| Rate(pps):                                                                                                    | 0                                          |
| Rate(bps):                                                                                                    | 0                                          |

# Display statistics on incoming packets matching a traffic classifier in the traffic policy that has been applied to GE0/0/1.

<HUAWEI> display traffic policy statistics interface gigabitethernet 0/0/1 inbound verbose classifierbase class c1

Interface: GigabitEthernet0/0/1 Traffic policy inbound: p1 Rule number: 1 Current status: success Statistics interval: 300 Classifier: c1 operator and Behavior: b1 Board : 0 ------..... Matched | Packets: 0 0 Bytes: Rate(pps): 0 0 Rate(bps): Packets: Passed 0 L 0 Bytes: 0 Rate(pps):

|         | Ι         | Rate(bps):                                     | 0                |
|---------|-----------|------------------------------------------------|------------------|
| Dropped | <br> <br> | Packets:<br>Bytes:<br>Rate(pps):<br>Rate(bps): | 0<br>0<br>0<br>0 |
| Filter  |           | Packets:<br>Bytes:                             | 0<br>0           |
| Car     |           | Packets:<br>Bytes:                             | 0<br>0           |

# Display statistics about incoming packets matching rules after the traffic policy is applied to GigabitEthernet 0/0/1.

| <huawei><br/>Interface: G<br/>Traffic polic<br/>Rule numbe<br/>Current stat<br/>Statistics inf</huawei> | display traffic policy s<br>igabitEthernet0/0/1<br>y inbound: tp2<br>er: 2<br>us: success<br>terval: 300 | tatistics interface Gigal | iitEthernet 0/0/ | 1 inbound verbo | ose rule-base |
|----------------------------------------------------------------------------------------------------|----------------------------------------------------------------------------------------------------|---------------------------|------------------|-----------------|---------------|
| Classifier: c2<br>Behavior: b1<br>Board : 0<br>rule 15 perr                                             | 2 operator and<br>1<br>nit ip source 10.154.128                                                          | .6 0 (match-counter 0)    |                  |                 |               |
| Passed                                                                                                  | Packets:                                                                                                 | 0                         |                  |                 |               |
|                                                                                                    | Rate(pps):<br>Rate(bps):                                                                                 | 0                         |                  |                 |               |
| Dropped                                                                                                 | Packets:                                                                                                 | 0                         |                  |                 |               |
|                                                                                                    | Rate(pps):<br>Rate(bps):                                                                                 | 0                         |                  |                 |               |
| rule 70 perr                                                                                            | mit ip source 10.10.12.0                                                                                 | 0.0.0.31 (match-counter   | 0)               |                 |               |
| Passed                                                                                                  | Packets:                                                                                                 | 13,528                    |                  |                 |               |
|                                                                                                    | Rate(pps):<br>Rate(bps):                                                                                 | 0                         |                  |                 |               |
| Dropped                                                                                                 | Packets:                                                                                                 | 0                         |                  |                 |               |
|                                                                                                    | Rate(pps):<br>Rate(bps):<br>Rate(bps):                                                                   | 0                         |                  |                 |               |
|                                                                                                    |                                                                                                    |                           |                  |                 |               |

| Table | 15-6 Description | of the display | traffic policy | y statistics | command output |
|-------|------------------|----------------|----------------|--------------|----------------|
|-------|------------------|----------------|----------------|--------------|----------------|

| Item                   | Description                                       |
|------------------------|---------------------------------------------------|
| Interface              | Interface to which the traffic policy is applied. |
| Global                 | System to which the traffic policy is applied.    |
| Traffic policy inbound | Applied traffic policy.                           |
| Rule number            | Number of valid rules in the traffic classifier.  |
| Current status         | Traffic policy status.                            |

| Item                | Description                                                                                                    |
|---------------------|----------------------------------------------------------------------------------------------------|
| Statistics interval | Interval for collecting traffic statistics. To set the interval for collecting traffic statistics, run the <b>traffic statistics interval</b> command.                                                                                                    |
| Classifier          | Relationship between rules in the traffic classifier. To configure the relationship between rules in a traffic classifier, run the <b>traffic classifier</b> command.                                                                                                    |
| Behavior            | Traffic behavior name. To create a traffic behavior, run the <b>traffic behavior</b> command.                                                                                                    |
| Board               | ID of the switch to which the traffic policy is<br>applied. When you query the statistics on an<br>Eth-Trunk, the system displays only the statistics<br>on the switch where member interfaces in the<br>Eth-Trunk are located.                                                                                                |
| Matched             | Numbers of packets and bytes that match<br>traffic classification rules. The data is originated<br>from the packet statistics that have been<br>collected since the original statistics were<br>cleared last time.                                                                                                    |
| Passed              | Numbers of forwarded packets and bytes that<br>match traffic classification rules. The data is<br>originated from the packet statistics that have<br>been collected since the original statistics were<br>cleared last time.                                                                                                   |
| Dropped             | Numbers of discarded packets and bytes that<br>match traffic classification rules. The data is<br>originated from the packet statistics that have<br>been collected since the original statistics were<br>cleared last time. The discarded packets include<br>the filtered packets and packets dropped by<br>CAR.              |
| Filter              | Numbers of filtered packets and bytes that<br>match traffic classification rules. The data is<br>originated from the packet statistics that have<br>been collected since the original statistics were<br>cleared last time.                                                                                                    |
| Car                 | Numbers of packets and bytes that match<br>traffic classification rules and are discarded by<br>CAR. The data is originated from the packet<br>statistics that have been collected since the<br>original statistics were cleared last time. To<br>configure CAR, run the <b>car (traffic behavior</b><br><b>view)</b> command. |

| Item            | Description                                                                                                    |
|-----------------|----------------------------------------------------------------------------------------------------|
| Packets         | Number of packets. If the information is displayed as -, the statistics on this item cannot be collected.                                                                                                    |
| Bytes           | Number of bytes. If the information is displayed as -, the statistics on this item cannot be collected.                                                                                                    |
| Rate(pps)       | Rate, in pps. If the information is displayed as -, the statistics on this item cannot be collected.                                                                                                    |
| Rate(bps)       | Rate, in bit/s. If the information is displayed as -, the statistics on this item cannot be collected.                                                                                                    |
| match-counter 0 | Number of times packets match ACL rules.<br><b>NOTE</b><br>FTP, TFTP, Telnet, SNMP, HTTP, routing, and multicast<br>packets match software ACL rules, and the number of<br>times packets match software ACL rules can be<br>checked using a command. Other packets match<br>hardware ACL rules, and the number of times packets<br>match hardware ACL rules can be checked using<br>other methods. For example, to view the number of<br>times packets match ACL rules after a traffic policy is<br>applied, run the <b>statistic enable</b> (traffic behavior<br>view) command to enable traffic statistics in the<br>traffic behavior and run the <b>display traffic policy</b><br><b>statistics</b> command to check statistics. |

15.3.2 car (traffic behavior view)15.1.30 reset traffic policy statistics15.7.2 statistic enable (traffic behavior view)15.1.31 traffic behavior15.1.32 traffic classifier

# 15.1.8 display traffic policy user-defined

#### Function

The **display traffic policy user-defined** command displays the user-defined traffic policy configuration.

#### Format

display traffic policy user-defined [ *policy-name* [ classifier *classifier-name* ] ]

#### Parameters

| Parameter                  | Description                                                                                                    | Value                                                               |
|----------------------------|----------------------------------------------------------------------------------------------------|---------------------------------------------------------------------|
| <i>policy-name</i>         | Displays the<br>configuration of a<br>specified user-defined<br>traffic policy. If this<br>parameter is not<br>specified, the<br>configuration of all user-<br>defined traffic policies is<br>displayed.                 | The value must be the<br>name of an existing<br>traffic policy.     |
| classifier classifier-name | Displays the<br>configuration of a traffic<br>behavior bound to a<br>specified traffic classifier<br>in a traffic policy. If this<br>parameter is not<br>specified, the traffic<br>policy configuration is<br>displayed. | The value must be the<br>name of an existing<br>traffic classifier. |

#### Views

All views

#### **Default Level**

1: Monitoring level

#### **Usage Guidelines**

#### Usage Scenario

The **display traffic policy user-defined** command displays the configuration of a specified traffic policy or all traffic policies. The command output helps you check the traffic policy configuration and locate faults.

#### Precautions

If no traffic policy is created, the system displays an error message after the **display traffic policy user-defined** command is executed: Info: There is no policy exists.

If the specified traffic policy name is incorrect, the system displays an error message after the **display traffic policy user-defined** command is executed: Error: The policy does not exist.

#### Example

# Display the user-defined traffic policy configuration.

<HUAWEI> display traffic policy user-defined User Defined Traffic Policy Information: Policy: p1 Classifier: c1 Operator: AND Behavior: tb1 Remark: Remark 8021p 0 Committed Access Rate: CIR 10000 (Kbps), CBS 1250000 (Byte) PIR 10000 (Kbps), PBS 1250000 (Byte) Green Action : pass Yellow Action : pass Red Action : discard

Total policy number is 1

| Table 15-7 | Description of | the <b>display</b> | traffic policy | user-defined | command |
|------------|----------------|--------------------|----------------|--------------|---------|
| output     |                |                    |                |              |         |

| Item                                       | Description                                                                                                    |
|--------------------------------------------|----------------------------------------------------------------------------------------------------|
| User Defined Traffic Policy<br>Information | User-defined traffic policy configuration.                                                                                                    |
| Policy                                     | Traffic policy name. To create a traffic policy, run the traffic policy command.                                                                      |
| Classifier                                 | Traffic classifier in a traffic policy. To create a traffic classifier, run the <b>traffic classifier</b> command.                                    |
| Operator                                   | Relationship between rules in the traffic classifier. To create a traffic classifier, run the <b>traffic classifier</b> command.                      |
| Behavior                                   | Traffic behavior associated with the traffic classifier in the traffic policy. To create a traffic behavior, run the <b>traffic behavior</b> command. |
| Committed Access Rate                      | CAR. To configure the CAR, run the car<br>(traffic behavior view) command.                                                                            |
| Green Action                               | Action taken for green packets. To<br>configure an action taken for green<br>packets, run the <b>car (traffic behavior</b><br><b>view)</b> command.   |
| Yellow Action                              | Action taken for yellow packets. To<br>configure an action taken for yellow<br>packets, run the <b>car (traffic behavior</b><br><b>view)</b> command. |
| Red Action                                 | Action taken for red packets. To configure<br>an action taken for red packets, run the <b>car</b><br>(traffic behavior view) command.                 |

| Item                   | Description                                                                    |
|------------------------|--------------------------------------------------------------------------------|
| Remark                 | Re-marking action. To configure re-<br>marking, run the <b>remark</b> command. |
| Total policy number is | Total number of created traffic policies.                                      |

15.3.2 car (traffic behavior view)

- 15.1.31 traffic behavior
- 15.1.32 traffic classifier
- 15.1.33 traffic policy

# 15.1.9 display traffic-applied

#### Function

The **display traffic-applied** command displays information about ACL-based simplified and MQC-based traffic policies applied to the system, a VLAN, an interface, an SSID profile, or a traffic profile.

#### Format

display traffic-applied [ interface [ interface-type interface-number ] | vlan
[ vlan-id ] ] { inbound | outbound } [ verbose ]

**display traffic-applied** [ ssid-profile [ ssid-profile-name ] | **traffic-profile** [ traffic-profile-name ] ] { **inbound** | **outbound** } (only supported by the S5720HI)

display traffic-applied brief

display traffic-applied record

#### Parameters

| Parameter                                                              | Description                                                                                                    | Value                                                            |
|------------------------------------------------------------------------|----------------------------------------------------------------------------------------------------|------------------------------------------------------------------|
| <b>interface</b> [ <i>interface-</i><br><i>type interface-number</i> ] | Displays information<br>about ACL-based<br>simplified and MQC-<br>based traffic policies<br>applied to a specified<br>interface.<br>• <i>interface-type</i><br>specifies the interface<br>type.<br>• <i>interface-number</i>                                                                                    | -                                                                |
|                                                                        | If this parameter is not<br>specified, information<br>about ACL-based<br>simplified and MQC-<br>based traffic policies<br>applied to the system or<br>a VLAN is displayed.                                                                                                    |                                                                  |
| vlan [ <i>vlan-id</i> ]                                                | Displays information<br>about ACL-based<br>simplified and MQC-<br>based traffic policies<br>applied to a specified<br>VLAN.<br>If this parameter is not<br>specified, information<br>about ACL-based<br>simplified and MQC-<br>based traffic policies<br>applied to the system or<br>an interface is displayed. | The value is an integer<br>that ranges from 1 to<br>4094.        |
| <b>ssid-profile</b> [ <i>ssid-</i><br><i>profile-name</i> ]            | Displays information<br>about ACL-based<br>simplified and MQC-<br>based traffic policies<br>applied to a specified<br>SSID profile.                                                                                                    | The value must be the name of an existing SSID profile.          |
| <b>traffic-profile</b> [ <i>traffic-</i><br><i>profile-name</i> ]      | Displays information<br>about ACL-based<br>simplified and MQC-<br>based traffic policies<br>applied to a specified<br>traffic profile.                                                                                                    | The value must be the<br>name of an existing<br>traffic profile. |

| Parameter | Description                                                                                                    | Value |
|-----------|----------------------------------------------------------------------------------------------------|-------|
| inbound   | Displays information<br>about ACL-based<br>simplified and MQC-<br>based traffic policies<br>applied in the inbound<br>direction.                                                               | -     |
| outbound  | Displays information<br>about ACL-based<br>simplified and MQC-<br>based traffic policies<br>applied in the outbound<br>direction.                                                              | -     |
| verbose   | Displays detailed<br>information about ACL-<br>based simplified and<br>MQC-based traffic<br>policies applied to the<br>system, a VLAN, or an<br>interface.                                     | -     |
| brief     | Displays brief<br>information about ACL-<br>based simplified and<br>MQC-based traffic<br>policies applied to the<br>system, a VLAN, an<br>interface, an SSID profile,<br>or a traffic profile. | -     |
| record    | Displays information<br>about all ACL-based<br>simplified traffic policies<br>applied to the device.                                                                                           | -     |

#### Views

All views

### Default Level

1: Monitoring level

#### **Usage Guidelines**

The **display traffic-applied** command displays information about ACL-based simplified and MQC-based traffic policies applied to the system, a VLAN, or an interface.

#### Example

# Display information about globally applied ACL-based simplified and MQC-based traffic policies in the inbound direction.

<HUAWEI> display traffic-applied inbound

Policy applied inbound global Policy: p1

 Table 15-8 Description of the display traffic-applied inbound command output

| Item   | Description                                                                             |
|--------|-----------------------------------------------------------------------------------------|
| Policy | Traffic policy name. To create a traffic policy, run the <b>traffic policy</b> command. |

# Display the configuration of all ACL-based simplified traffic policies on the device.

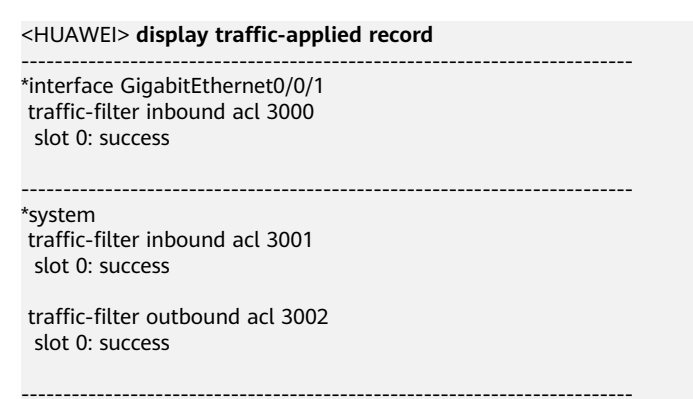

#### Table 15-9 Description of the display traffic-applied record command output

| Item                            | Description                                                                                                    |
|---------------------------------|----------------------------------------------------------------------------------------------------|
| interface GigabitEthernet0/0/1  | Interface where the ACL-based simplified traffic policy has been applied.                                                                                                    |
| traffic-filter inbound acl 3000 | Configuration of the ACL-based<br>simplified traffic policy that has been<br>applied. For details, see ACL-based<br>Simplified Traffic Policy Commands.                                      |
| slot                            | Slot where the ACL-based simplified<br>traffic policy has been applied. The<br>value is 0 in a non-stack scenario. In a<br>stack scenario, the value depends on<br>the device configuration. |

| Item    | Description                                                                                                 |
|---------|----------------------------------------------------------------------------------------------------|
| success | Status of the ACL-based simplified traffic policy that has been applied:                                    |
|         | <ul> <li>success: The ACL-based simplified<br/>traffic policy has been applied<br/>successfully.</li> </ul> |
|         | • fail: The ACL-based simplified traffic policy fails to be applied.                                        |
| system  | Configuration of the ACL-based simplified traffic policy that has been applied globally.                    |

15.1.41 traffic-policy global

15.1.36 traffic-policy (interface view)

15.1.37 traffic-policy (SSID profile view)

15.1.38 traffic-policy (VLAN view)

15.1.39 traffic-policy (VLANIF interface view)

# 15.1.10 display traffic-policy applied-record

#### Function

The **display traffic-policy applied-record** command displays traffic policy records.

#### Format

display traffic-policy applied-record [ policy-name ]

#### Parameters

| Parameter          | Description                                                                                                    | Value                                                           |
|--------------------|----------------------------------------------------------------------------------------------------|-----------------------------------------------------------------|
| <i>policy-name</i> | Displays the record of a specified traffic policy. If this parameter is not specified, records of all the applied traffic policies are displayed. | The value must be the<br>name of an existing<br>traffic policy. |

#### Views

All views

#### **Default Level**

1: Monitoring level

#### **Usage Guidelines**

#### Usage Scenario

The **display traffic-policy applied-record** command displays a record of an applied traffic policy or records of all applied traffic policies, including the view, interface number, and direction that the traffic policy/policies is/are applied to, traffic policy status on an SSID profile, and number of times the traffic policy/ policies is/are applied. The command output helps you check traffic policy records and locate faults.

#### Precautions

If no traffic policy is created, the system does not display any information after this command is executed.

If the specified traffic policy name is incorrect, the system displays the following information after this command is executed: Info: Traffic policy does not exist.

#### Example

# Display the record of the traffic policy **p1** in a non-stack scenario.

<HUAWEI> display traffic-policy applied-record p1

```
Policy Name: p1
Policy Index: 0
  Classifier:c1 Behavior:b1
                               _____
*interface GigabitEthernet0/0/1
 traffic-policy p1 outbound
  slot 0 : success
*vlan 100
 traffic-policy p1 outbound
  slot 0 : success
*system
 traffic-policy p1 global outbound
  slot 0 : success
*ssid-profile test
 traffic-policy p1 inbound
  slot 0 : success
```

Policy total applied times: 4.

# Display the record of the traffic policy **p1** in a stack scenario.

<HUAWEI> display traffic-policy applied-record p1

```
Policy Name: p1
Policy Index: 1
Classifier:c1 Behavior:b1
*system
traffic-policy p1 global inbound
slot 2 : success
slot 1 : success
slot 0 : success
*system
traffic-policy p1 global outbound
```

Policy total applied times: 2.

| Table 15-10 Description of the display traffic-policy applied-record com | mand |
|--------------------------------------------------------------------------|------|
| output                                                                   |      |

| Item                              | Description                                                                                                    |  |
|-----------------------------------|----------------------------------------------------------------------------------------------------|--|
| Policy Name                       | Traffic policy name. To configure a traffic policy, run the <b>traffic policy</b> command.                                                                                                    |  |
| Policy Index                      | Traffic policy index.                                                                                                    |  |
| Classifier                        | Traffic classifier name. To configure a traffic classifier, run the <b>traffic classifier</b> command.                                                                                                    |  |
| Behavior                          | Traffic behavior name. To configure a traffic behavior, run the <b>traffic behavior</b> command.                                                                                                    |  |
| interface<br>GigabitEthernet0/0/1 | Interface to which the traffic policy is applied.<br>To apply a traffic policy to an interface, run the<br><b>traffic-policy (interface view)</b> command.                                                                               |  |
| traffic-policy p1 inbound         | Inbound direction to which the traffic policy <b>p1</b> is applied.                                                                                                    |  |
| traffic-policy p1 outbound        | Outbound direction to which the traffic policy <b>p1</b> is applied.                                                                                                    |  |
| slot                              | Status of the traffic policy applied to the specified slot.                                                                                                    |  |
|                                   | <ul> <li>success: The traffic policy is applied<br/>successfully.</li> </ul>                                                                                                    |  |
|                                   | • fail: The traffic policy fails to be applied.                                                                                                    |  |
| vlan                              | VLAN to which the traffic policy is applied. To apply a traffic policy to a VLAN, run the <b>traffic-policy (VLAN view)</b> command.                                                                                                    |  |
| system                            | System to which the traffic policy is applied. To apply a traffic policy to the system, run the <b>traffic-policy global</b> command.                                                                                                    |  |
| ssid-profile                      | SSID profile to which the traffic policy is<br>applied. To apply a traffic policy to an SSID<br>profile, run the <b>traffic-policy (SSID profile</b><br><b>view)</b> command.<br><b>NOTE</b><br>Only the S5720HI supports SSID profiles. |  |
| Policy total applied times        | Number of times the traffic policy is applied.                                                                                                    |  |

15.1.32 traffic classifier

15.1.31 traffic behavior

15.1.33 traffic policy

15.1.41 traffic-policy global

15.1.36 traffic-policy (interface view)

15.1.37 traffic-policy (SSID profile view)

15.1.38 traffic-policy (VLAN view)

# 15.1.11 if-match 8021p

#### Function

The **if-match 8021p** command configures a matching rule based on the 802.1p priority of VLAN packets in a traffic classifier.

The **undo if-match 8021p** command deletes a matching rule based on the 802.1p priority of VLAN packets in a traffic classifier.

By default, a matching rule based on the 802.1p priority of VLAN packets is not configured in a traffic classifier.

#### Format

if-match 8021p 8021p-value &<1-8>

undo if-match 8021p

#### Parameters

| Parameter   | Description                                       | Value                                                                                                    |
|-------------|---------------------------------------------------|----------------------------------------------------------------------------------------------------|
| 8021p-value | Specifies the 802.1p<br>priority in VLAN packets. | The value is an integer<br>that ranges from 0 to 7.<br>A larger value indicates a<br>higher priority in VLAN<br>packets. |

#### Views

Traffic classifier view

#### Default Level

2: Configuration level

#### **Usage Guidelines**

#### Usage Scenario

You can run the **if-match 8021p** command to classify traffic based on the 802.1p priority in VLAN packets so that the device processes packets matching the same traffic classifier in the same manner.

#### Prerequisites

A traffic classifier has been created using the **traffic classifier** command in the system view.

#### Precautions

After the **remark 8021p**, **add-tag vlan-id**, **remark cvlan-id**, and **remark vlan-id** commands are used, the system modifies VLAN tags of packets according to the re-marking configuration. These actions are called VLAN-based actions.

Regardless of whether the relationship between traffic classification rules is AND or OR, if you enter multiple values of 802.1p priorities, the packet that matches one 802.1p priority matches a rule.

If you run the **if-match 8021p** command in the same traffic classifier view multiple times, only the latest configuration takes effect.

#### Example

# Configure a matching rule based on the 802.1p priority of 1 in the traffic classifier **c1**.

<HUAWEI> system-view
[HUAWEI] traffic classifier c1 operator and
[HUAWEI-classifier-c1] if-match 8021p 1

#### **Related Topics**

5.8.2 add-tag vlan-id 15.2.17 remark 8021p 5.9.5 remark cvlan-id 5.9.6 remark vlan-id 15.1.32 traffic classifier

# 15.1.12 if-match acl

#### Function

The **if-match acl** command configures a matching rule based on an Access Control List (ACL) in a traffic classifier.

The **undo if-match acl** command deletes a matching rule based on an ACL.

By default, a matching rule based on an ACL is not configured in a traffic classifier.

#### Format

if-match [ ipv6 ] acl { acl-number | acl-name }

undo if-match [ ipv6 ] acl { acl-number | acl-name }

#### Parameters

| Parameter         | Description                                                                                                  | Value                                                                                                    |
|-------------------|----------------------------------------------------------------------------------------------------|----------------------------------------------------------------------------------------------------|
| ipv6              | Indicates that IPv6 ACLs<br>are matched. If this<br>parameter is not<br>specified, IPv4 ACLs are<br>matched. | -                                                                                                    |
| <i>acl-number</i> | Specifies the number of<br>an ACL.                                                                           | <ul> <li>The value is an integer<br/>that ranges from 2000 to<br/>5999, and the value of<br/>an ACL6 ranges from<br/>2000 to 3999.</li> <li>ACLs numbered 2000<br/>to 2999 are basic<br/>ACLs, which are used<br/>to classify all packets.</li> <li>ACLs numbered 3000<br/>to 3999 are advanced<br/>ACLs, which are used<br/>to classify packets<br/>based on Layer 3<br/>information.</li> <li>ACLs numbered 4000<br/>to 4999 are Layer 2<br/>ACLs, which are used<br/>to classify packets<br/>based on the source<br/>MAC address,<br/>destination MAC<br/>address, and packet</li> </ul> |
|                   |                                                                                                    | <ul> <li>type.</li> <li>ACLs numbered 5000<br/>to 5999 are user-<br/>defined ACLs.</li> </ul>                                                                                                    |
| acl-name          | Specifies the name of an ACL.                                                                                | The value must be the name of an existing ACL.                                                                                                    |

#### Views

Traffic classifier view

#### Default Level

2: Configuration level

#### **Usage Guidelines**

#### Usage Scenario

To classify packets based on the interface that receives packets, source IP address, destination IP address, protocol over IP, source and destination TCP port numbers, ICMP type and code, and source and destination MAC addresses, ARP packets, reference an ACL in a traffic classifier. You must first define an ACL and configure rules in the ACL, and then run the **if-match acl** command to configure a matching rule based on the ACL so that the device processes packets matching the same rule in the same manner.

#### Prerequisites

The following operations must have been performed:

- Create an ACL and configure rules in the ACL.
- Create a traffic classifier using the traffic classifier command.

#### Precautions

Regardless of whether the relationship between rules in a traffic classifier is AND or OR, if an ACL contains multiple rules, the packet that matches one ACL rule matches the ACL.

Only the S5720EI, S6720EI, and S6720S-EI support traffic classifiers with advanced ACLs containing the ttl-expired field.

You can configure multiple ACL rules in a traffic classifier to match different types of packets.

MTU-exceeded UDP packets will be fragmented. Only the first fragmented packet contains UDP information, and the other fragmented packets cannot be matched against ACL rules based on UDP information. Therefore, a traffic policy that contains **if-match acl** for matching UDP information does not take effect on fragmented packets. For example, if traffic policing is configured for traffic that contains a large number of fragmented packets and these fragmented packets do not match the UDP port number in an ACL rule, traffic policing is not performed on the fragmented packets. As a result, the actual rate is higher than the rate limit.

For S5720HI, ACL6 rules can define only the protocol number, source port number, destination port number, source IPv6 address, and destination IPv6 address. Additionally, ACL6-based traffic policies that contain these ACL6 rules cannot be applied to sub-interfaces and VLANIF interfaces.

#### Example

# Configure a matching rule based on ACL 2046 in the traffic classifier **c1**.

<HUAWEI> system-view [HUAWEI] acl 2046 [HUAWEI-acl-basic-2046] rule permit source any [HUAWEI-acl-basic-2046] quit [HUAWEI] traffic classifier c1 operator and [HUAWEI-classifier-c1] if-match acl 2046

#### **Related Topics**

14.1.4 acl name

14.1.5 acl (system view)15.1.23 if-match l2-protocol15.1.32 traffic classifier

# 15.1.13 if-match any

#### Function

The **if-match any** command configures a matching rule based on all data packets in a traffic classifier.

The **undo if-match any** command deletes a matching rule based on all data packets in a traffic classifier.

By default, a matching rule based on all data packets is not configured in a traffic classifier.

#### Format

if-match any

undo if-match any

#### Parameters

None

#### Views

Traffic classifier view

#### Default Level

2: Configuration level

#### **Usage Guidelines**

#### **Usage Scenario**

To process all the data packets in the same manner, run the **if-match any** command.

#### Prerequisites

A traffic classifier has been created using the **traffic classifier** command in the system view.

#### Precautions

After the **if-match any** command is run, only the matching rule configured using this command takes effect, and the other matching rules in the same traffic classifier will become ineffective.

#### Example

# Configure a matching rule based on all data packets in the traffic classifier **c1**.

<HUAWEI> system-view [HUAWEI] traffic classifier c1 operator and [HUAWEI-classifier-c1] if-match any

#### **Related Topics**

15.1.32 traffic classifier

# 15.1.14 if-match cvlan-8021p

#### Function

The **if-match cvlan-8021p** command configures a matching rule based on the 802.1p priority in the inner tag of QinQ packets in a traffic classifier.

The **undo if-match cvlan-8021p** command deletes a matching rule based on the 802.1p priority in the inner tag of QinQ packets in a traffic classifier.

By default, a matching rule based on the 802.1p priority in the inner tag of QinQ packets is not configured in a traffic classifier.

**NOTE** 

Only the S5720EI, S5720HI, S6720EI, and S6720S-EI support this command.

#### Format

if-match cvlan-8021p 8021p-value &<1-8>

undo if-match cvlan-8021p

#### Parameters

| Parameter   | Description                                                           | Value                                                                                                    |
|-------------|-----------------------------------------------------------------------|----------------------------------------------------------------------------------------------------|
| 8021p-value | Specifies the 802.1p<br>priority in the inner tag<br>of QinQ packets. | The value is an integer<br>that ranges from 0 to 7.<br>A larger value indicates a<br>higher priority of QinQ<br>packets. |

#### Views

Traffic classifier view

#### Default Level

2: Configuration level
# Usage Guidelines

#### Usage Scenario

You can run the **if-match cvlan-8021p** command to classify packets based on the 802.1p priority in the inner tag of QinQ packets so that the device processes packets matching the same traffic classifier in the same manner.

#### Prerequisites

A traffic classifier has been created using the **traffic classifier** command in the system view.

#### Precautions

The **if-match cvlan-8021p** command is valid for only the double-tagged packets.

If you enter multiple 802.1p priorities in the inner tag of packets in the command, a packet matches a rule as long as it matches one of the 802.1p priorities in the inner tag of packets, regardless of whether the relationship between traffic classification rules is AND or OR.

If you run the **if-match cvlan-8021p** command multiple times in the same traffic classifier view, only the latest configuration takes effect.

# Example

# Configure a matching rule based on the inner 802.1p priority of 1 in QinQ packets in the traffic classifier **c1**.

<HUAWEI> system-view [HUAWEI] traffic classifier c1 operator and [HUAWEI-classifier-c1] if-match cvlan-8021p 1

# **Related Topics**

15.1.32 traffic classifier

# 15.1.15 if-match cvlan-id

# Function

The **if-match cvlan-id** command configures a matching rule based on VLAN IDs in the inner and outer tags of QinQ packets in a traffic classifier. You can specify the VLAN ID range in the inner tag.

The **undo if-match cvlan-id** command deletes a matching rule based on VLAN IDs in the inner and outer tags of QinQ packets in a traffic classifier.

By default, a matching rule based on the VLAN ID in the inner and outer tags of QinQ packets is not configured in a traffic classifier.

#### **NOTE**

Only the S1720X, S1720X-E, S5720EI, S5720HI, S5730SI, S5730S-EI, S6720LI, S6720S-LI, S6720SI, S6720S-SI, S6720EI, and S6720S-EI support this command.

## Format

if-match cvlan-id start-cvlan-id [ to end-cvlan-id ] [ vlan-id vlan-id ]
undo if-match cvlan-id start-cvlan-id [ to end-cvlan-id ] [ vlan-id vlan-id ]

## Parameters

| Parameter                                               | Description                                                                                                    | Value                                                                                                    |
|---------------------------------------------------------|----------------------------------------------------------------------------------------------------|----------------------------------------------------------------------------------------------------|
| <i>start-cvlan-id</i> [ <b>to</b> <i>end-cvlan-id</i> ] | Specifies the VLAN ID in<br>the inner tag of a QinQ<br>packet.                                                                                                    | <ul> <li>start-cvlan-id specifies<br/>the start VLAN ID in<br/>the inner tag. The<br/>value is an integer<br/>that ranges from 1 to<br/>4094.</li> <li>end-cvlan-id specifies<br/>the end VLAN ID in<br/>the inner tag. The<br/>value is an integer<br/>that ranges from 1 to<br/>4094.</li> <li>The value of end-cvlan-<br/>id must be larger than<br/>the value of start-cvlan-<br/>id.</li> <li>If to end-cvlan-id is not<br/>specified, only the VLAN<br/>ID specified by start-<br/>cvlan-id is matched.</li> </ul> |
| vlan-id vlan-id                                         | Specifies the VLAN ID in<br>the outer tag of a QinQ<br>packet.<br>If this parameter is not<br>specified, only the VLAN<br>ID in the inner tag of a<br>QinQ packet is matched. | The value is an integer<br>that ranges from 1 to<br>4094.                                                                                                    |

#### Views

Traffic classifier view

# Default Level

2: Configuration level

## **Usage Guidelines**

#### Usage Scenario

You can run the **if-match cvlan-id** command to classify packets based on the VLAN ID in the inner tag of QinQ packets or VLAN IDs in inner and outer tags of QinQ packets so that the device processes packets matching the same traffic classifier in the same manner.

#### Prerequisites

A traffic classifier has been created using the **traffic classifier** command in the system view.

#### Precautions

The **if-match cvlan-id** command is valid for only the double-tagged packets.

On the S6720EI, if a traffic policy contains the traffic classifier defining the **if-match cvlan-id** *start-cvlan-id* [ **to** *end-cvlan-id* ] **vlan-id** *vlan-id* matching rule, IPv6 ACL resources are occupied. To display information about IPv6 ACL resources, run the **display acl resource** command.

## Example

# Configure a matching rule based on the VLAN ID of 100 in the inner tag of QinQ packets in the traffic classifier **c1**.

<HUAWEI> system-view [HUAWEI] traffic classifier c1 operator and [HUAWEI-classifier-c1] if-match cvlan-id 100

# Configure a matching rule based on the inner VLAN ID in the range of 100 to 200 and outer VLAN ID 300 of QinQ packets in the traffic classifier **c1**.

<HUAWEI> system-view [HUAWEI] traffic classifier c1 operator and [HUAWEI-classifier-c1] if-match cvlan-id 100 to 200 vlan-id 300

## **Related Topics**

15.1.32 traffic classifier

# 15.1.16 if-match destination-mac

## Function

The **if-match destination-mac** command configures a matching rule based on the destination MAC address in a traffic classifier.

The **undo if-match destination-mac** command deletes a matching rule based on the destination MAC address in a traffic classifier.

By default, a matching rule based on the destination MAC address is not configured in a traffic classifier.

#### Format

if-match destination-mac mac-address [ mac-address-mask ]

undo if-match destination-mac

# Parameters

| Parameter               | Description                                                                                                    | Value                                                                                                    |
|-------------------------|----------------------------------------------------------------------------------------------------|----------------------------------------------------------------------------------------------------|
| mac-address             | Specifies the destination MAC address.                                                                                                    | The value is in H-H-H<br>format. An H is a<br>hexadecimal number of<br>1 to 4 digits.                               |
| <i>mac-address-mask</i> | Specifies the mask of the destination MAC address.<br>Similar to the mask of the IP address, the value F indicates that the destination MAC address is matched and the value 0 indicates that the destination MAC address is not matched. The mask of the MAC address determines a group of MAC addresses. The device can accurately match certain bits in the destination MAC address using the mask of the MAC address using the mask of the MAC address. In practice, you can set these bits to F in the mask of the destination MAC address. | The value is in H-H-H<br>format. An H is a<br>hexadecimal number of<br>1 to 4 digits. The value<br>cannot be 0-0-0. |

#### Views

Traffic classifier view

## **Default Level**

2: Configuration level

## **Usage Guidelines**

#### **Usage Scenario**

You can run the **if-match destination-mac** command to configure a matching rule based on the destination MAC address in a traffic classifier so that the device processes packets matching the same traffic classifier in the same manner.

#### Prerequisites

A traffic classifier has been created using the **traffic classifier** command in the system view.

#### Precautions

If you run the **if-match destination-mac** command in the same traffic classifier view multiple times, only the latest configuration takes effect.

#### Example

# Configure a matching rule based on the destination MAC address of 0050-ba27bed3 in the traffic classifier **c1**.

<HUAWEI> system-view [HUAWEI] traffic classifier c1 operator and [HUAWEI-classifier-c1] if-match destination-mac 0050-ba27-bed3

# Configure a matching rule based on the destination MAC address of XX50-bXX7bed3 in the traffic classifier **c1**.

<HUAWEI> system-view
[HUAWEI] traffic classifier c1 operator and
[HUAWEI-classifier-c1] if-match destination-mac 0050-b007-bed3 00ff-f00f-fffff

## **Related Topics**

15.1.26 if-match source-mac 15.1.32 traffic classifier

# 15.1.17 if-match discard

#### **Function**

The **if-match discard** command configures a matching rule based on drop packets in a traffic classifier.

The **undo if-match discard** command deletes a matching rule based on drop packets in a traffic classifier.

By default, a matching rule based on drop packets is not configured in a traffic classifier.

#### **NOTE**

Only the S5720EI, S5720HI, S6720EI, and S6720S-EI support this command.

#### Format

if-match discard

undo if-match discard

## Parameters

None

#### Views

Traffic classifier view

## **Default Level**

2: Configuration level

#### **Usage Guidelines**

#### Usage Scenario

After packets reach the device, invalid packets are discarded. You can run the **if**-**match discard** command to configure the device to match discarded packets, take action for the discarded packets such as traffic statistics and mirroring, and analyze them.

#### Prerequisites

A traffic classifier has been created using the **traffic classifier** command in the system view.

## Example

# Configure a matching rule based on discarded packets in the traffic classifier **c1**.

<HUAWEI> system-view [HUAWEI] traffic classifier c1 [HUAWEI-classifier-c1] if-match discard

# **Related Topics**

15.1.32 traffic classifier

# 15.1.18 if-match double-tag

## Function

The **if-match double-tag** command configures a matching rule based on double tags of packets in a traffic classifier.

The **undo if-match double-tag** command deletes a matching rule based on double tags of packets in a traffic classifier.

By default, a matching rule based on double tags of packets is not configured in a traffic classifier.

#### **NOTE**

Only the S5720EI, S5720HI, S6720EI, and S6720S-EI support this command.

### Format

if-match double-tag

#### undo if-match double-tag

#### Parameters

None

Traffic classifier view

## **Default Level**

2: Configuration level

### **Usage Guidelines**

#### **Usage Scenario**

You can run the **if-match double-tag** command to classify traffic based on double tags so that the device processes packets matching the same traffic classifier in the same manner.

#### Prerequisites

A traffic classifier has been created using the **traffic classifier** command in the system view.

## Example

# Configure a matching rule based on double tags of packets in the traffic classifier **class1**.

<HUAWEI> system-view [HUAWEI] traffic classifier class1 [HUAWEI-classifier-class1] if-match double-tag

## **Related Topics**

15.1.32 traffic classifier

# 15.1.19 if-match dscp

### Function

The **if-match dscp** command configures a matching rule based on the Differentiated Services Code Point (DSCP) priority of packets in a traffic classifier.

The **undo if-match dscp** command deletes a matching rule based on the DSCP priority of packets in a traffic classifier.

By default, a matching rule based on the DSCP priority of packets is not configured in a traffic classifier.

## Format

if-match dscp dscp-value &<1-8>

undo if-match dscp

# Parameters

| Parameter                         | Description                                                  | Value                                                                                                    |
|-----------------------------------|--------------------------------------------------------------|----------------------------------------------------------------------------------------------------|
| Parameter         dscp dscp-value | Description           Specifies the DSCP           priority. | Value         The value can be a         DiffServ code, an integer         ranging from 0 to 63, or         the name of the DSCP         service type such as af11,         af12, af13, af21, af22,         af23, af31, af32, af33,         af41, af42, af43, cs1-cs7,         default, and ef.         The values         corresponding to service         types are as follows:         af11: 10         af12: 12         af13: 14         af21: 18         af22: 20         af23: 22         af31: 26         af32: 28         af33: 30         af41: 34         af42: 36         af43: 38         cs1: 8         cs2: 16         cs3: 24         cs4: 32         cs5: 40         cs6: 48 |
|                                   |                                                              | <ul><li> default: 0</li><li> ef: 46</li></ul>                                                                                                    |

# Views

Traffic classifier view

# **Default Level**

2: Configuration level

# **Usage Guidelines**

#### Usage Scenario

You can run the **if-match dscp** command to classify packets based on the DSCP priority of packets so that the device processes packets matching the same traffic classifier in the same manner.

#### Prerequisites

A traffic classifier has been created using the **traffic classifier** command in the system view.

#### Precautions

if-match dscp can match both IPv4 and IPv6 packets.

If you enter multiple DSCP priorities in the command, a packet matches a rule as longs as it matches one of the DSCP priorities, regardless of whether the relationship between traffic classification rules is AND or OR.

If the relationship between rules in a traffic classifier is AND, the **if-match dscp** and **if-match ip-precedence** commands cannot be used in the traffic classifier simultaneously.

In a version earlier than V200R009C00, if **if-match dscp** *dscp-value* is configured in the traffic classifier on the switch, the traffic classifier can only match IPv4 packets. After the switch is upgraded to V200R009C00 and later versions, the traffic classifier can match IPv4 and IPv6 packets.

If you run the **if-match dscp** command in the same traffic classifier view multiple times, only the latest configuration takes effect.

## Example

# Configure a matching rule based on the DSCP priority of 1 in the traffic classifier **class1**.

<HUAWEI> system-view [HUAWEI] traffic classifier class1 [HUAWEI-classifier-class1] if-match dscp 1

## **Related Topics**

15.1.22 if-match ip-precedence 15.1.32 traffic classifier

# 15.1.20 if-match flow-id

## Function

The **if-match flow-id** command configures a matching rule based on the flow ID in a traffic classifier.

The **undo if-match flow-id** command deletes a matching rule based on the flow ID in a traffic classifier.

By default, no matching rule based on the flow ID is configured in a traffic classifier.

#### D NOTE

Only the S5720EI, S6720EI, and S6720S-EI support this command.

### Format

if-match flow-id flow-id

undo if-match flow-id

## Parameters

| Parameter | Description          | Value                                            |
|-----------|----------------------|--------------------------------------------------|
| flow-id   | Specifies a flow ID. | The value is an integer that ranges from 1 to 8. |

#### Views

Traffic classifier view

## Default Level

2: Configuration level

## Usage Guidelines

#### **Usage Scenario**

When a traffic policy is applied to different interfaces or VLANs, to save ACL resources, you can run the **if-match flow-id** command to classify packets based on the flow ID so that the device processes packets matching the same flow ID in the same manner.

Assume that *M* ACLs are configured on the device to distinguish services, and each ACL contains *N* ACL rules. Traffic classifiers classify packets based on ACL rules, and the traffic policy containing the ACL rules are applied to *X* interfaces. If the action of re-marking flow IDs and matching rules based on the flow IDs are not configured, applying the traffic policy occupies  $M^*N^*X$  ACL resources. If the action of re-marking flow IDs and matching rules based on flow IDs are configured, applying the traffic policy occupies  $M^*(N^*X)$  ACL resources.

#### Prerequisites

The following operations must have been performed before this command is used:

- Run the **remark flow-id** command in the traffic behavior view to configure an action of re-marking the flow ID.
- Run the **traffic classifier** command in the system view to create a traffic classifier.

#### Precautions

It is recommended that the traffic classifier containing **if-match flow-id** and the traffic behavior containing **remark flow-id** be bound to different traffic policies.

The traffic policy containing **if-match flow-id** can be only applied to an interface, a VLAN, or the system in the inbound direction.

If you run the **if-match flow-id** command in the same traffic classifier view multiple times, only the latest configuration takes effect.

#### Example

# Configure a matching rule based on the flow ID of 1 in the traffic classifier **c1**.

```
<HUAWEI> system-view
[HUAWEI] traffic classifier c1 operator and
[HUAWEI-classifier-c1] if-match flow-id 1
```

#### **Related Topics**

15.1.29 remark flow-id

15.1.32 traffic classifier

# 15.1.21 if-match inbound-interface

# Function

The **if-match inbound-interface** command configures a matching rule based on an inbound interface in a traffic classifier.

The **undo if-match inbound-interface** command deletes a matching rule based on an inbound interface in a traffic classifier.

By default, a matching rule based on an inbound interface is not configured in a traffic classifier.

#### Format

**if-match inbound-interface** *interface-type interface-number* 

undo if-match inbound-interface

#### Parameters

| Parameter                                   | Description                                                              | Value |
|---------------------------------------------|--------------------------------------------------------------------------|-------|
| <i>interface-type interface-<br/>number</i> | Specifies the type and number of an inbound interface.                   | -     |
|                                             | <ul> <li>interface-type<br/>specifies the interface<br/>type.</li> </ul> |       |
|                                             | • <i>interface-number</i> specifies the interface number.                |       |

Traffic classifier view

## Default Level

2: Configuration level

#### **Usage Guidelines**

#### **Usage Scenario**

You can run the **if-match inbound-interface** command to classify traffic based on an inbound interface so that the device processes packets matching the same traffic classifier in the same manner.

#### Prerequisites

A traffic classifier has been created using the **traffic classifier** command in the system view.

#### Precautions

A traffic policy containing **if-match inbound-interface** cannot be applied to an interface.

For the S5720HI, the inbound interface in this command cannot be an Eth-Trunk member interface.

A traffic policy containing the **if-match inbound-interface** rule can only be applied to the inbound direction.

If you run the **if-match inbound-interface** command in the same traffic classifier view multiple times, only the latest configuration takes effect.

## Example

# Configure a matching rule based on the inbound interface of GE0/0/1 in the traffic classifier **class1**.

<HUAWEI> system-view [HUAWEI] traffic classifier class1 [HUAWEI-classifier-class1] if-match inbound-interface gigabitethernet 0/0/1

## **Related Topics**

15.1.32 traffic classifier

# 15.1.22 if-match ip-precedence

# Function

The **if-match ip-precedence** command configures a matching rule based on the IP precedence of packets in a traffic classifier.

The **undo if-match ip-precedence** command deletes a matching rule based on the IP precedence of packets in a traffic classifier.

By default, a matching rule based on the IP precedence of packets is not configured in a traffic classifier.

### Format

if-match ip-precedence ip-precedence-value &<1-8>

undo if-match ip-precedence

## Parameters

| Parameter           | Description                     | Value                                                                                                    |
|---------------------|---------------------------------|----------------------------------------------------------------------------------------------------|
| ip-precedence-value | Specifies the IP<br>precedence. | The value is an integer<br>that ranges from 0 to 7.<br>A larger value indicates a<br>higher priority of<br>packets. |

#### Views

Traffic classifier view

## Default Level

2: Configuration level

#### Usage Guidelines

#### **Usage Scenario**

You can run the **if-match ip-precedence** command to classify packets based on the IP precedence so that the device processes packets matching the same traffic classifier in the same manner.

#### Prerequisites

A traffic classifier has been created using the **traffic classifier** command in the system view.

#### Precautions

After the **if-match ip-precedence** command is run, IP precedences are listed in ascending order.

If you enter multiple IP precedences in the **if-match ip-precedence** command, a packet matches a rule as long as it matches one of the IP precedence, regardless of whether the relationship between traffic classification rules is AND or OR.

In a traffic classifier where the relationship between rules is AND, the **if-match dscp** and **if-match ip-precedence** commands cannot be used simultaneously.

If you run the **if-match ip-precedence** command in the same traffic classifier view multiple times, only the latest configuration takes effect.

# Example

# Configure a matching rule based on the IP precedence of 1 in the traffic classifier **class1**.

<HUAWEI> system-view [HUAWEI] traffic classifier class1 [HUAWEI-classifier-class1] if-match ip-precedence 1

# **Related Topics**

15.1.19 if-match dscp15.1.22 if-match ip-precedence15.1.32 traffic classifier

# 15.1.23 if-match l2-protocol

## Function

The **if-match l2-protocol** command configures a matching rule based on the Layer 2 protocol type in a traffic classifier.

The **undo if-match l2-protocol** command deletes a matching rule based on the Layer 2 protocol type in a traffic classifier.

By default, a matching rule based on the Layer 2 protocol type is not configured in a traffic classifier.

### Format

if-match l2-protocol { arp | ip | mpls | rarp | protocol-value }

undo if-match l2-protocol

## Parameters

| Parameter | Description                                 | Value                                           |
|-----------|---------------------------------------------|-------------------------------------------------|
| arp       | Indicates that ARP packets are classified.  | The value of <b>arp</b> corresponds to 0x0806.  |
| ір        | Indicates that IP packets are classified.   | The value of <b>ip</b> corresponds to 0x0800.   |
| mpls      | Indicates that MPLS packets are classified. | The value of <b>mpls</b> corresponds to 0x8847. |
| rarp      | Indicates that RARP packets are classified. | The value of <b>rarp</b> corresponds to 0x8035. |

| Parameter      | Description                             | Value                                                                                                    |
|----------------|-----------------------------------------|----------------------------------------------------------------------------------------------------|
| protocol-value | Specifies the value of a protocol type. | The value ranges from<br>0x0000 to 0xFFFF in<br>hexadecimal notation<br>and must start with 0x.                                                                                                    |
|                |                                         | If the value of <i>protocol-value</i> is smaller than<br>0x0600, the Destination<br>Service Access Point<br>(DSAP) and Source<br>Service Access Point<br>(SSAP) fields in the<br>Logical Line Control<br>(LLC) protocol packets<br>are matched. |

Traffic classifier view

# Default Level

2: Configuration level

## **Usage Guidelines**

#### **Usage Scenario**

You can run the **if-match l2-protocol** command to classify packets based on the Layer 2 protocol type so that the device processes packets matching the same traffic classifier in the same manner.

#### Prerequisites

A traffic classifier has been created using the **traffic classifier** command in the system view.

#### Precautions

The device supports Layer 2 protocols including ARP, IP, MPLS, and RARP.

If you run the **if-match l2-protocol** command in the same traffic classifier view multiple times, only the latest configuration takes effect.

If the relationship between rules in a traffic classifier is AND, and both the **if-match l2-protocol arp** and **if-match protocol** { **ip** | **ipv6** } commands are configured in this traffic classifier, of the two, only the **if-match l2-protocol arp** command takes effect.

## Example

# Define a matching rule based on the protocol type of ARP in the traffic classifier **c1**.

<HUAWEI> system-view [HUAWEI] traffic classifier c1 operator and [HUAWEI-classifier-c1] if-match l2-protocol arp

## **Related Topics**

15.1.32 traffic classifier

# 15.1.24 if-match outbound-interface

## Function

The **if-match outbound-interface** command configures a matching rule based on an outbound interface in a traffic classifier.

The **undo if-match outbound-interface** command deletes a matching rule based on an outbound interface in a traffic classifier.

By default, a matching rule based on an outbound interface is not configured in a traffic classifier.

**NOTE** 

Only the S5720EI, S5720HI, S6720EI, and S6720S-EI support this command.

#### Format

if-match outbound-interface interface-type interface-number

undo if-match outbound-interface

#### Parameters

| Parameter                                   | Description                                                                  | Value |
|---------------------------------------------|------------------------------------------------------------------------------|-------|
| <i>interface-type interface-<br/>number</i> | Specifies the type and number of an outbound interface.                      | -     |
|                                             | <ul> <li>interface-type<br/>specifies the interface<br/>type.</li> </ul>     |       |
|                                             | <ul> <li>interface-number<br/>specifies the interface<br/>number.</li> </ul> |       |

#### Views

Traffic classifier view

### **Default Level**

2: Configuration level

# **Usage Guidelines**

#### **Usage Scenario**

You can run the **if-match outbound-interface** command to classify packets based on an outbound interface so that the device processes packets matching the same traffic classifier in the same manner.

#### Prerequisites

A traffic classifier has been created using the **traffic classifier** command in the system view.

#### Precautions

A traffic policy containing **if-match outbound-interface** cannot be applied to an interface.

For the S5720HI, the outbound interface in this command cannot be an Eth-Trunk member interface.

A traffic policy containing the **if-match outbound-interface** rule can only be applied to the outbound direction on the S5720HI.

If you run the **if-match outbound-interface** command in the same traffic classifier view multiple times, only the latest configuration takes effect.

## Example

# Configure a matching rule based on the outbound interface of GE0/0/1 in the traffic classifier **class1**.

<HUAWEI> system-view [HUAWEI] traffic classifier class1 [HUAWEI-classifier-class1] if-match outbound-interface gigabitethernet 0/0/1

# **Related Topics**

15.1.32 traffic classifier

# 15.1.25 if-match protocol

## Function

The **if-match protocol** command configures a matching rule based on a protocol in a traffic classifier.

The **undo if-match protocol** command deletes a matching rule based on a protocol in a traffic classifier.

By default, a matching rule based on a protocol is not configured in a traffic classifier.

#### Format

if-match protocol { ip | ipv6 }

#### undo if-match protocol

## Parameters

| Parameter | Description                    | Value |
|-----------|--------------------------------|-------|
| ір        | Specifies an IP protocol.      | -     |
| ipv6      | Specifies an IPv6<br>protocol. | -     |

#### Views

Traffic classifier view

## Default Level

2: Configuration level

## Usage Guidelines

#### Usage Scenario

You can run the **if-match protocol** command to classify packets based on a protocol so that the device processes packets of the same protocol in the same manner.

#### Prerequisites

A traffic classifier has been created using the **traffic classifier** command in the system view.

#### Precautions

Currently, the device supports IPv4 and IPv6.

If you run the **if-match protocol** command in the same traffic classifier view multiple times, only the latest configuration takes effect.

If the relationship between rules in a traffic classifier is AND, and both the **if-match protocol** and **if-match l2-protocol arp** commands are configured in this traffic classifier, of the two, only the **if-match l2-protocol arp** command takes effect.

## Example

# Configure a matching rule based on the IP protocol in the traffic classifier **c1**.

<HUAWEI> system-view [HUAWEI] traffic classifier c1 operator and [HUAWEI-classifier-c1] if-match protocol ip

## **Related Topics**

15.1.32 traffic classifier

# 15.1.26 if-match source-mac

# Function

The **if-match source-mac** command configures a matching rule based on the source MAC address in a traffic classifier.

The **undo if-match source-mac** command deletes a matching rule based on the source MAC address in a traffic classifier.

By default, a matching rule based on the source MAC address is not configured in a traffic classifier.

#### Format

if-match source-mac mac-address [ mac-address-mask ]

undo if-match source-mac

## Parameters

| Parameter        | Description                                                                                                    | Value                                                                                                    |
|------------------|----------------------------------------------------------------------------------------------------|----------------------------------------------------------------------------------------------------|
| mac-address      | Specifies the source MAC address.                                                                                                    | The value is in H-H-H<br>format. An H is a<br>hexadecimal number of<br>1 to 4 digits.                               |
| mac-address-mask | Specifies the mask of the<br>source MAC address.<br>Similar to the mask of<br>the IP address, the mask<br>of the MAC address<br>determines a group of<br>MAC addresses. The<br>device can accurately<br>match certain bits in the<br>source MAC address<br>using the mask of the<br>MAC address. In practice,<br>you can set these bits to<br>F in the mask of the<br>source MAC address. | The value is in H-H-H<br>format. An H is a<br>hexadecimal number of<br>1 to 4 digits. The value<br>cannot be 0-0-0. |

#### Views

Traffic classifier view

## **Default Level**

2: Configuration level

# **Usage Guidelines**

#### Usage Scenario

You can run the **if-match source-mac** command to classify packets based on the source MAC address so that the device processes packets matching the same traffic classifier in the same manner.

#### Prerequisites

A traffic classifier has been created using the **traffic classifier** command in the system view.

#### Precautions

If you run the **if-match source-mac** command in the same traffic classifier view multiple times, only the latest configuration takes effect.

#### Example

# Configure a matching rule based on the source MAC address of 0050-ba27-bed2 in the traffic classifier **c1**.

<HUAWEI> system-view [HUAWEI] traffic classifier c1 operator and [HUAWEI-classifier-c1] if-match source-mac 0050-ba27-bed2

# Configure a matching rule based on the source MAC address of XX50-bXX7bed3 in the traffic classifier **c1**.

<HUAWEI> system-view [HUAWEI] traffic classifier c1 operator and [HUAWEI-classifier-c1] if-match source-mac 0050-ba27-bed3 00ff-f00f-fffff

## **Related Topics**

15.1.16 if-match destination-mac

15.1.32 traffic classifier

# 15.1.27 if-match tcp

#### Function

The **if-match tcp** command configures a matching rule based on the SYN Flag in the TCP packet header in a traffic classifier.

The **undo if-match tcp** command deletes a matching rule based on the SYN Flag in the TCP packet header in a traffic classifier.

By default, a matching rule based on the SYN Flag in the TCP packet header is not configured in a traffic classifier.

#### Format

if-match tcp syn-flag { syn-flag-value | ack | fin | psh | rst | syn | urg }

undo if-match tcp syn-flag

# Parameters

| Parameter      | Description                                                             | Value                                             |
|----------------|-------------------------------------------------------------------------|---------------------------------------------------|
| syn-flag       | Specifies the SYN Flag in the TCP packet header.                        | -                                                 |
| syn-flag-value | Specifies the SYN Flag in the TCP packet header.                        | The value is an integer that ranges from 0 to 63. |
| ack            | Indicates that the SYN<br>Flag type in the TCP<br>packet header is ACK. | -                                                 |
| fin            | Indicates that the SYN<br>Flag type in the TCP<br>packet header is FIN. | -                                                 |
| psh            | Indicates that the SYN<br>Flag type in the TCP<br>packet header is PSH. | -                                                 |
| rst            | Indicates that the SYN<br>Flag type in the TCP<br>packet header is RST. | -                                                 |
| syn            | Indicates that the SYN<br>Flag type in the TCP<br>packet header is SYN. | -                                                 |
| urg            | Indicates that the SYN<br>Flag type in the TCP<br>packet header is URG. | -                                                 |

#### Views

Traffic classifier view

# Default Level

2: Configuration level

## **Usage Guidelines**

#### **Usage Scenario**

You can run the **if-match tcp** command to classify packets based on the SYN Flag in the TCP packet header so that the device processes packets matching the same traffic classifier in the same manner.

#### Prerequisites

A traffic classifier has been created using the **traffic classifier** command in the system view.

#### Precautions

If you run the **if-match tcp** command in the same traffic classifier view multiple times, only the latest configuration takes effect.

## Example

# Configure a matching rule based on the SYN Flag of psh in the traffic classifier **c1**.

<HUAWEI> system-view [HUAWEI] traffic classifier c1 operator and [HUAWEI-classifier-c1] if-match tcp syn-flag psh

## **Related Topics**

15.1.32 traffic classifier

# 15.1.28 if-match vlan-id

# Function

The **if-match vlan-id** command configures a matching rule based on the VLAN ID of packets in a traffic classifier.

The **undo if-match vlan-id** command deletes a matching rule based on the VLAN ID of packets in a traffic classifier.

By default, a matching rule based on the VLAN ID of packets is not configured in a traffic classifier.

#### Format

if-match vlan-id start-vlan-id [ to end-vlan-id ] [ cvlan-id cvlan-id ]

undo if-match vlan-id start-vlan-id [ to end-vlan-id ] [ cvlan-id cvlan-id ]

#### **NOTE**

Only the S1720X, S1720X-E, S5720EI, S5720HI, S5730SI, S5730S-EI, S6720LI, S6720S-LI, S6720SI, S6720S-SI, S6720EI, and S6720S-EI support the **cvlan-id** *cvlan-id* parameter.

# Parameters

| Parameter                                                  | Description                     | Value                                                                                                    |
|------------------------------------------------------------|---------------------------------|----------------------------------------------------------------------------------------------------|
| <i>start-vlan-id</i> [ <b>to</b> <i>end-<br/>vlan-id</i> ] | Specifies the outer VLAN<br>ID. | • <i>start-vlan-id</i> specifies the start outer VLAN ID. The value of <i>start-vlan-id</i> is an integer that ranges from 1 to 4094.                                                                 |
|                                                            |                                 | <ul> <li>end-vlan-id specifies<br/>the end outer VLAN<br/>ID. The value of end-<br/>vlan-id is an integer<br/>that ranges from 1 to<br/>4094.</li> </ul>                                              |
|                                                            |                                 | <i>end-vlan-id</i> must be<br>larger than <i>start-vlan-id</i> .<br>If <b>to</b> <i>end-vlan-id</i> is not<br>specified, only the VLAN<br>ID specified by <i>start-</i><br><i>vlan-id</i> is matched. |
| cvlan-id cvlan-id                                          | Specifies the inner VLAN<br>ID. | The value is an integer<br>that ranges from 1 to<br>4094.                                                                                                    |

#### Views

Traffic classifier view

## Default Level

2: Configuration level

# **Usage Guidelines**

#### Usage Scenario

You can run the **if-match vlan-id** command to classify packets based on the VLAN ID so that the device processes packets matching the same traffic classifier in the same manner.

#### Prerequisites

A traffic classifier has been created using the **traffic classifier** command in the system view.

#### Precautions

On the S6720EI, if a traffic policy contains the traffic classifier defining the **if-match vlan-id** *start-vlan-id* **to** *end-vlan-id* **cvlan-id** *cvlan-id* matching rule,

IPv6 ACL resources are occupied. To display information about IPv6 ACL resources, run the **display acl resource** command.

## Example

# Configure a matching rule based on VLAN 2 in the traffic classifier **c1**.

<HUAWEI> system-view [HUAWEI] traffic classifier c1 operator and [HUAWEI-classifier-c1] if-match vlan-id 2

# **Related Topics**

15.1.32 traffic classifier

# 15.1.29 remark flow-id

## Function

The **remark flow-id** command configures an action of re-marking the flow ID in a traffic behavior.

The undo remark flow-id command deletes the configuration.

By default, an action of re-marking the flow ID is not configured in a traffic behavior.

**NOTE** 

Only the S5720EI, S6720EI, and S6720S-EI support this command.

### Format

remark flow-id flow-id

undo remark flow-id

#### Parameters

| Parameter | Description                       | Value                                            |
|-----------|-----------------------------------|--------------------------------------------------|
| flow-id   | Specifies the value of a flow ID. | The value is an integer that ranges from 1 to 8. |

#### Views

Traffic behavior view

## Default Level

2: Configuration level

# **Usage Guidelines**

#### **Application Scenarios**

When a traffic policy is applied to different interfaces or VLANs, to save ACL resources, you can run the **if-match flow-id** command to classify packets based on the flow ID so that the device processes packets matching the same flow ID in the same manner. Before the device classifies packets based on the flow ID, use the **remark flow-id** command to configure an action of re-marking the flow ID in a traffic behavior.

Assume that *M* ACLs are configured on the device to distinguish services, and each ACL contains *N* ACL rules. Traffic classifiers classify packets based on ACL rules, and the traffic policy containing the ACL rules are applied to *X* interfaces. If the action of re-marking flow IDs and matching rules based on the flow IDs are not configured, applying the traffic policy occupies  $M^*N^*X$  ACL resources. If the action of re-marking flow IDs and matching rules based on flow IDs are configured, applying the traffic policy occupies only  $M^*(N+X)$  ACL resources.

#### Follow-up Procedure

Run the **traffic classifier** command to configure a traffic classifier and run the **if-match flow-id** command in the traffic classifier view to create a matching rule based on the flow ID.

#### Precautions

It is recommended that the traffic classifier containing **if-match flow-id** and the traffic behavior containing **remark flow-id** be bound to different traffic policies.

The traffic policy containing **remark flow-id** can be only applied to an interface, a VLAN, or the system in the inbound direction.

**remark flow-id**, **statistic enable**, and **car** cannot be configured in the same traffic behavior.

If you run the **remark flow-id** command in the same traffic behavior view multiple times, only the latest configuration takes effect.

#### Example

# Configure the device to re-mark the flow ID with 4 in the traffic behavior **b1**.

<HUAWEI> system-view [HUAWEI] traffic behavior b1 [HUAWEI-behavior-b1] remark flow-id 4

## **Related Topics**

15.1.20 if-match flow-id 15.1.31 traffic behavior

# 15.1.30 reset traffic policy statistics

#### Function

The **reset traffic policy statistics** command clears statistics on packets matching a traffic policy that has been applied to the specified object or each object.

# Format

reset traffic policy statistics { global [ slot slot-id ] | interface interface-type interface-number [.subinterface-number ] | vlan vlan-id | ssid-profile ssid-profilename } { inbound | outbound }

#### **NOTE**

Only the S5720EI, S5720HI, S6720EI, and S6720S-EI support sub-interfaces. Only the S5720HI supports **ssid-profile** *ssid-profile-name*.

reset traffic policy statistics policy-name policy-name

reset traffic policy statistics all

## Parameters

| Parameter                                                                                            | Description                                                                                                    | Value                                                      |
|----------------------------------------------------------------------------------------------------|----------------------------------------------------------------------------------------------------|------------------------------------------------------------|
| global                                                                                               | Clears statistics on<br>packets matching a<br>traffic policy in the<br>system.                                                                                                    | -                                                          |
| slot slot-id                                                                                         | Clears statistics on<br>packets matching a<br>traffic policy on a<br>specified device. <i>slot-id</i><br>specifies the slot ID of<br>the device.                                                                                                    | The value range depends<br>on the device<br>configuration. |
| <b>interface</b> <i>interface-type</i><br><i>interface-number</i><br>[ <i>.subinterface-number</i> ] | <ul> <li>Clears statistics on packets matching a traffic policy on a specified interface.</li> <li><i>interface-type</i> specifies the interface type.</li> <li><i>interface-number</i> [<i>.subinterface-number</i>] specifies the interface or sub-interface number.</li> </ul> | -                                                          |
| vlan vlan-id                                                                                         | Clears statistics on<br>packets matching a<br>traffic policy in a<br>specified VLAN. <i>vlan-id</i><br>specifies the ID of the<br>VLAN.                                                                                                    | The value is an integer<br>that ranges from 1 to<br>4094.  |

| Parameter                                        | Description                                                                                                    | Value                                                           |
|--------------------------------------------------|----------------------------------------------------------------------------------------------------|-----------------------------------------------------------------|
| ssid-profile <i>ssid-profile-</i><br><i>name</i> | Clears statistics on<br>packets matching a<br>traffic policy in a<br>specified SSID profile.<br><i>ssid-profile-name</i><br>specifies the name of the<br>SSID profile.                                                                             | The value must the<br>name of an existing SSID<br>profile.      |
| inbound                                          | Clears traffic statistics in the inbound direction.                                                                                                    | -                                                               |
| outbound                                         | Clears traffic statistics in the outbound direction.                                                                                                    | -                                                               |
| <b>policy-name</b> <i>policy-</i><br><i>name</i> | Clears statistics on<br>packets matching the<br>specified traffic policy in<br>each object.                                                                                                    | The value must be the<br>name of an existing<br>traffic policy. |
| all                                              | Clears statistics on<br>packets matching a<br>traffic policy in each<br>object, including<br>statistics on packets in<br>the inbound and<br>outbound directions in<br>the system, on each<br>interface, in each VLAN,<br>and in each SSID profile. | -                                                               |

User view

## Default Level

2: Configuration level

## **Usage Guidelines**

#### Usage Scenario

Before recollecting statistics on packets matching a traffic policy in the specified object or each object, run the **reset traffic policy statistics** command to clear existing packet statistics. Then run the **display traffic policy statistics** command to view packet statistics.

#### Precautions

The traffic policies that can be deleted from the device every second are limited. If many traffic policies are applied to the device, it may take a long time to delete the traffic policies.

The cleared traffic statistics cannot be restored. Exercise caution when you use the command.

If no traffic policy is applied, the system displays an error message after the **reset traffic policy statistics** command is executed: Error: The Policy is not applied in this view.

If you do not run the **statistic enable (traffic behavior view)** command in the view of the traffic behavior in a traffic policy, the system displays an error message after the **reset traffic policy statistics** command is executed: Info: Statistic has not been enabled.

## Example

# Clear traffic statistics on GE0/0/1 in the inbound direction to which a traffic policy has been applied.

<HUAWEI> reset traffic policy statistics interface gigabitethernet 0/0/1 inbound

## **Related Topics**

15.1.7 display traffic policy statistics15.7.2 statistic enable (traffic behavior view)15.1.33 traffic policy

# 15.1.31 traffic behavior

### Function

The **traffic behavior** command creates a traffic behavior and displays the traffic behavior view, or directly displays the view of an existing traffic behavior.

The **undo traffic behavior** command deletes a traffic behavior.

By default, no traffic behavior is created in the system.

#### Format

traffic behavior *behavior-name* undo traffic behavior *behavior-name* 

#### Parameters

| Parameter            | Description                               | Value                                                                                                    |
|----------------------|-------------------------------------------|----------------------------------------------------------------------------------------------------|
| <i>behavior-name</i> | Specifies the name of a traffic behavior. | The value is a string of 1<br>to 64 case-sensitive<br>characters, spaces not<br>supported. When double<br>quotation marks are<br>used around the string,<br>spaces are allowed in the<br>string. |

System view

## Default Level

2: Configuration level

#### **Usage Guidelines**

#### **Usage Scenario**

A traffic classifier is used to differentiate services and must be associated with a flow control or resource allocation action such as packet filtering, traffic policing, and re-marking. The actions constitute a traffic behavior. The **traffic behavior** command creates a traffic behavior.

#### Follow-up Procedure

Configure an action in the traffic behavior view. For example, run the **car (traffic behavior view)** command to configure the traffic policing action.

#### Precautions

To delete a traffic behavior, unbind the traffic policy containing the traffic behavior from the system, an interface, or a VLAN where the traffic policy is applied and unbind the traffic behavior from the traffic classifier. To modify only actions in a traffic behavior, you do not need to unbind the traffic policy containing the traffic behavior from the system, an interface, or a VLAN.

On the device, a maximum of 256 traffic behaviors can be created and multiple traffic actions can be configured in a traffic behavior.

## Example

# Create the traffic behavior **b1** and enter the traffic behavior view.

<HUAWEI> system-view [HUAWEI] traffic behavior b1 [HUAWEI-behavior-b1]

#### **Related Topics**

15.1.2 classifier behavior

15.1.4 display traffic behavior

15.1.32 traffic classifier

15.1.33 traffic policy

# 15.1.32 traffic classifier

# Function

The **traffic classifier** command creates a traffic classifier and displays the traffic classifier view, or directly displays the view of an existing traffic classifier.

The **undo traffic classifier** command deletes a traffic classifier.

By default, no traffic classifier is created in the system.

## Format

traffic classifier classifier-name [ operator { and | or } ]
undo traffic classifier classifier-name

## Parameters

| Parameter       | Description                                                                                                    | Value                                                                                                    |
|-----------------|----------------------------------------------------------------------------------------------------|----------------------------------------------------------------------------------------------------|
| classifier-name | Specifies the name of a<br>user-defined traffic<br>classifier.                                                                                                    | The value is a string of 1<br>to 64 case-sensitive<br>characters, spaces not<br>supported. When double<br>quotation marks are<br>used around the string,<br>spaces are allowed in the<br>string. |
| operator        | Specifies the relationship<br>between rules in a traffic<br>classifier. If this<br>parameter is not<br>specified, the<br>relationship between<br>rules is OR by default.                                                                                                    | -                                                                                                    |
| and             | <ul> <li>Indicates that the relationship between rules is AND.</li> <li>After this parameter is specified, the following situations occur:</li> <li>If a traffic classifier contains ACL rules, packets match the traffic classifier only when the packets match one ACL rule and all the non-ACL rules.</li> <li>If a traffic classifier does not contain ACL rules, packets match the traffic classifier only when the packets match one ACL rules.</li> <li>If a traffic classifier does not contain ACL rules, packets match the traffic classifier only when the packets match and the traffic classifier only when the packets match all the non-ACL rules.</li> </ul> |                                                                                                    |

| Parameter | Description                                                                                                    | Value |
|-----------|----------------------------------------------------------------------------------------------------|-------|
| or        | Indicates that the relationship between rules is OR.                                                                      | -     |
|           | After this parameter is<br>specified, packets match<br>a traffic classifier if the<br>packets match one or<br>more rules. |       |

System view

## Default Level

2: Configuration level

## **Usage Guidelines**

#### **Usage Scenario**

A traffic classifier classifies traffic of a certain type using matching rules. To provide differentiated services for service flows, bind a traffic classifier and a traffic behavior (see **traffic behavior**) to a traffic policy and apply the traffic policy.

A traffic classifier can be created based on Layer 2 information such as the 802.1p priority in the VLAN ID, 802.1p priority in the C-VLAN ID, VLAN ID, C-VLAN ID, or Layer 2 protocol type, and Layer 3 information such as the DSCP priority or IP priority, or ACLs.

#### Follow-up Procedure

Define rules in the traffic classifier. For example, run the **if-match 8021p** command to define rules based on the 802.1p priority in the VLAN tag.

#### Precautions

To delete a traffic classifier, unbind the traffic policy containing the traffic classifier from the system, an interface, or a VLAN where the traffic policy is applied and unbind the traffic classifier from the traffic behavior.

A maximum of 512 traffic classifiers can be created on the device.

After the relationship between rules in a traffic classifier is changed, the system checks whether rules conflict. When the relationship between rules is changed from OR to AND and multiple rules are configured, for example, matching rules based on the 802.1p priority in the inner VLAN tag, DSCP priority, IP precedence, and VLAN ID, the rules may conflict and the traffic policy cannot take effect. If the relationship between rules is changed from AND to OR, the traffic policy still takes effect but services may be affected because more packets are matched. Exercise caution when you change the relationship between rules.

# Example

# Create a traffic classifier **c1** and enter the traffic classifier view.

<HUAWEI> **system-view** [HUAWEI] **traffic classifier c1 operator and** [HUAWEI-classifier-c1]

# **Related Topics**

15.1.2 classifier behavior15.1.5 display traffic classifier15.1.31 traffic behavior15.1.33 traffic policy

# 15.1.33 traffic policy

## Function

The **traffic policy** command creates a traffic policy and specifies the matching order of traffic classifiers in the traffic policy.

The **undo traffic policy** command deletes a traffic policy.

By default, no traffic policy is created in the system.

## Format

traffic policy policy-name [ match-order { auto | config } ] [ atomic ]

undo traffic policy policy-name

**NOTE** 

Only the S5720EI, S5720HI, S6720EI, and S6720S-EI support match-order { auto | config }.

## Parameters

| Parameter          | Description                                                | Value                                                                                                    |
|--------------------|------------------------------------------------------------|----------------------------------------------------------------------------------------------------|
| <i>policy-name</i> | Specifies the name of a<br>user-defined traffic<br>policy. | The value is a string of 1<br>to 64 case-sensitive<br>characters, spaces not<br>supported. When double<br>quotation marks are<br>used around the string,<br>spaces are allowed in the<br>string. |

| Parameter   | Description                                                                                                    | Value |
|-------------|----------------------------------------------------------------------------------------------------|-------|
| match-order | Specifies the matching<br>order of traffic classifiers<br>in the traffic policy.<br>By default, the matching<br>order of traffic classifiers<br>in a traffic policy is<br><b>config</b> .                                                                                                    | -     |
| auto        | <ul> <li>Indicates that the matching order depends on priorities of traffic classifier types. Traffic classifiers based on the following information are in descending order of priority:</li> <li>Layer 2 and IPv4 Layer 3 information</li> <li>Advanced ACL6 information</li> <li>Basic ACL6 information</li> <li>Layer 2 information</li> <li>Layer 2 information</li> <li>IPv4 Layer 3 information</li> <li>User-defined ACL information</li> <li>If this parameter is specified, ACL resources are saved.</li> </ul> | -     |
| config      | Indicates that the<br>matching order depends<br>on the sequence in<br>which traffic classifiers<br>were bound to traffic<br>behaviors.<br>If this parameter is<br>specified, more ACL<br>resources are consumed.                                                                                                    | -     |

| Parameter | Description                                                                                                    | Value |
|-----------|----------------------------------------------------------------------------------------------------|-------|
| atomic    | Indicates the atomic<br>attribute of a traffic<br>policy. After this<br>parameter is specified, if<br>a traffic policy references<br>an ACL and the ACL is<br>applied to a specified<br>object, dynamically<br>updating the ACL does<br>not interrupt services. | -     |

System view

# Default Level

2: Configuration level

## **Usage Guidelines**

#### Usage Scenario

Packets are obtained based on Layer 2 information, Layer 3 information, or ACLs. To implement differentiated services for service flows of packets, bind a traffic classifier and a traffic behavior to the created traffic policy and apply the traffic policy. You can use the **traffic policy** command to create a traffic policy. A maximum of 256 traffic policies can be created on the device.

#### Pre-configuration Tasks

A traffic classifier and a traffic behavior have been created.

#### Follow-up Procedure

- Run the **classifier behavior** command in the traffic policy view to associate the traffic policy with a traffic classifier and a traffic behavior.
- Run the traffic-policy global, traffic-policy (interface view), traffic-policy (VLAN view) or traffic-policy (VLANIF interface view) command to apply the traffic policy to the system, an interface, or a VLAN to make the created traffic policy take effect.

#### Precautions

For the S5720HI, no matter whether the traffic policy defines the **auto** or **config** matching order, traffic classifiers bound to the traffic policy always take effect in the **config** order.

For the S5720EI, S6720EI, and S6720S-EI, when the traffic policy that defines the **config** matching order is applied to the inbound direction, traffic classifiers bound to the traffic policy take effect based on the **config** matching order. When the traffic policy is applied to the outbound direction, even if the matching order is

**config**, traffic classifiers bound to the traffic policy still take effect based on the **auto** matching order.

For the S5720EI, S6720EI, and S6720S-EI, when any of the following actions is defined in a traffic action of a traffic policy, even if the matching order is **config**, traffic classifiers bound to the traffic policy still take effect in the **auto** order:

- mac-address learning disable
- remark 8021p
- remark cvlan-id
- remark flow-id

You cannot directly modify the atomic attribute of a created traffic policy. To modify the atomic attribute, delete the traffic policy, and then recreate the traffic policy with the atomic attribute being specified or deleted.

The atomic attribute is valid for the traffic policy only containing the **permit** or **deny** action. If the traffic policy in which the atomic attribute is specified contains other actions in addition to **permit** or **deny**, applying the traffic policy will cause a failure to deliver the configuration.

For the traffic policy with specified atomic attribute, when the ACL configuration is being updated dynamically, ensure that the device has sufficient ACL resources. Otherwise, the updated ACL configuration will fail to be delivered.

If the atomic attribute is specified for a traffic policy and the device is downgraded from the current version to a version earlier than V200R011C10, the traffic policy configuration cannot be restored during device restart.

If the traffic policy that you want to delete has been applied to the system, an interface, or a VLAN, run the **undo traffic-policy** command to unbind the traffic policy in the corresponding view. Then run the **undo traffic policy** command in the system view to delete the traffic policy. The traffic policy that is not applied can be deleted directly.

When **rule** is configured in the traffic policy and **permit ip** is specified, many ARP Miss packets may be sent to the CPU. As a result, the device is disconnected.

## Example

# Create a traffic policy **p1**, and associate the traffic classifier **c1** with the traffic behavior **b1** in the traffic policy.

<HUAWEI> system-view [HUAWEI] traffic classifier c1 [HUAWEI-classifier-c1] if-match any [HUAWEI-classifier-c1] quit [HUAWEI] traffic behavior b1 [HUAWEI-behavior-b1] remark 8021p 2 [HUAWEI-behavior-b1] quit [HUAWEI] traffic policy p1 [HUAWEI-trafficpolicy-p1] classifier c1 behavior b1

# Delete the traffic policy **p1** that has been applied to the inbound indirection on GE0/0/1.

<HUAWEI> system-view [HUAWEI] interface gigabitethernet 0/0/1 [HUAWEI-GigabitEthernet0/0/1] undo traffic-policy p1 inbound [HUAWEI-GigabitEthernet0/0/1] quit [HUAWEI] undo traffic policy p1

## **Related Topics**

- 15.1.2 classifier behavior
- 15.1.6 display traffic policy
- 15.1.31 traffic behavior
- 15.1.32 traffic classifier
- 15.1.41 traffic-policy global
- 15.1.36 traffic-policy (interface view)
- 15.1.37 traffic-policy (SSID profile view)
- 15.1.38 traffic-policy (VLAN view)
- 15.1.39 traffic-policy (VLANIF interface view)

# 15.1.34 traffic statistics interval

## Function

The **traffic statistics interval** command sets the interval at which the system measures the rates of forwarded and discarded packets in a queue.

The undo traffic statistics interval command restores the default interval.

By default, the system measures the rates of forwarded and discarded packets in a queue at intervals of 300s.

### Format

traffic statistics interval time-value

undo traffic statistics interval [ time-value ]

#### Parameters

| Parameter         | Description                                                                                                    | Value                                                                 |
|-------------------|----------------------------------------------------------------------------------------------------|-----------------------------------------------------------------------|
| <i>time-value</i> | Specifies the interval at<br>which the system<br>measures the rates of<br>forwarded and discarded<br>packets in a queue. | The value is an integer<br>that ranges from 30 to<br>600, in seconds. |

#### Views

System view

## **Default Level**

2: Configuration level
# **Usage Guidelines**

#### Usage Scenario

When a device is managed by a network management system (NMS), the MIB module checks the rates of forwarded and discarded packets in each queue at intervals and sends the rates to the NMS. You can view the rates of forwarded and discarded packets in each queue to analyze network performance or locate faults. The MIB module calculates the average rates forwarded and discarded packets during an interval configured by this command.

### Example

# Set the interval at which the system measures the rates of forwarded and discarded packets in a queue to 100s.

<HUAWEI> system-view [HUAWEI] traffic statistics interval 100

# 15.1.35 traffic statistics mode by-bytes

### Function

The **traffic statistics mode by-bytes** command enables byte-based traffic statistics in a traffic policy.

The **undo traffic statistics mode by-bytes** command disables byte-based traffic statistics in a traffic policy.

By default, the byte-based traffic statistics function is not enabled in a traffic policy.

#### **NOTE**

The S5720EI, S5720HI, S6720EI, and S6720S-EI do not support this command.

#### Format

traffic statistics mode by-bytes

#### undo traffic statistics mode by-bytes

#### Parameters

None

#### Views

System view

### Default Level

2: Configuration level

#### **Usage Guidelines**

#### Usage Scenario

When the traffic statistics function is defined in a traffic policy, the switch collects traffic statistics by packet by default. To collect traffic statistics by byte, run the **traffic statistics mode by-bytes** command. Then the **display traffic policy statistics** command displays the packet rate by byte.

#### Example

# Enable byte-based traffic statistics in a traffic policy.

<HUAWEI> system-view [HUAWEI] traffic statistics mode by-bytes

#### **Related Topics**

15.1.7 display traffic policy statistics 15.1.30 reset traffic policy statistics

# 15.1.36 traffic-policy (interface view)

# Function

The **traffic-policy** command applies a traffic policy to an interface.

The **undo traffic-policy** command deletes a traffic policy from an interface.

By default, no traffic policy is applied to an interface.

#### Format

traffic-policy policy-name { inbound | outbound }

undo traffic-policy [ policy-name ] { inbound | outbound }

**NOTE** 

Traffic policies can be applied to only the inbound direction of sub-interfaces on the S5720EI, S5720HI, S6720EI, and S6720S-EI.

#### **NOTE**

- Only the S6720EI, S6720S-EI, S5720HI, and S5720EI support Ethernet sub-interfaces.
- Only hybrid and trunk interfaces on the preceding switches support Ethernet subinterface configuration.
- After you run the **undo portswitch** command to switch Layer 2 interfaces on the preceding series of switches into Layer 3 interfaces, you can configure Ethernet sub-interfaces on the interfaces.
- After an interface is added to an Eth-Trunk, sub-interfaces cannot be configured on the interface.
- VLAN termination sub-interfaces cannot be created on a VCMP client.

# Parameters

| Parameter   | Description                                          | Value                                                     |
|-------------|------------------------------------------------------|-----------------------------------------------------------|
| policy-name | Specifies the name of a user-defined traffic policy. | The value must be the name of an existing traffic policy. |
| inbound     | Applies a traffic policy to the inbound direction.   | -                                                         |
| outbound    | Applies a traffic policy to the outbound direction.  | -                                                         |

#### Views

Ethernet interface view, MultiGE interface view, GE interface view, XGE interface view, 40GE interface view, Eth-Trunk interface view, GE sub-interface view, XGE sub-interface view, 40GE sub-interface view, Eth-Trunk sub-interface view, port group view

### Default Level

2: Configuration level

### Usage Guidelines

#### **Usage Scenario**

Packets are classified based on Layer 2 information, Layer 3 information, or ACLs. To provide differentiated services for service flows, bind a traffic classifier and a traffic behavior to a traffic policy and apply the traffic policy. You can use the **traffic-policy** command to apply a created traffic policy to an interface.

#### Prerequisites

A traffic policy has been created using the **traffic policy** command, and traffic classifiers and traffic behaviors have been bound to the traffic policy.

#### Precautions

Only one traffic policy can be applied to each direction on an interface, but a traffic policy can be applied to different directions on different interfaces.

After a traffic policy is applied to an interface, you cannot directly delete the traffic policy, the traffic classifier and traffic behavior bound to the traffic policy. In addition, you cannot modify the matching order of the rules in the traffic policy. However, you can modify the relationship between matching rules in the traffic classifier, matching rules in the traffic classifier, traffic action in the traffic behavior, and binding between the traffic classifier and the traffic behavior.

If the traffic policy that you want to delete has been applied to an interface, run the **undo traffic-policy** command to unbind the traffic policy from the interface. Then run the **undo traffic policy** command in the system view to delete the traffic policy.

Run the **undo traffic-policy** { **inbound** | **outbound** } command without *policy-name* specified to delete the traffic policy that has been applied to an interface and has the following names: i, in, inb, inbo, inbou, inboun, inbound, o, ou, out, outb, outbo, outbou, outboun, and outbound.

# Example

# Create a traffic policy **p1**, bind the created traffic classifier **c1** and traffic behavior **b1** to the traffic policy, and apply the traffic policy to the inbound direction on GE0/0/1.

<HUAWEI> system-view [HUAWEI] traffic policy p1 [HUAWEI-trafficpolicy-p1] classifier c1 behavior b1 [HUAWEI-trafficpolicy-p1] quit [HUAWEI] interface gigabitethernet 0/0/1 [HUAWEI-GigabitEthernet0/0/1] traffic-policy p1 inbound

# **Related Topics**

- 15.1.2 classifier behavior
- 15.1.6 display traffic policy
- 15.1.9 display traffic-applied
- 15.1.10 display traffic-policy applied-record
- 15.1.31 traffic behavior
- 15.1.32 traffic classifier
- 15.1.33 traffic policy
- 15.1.41 traffic-policy global
- 15.1.37 traffic-policy (SSID profile view)
- 15.1.38 traffic-policy (VLAN view)
- 15.1.39 traffic-policy (VLANIF interface view)

# 15.1.37 traffic-policy (SSID profile view)

#### Function

**traffic-policy** command applies a traffic policy to an SSID profile.

undo traffic-policy command deletes a traffic policy from an SSID profile.

By default, no traffic policy is applied to an SSID profile.

#### Format

traffic-policy policy-name { inbound | outbound }

undo traffic-policy [ policy-name ] { inbound | outbound }

**NOTE** 

Only the S5720HI supports this command.

# Parameters

| Parameter   | Description                                                            | Value                                                     |
|-------------|------------------------------------------------------------------------|-----------------------------------------------------------|
| policy-name | Specifies the name of a user-defined traffic policy.                   | The value must be the name of an existing traffic policy. |
| inbound     | Applies a traffic policy to the inbound direction of an SSID profile.  | -                                                         |
| outbound    | Applies a traffic policy to the outbound direction of an SSID profile. | -                                                         |

#### Views

SSID profile view

### Default Level

2: Configuration level

#### **Usage Guidelines**

#### Usage Scenario

Packets are classified based on Layer 2 information, Layer 3 information, or ACLs. To provide differentiated services for service flows, bind a traffic classifier and a traffic behavior to a traffic policy and apply the traffic policy. You can use the **traffic-policy** command to apply a traffic policy to an SSID profile.

#### Prerequisites

A traffic policy has been created using the **traffic policy** command, and traffic classifiers and traffic behaviors have been bound to the traffic policy.

#### Precautions

Only one traffic policy can be applied to each direction in an SSID profile, but a traffic policy can be applied to different directions in different SSID profiles.

#### **NOTE**

After a traffic policy is applied to an SSID profile, you cannot directly delete the traffic policy, the traffic classifier and traffic behavior bound to the traffic policy. In addition, you cannot modify the matching order of the rules in the traffic policy. However, you can modify the relationship between matching rules in the traffic classifier, matching rules in the traffic classifier, matching rules in the traffic action in the traffic behavior, and binding between the traffic classifier and the traffic behavior.

If the traffic policy that you want to delete has been applied to an SSID profile, run the **undo traffic-policy** command to unbind the traffic policy from the SSID profile. Then run the **undo traffic policy** command in the system view to delete the traffic policy.

Run the **undo traffic-policy** { **inbound** | **outbound** } command without *policy-name* specified to delete the traffic policy that has been applied to an SSID profile

and has the following names: i, in, inb, inbo, inbou, inboun, inbound, o, ou, out, outb, outbo, outbou, outboun, and outbound.

#### Example

# Create a traffic policy **p1**, bind the created traffic classifier **c1** and traffic behavior **b1** to the traffic policy, and apply the traffic policy to the inbound direction in the SSID profile named test.

<HUAWEI> system-view [HUAWEI] traffic policy p1 [HUAWEI-trafficpolicy-p1] classifier c1 behavior b1 [HUAWEI-trafficpolicy-p1] quit [HUAWEI] wlan [HUAWEI-wlan-view] ssid-profile name test [HUAWEI-wlan-ssid-prof-test] traffic-policy p1 inbound

### **Related Topics**

15.1.2 classifier behavior
15.1.10 display traffic-policy applied-record
15.1.31 traffic behavior
15.1.32 traffic classifier
15.1.33 traffic policy
15.1.41 traffic-policy global
15.1.38 traffic-policy (VLAN view)
15.1.36 traffic-policy (interface view)

# 15.1.38 traffic-policy (VLAN view)

### Function

The **traffic-policy** command applies a traffic policy to a VLAN.

The **undo traffic-policy** command deletes a traffic policy from a VLAN.

By default, no traffic policy is applied to a VLAN.

#### Format

traffic-policy policy-name { inbound | outbound }

undo traffic-policy [ policy-name ] { inbound | outbound }

#### Parameters

| Parameter   | Description                             | Value                                                     |
|-------------|-----------------------------------------|-----------------------------------------------------------|
| policy-name | Specifies the name of a traffic policy. | The value must be the name of an existing traffic policy. |

| Parameter | Description                                                   | Value |
|-----------|---------------------------------------------------------------|-------|
| inbound   | Applies a traffic policy to the inbound direction of a VLAN.  | -     |
| outbound  | Applies a traffic policy to the outbound direction of a VLAN. | -     |

#### Views

VLAN view

#### Default Level

2: Configuration level

#### Usage Guidelines

#### **Usage Scenario**

Packets are classified based on Layer 2 information, Layer 3 information, or ACLs. To provide differentiated services for service flows, bind a traffic classifier and a traffic behavior to a traffic policy and apply the traffic policy. You can use the **traffic-policy** command to apply a traffic policy to a VLAN.

#### Prerequisites

A traffic policy has been created using the **traffic policy** command.

#### Precautions

After a traffic policy is applied to a VLAN, the traffic policy takes effect for packets received and sent in the VLAN.

If a traffic policy has been applied to a VLAN, you are not allowed to delete the traffic policy or its traffic classifier and traffic behavior.

After a traffic policy is applied to a VLAN, you cannot directly delete the traffic policy, the traffic classifier and traffic behavior bound to the traffic policy. In addition, you cannot modify the matching order of the rules in the traffic policy. However, you can modify the relationship between matching rules in the traffic classifier, matching rules in the traffic classifier, traffic action in the traffic behavior.

To delete the traffic policy that has been applied, run the **undo traffic-policy** command in the corresponding view to unbind the traffic policy and then run the **undo traffic policy** command in the system view to delete the traffic policy.

### Example

# Create a traffic policy **p1**, bind the created traffic classifier **c1** and traffic behavior **b1** to the traffic policy, and apply the traffic policy to the inbound direction in VLAN 100.

<HUAWEI> system-view [HUAWEI] traffic policy p1 [HUAWEI-trafficpolicy-p1] classifier c1 behavior b1 [HUAWEI-trafficpolicy-p1] quit [HUAWEI] vlan 100 [HUAWEI-vlan100] traffic-policy p1 inbound

# **Related Topics**

- 15.1.2 classifier behavior
- 15.1.6 display traffic policy
- 15.1.9 display traffic-applied
- 15.1.10 display traffic-policy applied-record
- 15.1.31 traffic behavior
- 15.1.32 traffic classifier
- 15.1.33 traffic policy
- 15.1.41 traffic-policy global
- 15.1.37 traffic-policy (SSID profile view)
- 15.1.39 traffic-policy (VLANIF interface view)
- 15.1.36 traffic-policy (interface view)

# 15.1.39 traffic-policy (VLANIF interface view)

# Function

The traffic-policy command applies a traffic policy to a VLANIF interface.

The **undo traffic-policy** command deletes a traffic policy from a VLANIF interface.

By default, no traffic policy is applied to a VLANIF interface.

#### D NOTE

Only the S5720EI, S5720HI, S6720EI, and S6720S-EI support this command.

#### Format

traffic-policy policy-name inbound
undo traffic-policy [ policy-name ] inbound

#### Parameters

| Parameter   | Description                                          | Value                                                     |
|-------------|------------------------------------------------------|-----------------------------------------------------------|
| policy-name | Specifies the name of a user-defined traffic policy. | The value must be the name of an existing traffic policy. |
| inbound     | Applies a traffic policy to the inbound direction.   | -                                                         |

#### Views

VLANIF interface view

#### Default Level

2: Configuration level

#### **Usage Guidelines**

#### **Usage Scenario**

Packets are classified based on Layer 2 information, Layer 3 information, or ACLs. To provide differentiated services for service flows, bind a traffic classifier and a traffic behavior to a traffic policy and apply the traffic policy. You can use the **traffic-policy** command to apply a created traffic policy to a VLANIF interface.

#### Prerequisites

A traffic policy has been created using the **traffic policy** command, and traffic classifiers and traffic behaviors have been bound to the traffic policy.

#### Precautions

Only one traffic policy can be applied to the inbound direction on a VLANIF interface. A single traffic policy can be applied to the inbound direction on one or more VLANIF interfaces.

A traffic policy cannot be applied to a VLANIF interface corresponding to the super-VLAN or MUX VLAN.

On the S5720EI, S6720EI, and S6720S-EI, a traffic policy that is applied to a VLANIF interface is only valid for unicast packets and Layer 3 multicast packets on the VLANIF interface.

On the S5720HI:

- A traffic policy that is applied to a VLANIF interface is only valid for unicast packets on the VLANIF interface.
- A traffic policy that is applied to a VLANIF interface cannot contain a traffic classifier defining user-defined ACLs.

A traffic policy cannot be applied to a VLANIF interface when the bound traffic behavior of the traffic policy defines the following actions:

- remark vlan-id
- remark cvlan-id
- remark 8021p
- remark flow-id
- mac-address learning disable

After a traffic policy is applied to a VLANIF interface, you cannot directly delete the traffic policy, the traffic classifier and traffic behavior bound to the traffic policy. In addition, you cannot modify the matching order of the rules in the traffic policy. However, you can modify the relationship between matching rules in the traffic classifier, matching rules in the traffic classifier, traffic action in the traffic behavior, and binding between the traffic classifier and the traffic behavior. If the traffic policy that you want to delete has been applied to a VLANIF interface, run the **undo traffic-policy** command to unbind the traffic policy from the VLANIF interface. Then run the **undo traffic policy** command in the system view to delete the traffic policy.

Run the **undo traffic-policy inbound** command without *policy-name* specified to delete the traffic policy that has been applied to a VLANIF interface and has the following names: i, in, inb, inbo, inbou, inboun, and inbound.

### Example

# Create a traffic policy **p1**, bind the created traffic classifier **c1** and traffic behavior **b1** to the traffic policy, and apply the traffic policy to the inbound direction on VLANIF 100.

<HUAWEI> system-view [HUAWEI] traffic policy p1 [HUAWEI-trafficpolicy-p1] classifier c1 behavior b1 [HUAWEI-trafficpolicy-p1] quit [HUAWEI] interface vlanif 100 [HUAWEI-Vlanif100] traffic-policy p1 inbound [HUAWEI-Vlanif100] quit

# **Related Topics**

15.1.2 classifier behavior

15.1.6 display traffic policy

15.1.9 display traffic-applied

15.1.10 display traffic-policy applied-record

15.1.31 traffic behavior

15.1.32 traffic classifier

15.1.33 traffic policy

15.1.41 traffic-policy global

15.1.37 traffic-policy (SSID profile view)

15.1.36 traffic-policy (interface view)

15.1.38 traffic-policy (VLAN view)

# 15.1.40 traffic-policy fast-mode enable

### Function

The traffic-policy fast-mode enable command enables fast delivery of ACL rules.

The **undo traffic-policy fast-mode enable** command disables fast delivery of ACL rules.

By default, fast delivery of ACL rules is disabled.

#### Format

traffic-policy fast-mode enable

undo traffic-policy fast-mode enable

#### Parameters

None

#### Views

System view

# Default Level

2: Configuration level

#### **Usage Guidelines**

#### **Usage Scenario**

If many ACL rules are applied in the system view, and then some of them are applied in the interface view, it takes a long time to deliver ACL rules. As a result, the ACL rules are slow to take effect, and the CPU usage is high. To speed up ACL delivery, run the **traffic-policy fast-mode enable** command.

#### Precautions

After the **traffic-policy fast-mode enable** command is run:

- ACL rules in effect may be invalid temporarily.
- The statistics on traffic policies are cleared.
- The device performance deteriorates.

### Example

# Enable fast delivery of ACL rules.

<HUAWEI> system-view [HUAWEI] traffic-policy fast-mode enable

# 15.1.41 traffic-policy global

# Function

The traffic-policy global command applies a traffic policy to the system.

The **undo traffic-policy global** command deletes a traffic policy that is applied to the system.

By default, no traffic policy is applied to the system.

#### Format

traffic-policy policy-name global { inbound | outbound } [ slot slot-id ]

undo traffic-policy [ policy-name ] global { inbound | outbound } [ slot slot-id ]

# Parameters

| Parameter          | Description                                                                                                    | Value                                                                                                    |
|--------------------|----------------------------------------------------------------------------------------------------|----------------------------------------------------------------------------------------------------|
| <i>policy-name</i> | Specifies the name of a traffic policy.                                                                                 | The value must be the name of an existing traffic policy.                                                                                                    |
| inbound            | Applies a traffic policy to the inbound direction.                                                                      | -                                                                                                    |
| outbound           | Applies a traffic policy to the outbound direction.                                                                     | -                                                                                                    |
| slot slot-id       | On a stacked device, if <i>slot-id</i> is not specified, the traffic policy can be applied to all devices in the stack. | The value is fixed on a<br>non-stacked device, and<br>specifies the stack ID on<br>a stacked device.<br><b>NOTE</b><br>If the value of <i>slot-id</i> is<br>specified in the <b>undo</b><br><b>traffic-policy</b> command, it<br>must be the same with the<br>ID of the specified slot to<br>which the traffic policy is<br>applied. |

#### Views

System view

#### **Default Level**

2: Configuration level

#### **Usage Guidelines**

#### **Usage Scenario**

Packets are classified based on Layer 2 information, Layer 3 information, or ACLs. To provide differentiated services for service flows, bind a traffic classifier and a traffic behavior to a traffic policy and apply the traffic policy.

You can use the **traffic policy global** command to apply a traffic policy to the system.

#### Prerequisites

A traffic policy has been created using the **traffic policy** command.

#### Precautions

If a traffic policy has been applied, you cannot directly change the traffic policy or its traffic classifier and traffic behavior.

After a traffic policy is applied, you cannot directly delete the traffic policy or the traffic classifier and traffic behavior bound to the traffic policy. In addition, you

cannot modify the matching order of the rules in the traffic policy. However, you can modify the relationship between matching rules in the traffic classifier, matching rules in the traffic classifier, traffic action in the traffic behavior, and binding between the traffic classifier and the traffic behavior.

Run the **undo traffic-policy global** { **inbound** | **outbound** } command without *policy-name* specified to delete the traffic policy that has been applied to an interface and has the following names: g, gl, glo, glob, globa, and global.

The traffic policy that has the following names cannot be applied to the system: f, fa, fas, fast, fast-, fast-m, fast-mo, fast-mod, and fast-mode.

### Example

# Create a traffic policy **p1**, bind the created traffic classifier **c1** and traffic behavior **b1** to the traffic policy, and apply the traffic policy to the inbound direction.

<HUAWEI> system-view [HUAWEI] traffic policy p1 [HUAWEI-trafficpolicy-p1] classifier c1 behavior b1 [HUAWEI-trafficpolicy-p1] quit [HUAWEI] traffic-policy p1 global inbound

### **Related Topics**

15.1.2 classifier behavior

- 15.1.6 display traffic policy
- 15.1.9 display traffic-applied
- 15.1.10 display traffic-policy applied-record
- 15.1.31 traffic behavior
- 15.1.32 traffic classifier
- 15.1.33 traffic policy
- 15.1.37 traffic-policy (SSID profile view)
- 15.1.38 traffic-policy (VLAN view)
- 15.1.39 traffic-policy (VLANIF interface view)
- 15.1.36 traffic-policy (interface view)

# 15.1.42 traffic rate statistics enable

#### Function

The **traffic rate statistics enable** command enables traffic rate statistics collection in a traffic policy.

The **undo traffic rate statistics enable** command disables traffic rate statistics collection in a traffic policy.

By default, traffic rate statistics collection is enabled in a traffic policy.

#### Format

#### traffic rate statistics enable

#### undo traffic rate statistics enable

#### Parameters

None

#### Views

System view

#### **Default Level**

2: Configuration level

#### **Usage Guidelines**

#### **Usage Scenario**

If the traffic statistics function is configured in a traffic policy and more than 60K traffic classification rules are configured, memory resources may be insufficient. To release memory resources, run the **undo traffic rate statistics enable** command to disable traffic rate statistics collection in the traffic policy.

#### Precautions

After traffic rate statistics collection is disabled in a traffic policy, the **display traffic policy statistics** command can still display the number of packets and bytes, but traffic rates are all displayed as -.

This command is valid for traffic policies configured after traffic rate statistics collection is enabled or disabled, and traffic rate statistics collection is not disabled in traffic policies that have been configured before this command is executed.

Before you disable traffic rate statistics collection in a traffic policy, traffic statistics are displayed as follows:

| <huawei> o<br/>Global :<br/>Traffic polic<br/>Rule numbe<br/>Current stat<br/>Statistics in</huawei> | display traffic policy<br>y inbound: test<br>er: 1<br>tus: success<br>terval: 300 | statistics global slot 0 inbo |
|----------------------------------------------------------------------------------------------------|-----------------------------------------------------------------------------------|-------------------------------|
| Board : 0                                                                                            |                                                                                   |                               |
| Matched                                                                                              | Packets:<br>  Bytes:<br>  Rate(pps):<br>  Rate(bps):                              | 0<br>0<br>0<br>0              |
| Passed                                                                                               | Packets:<br>  Bytes:<br>  <b>Rate(pps):</b><br>  <b>Rate(bps):</b>                | 0<br>0<br>0<br>0<br>0         |
| Dropped                                                                                              | Packets:<br>  Bytes:<br>  <b>Rate(pps):</b><br>  <b>Rate(bps):</b>                | 0<br>0<br>0<br>0              |
| Filter                                                                                               | Packets:<br>  Bytes:                                                              | 0<br>0                        |

| Car                                                                                                    | Packets:<br>  Bytes:                                                                                                    | 0                      |                                            |
|----------------------------------------------------------------------------------------------------|----------------------------------------------------------------------------------------------------|------------------------|--------------------------------------------|
| After you<br>are displa<br><huawei><br/>Global :<br/>Traffic polic<br/>Rule numbe<br/>Current stat<br/>Statistics in</huawei> | disable traffic raf<br>ayed as follows:<br>display traffic policy s<br>ey inbound: testp<br>er: 1<br>tus: success<br>terval: 300 | te statistics collecti | on in a traffic policy, traffic statistics |
| Board : 0                                                                                                    |                                                                                                    |                        |                                            |
| Matched                                                                                                    | Packets:<br>  Bytes:<br>  <b>Rate(pps):</b><br>  <b>Rate(bps):</b>                                                               | 0<br>0<br>-<br>-       |                                            |
| Passed                                                                                                    | Packets:<br>  Bytes:<br>  <b>Rate(pps):</b><br>  <b>Rate(bps):</b>                                                               | 0<br>0<br>-<br>-       |                                            |
| Dropped                                                                                                    | Packets:<br>  Bytes:<br>  Rate(pps):<br>  Rate(bps):                                                                             | 0<br>0<br>-<br>-       |                                            |
| Filter                                                                                                    | Packets:<br>  Bytes:                                                                                                    | 0<br>0                 |                                            |
| Car                                                                                                    | Packets:                                                                                                    | 0                      |                                            |

#### Example

# Disable traffic rate statistics collection in a traffic policy.

0

<HUAWEI> system-view [HUAWEI] undo traffic rate statistics enable

#### **Related Topics**

15.7.2 statistic enable (traffic behavior view) 15.1.7 display traffic policy statistics

# **15.2 Priority Mapping Commands**

Bytes:

I

- 15.2.1 Command Support
- 15.2.2 8021p-inbound
- 15.2.3 8021p-outbound
- 15.2.4 dei enable
- 15.2.5 diffserv domain
- 15.2.6 display diffserv domain

- 15.2.7 display qos local-precedence-queue-map
- 15.2.8 display qos map-table
- 15.2.9 input (DSCP mapping table view)
- 15.2.10 input (IP precedence mapping table view)
- 15.2.11 ip-dscp-inbound
- 15.2.12 ip-dscp-outbound
- 15.2.13 port priority
- 15.2.14 qos local-precedence-queue-map
- 15.2.15 qos map-table
- 15.2.16 qos phb marking enable
- 15.2.17 remark 8021p
- 15.2.18 remark 8021p (QoS profile view)
- 15.2.19 remark dscp
- 15.2.20 remark dscp (QoS profile view)
- 15.2.21 remark ip-precedence
- 15.2.22 remark local-precedence
- 15.2.23 trust

15.2.24 trust upstream

# 15.2.1 Command Support

For details about command support, see the description of each command. If no command support information is provided, all switch models support the command by default.

# 15.2.2 8021p-inbound

#### Function

The **8021p-inbound** command maps the 802.1p priority of incoming VLAN packets in a DiffServ domain to the PHB and colors the packets.

The **undo 8021p-inbound** command restores the default mapping.

**Table 15-11** lists the default mappings from the 802.1p priorities to PHBs and colors of incoming VLAN packets in a DiffServ domain.

**Table 15-11** Mappings from 802.1p priorities to PHBs and colors of incoming packets in the DiffServ domain

| 802.1p Priority | РНВ | Color |
|-----------------|-----|-------|
| 0               | BE  | green |
| 1               | AF1 | green |
| 2               | AF2 | green |
| 3               | AF3 | green |
| 4               | AF4 | green |
| 5               | EF  | green |
| 6               | CS6 | green |
| 7               | CS7 | green |

#### **NOTE**

Only the S5720EI, S5720HI, S6720EI, and S6720S-EI support this command.

#### Format

8021p-inbound *8021p-value* phb *service-class* [ green | yellow | red ] undo 8021p-inbound [ *8021p-value* ]

#### Parameters

| Parameter         | Description                                       | Value                                                                                                    |
|-------------------|---------------------------------------------------|----------------------------------------------------------------------------------------------------|
| 8021p-value       | Specifies the 802.1p<br>priority of VLAN packets. | The value is an integer<br>that ranges from 0 to 7.<br>A larger value indicates a<br>higher priority.                  |
| phb service-class | Specifies a PHB.                                  | The value can be BE, AF1<br>to AF4, EF, CS6, or CS7,<br>each of which<br>corresponds to queues 0<br>to 7 respectively. |
| green             | Indicates that packets are colored green.         | -                                                                                                    |
| yellow            | Indicates that packets are colored yellow.        | -                                                                                                    |
| red               | Indicates that packets are colored red.           | -                                                                                                    |

#### Views

DiffServ domain view

#### Default Level

2: Configuration level

#### **Usage Guidelines**

#### Scenario

To implement QoS scheduling on incoming VLAN packets, you can use the **8021p-inbound** command to map the 802.1p priorities of the packets to the PHBs and colors. After a DiffServ domain is bound to the inbound interface of packets, the device forwards the packets to queues based on PHBs of the packets. Congestion management is implemented. Packets are scheduled according to their colors after a discard template is configured, avoiding congestion.

#### Precautions

- The color is used to determine whether packets are discarded during flow control, and is independent of the mapping from internal priorities to queues.
- The CoS values of packets are mapped to the corresponding internal priorities and the packets are colored accordingly. If no mapping from 802.1p priorities to CoS values is specified, the device uses the default mappings of the system.
- If you do not specify the parameter *8021p-value* when running the **undo 8021p-inbound** command, all the mapping between 802.1p priorities and CoS values is restored.

### Example

# In DiffServ domain **ds1**, map the 802.1p priority 2 of the incoming VLAN packets to PHB AF1 and mark the packets yellow.

<HUAWEI> system-view [HUAWEI] diffserv domain ds1 [HUAWEI-dsdomain-ds1] 8021p-inbound 2 phb af1 yellow

# **Related Topics**

15.2.3 8021p-outbound

# 15.2.3 8021p-outbound

#### Function

The **8021p-outbound** command maps the PHB and color of outgoing VLAN packets in a DiffServ domain to the 802.1p priority.

The undo 8021p-outbound command restores the default mapping.

**Table 15-12** lists the default mappings from the PHBs and colors to 802.1p priorities of outgoing VLAN packets in a DiffServ domain.

# **Table 15-12** Mappings from PHBs and colors to 802.1p priorities of outgoing VLAN packets in the DiffServ domain

| РНВ | Color  | 802.1p Priority |
|-----|--------|-----------------|
| BE  | green  | 0               |
| BE  | yellow | 0               |
| BE  | red    | 0               |
| AF1 | green  | 1               |
| AF1 | yellow | 1               |
| AF1 | red    | 1               |
| AF2 | green  | 2               |
| AF2 | yellow | 2               |
| AF2 | red    | 2               |
| AF3 | green  | 3               |
| AF3 | yellow | 3               |
| AF3 | red    | 3               |
| AF4 | green  | 4               |
| AF4 | yellow | 4               |
| AF4 | red    | 4               |
| EF  | green  | 5               |
| EF  | yellow | 5               |
| EF  | red    | 5               |
| CS6 | green  | 6               |
| CS6 | yellow | 6               |
| CS6 | red    | 6               |
| CS7 | green  | 7               |
| CS7 | yellow | 7               |
| CS7 | red    | 7               |

#### **NOTE**

Only the S5720EI, S5720HI, S6720EI, and S6720S-EI support this command.

# Format

# 8021p-outbound *service-class* { green | yellow | red } map *8021p-value* undo 8021p-outbound [ *service-class* { green | yellow | red } ]

# Parameters

| Parameter       | Description                                       | Value                                                                                                    |
|-----------------|---------------------------------------------------|----------------------------------------------------------------------------------------------------|
| service-class   | Specifies a PHB.                                  | The value can be BE, AF1<br>to AF4, EF, CS6, or CS7,<br>each of which<br>corresponds to queues 0<br>to 7 respectively. |
| green           | Indicates that packets are colored green.         | -                                                                                                    |
| yellow          | Indicates that packets are colored yellow.        | -                                                                                                    |
| red             | Indicates that packets are colored red.           | -                                                                                                    |
| map 8021p-value | Specifies the 802.1p<br>priority of VLAN packets. | The value is an integer<br>that ranges from 0 to 7.<br>A larger value indicates a<br>higher priority.                  |

### Views

DiffServ domain view

### Default Level

2: Configuration level

# **Usage Guidelines**

#### Scenario

After QoS scheduling is performed on VLAN packets, you can use the **8021p-outbound** command to map the PHB and color of the packets in a DiffServ domain to the 802.1p priority. After the DiffServ domain is bound to the outbound interface of the VLAN packets, the downstream device implements QoS scheduling according to the 802.1p priority.

#### Precautions

If you do not specify the parameters *service-class* and *color* when running the **undo 8021p-outbound** command, the default mappings from CoS values and colors to 802.1p priorities are restored.

# Example

# In DiffServ domain **ds1**, map PHB AF1 of the outbound yellow VLAN packets to 802.1p priority 2.

<HUAWEI> system-view [HUAWEI] diffserv domain ds1 [HUAWEI-dsdomain-ds1] 8021p-outbound af1 yellow map 2

# **Related Topics**

15.2.2 8021p-inbound

# 15.2.4 dei enable

# Function

The **dei enable** command maps the drop eligible indicator (DEI) field in a VLAN tag to the drop priority.

The **undo dei enable** command cancels the configuration of the DEI field in a VLAN tag as the drop priority.

By default, the DEI field in a VLAN tag is not used as the drop priority.

**NOTE** 

Only the S5720EI, S5720HI, S6720EI, and S6720S-EI support this command.

### Format

dei enable

undo dei enable

### Parameters

None

#### Views

GE interface view, XGE interface view, 40GE interface view, Eth-Trunk interface view, port group view

### Default Level

2: Configuration level

### **Usage Guidelines**

#### Scenario

The DEI is also called the Canonical Format Indicator (CFI) field in a VLAN tag and its value is 0 or 1. The DEI field in a VLAN tag is used as the drop priority of packets in certain situations. When the rate of packets on certain devices exceeds the CIR value, the DEI field is set to 1. In this case, the drop priority of the packets

is high. When congestion occurs, subsequent devices first discard the packets whose DEI field is 1.

#### Precautions

After the **dei enable** command is run, the DEI field in the VLAN tag is mapped to the drop priority:

- The DEI field in the VLAN tag is mapped to the drop priority (packet color) on the inbound interface as follows:
  - When the DEI field is 0, packets are colored green.
  - When the DEI field is 1, packets are colored yellow.
- The drop priority is mapped to the DEI field on the outbound interface as follows:
  - Green and yellow packets correspond to DEI 0.
  - Red packets correspond to DEI 1.

To configure the DEI field in a VLAN tag as the drop priority on multiple interfaces, perform the configuration on a port group to reduce the workload.

#### Example

# Configure the DEI field in the VLAN tag as the drop priority on GE0/0/1.

```
<HUAWEI> system-view
[HUAWEI] interface gigabitethernet 0/0/1
[HUAWEI-GigabitEthernet0/0/1] dei enable
```

# 15.2.5 diffserv domain

#### Function

The **diffserv domain** command creates a DiffServ domain and displays the DiffServ domain view, or displays an existing DiffServ domain view.

The **undo diffserv domain** command deletes a specified DiffServ domain.

By default, the system defines a DiffServ mode named **default**.

**NOTE** 

Only the S5720EI, S5720HI, S6720EI, and S6720S-EI support this command.

#### Format

diffserv domain { default | ds-domain-name }

undo diffserv domain ds-domain-name

# Parameters

| Parameter      | Description                                                       | Value                                                                                                    |
|----------------|-------------------------------------------------------------------|----------------------------------------------------------------------------------------------------|
| default        | Indicates the default<br>DiffServ domain preset<br>in the system. | -                                                                                                    |
| ds-domain-name | Specifies the name of a<br>DiffServ domain.                       | The value is a string of 1<br>to 31 case-sensitive<br>characters, spaces not<br>supported. When double<br>quotation marks are<br>used around the string,<br>spaces are allowed in the<br>string. The value cannot<br>be n, no, non, or none.<br><b>NOTE</b><br>The value cannot be |

#### Views

System view

# Default Level

2: Configuration level

# **Usage Guidelines**

#### Scenario

A DiffServ domain defines the mapping between the packet priority and PHB/ colors packets for managing and avoiding congestion. You can run the **display diffserv domain** command to view the mappings and packet colors defined in the DiffServ domain.

A DiffServ domain defines the mapping between the PHBs/colors and packet priorities (802.1p and DSCP). When binding a DiffServ domain to an interface, you can run the **trust** command to configure 802.1p or DSCP priority mapping on the interface.

#### Precautions

The DiffServ domain **default** exists by default. In addition to this domain, the device allows a maximum of 7 DiffServ domains. You can only change the mapping for the DiffServ domain **default**, but cannot delete the domain.

### Example

# Create DiffServ domain **d1** and display the corresponding DiffServ domain view.

<HUAWEI> system-view [HUAWEI] diffserv domain d1 [HUAWEI-dsdomain-d1]

#### **Related Topics**

15.2.6 display diffserv domain 15.2.23 trust

# 15.2.6 display diffserv domain

#### Function

The **display diffserv domain** command displays the DiffServ domain configuration.

Only the S5720EI, S5720HI, S6720EI, and S6720S-EI support this command.

#### Format

display diffserv domain [ all | name ds-domain-name ]

#### Parameters

| Parameter           | Description                                                                  | Value                                                         |
|---------------------|------------------------------------------------------------------------------|---------------------------------------------------------------|
| all                 | Displays configurations of all DiffServ domains.                             | -                                                             |
| name ds-domain-name | Displays the detailed<br>configuration of a<br>specified DiffServ<br>domain. | The value must the<br>name of an existing<br>DiffServ domain. |

#### Views

All views

#### **Default Level**

1: Monitoring level

#### **Usage Guidelines**

#### Scenario

After creating a DiffServ domain and configuring the mappings in the DiffServ domain, you can use the **display diffserv domain** command to view the configuration of the DiffServ domain.

If no optional parameter is specified, this command displays configurations of all DiffServ domains on the device.

#### Example

# Display the configuration of DiffServ domain d1(S5720HI).

<HUAWEI> display diffserv domain name d1 diffserv domain name:d1 8021p-inbound 0 phb be green 8021p-inbound 1 phb af1 green 8021p-inbound 2 phb af2 green 8021p-inbound 3 phb af3 green 8021p-inbound 4 phb af4 green 8021p-inbound 5 phb ef green 8021p-inbound 6 phb cs6 green 8021p-inbound 7 phb cs7 green 8021p-outbound be green map 0 8021p-outbound be yellow map 0 8021p-outbound be red map 0 8021p-outbound af1 green map 1 8021p-outbound af1 yellow map 1 8021p-outbound af1 red map 1 8021p-outbound af2 green map 2 8021p-outbound af2 yellow map 2 8021p-outbound af2 red map 2 8021p-outbound af3 green map 3 8021p-outbound af3 yellow map 3 8021p-outbound af3 red map 3 8021p-outbound af4 green map 4 8021p-outbound af4 yellow map 4 8021p-outbound af4 red map 4 8021p-outbound ef green map 5 8021p-outbound ef yellow map 5 8021p-outbound ef red map 5 8021p-outbound cs6 green map 6 8021p-outbound cs6 yellow map 6 8021p-outbound cs6 red map 6 8021p-outbound cs7 green map 7 8021p-outbound cs7 yellow map 7 8021p-outbound cs7 red map 7 ip-dscp-inbound 0 phb be green ip-dscp-inbound 1 phb be green ip-dscp-inbound 2 phb be green ip-dscp-inbound 3 phb be green ip-dscp-inbound 4 phb be green ip-dscp-inbound 5 phb be green ip-dscp-inbound 6 phb be green ip-dscp-inbound 7 phb be green ip-dscp-inbound 8 phb af1 green ip-dscp-inbound 9 phb be green ip-dscp-inbound 10 phb af1 green ip-dscp-inbound 11 phb be green ip-dscp-inbound 12 phb af1 yellow ip-dscp-inbound 13 phb be green ip-dscp-inbound 14 phb af1 red ip-dscp-inbound 15 phb be green ip-dscp-inbound 16 phb af2 green ip-dscp-inbound 17 phb be green ip-dscp-inbound 18 phb af2 green ip-dscp-inbound 19 phb be green ip-dscp-inbound 20 phb af2 yellow ip-dscp-inbound 21 phb be green ip-dscp-inbound 22 phb af2 red ip-dscp-inbound 23 phb be green ip-dscp-inbound 24 phb af3 green ip-dscp-inbound 25 phb be green ip-dscp-inbound 26 phb af3 green

ip-dscp-inbound 27 phb be green ip-dscp-inbound 28 phb af3 yellow ip-dscp-inbound 29 phb be green ip-dscp-inbound 30 phb af3 red ip-dscp-inbound 31 phb be green ip-dscp-inbound 32 phb af4 green ip-dscp-inbound 33 phb be green ip-dscp-inbound 34 phb af4 green ip-dscp-inbound 35 phb be green ip-dscp-inbound 36 phb af4 yellow ip-dscp-inbound 37 phb be green ip-dscp-inbound 38 phb af4 red ip-dscp-inbound 39 phb be green ip-dscp-inbound 40 phb ef green ip-dscp-inbound 41 phb be green ip-dscp-inbound 42 phb be green ip-dscp-inbound 43 phb be green ip-dscp-inbound 44 phb be green ip-dscp-inbound 45 phb be green ip-dscp-inbound 46 phb ef green ip-dscp-inbound 47 phb be green ip-dscp-inbound 48 phb cs6 green ip-dscp-inbound 49 phb be green ip-dscp-inbound 50 phb be green ip-dscp-inbound 51 phb be green ip-dscp-inbound 52 phb be green ip-dscp-inbound 53 phb be green ip-dscp-inbound 54 phb be green ip-dscp-inbound 55 phb be green ip-dscp-inbound 56 phb cs7 green ip-dscp-inbound 57 phb be green ip-dscp-inbound 58 phb be green ip-dscp-inbound 59 phb be green ip-dscp-inbound 60 phb be green ip-dscp-inbound 61 phb be green ip-dscp-inbound 62 phb be green ip-dscp-inbound 63 phb be green ip-dscp-outbound be green map 0 ip-dscp-outbound be yellow map 0 ip-dscp-outbound be red map 0 ip-dscp-outbound af1 green map 10 ip-dscp-outbound af1 yellow map 12 ip-dscp-outbound af1 red map 14 ip-dscp-outbound af2 green map 18 ip-dscp-outbound af2 yellow map 20 ip-dscp-outbound af2 red map 22 ip-dscp-outbound af3 green map 26 ip-dscp-outbound af3 yellow map 28 ip-dscp-outbound af3 red map 30 ip-dscp-outbound af4 green map 34 ip-dscp-outbound af4 yellow map 36 ip-dscp-outbound af4 red map 38 ip-dscp-outbound ef green map 46 ip-dscp-outbound ef yellow map 46 ip-dscp-outbound ef red map 46 ip-dscp-outbound cs6 green map 48 ip-dscp-outbound cs6 yellow map 48 ip-dscp-outbound cs6 red map 48 ip-dscp-outbound cs7 green map 56 ip-dscp-outbound cs7 yellow map 56 ip-dscp-outbound cs7 red map 56 mpls-exp-inbound 0 phb be green mpls-exp-inbound 1 phb af1 green mpls-exp-inbound 2 phb af2 green mpls-exp-inbound 3 phb af3 green mpls-exp-inbound 4 phb af4 green mpls-exp-inbound 5 phb ef green mpls-exp-inbound 6 phb cs6 green mpls-exp-inbound 7 phb cs7 green

mpls-exp-outbound be green map 0 mpls-exp-outbound be yellow map 0 mpls-exp-outbound be red map 0 mpls-exp-outbound af1 green map 1 mpls-exp-outbound af1 yellow map 1 mpls-exp-outbound af1 red map 1 mpls-exp-outbound af2 green map 2 mpls-exp-outbound af2 yellow map 2 mpls-exp-outbound af2 red map 2 mpls-exp-outbound af3 green map 3 mpls-exp-outbound af3 yellow map 3 mpls-exp-outbound af3 red map 3 mpls-exp-outbound af4 green map 4 mpls-exp-outbound af4 yellow map 4 mpls-exp-outbound af4 red map 4 mpls-exp-outbound ef green map 5 mpls-exp-outbound ef yellow map 5 mpls-exp-outbound ef red map 5 mpls-exp-outbound cs6 green map 6 mpls-exp-outbound cs6 yellow map 6 mpls-exp-outbound cs6 red map 6 mpls-exp-outbound cs7 green map 7 mpls-exp-outbound cs7 yellow map 7 mpls-exp-outbound cs7 red map 7

Table 15-13 Description of the display diffserv domain name d1 command output

| ltem                    | Description                                                                                                    |
|-------------------------|----------------------------------------------------------------------------------------------------|
| diffserv domain<br>name | Name of the DiffServ domain. To create a DiffServ domain, run the <b>diffserv domain</b> command.                                                                            |
| 8021p-inbound           | Mapping from the 802.1p priority of incoming VLAN packets<br>in a DiffServ domain to the PHB and color. To configure the<br>mapping, run the <b>8021p-inbound</b> command.   |
| 8021p-<br>outbound      | Mapping from the PHB and color of outgoing VLAN packets in a DiffServ domain to the 802.1p priority. To configure the mapping, run the <b>8021p-outbound</b> command.        |
| ip-dscp-<br>inbound     | Mapping from the DSCP priority of incoming IP packets in a DiffServ domain to the PHB and color. To configure the mapping, run the <b>ip-dscp-inbound</b> command.           |
| ip-dscp-<br>outbound    | Mapping from the PHB and color of outgoing IP packets in a DiffServ domain to the DSCP priority. To configure the mapping, run the <b>ip-dscp-outbound</b> command.          |
| mpls-exp-<br>inbound    | Mapping from the EXP priority of incoming MPLS packets in a DiffServ domain to the PHB and color. To configure the mapping, run the <b>mpls-exp-inbound</b> command.         |
| mpls-exp-<br>outbound   | Mapping from the PHB and color of outgoing MPLS packets<br>in a DiffServ domain to the PHB and color. To configure the<br>mapping, run the <b>mpls-exp-outbound</b> command. |

# Display configurations of all DiffServ domains on the device.

<HUAWEI> display diffserv domain index DS name

| 0               | default |  |  |
|-----------------|---------|--|--|
| 1               | ds1     |  |  |
| 2               | ds2     |  |  |
|                 |         |  |  |
| Total 8, Used 3 |         |  |  |

Table 15-14 Description of the display diffserv domain command output

| ltem    | Description                                                                                       |
|---------|---------------------------------------------------------------------------------------------------|
| index   | Index of the DiffServ domain.                                                                     |
| DS name | Name of the DiffServ domain. To create a DiffServ domain, run the <b>diffserv domain</b> command. |
| Total   | Total number of DiffServ domains supported by the device.                                         |
| Used    | Number of created DiffServ domains on the device.                                                 |

# **Related Topics**

15.2.5 diffserv domain

# 15.2.7 display qos local-precedence-queue-map

#### Function

The **display qos local-precedence-queue-map** command displays the mapping between local precedences and queues.

#### Format

display qos local-precedence-queue-map

The S5720HI does not support this command.

#### Parameters

None

#### Views

All views

### **Default Level**

1: Monitoring level

# **Usage Guidelines**

Using the **qos local-precedence-queue-map** command, you can configure the mapping between local precedence values and queues. Then you can run the **display qos local-precedence-queue-map** command to display the configuration.

# Example

# Display the mapping between local precedences and queues.

| <huawei> <b>system-view</b></huawei> |                                           |
|--------------------------------------|-------------------------------------------|
| [HUAWEI] qos local-precede           | nce-queue-map af3 2                       |
| [HUAWEI] <b>display qos local</b> -  | precedence-queue-map                      |
| Current configurations of ma         | pping between local-precedence and queue: |
| local-precedence value: be           | queue index: 0                            |
| local-precedence value: af1          | queue index: 1                            |
| local-precedence value: af2          | queue index: 2                            |
| local-precedence value: af3          | queue index: 2                            |
| local-precedence value: af4          | queue index: 4                            |
| local-precedence value: ef           | queue index: 5                            |
| local-precedence value: cs6          | queue index: 6                            |
| local-precedence value: cs7          | queue index: 7                            |

Table 15-15 Description of the display qos local-precedence-queue-mapcommand output

| Item                   | Description                                                                                                    |
|------------------------|----------------------------------------------------------------------------------------------------|
| local-precedence value | Local priority.                                                                                                    |
| queue index            | Queue index mapping the local<br>priority. To configure the mapping<br>between local priorities and<br>queues, run the <b>qos local-</b><br><b>precedence-queue-map</b><br>command. |

# **Related Topics**

15.2.14 qos local-precedence-queue-map

# 15.2.8 display qos map-table

# Function

The **display qos map-table** command displays the mapping between priorities.

#### **NOTE**

Only the S1720GFR, S1720GW, S1720GWR, S1720X, S1720GW-E, S1720GWR-E, S1720X-E, S2720EI, S2750EI, S5700LI, S5700S-LI, S5710-X-LI, S5720LI, S5720S-LI, S5720SI, S5730SI, S5730SI, S5730SI, S6720LI, S6720S-LI, S6720SI, and S6720S-SI support this command.

# Format

# display qos map-table [ dscp-dot1p | dscp-dp | dscp-dscp | ip-pre-dot1p | ip-pre-ip-pre ]

#### **NOTE**

Only the S1720GFR, S2750EI, S5700LI, and S5700S-LI support the **ip-pre-dot1p** and **ip-pre-ip-pre** parameters.

# Parameters

| Parameter     | Description                                                                                                    | Value |
|---------------|----------------------------------------------------------------------------------------------------|-------|
| dscp-dot1p    | Specifies the name of<br>the mapping table. That<br>is, the mapping from<br>DSCP priorities to 802.1p<br>priorities.                         | -     |
| dscp-dp       | Specifies the name of<br>the mapping table. That<br>is, the mapping between<br>the DSCP priority and<br>the drop precedence is<br>displayed. | -     |
| dscp-dscp     | Specifies the name of<br>the mapping table. That<br>is, the mapping between<br>DSCP priorities.                                              | -     |
| ip-pre-dot1p  | Specifies the name of<br>the mapping table. That<br>is, the mapping between<br>the IP precedence and<br>the 802.1p priority is<br>displayed. | -     |
| ip-pre-ip-pre | Specifies the name of<br>the mapping table. That<br>is, the mapping between<br>the IP precedence and<br>the IP precedence is<br>displayed.   | -     |

# Views

All views

# **Default Level**

1: Monitoring level

### **Usage Guidelines**

Before and after configuring the mapping between priorities, you can use the **display qos map-table** command to check whether the priority mapping is correct.

If DSCP priority mapping is configured, the command displays only the DSCP priority mapping. If IP priority mapping is configured, the command displays only the IP priority mapping. If DSCP and IP priority mappings are not configured, the command displays the default settings of DSCP and IP priority mappings.

#### Example

# Display the mapping between the current DSCP priorities and Dot1p priorities.

<HUAWEI> display qos map-table dscp-dot1p Input DSCP Dot1P

| 0 | 0 |  |  |
|---|---|--|--|
| 1 | 0 |  |  |
| 2 | 0 |  |  |
| 3 | 0 |  |  |
| 4 | 0 |  |  |
| 5 | 0 |  |  |
| 6 | 0 |  |  |
| 7 | 0 |  |  |
|   |   |  |  |

# Display all the mappings between the current priorities.

| <huaw<br>Input D</huaw<br> | /EI> <b>dis</b><br>SCP | <b>play qo</b><br>Dot1P | os map-t<br>P DP | <b>able</b><br>DSCP |
|----------------------------|------------------------|-------------------------|------------------|---------------------|
| 0                          | 0                      | 0                       | 0                |                     |
| 1                          | 0                      | 0                       | 1                |                     |
| 2                          | 0                      | 0                       | 2                |                     |
| 3                          | 0                      | 0                       | 3                |                     |
| 4                          | 0                      | 0                       | 4                |                     |
| 5                          | 0                      | 0                       | 5                |                     |
| 6                          | 0                      | 0                       | 6                |                     |
| 7                          | 0                      | 0                       | 7                |                     |
|                            |                        |                         |                  |                     |
| Input IP                   | preced                 | ence                    | Dot1P            | IP precedence       |
| 0                          |                        | 0                       | 0                |                     |
| 1                          |                        | 1                       | 1                |                     |
| 2                          |                        | 2                       | 2                |                     |
| 3                          |                        | 3                       | 3                |                     |
| 4                          |                        | 4                       | 4                |                     |
| 5                          |                        | 5                       | 5                |                     |
| 6                          |                        | 6                       | 6                |                     |
| 7                          |                        | 7                       | 7                |                     |

Table 15-16 Description of the display qos map-table command output

| Item       | Description                                                                                                    |
|------------|----------------------------------------------------------------------------------------------------|
| Input DSCP | Input DSCP priority. The value is an integer that ranges from 0 to 63. To set the input DSCP priority, run the <b>input (DSCP mapping table view)</b> command. |

| Item                | Description                                                                                                    |
|---------------------|----------------------------------------------------------------------------------------------------|
| Dot1P               | Output 802.1p priority. The value is an integer that ranges from 0 to 7. To set the output 802.1p priority, run the <b>input (DSCP mapping table view)</b> and <b>input (IP precedence mapping table view)</b> commands.                           |
| DP                  | <ul> <li>Output drop priority that corresponds to a color.<br/>The value is 0, 1, or 2.</li> <li>0: green</li> <li>1: yellow</li> <li>2: red</li> <li>To set the output drop priority, run the input (DSCP mapping table view) command.</li> </ul> |
| DSCP                | Output DSCP priority. The value is an integer that ranges from 0 to 63. To set the output DSCP priority, run the <b>input (DSCP mapping table view)</b> command.                                                                                   |
| Input IP precedence | Input IP precedence. The value is an integer that ranges from 0 to 7. To set the input IP precedence, run the <b>input (IP precedence mapping table view)</b> command.                                                                             |
| IP precedence       | Output IP precedence. The value is an integer that ranges from 0 to 7. To set the output IP precedence, run the <b>input (IP precedence mapping table view)</b> command.                                                                           |

#### **NOTE**

A larger value indicates a higher priority.

### **Related Topics**

15.2.9 input (DSCP mapping table view)15.2.10 input (IP precedence mapping table view)15.2.15 qos map-table

# 15.2.9 input (DSCP mapping table view)

# Function

The **input** command sets the mapping in a DSCP mapping table.

The **undo input** command restores the default mapping in a DSCP mapping table.

**Table 15-17** lists the default mapping from DSCP priorities to 802.1p priorities and from DSCP priorities to drop priorities. The default mapping from DSCP priorities to DSCP priorities remains unchanged.

**Table 15-17** Default mapping from DSCP priorities to 802.1p priorities and from

 DSCP priorities to drop priorities

| Input DSCP | Output Dot1p | Output DP |
|------------|--------------|-----------|
| 0-7        | 0            | 0         |
| 8-15       | 1            | 0         |
| 16-23      | 2            | 0         |
| 24-31      | 3            | 0         |
| 32-39      | 4            | 0         |
| 40-47      | 5            | 0         |
| 48-55      | 6            | 0         |
| 56-63      | 7            | 0         |

#### **NOTE**

Only the S1720GFR, S1720GW, S1720GWR, S1720X, S1720GW-E, S1720GWR-E, S1720X-E, S2720EI, S2750EI, S5700LI, S5700S-LI, S5710-X-LI, S5720LI, S5720S-LI, S5720SI, S5720S-SI, S5730SI, S5730SI, S5730SI, S5730SI, S6720LI, S6720SI, and S6720S-SI support this command.

#### Format

input { input-value1 [ to input-value2 ] } &<1-10> output output-value

undo input { all | { input-value1 [ to input-value2 ] } &<1-10> }

### Parameters

| Parameter       | Description                                        | Value                                                                                                    |
|-----------------|----------------------------------------------------|----------------------------------------------------------------------------------------------------|
| input-value1    | Specifies the start DSCP priority that is entered. | The value is an integer<br>that ranges from 0 to 63.<br>A greater value indicates<br>a higher priority.                                                                                                    |
| to input-value2 | Specifies the end DSCP priority that is entered.   | The value is an integer<br>that ranges from 0 to 63.<br>A greater value indicates<br>a higher priority. The<br>value of <i>input-value2</i><br>must be greater than the<br>value of <i>input-value1</i><br>and the two values<br>determine the DSCP<br>range. |

| Parameter           | Description                                                                                  | Value                                                                                                    |
|---------------------|----------------------------------------------------------------------------------------------|----------------------------------------------------------------------------------------------------|
| output output-value | Specifies the output<br>802.1p priority, output<br>drop precedence, or<br>output DSCP value. | The current mapping<br>table view determines<br>the value of <b>output-</b><br><b>value</b> . The value ranges<br>are as follows: |
|                     |                                                                                              | The value ranges from 0<br>to 7 in the dscp-dot1p<br>view.                                                                        |
|                     |                                                                                              | The value ranges from 0 to 2 in the dscp-dp view.                                                                                 |
|                     |                                                                                              | <ul> <li>The drop priority 0<br/>corresponds to green<br/>packets.</li> </ul>                                                     |
|                     |                                                                                              | <ul> <li>The drop priority 1<br/>corresponds to yellow<br/>packets.</li> </ul>                                                    |
|                     |                                                                                              | <ul> <li>The drop priority 2 corresponds to red packets.</li> </ul>                                                               |
|                     |                                                                                              | The value ranges from 0<br>to 63 in the dscp-dscp<br>view.                                                                        |
|                     |                                                                                              | A greater value indicates a higher priority.                                                                                      |
| all                 | Indicates all mappings in the DSCP mapping table.                                            | -                                                                                                    |

#### Views

DSCP mapping table view

# Default Level

2: Configuration level

# **Usage Guidelines**

You must run the **qos map-table** command to enter the corresponding DSCP mapping table view before running the **input** command.

The **input** command modifies the mapping from DSCP priorities to Dot1p priorities, from DSCP priorities to drop priorities, and from DSCP priorities to DSCP priorities in the DSCP table.

After running the **input** command, you can run the **display qos map-table** command to view the current DSCP mapping.

# Example

# Set the mapping in the DSCP mapping table: Level 0 to level 7 in the DSCP mapping table are mapped to level 0 of 802.1p priority.

<HUAWEI> system-view [HUAWEI] qos map-table dscp-dot1p [HUAWEI-dscp-dot1p] input 0 to 7 output 0

# **Related Topics**

15.2.8 display qos map-table 15.2.15 qos map-table

# 15.2.10 input (IP precedence mapping table view)

#### Function

The **input** command sets the mapping in the IP precedence table.

The **undo input** command restores the default mapping in the IP precedence table.

**Table 15-18** lists the default mapping from IP precedences to Dot1p priorities and from IP preferences to IP preferences.

**Table 15-18** Default mapping from IP precedences to 802.1p priorities and from IP precedences to IP precedences

| Input IP precedence | Dot1p | IP precedence |
|---------------------|-------|---------------|
| 0                   | 0     | 0             |
| 1                   | 1     | 1             |
| 2                   | 2     | 2             |
| 3                   | 3     | 3             |
| 4                   | 4     | 4             |
| 5                   | 5     | 5             |
| 6                   | 6     | 6             |
| 7                   | 7     | 7             |

#### D NOTE

Only the S1720GFR, S2750EI, S5700LI, and S5700S-LI support this command.

#### Format

input input-value1 [ to input-value2 ] output output-value
undo input { all | input-value1 [ to input-value2 ] }

# Parameters

| Parameter           | Description                                                         | Value                                                                                                    |
|---------------------|---------------------------------------------------------------------|----------------------------------------------------------------------------------------------------|
| input-value1        | Specifies the start IP precedence that is entered.                  | The value is an integer<br>that ranges from 0 to 7.<br>A greater value indicates<br>a higher priority.                                                                                                    |
| to input-value2     | Specifies the end IP<br>precedence that is<br>entered.              | The value is an integer<br>that ranges from 0 to 7.<br>A greater value indicates<br>a higher priority. The<br>value of <i>input-value2</i><br>must be greater than the<br>value of <i>input-value1</i><br>and the two values<br>determine the IP<br>precedence range. |
| output output-value | Specifies the output<br>802.1p priority or output<br>IP precedence. | The value is an integer<br>that ranges from 0 to 7.<br>A greater value indicates<br>a higher priority.                                                                                                    |
| all                 | Indicates all mappings in the IP precedence table.                  | -                                                                                                    |

#### Views

IP precedence mapping table view

# Default Level

2: Configuration level

### **Usage Guidelines**

You must run the **qos map-table** command to enter the corresponding IP precedence mapping table view before running the **input** command.

The **input** command modifies the mapping from IP precedences to Dot1p priorities and from IP preferences to IP preferences in the IP precedence table.

After running the **input** command in the IP precedence mapping table view, you can run the **display qos map-table** command to view the current IP precedence mapping.

### Example

# Set the mapping in the IP precedence table: Level 0 to level 7 in the IP precedence table are mapped to level 0 of 802.1p.
<HUAWEI> system-view [HUAWEI] qos map-table ip-pre-dot1p [HUAWEI-ip-pre-dot1p] input 0 to 7 output 0

# **Related Topics**

15.2.8 display qos map-table 15.2.15 qos map-table

# 15.2.11 ip-dscp-inbound

## Function

The **ip-dscp-inbound** command maps the DSCP priority of incoming IP packets in a DiffServ domain to the PHB and colors the packets.

The undo ip-dscp-inbound command restores the default mapping.

**Table 15-19** lists the default mappings from the DSCP priorities to PHBs and colors of incoming IP packets in a DiffServ domain.

**Table 15-19** Mappings from DSCP priorities to PHBs and colors of incoming IP packets in the DiffServ domain

| DSCP | РНВ | Color  | DSCP | РНВ | Color  |
|------|-----|--------|------|-----|--------|
| 0    | BE  | green  | 32   | AF4 | green  |
| 1    | BE  | green  | 33   | BE  | green  |
| 2    | BE  | green  | 34   | AF4 | green  |
| 3    | BE  | green  | 35   | BE  | green  |
| 4    | BE  | green  | 36   | AF4 | yellow |
| 5    | BE  | green  | 37   | BE  | green  |
| 6    | BE  | green  | 38   | AF4 | red    |
| 7    | BE  | green  | 39   | BE  | green  |
| 8    | AF1 | green  | 40   | EF  | green  |
| 9    | BE  | green  | 41   | BE  | green  |
| 10   | AF1 | green  | 42   | BE  | green  |
| 11   | BE  | green  | 43   | BE  | green  |
| 12   | AF1 | yellow | 44   | BE  | green  |
| 13   | BE  | green  | 45   | BE  | green  |
| 14   | AF1 | red    | 46   | EF  | green  |
| 15   | BE  | green  | 47   | BE  | green  |
| 16   | AF2 | green  | 48   | CS6 | green  |

| DSCP | РНВ | Color  | DSCP | РНВ | Color |
|------|-----|--------|------|-----|-------|
| 17   | BE  | green  | 49   | BE  | green |
| 18   | AF2 | green  | 50   | BE  | green |
| 19   | BE  | green  | 51   | BE  | green |
| 20   | AF2 | yellow | 52   | BE  | green |
| 21   | BE  | green  | 53   | BE  | green |
| 22   | AF2 | red    | 54   | BE  | green |
| 23   | BE  | green  | 55   | BE  | green |
| 24   | AF3 | green  | 56   | CS7 | green |
| 25   | BE  | green  | 57   | BE  | green |
| 26   | AF3 | green  | 58   | BE  | green |
| 27   | BE  | green  | 59   | BE  | green |
| 28   | AF3 | yellow | 60   | BE  | green |
| 29   | BE  | green  | 61   | BE  | green |
| 30   | AF3 | red    | 62   | BE  | green |
| 31   | BE  | green  | 63   | BE  | green |

## **NOTE**

Only the S5720EI, S5720HI, S6720EI, and S6720S-EI support this command.

## Format

ip-dscp-inbound dscp-value phb service-class [ green | yellow | red ]
undo ip-dscp-inbound [ dscp-value ]

| Parameter         | Description                                | Value                                                                                                    |
|-------------------|--------------------------------------------|----------------------------------------------------------------------------------------------------|
| dscp-value        | Specifies the DSCP priority of IP packets. | The value is an integer that ranges from 0 to 63.                                                                      |
| phb service-class | Specifies a PHB.                           | The value can be BE, AF1<br>to AF4, EF, CS6, or CS7,<br>each of which<br>corresponds to queues 0<br>to 7 respectively. |

| Parameter | Description                                | Value |
|-----------|--------------------------------------------|-------|
| green     | Indicates that packets are colored green.  | -     |
| yellow    | Indicates that packets are colored yellow. | -     |
| red       | Indicates that packets are colored red.    | -     |

DiffServ domain view

# Default Level

2: Configuration level

## Usage Guidelines

### Scenario

To implement QoS scheduling for incoming IP packets carrying DSCP priorities, use the **ip-dscp-inbound** command to configure mappings from DSCP priorities of packets to PHBs and color the packets. After a DiffServ domain is bound to the inbound interface of packets, the device forwards the packets to queues based on PHBs of the packets. Congestion management is implemented. Packets are scheduled according to their colors after a discard template is configured, avoiding congestion.

### Precautions

- The color is used to determine whether packets are discarded during flow control, and is independent of the mapping from internal priorities to queues.
- The CoS values of packets are mapped to the corresponding internal priorities and the packets are colored accordingly. If no mapping from DSCP priorities to CoS values is specified, the device uses the default mappings of the system.
- If you do not specify the parameter *dscp-value* when running the **undo ipdscp-inbound** command, all mappings from DSCP priorities to CoS values is restored.

# Example

# In DiffServ domain **ds1**, map DSCP priority 8 of the incoming IP packets to PHB AF1 and mark the packets yellow.

<HUAWEI> system-view [HUAWEI] diffserv domain ds1 [HUAWEI-dsdomain-ds1] ip-dscp-inbound 8 phb af1 yellow

# Related Topics

### 15.2.12 ip-dscp-outbound

# 15.2.12 ip-dscp-outbound

# Function

The **ip-dscp-outbound** command maps the PHB and color of outgoing IP packets in a DiffServ domain to the DSCP priority.

The **undo ip-dscp-outbound** command restores the default mapping.

**Table 15-20** lists the default mappings from the PHBs and colors to DSCP priorities of outgoing IP packets in a DiffServ domain.

**Table 15-20** Mappings from PHBs and colors to DSCP priorities of outgoing IP

 packets in the DiffServ domain

| РНВ | Color  | DSCP |
|-----|--------|------|
| BE  | green  | 0    |
| BE  | yellow | 0    |
| BE  | red    | 0    |
| AF1 | green  | 10   |
| AF1 | yellow | 12   |
| AF1 | red    | 14   |
| AF2 | green  | 18   |
| AF2 | yellow | 20   |
| AF2 | red    | 22   |
| AF3 | green  | 26   |
| AF3 | yellow | 28   |
| AF3 | red    | 30   |
| AF4 | green  | 34   |
| AF4 | yellow | 36   |
| AF4 | red    | 38   |
| EF  | green  | 46   |
| EF  | yellow | 46   |
| EF  | red    | 46   |
| CS6 | green  | 48   |
| CS6 | yellow | 48   |
| CS6 | red    | 48   |

| РНВ | Color  | DSCP |
|-----|--------|------|
| CS7 | green  | 56   |
| CS7 | yellow | 56   |
| CS7 | red    | 56   |

### **NOTE**

Only the S5720EI, S5720HI, S6720EI, and S6720S-EI support this command.

### Format

ip-dscp-outbound service-class { green | yellow | red } map dscp-value
undo ip-dscp-outbound [ service-class { green | yellow | red } ]

## Parameters

| Parameter      | Description                                | Value                                                                                                    |
|----------------|--------------------------------------------|----------------------------------------------------------------------------------------------------|
| service-class  | Specifies a PHB.                           | The value can be BE, AF1<br>to AF4, EF, CS6, or CS7,<br>each of which<br>corresponds to queues 0<br>to 7 respectively. |
| green          | Indicates that packets are colored green.  | -                                                                                                    |
| yellow         | Indicates that packets are colored yellow. | -                                                                                                    |
| red            | Indicates that packets are colored red.    | -                                                                                                    |
| map dscp-value | Specifies the DSCP priority of IP packets. | The value is an integer that ranges from 0 to 63.                                                                      |

## Views

DiffServ domain view

# Default Level

2: Configuration level

# **Usage Guidelines**

#### Scenario

Issue 14 (2021-10-20)

After QoS scheduling is performed on the IP packets, you can use the **ip-dscp-outbound** command to map the PHB and color of IP packets in a DiffServ domain to the DSCP priority. After the DiffServ domain is bound to the outbound interface of the IP packets, the downstream device implements QoS scheduling according to the DSCP priority.

### Precautions

If you do not specify the parameters *service-class* and colors when running the **undo ip-dscp-outbound** command, the default mappings from CoS values and colors to DSCP priorities are restored.

# Example

# In DiffServ domain **ds1**, map PHB AF1 of the outbound yellow IP packets to DSCP priority 8.

<HUAWEI> system-view [HUAWEI] diffserv domain ds1 [HUAWEI-dsdomain-ds1] ip-dscp-outbound af1 yellow map 8

# **Related Topics**

15.2.11 ip-dscp-inbound

# 15.2.13 port priority

# Function

The **port priority** command configures the priority for an interface.

The **undo port priority** command restores the default priority of an interface.

By default, the priority of an interface is 0.

## Format

port priority priority-value

undo port priority

| Parameter      | Description                             | Value                                                                                                    |
|----------------|-----------------------------------------|----------------------------------------------------------------------------------------------------|
| priority-value | Specifies the priority of an interface. | The value is an integer<br>that ranges from 0 to 7.<br>The default value is 0. A<br>larger value indicates a<br>higher priority of an<br>interface. |

Ethernet interface view, MultiGE interface view, GE interface view, XGE interface view, 40GE interface view, Eth-Trunk interface view, port group view

## Default Level

2: Configuration level

## Usage Guidelines

#### Scenario

The 802.1p priority is determined by the 3-bit priority 802.1p field contained in a VLAN tag. The 802.1p priority is used to ensure QoS in the DiffServ model.

If an interface receives untagged packets, the interface priority is added to packets during the internal forwarding.

If an interface is configured to trust the 802.1p priority using the **trust 8021p** command, the interface adds the 802.1p priority to the received untagged packets. The device then searches for the internal priority (represented by a PHB and color) mapping the 802.1p priority and marks packets with the internal priority.

### Precautions

- The **port priority** command is invalid if the current interface is a member interface of an Eth-Trunk.
- By default, the S1720GFR, S1720GW, S1720GWR, S1720GW-E, S1720GWR-E, S2720EI, S2750EI, S5700LI, S5700S-LI, S5710-X-LI, S5720LI, S5720S-LI, S5720SI, and S5720S-SI do not trust any packet priorities. If the priority trusted by the device is not changed using the trust command, incoming packets on the interface where the priority is configured enter queues based on the configured priority. The 802.1p priority of packets forwarded by the interface is also changed to the priority of the interface.
- If you run the **port priority** command multiple times in the same interface view, only the latest configuration takes effect.
- When an interface switches to Layer 3 mode through the **undo portswitch** command, you cannot configure a priority for the Ethernet interface. This Ethernet interface uses priority 0.

## Example

# Set the priority of GE0/0/1 to 1.

```
<HUAWEI> system-view
[HUAWEI] interface gigabitethernet 0/0/1
[HUAWEI-GigabitEthernet0/0/1] port priority 1
```

# Related Topics

15.2.23 trust 15.2.24 trust upstream

# 15.2.14 qos local-precedence-queue-map

# Function

The **qos local-precedence-queue-map** command configures default mappings from local precedences to queues.

The **undo qos local-precedence-queue-map** command restores the default mapping from local precedences to queues.

Table 15-21 lists the default mappings from local priorities to queues.

| Local Priority | Queue Index |
|----------------|-------------|
| BE             | 0           |
| AF1            | 1           |
| AF2            | 2           |
| AF3            | 3           |
| AF4            | 4           |
| EF             | 5           |
| CS6            | 6           |
| CS7            | 7           |

 Table 15-21
 Mapping between local priorities and queues

# Format

qos local-precedence-queue-map local-precedence queue-index undo qos local-precedence-queue-map [ local-precedence ]

### **NOTE**

The S5720HI does not support the mapping configuration between local priorities and queues.

| Parameter        | Description                                 | Value                                                                                           |
|------------------|---------------------------------------------|-------------------------------------------------------------------------------------------------|
| local-precedence | Specifies the name of the local precedence. | The value can be <b>af1</b> ,<br><b>af2, af3, af4, be, cs6</b> ,<br><b>cs7</b> , or <b>ef</b> . |
| queue-index      | Specifies the index of a queue.             | The value is an integer that ranges from 0 to 7.                                                |

System view

# **Default Level**

2: Configuration level

## **Usage Guidelines**

#### Scenario

The device sends packets to the specified queue according to the mapping from local precedences to queues.

To make traffic across the entire network achieve consistent QoS, ensure that all the stations keep consistent mapping from local precedences to queues.

### Precautions

If you run the **qos local-precedence-queue-map** command multiple times in the system view, only the latest configuration takes effect.

# Example

# Map packets with local precedence AF3 to queue 2.

<HUAWEI> system-view [HUAWEI] qos local-precedence-queue-map af3 2

# **Related Topics**

15.2.7 display qos local-precedence-queue-map15.2.17 remark 8021p15.2.22 remark local-precedence

# 15.2.15 qos map-table

# Function

The **qos map-table** command displays the DSCP or IP priority mapping table view.

#### **NOTE**

Only the S1720GFR, S1720GW, S1720GWR, S1720X, S1720GW-E, S1720GWR-E, S1720X-E, S2720EI, S2750EI, S5700LI, S5700S-LI, S5710-X-LI, S5720LI, S5720S-LI, S5720SI, S5720S-SI, S5730SI, S5730S-EI, S6720LI, S6720S-LI, S6720SI, and S6720S-SI support this command.

## Format

qos map-table { dscp-dot1p | dscp-dp | dscp-dscp | ip-pre-dot1p | ip-pre-ippre }

### **NOTE**

Only the S1720GFR, S2750EI, S5700LI, and S5700S-LI support the **ip-pre-dot1p** and **ip-pre-ip-pre** parameters.

## Parameters

| Parameter     | Description                                                                                                    | Value |
|---------------|----------------------------------------------------------------------------------------------------|-------|
| dscp-dot1p    | Displays the dscp-dot1p<br>view. The dscp-dot1p<br>table contains the<br>mapping between DSCP<br>priorities and 802.1p<br>priorities.      | -     |
| dscp-dp       | Displays the dscp-dp<br>view. The dscp-dp table<br>contains the mapping<br>between DSCP priorities<br>and drop precedences.                | -     |
| dscp-dscp     | Displays the dscp-dscp<br>view. The dscp-dscp<br>table contains the<br>mapping between DSCP<br>priorities and DSCP<br>priorities.          | -     |
| ip-pre-dot1p  | Displays the ip-pre-<br>dot1p view. The ip-pre-<br>dot1p table contains the<br>mapping between IP<br>precedences and 802.1p<br>priorities. | -     |
| ip-pre-ip-pre | Enters the ip-pre-ip-pre<br>view. The ip-pre-ip-pre<br>table contains the<br>mapping between IP<br>precedences and IP<br>precedences.      | -     |

## Views

System view

# **Default Level**

2: Configuration level

# **Usage Guidelines**

### Usage Scenario

Before mapping received packets based on the DSCP priority or IP precedence, run the **qos map-table** command to enter the priority mapping table view.

### Precautions

On the S1720GFR, S2750EI, S5700LI, and S5700S-LI, the DSCP priority mapping and IP priority mapping cannot be used together.

- When you configure DSCP priority mapping on the device where IP priority mapping has been configured, the system displays the message "Error: Configuration conflicts with IP precedence map-table."
- When you configure IP priority mapping on the device where DSCP priority mapping has been configured, the system displays the message "Error: Configuration conflicts with DSCP map-table."
- In a version earlier than V200R007C00, DSCP priority mapping and IP priority mapping can be configured simultaneously. When the system software is upgraded to V200R007C00 or a later version, both DSCP priority mapping and IP priority mapping can be restored, but only the DSCP priority mapping table takes effect. To modify the DSCP priority mapping table, run the **undo input** command in the IP priority mapping table view to delete the IP priority mapping table, run the **undo input** command in the DSCP priority mapping table view to delete the IP priority mapping table, run the **undo input** command in the DSCP priority mapping table view to delete the DSCP priority mapping table view to delete the DSCP priority mapping table configuration first.

#### Follow-up Procedure

Run the **input (DSCP priority mapping table view)** or **input (IP precedence mapping table view)** command to configure the mapping.

# Example

# Enter the dscp-dot1p view.

<HUAWEI> system-view [HUAWEI] qos map-table dscp-dot1p [HUAWEI-dscp-dot1p]

# **Related Topics**

15.2.8 display qos map-table15.2.10 input (IP precedence mapping table view)15.2.9 input (DSCP mapping table view)15.2.23 trust

# 15.2.16 qos phb marking enable

# Function

The **qos phb marking enable** command enables PHB mapping for outgoing packets on an interface.

The **undo qos phb marking enable** command disables PHB mapping for outgoing packets on an interface.

By default, PHB mapping is enabled for outgoing packets on an interface.

Only the S5720EI, S5720HI, S6720EI, and S6720S-EI support this command.

### Format

qos phb marking enable

undo qos phb marking enable

## Parameters

None

### Views

GE interface view, XGE interface view, 40GE interface view, Eth-Trunk interface view, port group view

## Default Level

2: Configuration level

## Usage Guidelines

#### Scenario

After the **undo qos phb marking enable** command is executed on the interface of the edge node in a DiffServ domain, PHB mapping is disabled on the interface connected to a device that does not belong to the DiffServ domain.

#### Precautions

- The trust upstream none command is executed to disable PHB mapping on an interface. After the trust upstream none command is executed, the system does not perform PHB mapping for incoming and outgoing packets on the interface. Unlike the trust upstream none command, after the undo qos phb marking enable command is executed, the system does not perform PHB mapping for outgoing packets on the interface but performs PHB mapping for incoming packets on the interface.
- The **undo qos phb marking enable** and **trust upstream none** commands cannot be executed simultaneously.

## Example

# Disable PHB mapping for outgoing packets on GigabitEthernet0/0/1.

<HUAWEI> system-view [HUAWEI] interface gigabitethernet 0/0/1 [HUAWEI-GigabitEthernet0/0/1] undo qos phb marking enable

# **Related Topics**

15.2.24 trust upstream

# 15.2.17 remark 8021p

# Function

The **remark 8021p** command configures an action of re-marking the 802.1p priority in VLAN packets in a traffic behavior.

The **undo remark 8021p** command deletes the configuration.

By default, an action of re-marking the 802.1p priority in VLAN packets is not configured in a traffic behavior.

### Format

remark 8021p [ 8021p-value | inner-8021p ]

**NOTE** 

Only the S5720EI, S5720HI, S6720EI, and S6720S-EI support the inner-8021p parameter.

### undo remark 8021p

### **Parameters**

| Parameter   | Description                                       | Value                                                                                                    |
|-------------|---------------------------------------------------|----------------------------------------------------------------------------------------------------|
| 8021p-value | Specifies the 802.1p<br>priority in VLAN packets. | The value is an integer<br>that ranges from 0 to 7.<br>A larger value indicates a<br>higher priority in VLAN<br>packets. |
|             |                                                   | If the value is not<br>specified, the default<br>value 0 is used.                                                        |
| inner-8021p | Inherits the 802.1p<br>priority in the inner tag. | -                                                                                                    |

## Views

Traffic behavior view

## Default Level

2: Configuration level

# **Usage Guidelines**

### Usage Scenario

Issue 14 (2021-10-20) Copyright © H

To provide differentiated services based on the inner 802.1p priority in VLAN packets, run the **remark 8021p** command to configure the device to re-mark the inner 802.1p priority in VLAN packets in a traffic behavior.

#### Follow-up Procedure

Run the **traffic policy** command to create a traffic policy and run the **classifier behavior** command in the traffic policy view to bind the traffic classifier to the traffic behavior containing 802.1p priority re-marking.

#### Precautions

If a traffic policy containing **remark 8021p** is applied to the outbound direction on an interface, the device still processes outgoing packets based on the original priority but the downstream Layer 2 device processes the packets based on the remarked priority.

A traffic policy containing the **remark 8021p inner-8021p** action can only be used in the inbound direction. For the S5720-EI, S6720-EI, or S6720S-EI, if a traffic policy contains **remark 8021p inner-8021p**, the PRI field (802.1p priority) in single-tagged packets is changed to 0. In this case, you can configure **if-match double-tag** in a traffic classifier to change the 802.1p priority only of doubletagged packets.

If a traffic policy containing **remark 8021p** is applied to the outbound direction on an interface, the VLAN of the interface must work in tag mode.

When a traffic classifier defines **if-match ipv6 acl** { *acl-number* | *acl-name* }, **remark 8021p** [ *8021p-value* | **inner-8021p** ] cannot be configured on the S5720HI.

After the **remark 8021p**, **add-tag vlan-id**, **remark cvlan-id** or **remark vlan-id** command is used, the system modifies the VLAN tag of packets according to its configuration. A behavior configured through one of these commands is called VLAN-based action.

You must configure the VLAN-based action and non-VLAN-based action in different traffic behaviors bound to the same traffic policy.

If both the **trust 8021p** command and the traffic policy containing **remark 8021p** are used in the outbound direction on the interface of packets, the 802.1p priority specified by the **trust 8021p** command is the re-marked value. This is because the **remark 8021p** command takes precedence over the **trust 8021p** command.

The S1720GFR, S1720GW, S1720GWR, S1720GW-E, S1720GWR-E, S2720EI, S2750EI, S5700LI, S5700S-LI, S5710-X-LI, S5720LI, S5720S-LI, S5720SI, and S5720S-SI do not trust any packet priorities by default. After packets enter the device, the device changes 802.1p priorities in packets to 0. If the traffic policy containing **if-match 8021p** and **remark 8021p** is configured, original 802.1p priorities in packets are not matched. As a result, the traffic policy does not take effect. Therefore, you need to configure the device to trust priorities of packets.

The **remark 8021p** and **remark local-precedence** commands cannot be used in the same traffic behavior.

If you run the **remark 8021p** command in the same traffic behavior view multiple times, only the latest configuration takes effect.

# Example

# Re-mark 802.1p priorities of VLAN packets with 4 in the traffic behavior **b1**.

<HUAWEI> system-view [HUAWEI] traffic behavior b1 [HUAWEI-behavior-b1] remark 8021p 4

# **Related Topics**

15.1.11 if-match 8021p15.2.22 remark local-precedence5.9.6 remark vlan-id15.1.31 traffic behavior15.2.23 trust

# 15.2.18 remark 8021p (QoS profile view)

# Function

The **remark 8021p** command configures the device to re-mark 802.1p priorities in VLAN packets in a QoS profile.

The **undo remark 8021p** command cancels the configuration.

By default, the device does not re-mark 802.1p priorities in VLAN packets in a QoS profile.

Only the S5720HI supports this command.

# Format

remark 8021p 8021p-value

undo remark 8021p

## Parameters

| Parameter          | Description                                           | Value                                                                                                 |
|--------------------|-------------------------------------------------------|----------------------------------------------------------------------------------------------------|
| <i>8021p-value</i> | Specifies the 802.1p<br>priority in a VLAN<br>packet. | The value is an integer<br>that ranges from 0 to 7.<br>A larger value indicates a<br>higher priority. |

# Views

QoS profile view

# **Default Level**

2: Configuration level

## **Usage Guidelines**

### Usage Scenario

When the device needs to provide differentiated services based on 802.1p priorities in VLAN packets, run the **remark 8021p** command to configure the device to re-mark 802.1p priorities in VLAN packets in a QoS profile.

### Precautions

If you run the **remark 8021p** command in the same QoS profile view multiple times, only the latest configuration takes effect.

## Example

# Configure the device to re-mark 802.1p priorities in VLAN packets with 4 in the QoS profile **huawei**.

<HUAWEI> system-view [HUAWEI] qos-profile name huawei [HUAWEI-qos-huawei] remark 8021p 4

# 15.2.19 remark dscp

## Function

The **remark dscp** command configures an action of re-marking the DSCP priority in IP packets in a traffic behavior.

The **undo remark dscp** command deletes the configuration.

By default, an action of re-marking the DSCP priority in IP packets is not configured in a traffic behavior.

## Format

remark dscp { dscp-name | dscp-value }

undo remark dscp

| Parameter        | Description                                           | Value                                                                                                    |
|------------------|-------------------------------------------------------|----------------------------------------------------------------------------------------------------|
| <i>dscp-name</i> | Specifies the DSCP<br>priority name in IP<br>packets. | The value can be ef,<br>af11, af12, af13, af21,<br>af22, af23, af31, af32,<br>af33, af41, af42, af43,<br>cs1, cs2, cs3, cs4, cs5,<br>cs6, cs7, or default. |

| Parameter  | Description                                | Value                                                                                                  |
|------------|--------------------------------------------|----------------------------------------------------------------------------------------------------|
| dscp-value | Specifies the DSCP priority in IP packets. | The value is an integer<br>that ranges from 0 to 63.<br>A larger value indicates a<br>higher priority. |

Traffic behavior view

## Default Level

2: Configuration level

## Usage Guidelines

### Usage Scenario

To provide differentiated services based on the DSCP priority, run the **remark dscp** command to configure the device to re-mark the DSCP priority in IP packets in a traffic behavior.

### Follow-up Procedure

Run the **traffic policy** command to create a traffic policy and run the **classifier behavior** command in the traffic policy view to bind the traffic classifier to the traffic behavior containing DSCP priority re-marking.

### Precautions

If a traffic policy containing **remark dscp** is applied to the outbound direction on an interface, the device still processes outgoing packets based on the original priority but the downstream Layer 3 device or above processes the packets based on the re-marked priority.

If the traffic policy containing **remark dscp** and the **trust dscp** command are used in the outbound direction on the interface of packets, the **remark dscp** command changes DSCP priorities in packets because the **remark dscp** command takes precedence over the **trust dscp** command.

The **remark dscp** and **remark ip-precedence** commands cannot be used in the same traffic behavior.

If you run the **remark dscp** command in the same traffic behavior view multiple times, only the latest configuration takes effect.

For the S5720EI, S5720HI, S6720EI, and S6720S-EI, applying a traffic policy containing **remark dscp** does not change the local priority of packets on the device where **remark dscp** is configured. To change the local priority of packets on the device, configure **remark local-precedence** in the traffic policy.

# Example

# Re-mark the DSCP priority in IP packets with 56 in the traffic behavior **b1**.

<HUAWEI> system-view [HUAWEI] traffic behavior b1 [HUAWEI-behavior-b1] remark dscp 56

# **Related Topics**

15.2.21 remark ip-precedence15.1.31 traffic behavior15.2.23 trust

# 15.2.20 remark dscp (QoS profile view)

# Function

The **remark dscp** command configures the device to re-mark DSCP priorities in IP packets in a QoS profile.

The **undo remark dscp** command cancels the configuration.

By default, the device does not re-mark DSCP priorities in IP packets in a QoS profile.

**NOTE** 

Only the S5720HI supports this command.

## Format

remark dscp dscp-value { inbound | outbound }

undo remark dscp { inbound | outbound }

## Parameters

| Parameter  | Description                                               | Value                                                                                                  |
|------------|-----------------------------------------------------------|----------------------------------------------------------------------------------------------------|
| dscp-value | Specifies the DSCP priority in IP packets.                | The value is an integer<br>that ranges from 0 to 63.<br>A larger value indicates a<br>higher priority. |
| inbound    | Specifies the DSCP<br>priority in incoming IP<br>packets. | -                                                                                                    |
| outbound   | Specifies the DSCP<br>priority in outgoing IP<br>packets. | -                                                                                                    |

## Views

QoS profile view

# **Default Level**

2: Configuration level

## **Usage Guidelines**

### Usage Scenario

When the device needs to provide differentiated services based on DSCP priorities in IP packets, run the **remark dscp** command to configure the device to re-mark DSCP priorities in IP packets in a QoS profile.

#### Precautions

When the device processes IPv6 packets, or when the device uses the direct forwarding mode to process IPv4 packets, the **remark dscp** command cannot be used to re-mark DSCP priorities in these packets.

When packets match both outbound DSCP priority re-marking and outbound priority mapping that are configured on the device, only outbound priority mapping takes effect.

On the device that uses an earlier version of V200R011C10, the DSCP priority remarking direction cannot be specified. When the device that uses an earlier version of V200R011C10 is upgraded to V200R011C10, the device re-marks DSCP priorities of incoming packets by default.

If you run the **remark dscp** command in the same QoS profile view multiple times, only the latest configuration takes effect.

## Example

# Configure the device to re-mark the DSCP priority in incoming IP packets with 56 in the QoS profile **huawei**.

<HUAWEI> **system-view** [HUAWEI] **qos-profile name huawei** [HUAWEI-qos-huawei] **remark dscp 56 inbound** 

# **Related Topics**

15.3.12 qos-profile

# 15.2.21 remark ip-precedence

## Function

The **remark ip-precedence** command configures an action of re-marking the IP precedence in IP packets in a traffic behavior.

The **undo remark ip-precedence** command deletes the configuration.

By default, an action of re-marking the IP precedence in IP packets is not configured in a traffic behavior.

## Format

remark ip-precedence ip-precedence

### undo remark ip-precedence

### Parameters

| Parameter     | Description                     | Value                                                                                                 |
|---------------|---------------------------------|----------------------------------------------------------------------------------------------------|
| ip-precedence | Specifies the IP<br>precedence. | The value is an integer<br>that ranges from 0 to 7.<br>A larger value indicates a<br>higher priority. |

### Views

Traffic behavior view

## Default Level

2: Configuration level

## **Usage Guidelines**

### Usage Scenario

When the downstream device needs to provide differentiated services based on the IP precedence, run the **remark ip precedence** command to configure the device to re-mark the IP precedence in IP packets in a traffic behavior.

#### Follow-up Procedure

Run the **traffic policy** command to create a traffic policy and run the **classifier behavior** command in the traffic policy view to bind the traffic classifier to the traffic behavior containing IP precedence re-marking.

#### Precautions

After the re-marking action is configured, the device still processes outgoing packets based on the original priority but the downstream Layer 3 device or above processes the packets based on the re-marked priority.

A traffic policy containing the **remark ip-precedence** action can be only used in the inbound direction.

The **remark dscp** and **remark ip-precedence** commands cannot be used in the same traffic behavior.

If you run the **remark ip-precedence** command in the same traffic behavior view multiple times, only the latest configuration takes effect.

## Example

# Re-mark the IP precedence in IP packets with 6 in the traffic behavior **b1**.

<HUAWEI> system-view [HUAWEI] traffic behavior b1 [HUAWEI-behavior-b1] remark ip-precedence 6

# **Related Topics**

15.2.19 remark dscp 15.1.31 traffic behavior

# 15.2.22 remark local-precedence

# Function

The **remark local-precedence** command configures an action of re-marking the internal priority in packets in a traffic behavior.

The **undo remark local-precedence** command deletes the configuration.

By default, an action of re-marking the internal priority in packets is not configured in a traffic behavior.

## Format

remark local-precedence { local-precedence-name | local-precedence-value }
[ green | yellow | red ]

### undo remark local-precedence

### **NOTE**

Only the S5720EI, S5720HI, S6720EI, and S6720S-EI support green, yellow, and red.

| Parameter              | Description                                                          | Value                                                                                                 |
|------------------------|----------------------------------------------------------------------|----------------------------------------------------------------------------------------------------|
| local-precedence-name  | Specifies the internal priority name.                                | The value can be <b>af1</b> ,<br><b>af2, af3, af4, be, cs6</b> ,<br><b>cs7</b> , or <b>ef</b> .       |
| local-precedence-value | Specifies the internal priority value.                               | The value is an integer<br>that ranges from 0 to 7.<br>A larger value indicates a<br>higher priority. |
| green                  | Indicates that the green color corresponds to an internal priority.  | -                                                                                                    |
| yellow                 | Indicates that the yellow color corresponds to an internal priority. | -                                                                                                    |
| red                    | Indicates that the red color corresponds to an internal priority.    | -                                                                                                    |

Traffic behavior view

## Default Level

2: Configuration level

### **Usage Guidelines**

### **Usage Scenario**

To provide differentiated services based on the internal priority of packets, run the **remark local-precedence** command to configure the device to re-mark the internal priority of packets so that the device can provide QoS based on the remarked priority.

#### **Follow-up Procedure**

Run the **traffic policy** command to create a traffic policy and run the **classifier behavior** command in the traffic policy view to bind the traffic classifier to the traffic behavior containing internal priority re-marking.

#### Precautions

Re-marking the internal priority only affects QoS processing of packets on the device.

The **remark 8021p** and **remark local-precedence** commands cannot be used in the same traffic behavior.

A traffic policy containing the **remark local-precedence** action can be only used in the inbound direction.

If you run the **remark local-precedence** command in the same traffic behavior view multiple times, only the latest configuration takes effect.

## Example

# Re-mark the internal priority of packets with 2 in the traffic behavior **b1**.

<HUAWEI> system-view
[HUAWEI] traffic behavior b1
[HUAWEI-behavior-b1] remark local-precedence 2

# **Related Topics**

15.2.17 remark 8021p 15.1.31 traffic behavior

# 15.2.23 trust

## Function

The **trust** command specifies the priority to be mapped for packets.

The **undo trust** command cancels the configuration.

By default:

- The S1720GFR, S1720GW, S1720GWR, S1720GW-E, S1720GWR-E, S2720EI, S2750EI, S5700LI, S5700S-LI, S5710-X-LI, S5720LI, S5720S-LI, S5720SI, and S5720S-SI do not trust priorities of packets.
- The S1720X, S1720X-E, S5730SI, S5730S-EI, S6720LI, S6720S-LI, S6720SI, and S6720S-SI process packets based on the mapping of the 802.1p priority.
- The S5720EI, S5720HI, S6720EI, and S6720S-EI process packets based on the mapping of the outer 802.1p priority.

### Format

trust { 8021p | dscp | ip-precedence } (S1720GFR, S1720GW, S1720GWR, S1720X, S1720GW-E, S1720GWR-E, S1720X-E, S2720EI, S2750EI, S5700LI, S5700S-LI, S5710-X-LI, S5720LI, S5720S-LI, S5720SI, S5730SI, S5730S-EI, S6720LI, S6720S-LI, S6720S-LI, S6720S-SI)

undo trust { 8021p | dscp | ip-precedence } (S1720GFR, S1720GW, S1720GWR, S1720X, S1720GW-E, S1720GWR-E, S1720X-E, S2720EI, S2750EI, S5700LI, S5700S-LI, S5710-X-LI, S5720LI, S5720S-LI, S5720SI, S5720S-SI, S5730SI, S5730S-EI, S6720LI, S6720S-LI, S6720S-SI)

trust { 8021p { inner | outer } | dscp } (S5720EI, S5720HI, S6720EI, S6720S-EI)

undo trust (S5720EI, S5720HI, S6720EI, S6720S-EI)

**NOTE** 

Only the S1720GFR, S2750EI, S5700LI, and S5700S-LI support the **ip-precedence** parameter.

## Parameters

| Parameter     | Description                                      | Value |
|---------------|--------------------------------------------------|-------|
| 8021p         | Maps packets based on the 802.1p priority.       | -     |
| inner         | Maps packets based on the inner 802.1p priority. | -     |
| outer         | Maps packets based on the outer 802.1p priority. | -     |
| dscp          | Maps packets based on the DSCP priority.         | -     |
| ip-precedence | Maps packets based on the IP priority.           | -     |

## Views

Ethernet interface view, MultiGE interface view, GE interface view, XGE interface view, 40GE interface view, Eth-Trunk interface view, port group view

# Default Level

2: Configuration level

## **Usage Guidelines**

### Usage Scenario

If a device does not trust any packet priority, packets enter queue 0 and 8021.p priorities in the packets are set to 0. Differentiated services cannot be provided. After the **trust** command is used, the device searches for the mapping table based on the priority in packets, re-marks the inner priority in packets, and sends packets to queues.

To set the same priority to be trusted on multiple interfaces, you can perform the configuration on a port group to reduce the workload.

#### Precautions

The S1720GFR, S1720GW, S1720GWR, S1720GW-E, S1720GWR-E, S2720EI, S2750EI, S5700LI, S5700S-LI, S5710-X-LI, S5720LI, S5720S-LI, S5720SI, and S5720S-SI do not trust any packet priorities by default, so the device adds the interface priority to the packets entering the device. If some services are forwarded based on packet priorities, the forwarding result may be incorrect. For example, when two-way frame delay measurement for a VLAN is configured, you need to run the **trust** command to set the priority to be trusted.

On the S1720GFR, S1720GW, S1720GWR, S1720X, S1720GW-E, S1720GWR-E, S1720X-E, S2720EI, S2750EI, S5700LI, S5700S-LI, S5710-X-LI, S5720LI, S5720S-LI, S5720SI, S5730SI, S5730S-EI, S6720LI, S6720S-LI, S6720SI, and S6720S-SI:

- When the **trust dscp** and **trust 8021p** commands are configured on the same interface:
  - The interface trusts DSCP priorities if IPv4 packets are received.
  - The interface trusts 802.1p priorities if VLAN packets are received.
- The **trust dscp** and **trust ip-precedence** commands cannot be run on the same interface.
- The DSCP priority mapping and IP priority mapping cannot be used together, so the type of trusted packet priority configured on an interface must be consistent with the global priority mapping type.

If both a traffic policy containing **remark 8021p** or **remark dscp** and the **trust 8021p** or **trust dscp** command are configured in the outbound interface of packets, only the traffic policy containing **remark 8021p** or **remark dscp** takes effect, and the **trust 8021p** or **trust dscp** command does not take effect.

On the S5720EI, S5720HI, S6720EI, and S6720S-EI, if you run the **trust 8021p inner**, **trust 8021p outer**, and **trust dscp** commands multiple times on the same interface, only the latest configuration takes effect.

# Example

# Configure GE0/0/1 to trust DSCP priorities.

<HUAWEI> system-view [HUAWEI] interface gigabitethernet 0/0/1 [HUAWEI-GigabitEthernet0/0/1] trust dscp

# **Related Topics**

15.2.5 diffserv domain 15.2.24 trust upstream

# 15.2.24 trust upstream

## Function

The **trust upstream** { **default** | *ds-domain-name* } command applies a DiffServ domain to an interface.

The **trust upstream none** command disables the priority mapping on an interface.

The **undo trust upstream** command restores the default settings.

By default, no DiffServ domain is bound to an interface.

#### **NOTE**

Only the S5720EI, S5720HI, S6720EI, and S6720S-EI support this command.

### Format

trust upstream { default | ds-domain-name | none }

#### undo trust upstream

### Parameters

| Parameter      | Description                                                                                                    | Value                                                   |
|----------------|----------------------------------------------------------------------------------------------------|---------------------------------------------------------|
| default        | Indicates the default<br>DiffServ domain preset<br>in the system.                                                          | -                                                       |
| ds-domain-name | Specifies the name of a DiffServ domain applied to an interface.                                                           | The value must the name of an existing DiffServ domain. |
| none           | Indicates that none<br>DiffServ domain is<br>applied to an interface,<br>and the priorities in<br>packets are not trusted. | -                                                       |

### Views

GE interface view, XGE interface view, 40GE interface view, Eth-Trunk interface view, port group view

# **Default Level**

2: Configuration level

## **Usage Guidelines**

### Scenario

To map priorities of the packets sent from the upstream device to PHBs according to the mappings defined in a DiffServ domain, run the **trust upstream** command to apply the DiffServ domain to the inbound interface of the packets. The system then maps priorities of packets to PHBs according to the mappings defined in the DiffServ domain.

To map PHBs of the packets sent to the downstream device to priorities according to the mappings defined in a DiffServ domain, run the **trust upstream** command to apply the DiffServ domain to the outbound interface of the packets. The system then maps PHBs of packets to the priorities according to the mappings defined in the DiffServ domain.

### Prerequisites

A DiffServ domain has been created.

### Precautions

- After the **trust upstream** command is executed on an interface, the system maps the priorities of packets on the interface to the following values according to the mappings defined in the DiffServ domain:
  - PHB
  - Packet color

For default mappings from 802.1p priorities to PHBs and colors, from PHBs and colors to 802.1p priorities, from DSCP priorities to PHBs and colors, from PHBs and colors to DSCP priorities, from EXP priorities to PHBs and colors, and from PHBs and colors to EXP priorities see the **8021p-inbound**, **8021p-outbound**, **ip-dscp-inbound**, **ip-dscp-outbound**, **mpls-exp-inbound**, and **mpls-exp-outbound** commands.

- After the **trust upstream none** command is executed, the system performs no priority mapping on packets passing the interface.
- To change the DiffServ domain bound to an interface, run the **undo trust upstream** command to unbind the original DiffServ domain from the interface, and then run the **trust upstream** command to apply the new DiffServ domain to the interface.
- If you run the **trust upstream** command multiple times in the same interface view, only the latest configuration takes effect.
- To apply a DiffServ domain to multiple interfaces, you can perform the configuration on the port group to reduce the workload.

# Example

# Apply DiffServ domain **ds1** to GE0/0/1.

<HUAWEI> system-view [HUAWEI] interface gigabitethernet 0/0/1 [HUAWEI-GigabitEthernet0/0/1] trust upstream ds1

# **Related Topics**

15.2.5 diffserv domain

- 15.2.23 trust
- 15.2.2 8021p-inbound
- 15.2.3 8021p-outbound 15.2.11 ip-dscp-inbound
- 15.2.12 ip-dscp-outbound
- 9.2.3 mpls-exp-inbound
- 9.2.4 mpls-exp-outbound

# 15.3 Traffic Policing, Traffic Shaping, and Interfacebased Rate Limiting Commands

- 15.3.1 Command Support
- 15.3.2 car (traffic behavior view)
- 15.3.3 car (QoS profile view)
- 15.3.4 car share
- 15.3.5 display qos-profile
- 15.3.6 display qos car
- 15.3.7 display qos configuration
- 15.3.8 display qos lr
- 15.3.9 display qos statistics
- 15.3.10 qos car
- 15.3.11 qos-car exclude-interframe
- 15.3.12 qos-profile
- 15.3.13 qos-shaping exclude-interframe
- 15.3.14 qos lr inbound
- 15.3.15 qos lr outbound
- 15.3.16 qos lr pps
- 15.3.17 qos queue shaping
- 15.3.18 reset qos statistics

# 15.3.1 Command Support

For details about command support, see the description of each command. If no command support information is provided, all switch models support the command by default.

# 15.3.2 car (traffic behavior view)

## Function

The **car** command configures traffic policing in a traffic behavior.

The **undo car** command deletes traffic policing from a traffic behavior.

By default, traffic policing is not configured in a traffic behavior.

## Format

car [ aggregation ] cir *cir-value* [ pir *pir-value* ] [ cbs *cbs-value* pbs *pbs-value* ] [ share ] [ green pass ] [ yellow { discard | pass [ remark-dscp *dscp-value* | remark-8021p *8021p-value* ] } ] [ red { discard | pass [ remark-dscp *dscp-value* | remark-8021p *8021p-value* ] } ] (S1720GFR, S1720GW, S1720GWR, S1720X, S1720GW-E, S1720GWR-E, S1720X-E, S2720EI, S2750EI, S5700LI, S5700S-LI, S5710-X-LI, S5720LI, S5720S-LI, S5720SI, S5720S-SI, S5730SI, S5730S-EI, S6720LI, S6720S-LI, S6720SI, S6720S-SI)

### **NOTE**

Only the S1720GW, S1720GWR, S1720X, S1720GW-E, S1720GWR-E, S1720X-E, S2720EI, S5710-X-LI, S5720LI, S5720S-LI, S5720SI, S5720S-SI, S5730S-EI, S6720LI, S6720S-LI, S6720SI, and S6720S-SI support **aggregation** and **share**.

car cir cir-value [ pir pir-value ] [ cbs cbs-value pbs pbs-value ] [ share ] [ green
{ discard | pass [ remark-dscp dscp-value | remark-8021p 8021p-value ] } ]
[ yellow { discard | pass [ remark-dscp dscp-value | remark-8021p 8021pvalue ] } ] [ red { discard | pass [ remark-dscp dscp-value | remark-8021p 8021pvalue ] } ](S5720EI, S6720EI, S6720S-EI)

car cir cir-value [ pir pir-value ] [ cbs cbs-value pbs pbs-value ] [ share ] [ green
{ discard | pass } ] [ yellow { discard | pass } ] [ red { discard | pass } ]
(S5720HI)

undo car

| Parameter     | Description                                                                                                    | Value                                                                      |
|---------------|----------------------------------------------------------------------------------------------------|----------------------------------------------------------------------------|
| aggregation   | Indicates aggregated<br>CAR. Aggregated CAR<br>can be applied to<br>multiple interfaces, and<br>traffic on the interfaces<br>is restricted by<br>aggregated CAR. | -                                                                          |
| cir cir-value | Specifies the committed<br>information rate (CIR),<br>which is the allowed rate<br>at which traffic can pass<br>through.                                         | The value is an integer<br>that ranges from 8 to<br>4294967295, in kbit/s. |

| Parameter     | Description                                                                                                    | Value                                                                                                    |
|---------------|----------------------------------------------------------------------------------------------------|----------------------------------------------------------------------------------------------------|
| pir pir-value | Specifies the peak<br>information rate (PIR),<br>which is the maximum                                                                     | The value is an integer<br>that ranges from 8 to<br>4294967295, in kbit/s.                                                                                                    |
|               | pass through.                                                                                                    | The PIR must be higher<br>than or equal to the CIR.<br>The default PIR is equal<br>to the CIR.                                                                                                    |
| cbs cbs-value | Specifies the committed<br>burst size (CBS), which is<br>the average volume of<br>burst traffic that can<br>pass through an<br>interface. | The value is an integer<br>that ranges from 4000 to<br>4294967295, in bytes.<br>The default CBS is 125<br>times the CIR.<br><b>NOTE</b><br>If the default CBS is<br>smaller than 4000 because<br>the CIR is small, the device<br>uses the CBS of 4000.<br>If the default CBS is larger<br>than 4294967295 because<br>the CIR is large, the device<br>uses the CBS of<br>4294967295.                                                                                                    |
| pbs pbs-value | Specifies the peak burst<br>size (PBS), which is the<br>maximum volume of<br>burst traffic that can<br>pass through an<br>interface.      | The value is an integer<br>that ranges from 4000 to<br>4294967295, in bytes. If<br>the PIR is not set, the<br>default PBS is 125 times<br>the CIR. If the PIR is set,<br>the default PBS is 125<br>times the PIR.<br><b>NOTE</b><br>If the default PBS is<br>smaller than 4000 because<br>the CIR or PIR is small, the<br>device uses the PBS of<br>4000.<br>If the default PBS is larger<br>than 4294967295 because<br>the CIR or PIR is large, the<br>device uses the PBS of<br>4294967295. |

| Parameter                    | Description                                                                                                    | Value                                                                                                    |
|------------------------------|----------------------------------------------------------------------------------------------------|----------------------------------------------------------------------------------------------------|
| share                        | Indicates level-1<br>aggregated CAR. If<br>level-1 aggregated CAR<br>is defined in a traffic<br>behavior, and a traffic<br>classifier defining<br>multiple matching rules<br>is bound to this traffic<br>behavior, traffic<br>matching the traffic<br>classifier is restricted by<br>the level-1 aggregated<br>CAR. | -                                                                                                    |
| green<br>yellow<br>red       | Specifies the packet<br>color. The packet color is<br>determined by <b>cbs</b> <i>cbs</i> -<br><i>value</i> and <b>pbs</b> <i>pbs-value</i><br>of this command. By<br>default, green packets<br>and yellow packets are<br>allowed to pass through,<br>and red packets are<br>discarded.                             | -                                                                                                    |
| discard                      | Discards packets.                                                                                                    | If the action specified for<br>green packets is <b>discard</b> ,<br>the action specified for<br>yellow and red packets<br>must be <b>discard</b> .<br>If the action specified for<br>yellow packets is<br><b>discard</b> , the action<br>specified for red packets<br>must be <b>discard</b> . |
| pass                         | Allows packets to pass through.                                                                                                    | -                                                                                                    |
| remark-8021p 8021p-<br>value | Re-marks the 802.1p priorities of packets.                                                                                                    | The value is an integer<br>that ranges from 0 to 7.<br>A larger value indicates a<br>higher priority.                                                                                                    |
| remark-dscp dscp-value       | Re-marks the DSCP priority of packets.                                                                                                    | The value is an integer that ranges from 0 to 63.                                                                                                    |

Traffic behavior view

# **Default Level**

2: Configuration level

## **Usage Guidelines**

### Usage Scenario

Flow-based traffic policing controls traffic that matches traffic classification rules and discards the excess traffic to limit traffic within a proper range and to protect network resources.

When data is sent from a high-speed link to a low-speed link, the bandwidth on the interface of the low-speed link is insufficient. As a result, a large number of packets are discarded. To solve this problem, configure traffic policing for outgoing traffic on the interface of the high-speed link. The interface then discards the packets whose rate exceeds the traffic policing rate so that the outgoing traffic rate is limited within a proper range. You can also configure traffic policing for incoming traffic on the interface of the low-speed link. The interface then discards the received packets whose rate exceeds the traffic policing rate.

Traffic policing based on traffic policies controls rates of packets of different types.

The packet color is determined by the CBS and PBS:

- When the size of a packet is smaller than the CBS, the packet is colored green.
- When the size of a packet is greater than or equal to the CBS but smaller than the PBS, the packet is colored yellow.
- When the size of a packet is greater than or equal to the PBS, the packet is colored red.

After traffic policing is configured, the device counts forwarded and discarded packets.

#### Prerequisites

A traffic behavior has been created using the **traffic behavior** command.

#### Precautions

When a traffic policy containing traffic policing actions is applied to an interface, you must use the **undo traffic-policy** command to unbind the traffic policy if you need to change traffic policing parameters.

For the S1720GFR, S1720GW, S1720GWR, S1720X, S1720GW-E, S1720GWR-E, S1720X-E, S2720EI, S2750EI, S5700LI, S5700S-LI, S5710-X-LI, S5720LI, S5720S-LI, S5720S-I, S5730SI, S5730S-EI, S6720LI, S6720S-LI, S6720SI, and S6720S-SI, if a traffic behavior defines the **car** command with **remark-8021p** *8021p-value* or **remark-dscp** *dscp-value* specified, a traffic policy containing this traffic behavior can only be applied in the inbound direction.

If aggregated CAR is configured by specifying the **aggregation** parameter on the S1720GW, S1720GWR, S1720X, S1720GW-E, S1720GWR-E, S1720X-E, S2720EI, S5710-X-LI, S5720LI, S5720S-LI, S5720SI, S5720S-SI, S5730SI, S5730S-EI, S6720LI, S6720S-LI, S6720SI, and S6720S-SI, the traffic policies containing this traffic behavior can only be applied in the inbound direction.

If a traffic behavior defines the **car** command with **share** specified, a traffic policy containing this traffic behavior can only be applied in the inbound direction.

The **aggregation** and **share** parameters cannot be specified simultaneously in one traffic behavior.

For the S1720GW, S1720GWR, S1720X, S1720GW-E, S1720GWR-E, S1720X-E, S2720EI, S5710-X-LI, S5720LI, S5720S-LI, S5720SI, S5720S-SI, S5730SI, S5730S-EI, S6720LI, S6720S-LI, S6720SI, and S6720S-SI, if a traffic policy defining aggregated CAR and traffic statistics is applied to multiple interfaces, the system collects traffic statistics on all these interfaces. Traffic statistics on any one of the interfaces are the sum traffic statistics of all these interfaces.

After traffic policing is configured on an interface, the number of packets that can be forwarded on the interface every second is relevant to the packet length calculation method. By default, the device calculates the 20-byte inter-frame gap and preamble. That is, the device calculates the actual packet length plus 20-byte inter-frame gap and preamble.

When you use a traffic policy for rate limiting and apply the traffic policy in the Eth-Trunk interface view, if the Eth-Trunk interface contains several member interfaces, these member interfaces share the bandwidth specified by the rate limit.

# Example

# Configure traffic policing in the traffic behavior b1 as follows: Set the CIR to 1000 kbit/s, permit green and yellow packets to pass through, re-mark the 802.1p priority of green packets with 7, re-mark the DSCP priority of yellow packets with 20, and discard red packets. <HUAWEI> system-view [HUAWEI] traffic behavior b1 [HUAWEI-behavior-b1] car cir 1000 green pass remark-8021p 7 yellow pass remark-dscp 20 red discard

# **Related Topics**

15.1.7 display traffic policy statistics15.1.31 traffic behavior15.1.33 traffic policy

# 15.3.3 car (QoS profile view)

# Function

The car command configures traffic policing in a QoS profile.

The **undo car** command deletes the traffic policing configuration from the QoS profile.

By default, traffic policing is not configured in a QoS profile.

## Format

car cir cir-value [ pir pir-value ] [ cbs cbs-value pbs pbs-value ] { inbound |
outbound }

### undo car { inbound | outbound }

### **NOTE**

Only the S5720EI, S5720HI, S6720EI, and S6720S-EI support this command.

The S5720EI does not support inbound traffic policing. When the device configured with inbound traffic policing is upgraded from an earlier version (earlier than V200R007), the inbound traffic policing configuration fails to be restored.

The S6720EI and S6720S-EI do not support inbound traffic policing.

| Parameter            | Description                                                                                                    | Value                                                                                                    |
|----------------------|----------------------------------------------------------------------------------------------------|----------------------------------------------------------------------------------------------------|
| cir cir-value        | Specifies the committed<br>information rate (CIR),<br>which is the guaranteed<br>average transmission<br>rate.                            | The value is an integer<br>that ranges from 64 to<br>4294967295, in kbit/s.                                                                                                    |
| pir <i>pir-value</i> | Specifies the peak<br>information rate (PIR),<br>which is the maximum<br>rate of traffic that can<br>pass through an<br>interface.        | The value is an integer<br>that ranges from 64 to<br>4294967295, in kbit/s.<br>The PIR must be higher<br>than or equal to the CIR.<br>The default PIR is equal<br>to the CIR.                                     |
| cbs cbs-value        | Specifies the committed<br>burst size (CBS), which is<br>the average volume of<br>burst traffic that can<br>pass through an<br>interface. | The value is an integer<br>that ranges from 4000 to<br>4294967295, in bytes.<br>If the PIR is not set, the<br>default CBS is 188 times<br>the CIR. If the PIR is set,<br>the default CBS is 125<br>times the CIR. |
| pbs pbs-value        | Specifies the peak burst<br>size (PBS), which is the<br>maximum volume of<br>burst traffic that can<br>pass through an<br>interface.      | The value is an integer<br>that ranges from 4000 to<br>4294967295, in bytes.<br>If the PIR is not set, the<br>default PBS is 313 times<br>the CIR. If the PIR is set,<br>the default PBS is 125<br>times the PIR. |
| inbound              | Indicates inbound traffic policing.                                                                                                    | -                                                                                                    |
| outbound             | Indicates outbound traffic policing.                                                                                                    | -                                                                                                    |

QoS profile view

# Default Level

2: Configuration level

# **Usage Guidelines**

### **Usage Scenario**

Traffic policing discards excess traffic to limit traffic within a proper range and to protect network resources.

The car command configures traffic policing in a QoS profile.

### Follow-up Procedure

Apply the QoS profile in the AAA domain view.

### Precautions

When the traffic policing rate is larger than the maximum bandwidth of an interface, traffic policing does not take effect on the interface. Set the CIR and PIR to be smaller than the rate of an interface.

When the CBS is smaller than the number of bytes in a packet, the device directly discards the packet.

# Example

# Create a QoS profile named **huawei** in which the CIR is set to 10000 kbit/s, the CBS is set to 10240 bytes, and the PBS is set to 10240 bytes.

<HUAWEI> **system-view** [HUAWEI] **qos-profile name huawei** [HUAWEI-qos-huawei] **car cir 10000 cbs 10240 pbs 10240 inbound** 

# **Related Topics**

15.3.12 qos-profile

# 15.3.4 car share

# Function

The **car share** command configures aggregated CAR in a traffic behavior.

The undo car share command cancels aggregated CAR in a traffic behavior.

By default, aggregated CAR is not configured in a traffic behavior.

**NOTE** 

Only the S5720EI and S5720HI support this command.

## Format

car car-name share

undo car [ *car-name* ] share

## Parameters

| Parameter | Description                          | Value                                               |
|-----------|--------------------------------------|-----------------------------------------------------|
| car-name  | Specifies the name of a CAR profile. | The value must the name of an existing CAR profile. |

### Views

Traffic behavior view

# Default Level

2: Configuration level

## Usage Guidelines

### Usage Scenario

When multiple traffic classifiers are defined in a traffic policy and traffic behaviors associated with the traffic classifiers define CAR (using the **car cir** command) and aggregated CAR, the system limits the rates of flows using the configured CAR, aggregates the flows, and limits the rate of the aggregated traffic using the aggregated CAR in sequence. This process is called hierarchical traffic policing.

Hierarchical traffic policing multiplexes traffic statistics and controls services in a fine-granular manner. For example, hierarchical traffic policing limits the service traffic of level-1 and level-2 users or traffic of level-1 and level-2 user groups.

### Prerequisites

A QoS CAR profile has been configured using the **qos car** command.

### Precautions

The traffic policy defining the aggregated CAR action can only be used in the inbound direction.

After aggregated CAR is configured, all the rules in the traffic classifiers bound to the same traffic behavior share the CAR index. The system aggregates all the flows matching these traffic classifiers and uses CAR to limit the rate of the flows. If the traffic classifiers define both Layer 2 and Layer 3 information, the aggregated CAR configuration is invalid.

A traffic policy limits the traffic rate using the aggregated CAR only in the current applied object. For example, when the traffic policy **p1** defining the aggregated CAR is applied to **interface1** and **interface2**, the aggregated CAR applies to traffic on **interface1** and **interface2** respectively, without affecting each other.

On the S5720EI, if the sum of CIR values of each aggregated flow is larger than the specified CIR value for aggregated CAR in configured traffic policing, the system first guarantees the sum of CIR values of each flow. As a result, traffic exceeds the CIR value for aggregated CAR. On the S5720HI, the system polices aggregated flows based on the CIR value for aggregated CAR. On the S5720EI, to ensure that traffic is policed based on the CIR value for aggregated CAR, the CIR value for aggregated CAR must be larger than the sum of CIR values of each aggregated flow.

## Example

# Configure aggregated CAR in the traffic behavior **tb1**.

<HUAWEI> system-view [HUAWEI] qos car qoscar1 cir 2000 [HUAWEI] traffic behavior tb1 [HUAWEI-behavior-tb1] car cir 1000 pir 123456 [HUAWEI-behavior-tb1] car qoscar1 share

# **Related Topics**

15.3.10 qos car15.3.2 car (traffic behavior view)15.1.31 traffic behavior

# 15.3.5 display qos-profile

## Function

The **display qos-profile** command displays the configured QoS profile information.

## Format

display qos-profile [ name profile-name | all ]

### **NOTE**

Only the S5720EI, S5720HI, S6720EI, and S6720S-EI support this command.

## Parameters

| Parameter         | Description                             | Value                                               |
|-------------------|-----------------------------------------|-----------------------------------------------------|
| name profile-name | Specifies the name of a<br>QoS profile. | The value must the name of an existing QoS profile. |
| all               | Indicates all QoS profiles.             | -                                                   |

## Views

All views
# **Default Level**

1: Monitoring level

# **Usage Guidelines**

#### Usage Scenario

The **display qos-profile** command displays the configuration of a specified QoS profile or all QoS profiles. The command output helps you check the QoS profile configuration and locate QoS faults.

# Example

# Display the configurations of all QoS profiles.

| <huawe<br>Qos-prof</huawe<br> | l> <b>dis</b><br>ile[0]: | <b>olay</b><br>hua | <b>qo</b> :<br>wei | s-prof | ile a | u |
|-------------------------------|--------------------------|--------------------|--------------------|--------|-------|---|
|                               |                          |                    |                    |        |       |   |
| lcarConfi                     | ged:                     |                    | 0                  |        |       |   |
| lcarCir                       | :                        | 0                  |                    |        |       |   |
| lcarPir                       | :                        | 0                  |                    |        |       |   |
| lcarCbs                       | :                        | 0                  |                    |        |       |   |
| lcarPbs                       | :                        | 0                  |                    |        |       |   |
| EcarConf                      | iged:                    |                    | 0                  |        |       |   |
| EcarCir                       | :                        | 0                  |                    |        |       |   |
| EcarPir                       | :                        | 0                  |                    |        |       |   |
| EcarCbs                       | :                        | 0                  |                    |        |       |   |
| EcarPbs                       | :                        | 0                  |                    |        |       |   |
| Statisiticl                   | En:                      | 1                  |                    |        |       |   |
| Remark8                       | 021p:                    |                    | 0                  |        |       |   |
| 8021pVa                       | lue :                    |                    | 0                  |        |       |   |
| RemarkD                       | scp :                    |                    | 0                  |        |       |   |
| DscpValu                      | ie :                     |                    | 0                  |        |       |   |
|                               |                          |                    |                    |        |       |   |

**NOTE** 

The **display qos-profile** command on the S5720EI, S6720EI, and S6720S-EI does not display **IcarConfiged**, **IcarCir**, **IcarPir**, **IcarCbs**, **IcarPbs**, **Remark8021p**, **8021pValue**, **RemarkDscp**, or **DscpValue**.

| Item           | Description                                                                                                    |
|----------------|----------------------------------------------------------------------------------------------------|
| Qos-profile[0] | Name of a QoS profile. The number in<br>bracket is the index that the system<br>assigns to the QoS profile. To create a<br>QoS profile, run the <b>qos-profile</b><br>command. |

| Item         | Description                                                                                                    |
|--------------|----------------------------------------------------------------------------------------------------|
| IcarConfiged | <ul> <li>Whether inbound traffic policing is configured:</li> <li>0: Inbound traffic policing is not configured.</li> <li>1: Inbound traffic policing is configured.</li> </ul>                                                                                                    |
|              | To configure inbound traffic policing in<br>a QoS profile, run the <b>car (QoS</b><br><b>profile view)</b> command.                                                                                                    |
| lcarCir      | CIR in the inbound direction. To<br>change the value, run the car (QoS<br>profile view) command.                                                                                                    |
| IcarPir      | PIR in the inbound direction. To<br>change the value, run the car (QoS<br>profile view) command.                                                                                                    |
| IcarCbs      | CBS in the inbound direction. To<br>change the value, run the car (QoS<br>profile view) command.                                                                                                    |
| IcarPbs      | PBS in the inbound direction. To change the value, run the car (QoS profile view) command.                                                                                                    |
| EcarConfiged | <ul> <li>Whether outbound traffic policing is configured:</li> <li>0: Outbound traffic policing is not configured.</li> <li>1: Outbound traffic policing is configured.</li> <li>To configure outbound traffic policing in a QoS profile, run the car (QoS profile view) command.</li> </ul> |
| EcarCir      | CIR in the outbound direction. To change the value, run the car (QoS profile view) command.                                                                                                    |
| EcarPir      | PIR in the outbound direction. To change the value, run the car (QoS profile view) command.                                                                                                    |
| EcarCbs      | CBS in the outbound direction. To change the value, run the car (QoS profile view) command.                                                                                                    |
| EcarPbs      | PBS in the outbound direction. To change the value, run the car (QoS profile view) command.                                                                                                    |

| Item         | Description                                                                                                    |
|--------------|----------------------------------------------------------------------------------------------------|
| StatisiticEn | Whether the traffic statistics function is configured:                                                                              |
|              | • 0: The traffic statistics function is not configured.                                                                             |
|              | <ul> <li>1: The traffic statistics function is<br/>configured.</li> </ul>                                                           |
|              | To configure the traffic statistics<br>function in a QoS profile, run the<br><b>statistic enable (QoS profile view)</b><br>command. |
| Remark8021p  | Whether 802.1p priority re-marking is configured:                                                                                   |
|              | • 0: 802.1p priority re-marking is not configured.                                                                                  |
|              | <ul> <li>1: 802.1p priority re-marking is<br/>configured.</li> </ul>                                                                |
|              | To configure 802.1p priority re-<br>marking in a QoS profile, run the<br><b>remark 8021p (QoS profile view)</b><br>command.         |
| 8021pValue   | Re-marked 802.1p priority. To change<br>the value, run the <b>remark 8021p (QoS</b><br><b>profile view)</b> command.                |
| RemarkDscp   | Whether DSCP priority re-marking is configured:                                                                                     |
|              | <ul> <li>0: DSCP priority re-marking is not<br/>configured.</li> </ul>                                                              |
|              | <ul> <li>1: DSCP priority re-marking is<br/>configured.</li> </ul>                                                                  |
|              | To configure DSCP priority re-marking<br>in a QoS profile, run the <b>remark dscp</b><br>(QoS profile view) command.                |
| DscpValue    | Re-marked DSCP priority. To change<br>the value, run the <b>remark dscp (QoS</b><br><b>profile view)</b> command.                   |

# Display the summary configurations of all QoS profiles.

| /HUA><br>ir | NEI> <b>d</b><br>ndex | lisplay | qo | os-profile<br>gos-profile name |
|-------------|-----------------------|---------|----|--------------------------------|
| 0           |                       |         |    | huawei                         |
| Total       | 64                    | Used    | 1  |                                |

Table 15-23 Description of the display qos-profile command output

| Item             | Description                                            |
|------------------|--------------------------------------------------------|
| index            | Index that the system assigns to a QoS profile.        |
| qos-profile name | Name of a QoS profile.                                 |
| Total            | Maximum number of QoS profiles that can be configured. |
| Used             | Number of used QoS profiles.                           |

# **Related Topics**

15.3.12 qos-profile15.3.3 car (QoS profile view)15.2.18 remark 8021p (QoS profile view)15.2.20 remark dscp (QoS profile view)

# 15.3.6 display qos car

# Function

The **display qos car** command displays the QoS CAR profile configuration.

### **NOTE**

Only the S5720EI and S5720HI support this command.

# Format

display qos car { all | name car-name }

# Parameters

| Parameter     | Description                                                         | Value                                                         |
|---------------|---------------------------------------------------------------------|---------------------------------------------------------------|
| all           | Displays the<br>configurations of all QoS<br>CAR profiles.          | -                                                             |
| name car-name | Displays the<br>configuration of a<br>specified QoS CAR<br>profile. | The value must the<br>name of an existing QoS<br>CAR profile. |

# Views

All views

# **Default Level**

1: Monitoring level

## **Usage Guidelines**

#### **Usage Scenario**

The **display qos car** command displays the configurations of all QoS CAR profiles or a specified QoS CAR profile. The command output helps you check the QoS CAR profile configuration and locate QoS faults.

#### Precautions

If you do not use the **qos car** command to create a QoS CAR profile, no information is displayed after the **display qos car** command is executed.

# Example

# Display the configurations of all QoS CAR profiles.

<HUAWEI> display qos car all
CAR Name : qoscar1
CAR Index : 0
car cir 8000 (Kbps) pir 10000 (Kbps) cbs 1000000 (byte) pbs 1250000 (byte)
CAR Name : qoscar2
CAR Index : 1
car cir 5000 (Kbps) pir 8000 (Kbps) cbs 625000 (byte) pbs 1000000 (byte)
CAR Name : car1
CAR Name : car1
CAR Index : 2
car cir 1000 (Kbps) cbs 188000 (byte)

# Display the configuration of the QoS CAR profile named car1.

<HUAWEI> display qos car name car1 ------CAR Name : car1 CAR Index : 2 car cir 1000 (Kbps) cbs 188000 (byte)

Table 15-24 Description of the display qos car command output

| ltem                                                                             | Description                                                                                                    |
|----------------------------------------------------------------------------------|----------------------------------------------------------------------------------------------------|
| CAR Name                                                                         | QoS CAR profile name. To configure a QoS CAR profile, run the <b>qos car</b> command.                                                                     |
| CAR Index                                                                        | Index of the QoS CAR profile.                                                                                                    |
| car cir 8000 (Kbps) pir 10000 (Kbps)<br>cbs 1000000 (byte) pbs 1250000<br>(byte) | Parameters of the QoS CAR profile,<br>including the CIR, PIR, CBS, and PBS.<br>To set parameters in a QoS CAR<br>profile, run the <b>qos car</b> command. |

# **Related Topics**

15.3.10 qos car

# 15.3.7 display qos configuration

# Function

The **display qos configuration** command displays the QoS configuration on an interface.

### Format

display qos configuration interface [ interface-type interface-number ]

### Parameters

| Parameter                                                              | Description                                                                                        | Value |
|------------------------------------------------------------------------|----------------------------------------------------------------------------------------------------|-------|
| <b>interface</b> [ <i>interface-</i><br><i>type interface-number</i> ] | Displays the QoS<br>configuration on a<br>specified interface.                                     | -     |
|                                                                        | <ul> <li>interface-type<br/>specifies the interface<br/>type.</li> </ul>                           |       |
|                                                                        | <ul> <li>interface-number<br/>specifies the interface<br/>number.</li> </ul>                       |       |
|                                                                        | If no interface is<br>specified, the QoS<br>configurations on all the<br>interfaces are displayed. |       |

### Views

All views

## **Default Level**

1: Monitoring level

## **Usage Guidelines**

### **Usage Scenario**

The **display qos configuration** command displays QoS configurations on a specified interface or all interfaces. The command output helps you check the QoS configuration and locate QoS faults.

## Example

# Display the QoS configuration on GE0/0/1 of the S1720GFR, S1720GW, S1720GWR, S1720X, S1720GW-E, S1720GWR-E, S1720X-E, S2720EI, S2750EI, S5700LI, S5700S-LI, S5710-X-LI, S5720LI, S5720S-LI, S5720SI, S5720S-SI, S5730SI, S5730S-EI, S6720LI, S6720S-LI, S6720SI, or S6720S-SI. <HUAWEI> display gos configuration interface gigabitethernet 0/0/1 interface GigabitEthernet0/0/1 \_\_\_\_\_ Trust flag |--Port priority 0 Schedule-profile |--| ---Tail-drop-profile | outbound, cir = --, cbs = --Port lr | inbound, cir = --, cbs = --Port lr queue-index | configuration | | cir = --, cbs = --0 | shaping | pir = --, pbs = --------1 | shaping | cir = --, cbs = --| | pir = --, pbs = ----------\_\_\_\_\_ 2 | shaping | cir = --, cbs = --| pir = --, pbs = --\_\_\_\_ \_\_\_\_\_ | shaping | cir = --, cbs = --3 | pir = --, pbs = --\_\_\_\_\_ 4 | cir = --, cbs = --| shaping | pir = --, pbs = --5 | shaping | cir = --, cbs = --| pir = --, pbs = --------6 | shaping | cir = --, cbs = --| pir = --, pbs = --7 | cir = --, cbs = --| shaping | pir = --, pbs = --

# Display the QoS configuration on GE0/0/1 of the S5720EI, S6720EI, or S6720S-EI.

<HUAWEI> display qos configuration interface gigabitethernet 0/0/1 interface GigabitEthernet0/0/1

| Trust flag<br>DS name<br>DEI enab<br>PHB mar<br>Port prio | g<br>e<br>ole<br>rking<br>rity                     | outer 8021p<br> <br>  disable<br>  enable<br>  0           |  |
|-----------------------------------------------------------|----------------------------------------------------|------------------------------------------------------------|--|
| Port Ir                                                   | u I                                                | outbound, cir =, cbs =                                     |  |
| Port lr                                                   |                                                    | inbound, cir =, cbs =                                      |  |
| queue-in                                                  | ıdex   configi                                     | uration                                                    |  |
| 0                                                         | shaping<br>  r<br>  schedule<br>  wred<br>  length | cir =, cbs =<br>pir =, pbs =<br>  wrr, weight = 1<br> <br> |  |
| 1                                                         | shaping<br>  f<br>  schedule                       | cir =, cbs =<br>bir =, pbs =<br>  wrr, weight = 1          |  |
|                                                           |                                                    |                                                            |  |

|   | wred  <br>  length                                                                                 |
|---|----------------------------------------------------------------------------------------------------|
| 2 | shaping   cir =, cbs =<br>    pir =, pbs =<br>  schedule   wrr, weight = 1<br>  wred  <br>  length |
| 3 | shaping   cir =, cbs =<br>  pir =, pbs =<br>  schedule   wrr, weight = 1<br>  wred  <br>  length   |
| 4 | shaping   cir =, cbs =<br>    pir =, pbs =<br>  schedule   wrr, weight = 1<br>  wred  <br>  length |
| 5 | shaping   cir =, cbs =<br>  pir =, pbs =<br>  schedule   wrr, weight = 1<br>  wred  <br>  length   |
| 6 | shaping   cir =, cbs =<br>    pir =, pbs =<br>  schedule   wrr, weight = 1<br>  wred  <br>  length |
| 7 | shaping   cir =, cbs =<br>  pir =, pbs =<br>  schedule   wrr, weight = 1<br>  wred  <br>  length   |

# Display the QoS configuration on GE0/0/1 of the S5720HI. <HUAWEI> display qos configuration interface gigabitethernet 0/0/1 interface GigabitEthernet0/0/1

| Trust flag<br>DS name<br>DEI enat<br>Port prio<br>PHB man<br>Port wre<br>Port lr<br>Port lr<br>TM enat | g<br>ole<br>vrity<br>rking<br>d<br>ole           | outer 8021p<br> <br>  disable<br>  0<br>  enable<br> <br>  outbound, cir =, cbs =<br>  inbound, cir =, cbs =<br>  disable |
|----------------------------------------------------------------------------------------------------|--------------------------------------------------|----------------------------------------------------------------------------------------------------|
| queue-in                                                                                               | ndex   confi                                     | guration                                                                                                    |
| 1                                                                                                    | shaping<br>  schedule<br>  wred<br>  length      | cir =, cbs =<br>  pir =, pbs =<br>  pq<br> <br>                                                                           |
| 2                                                                                                    | shaping<br> <br>  schedule<br>  wred<br>  length | cir =, cbs =<br>  pir =, pbs =<br>  pq<br> <br>                                                                           |
| 3                                                                                                    | shaping                                          | cir =, cbs =<br>  pir =, pbs =                                                                                            |

|   | schedule   pq<br>  wred  <br>  length                                                 |
|---|---------------------------------------------------------------------------------------|
| 4 | shaping   cir =, cbs =<br>    pir =, pbs =<br>  schedule   pq<br>  wred  <br>  length |
| 5 | shaping   cir =, cbs =<br>    pir =, pbs =<br>  schedule   pq<br>  wred  <br>  length |
| 6 | shaping   cir =, cbs =<br>    pir =, pbs =<br>  schedule   pq<br>  wred  <br>  length |
| 7 | shaping   cir =, cbs =<br>    pir =, pbs =<br>  schedule   pq<br>  wred  <br>  length |

## Table 15-25 Description of the display qos configuration command output

| ltem        | Description                                                                                                    |  |
|-------------|----------------------------------------------------------------------------------------------------|--|
| Trust flag  | Type of the external priority (802.1p priority, DSCP priority, or IP precedence) mapped to the internal priority (DiffServ level and color). To change the value, run the <b>trust</b> command. |  |
| DS name     | DiffServ domain name. To create a DiffServ domain, run the <b>diffserv domain</b> command.                                                                                                    |  |
| DEI enable  | Whether the function that DEI field in a VLAN tag is mapped to the drop priority is enabled.                                                                                                    |  |
|             | enable: The function is enabled.                                                                                                    |  |
|             | disable: The function is disabled.                                                                                                    |  |
|             | To set the function that DEI field in a VLAN tag is mapped to the drop priority, run the <b>dei enable</b> command.                                                                             |  |
| PHB marking | Whether PHB mapping is enabled for outgoing packets on the interface.                                                                                                    |  |
|             | <ul> <li>enable: PHB mapping is enabled for outgoing<br/>packets on the interface.</li> </ul>                                                                                                   |  |
|             | <ul> <li>disable: PHB mapping is disabled for outgoing packets on the interface.</li> </ul>                                                                                                    |  |
|             | To set PHB mapping, run the <b>qos phb marking</b><br>enable command.                                                                                                    |  |

| Item              | Description                                                                                                    |
|-------------------|----------------------------------------------------------------------------------------------------|
| Port priority     | Default 802.1p priority added to untagged packets by<br>the interface. To change the value, run the <b>port</b><br><b>priority</b> command.                                                                                                    |
| Port wred         | Name of the WRED drop profile applied to the interface. To apply a WRED drop profile to an interface, run the <b>qos wred</b> command.                                                                                                    |
| Schedule-profile  | Name of the scheduling profile applied to the interface. To apply a scheduling profile to an interface, run the <b>qos schedule-profile (interface view)</b> command.                                                                                                    |
| Tail-drop-profile | Name of the tail drop profile applied to the interface.<br>To apply a tail drop profile to an interface, run the <b>qos</b><br><b>tail-drop-profile (interface view)</b> command.                                                                                                    |
| Port lr           | Traffic shaping rate on the interface. To configure traffic shaping rate on an interface, run the <b>qos lr outbound</b> or <b>qos lr inbound</b> command.                                                                                                    |
| TM enable         | <ul> <li>Whether the traffic manager (TM) is enabled to buffer and schedule packets.</li> <li>enable: The TM is enabled to buffer and schedule packets.</li> <li>disable: The TM is disabled from buffering and scheduling packets.</li> <li>To set enable or disable the TM, run the qos trafficmanage enable command.</li> </ul> |
| queue-index       | Interface queue index.                                                                                                    |
| configuration     | Interface queue configuration.                                                                                                    |
| shaping           | Traffic shaping configuration of the interface queue.<br>To configure traffic shaping on an interface, run the<br><b>qos queue shaping</b> command.                                                                                                    |
| cir               | Committed information rate (CIR). To change the value, run the <b>qos queue shaping</b> command.                                                                                                    |
| cbs               | Committed burst size (CBS). To change the value, run the <b>qos queue shaping</b> command.                                                                                                    |
| pir               | Peak information rate (PIR). To change the value, run the <b>qos queue shaping</b> command.                                                                                                    |
| pbs               | Peak burst size (PBS). To change the value, run the <b>qos queue shaping</b> command.                                                                                                    |
| schedule          | Scheduling mode of the interface queue. To set the scheduling mode of interface queues, run the <b>qos { pq</b>   wrr   drr } command.                                                                                                    |

| ltem   | Description                                                                                                    |
|--------|----------------------------------------------------------------------------------------------------|
| wred   | WRED drop profile bound to an interface queue. To bind a WRED drop profile to an interface queue, run the <b>qos queue wred</b> command. |
| weight | Scheduling weight of a queue. To set the scheduling weight of a queue, run the <b>qos queue drr</b> or <b>qos queue wrr</b> command.     |
| length | Interface queue length. The switch does not support modifying the interface queue length, and this field is always displayed as          |

# 15.3.8 display qos lr

# Function

The **display qos lr** command displays the rate limit configuration on an interface.

## Format

display qos lr { inbound | outbound } interface interface-type interface-number

### **NOTE**

The S2750EI, S5700-10P-LI-AC, and S5700-10P-PWR-LI-AC that are enabled with Layer 3 hardware forwarding for IPv4 packets do not support **inbound**.

# Parameters

| Parameter                                   | Description                                                                                                    | Value |
|---------------------------------------------|----------------------------------------------------------------------------------------------------|-------|
| inbound                                     | Displays the rate limit<br>configuration in the<br>inbound direction on an<br>interface.                                                                                                    | -     |
| outbound                                    | Displays the rate limit<br>configuration in the<br>outbound direction on<br>an interface.                                                                                                    | -     |
| <i>interface-type interface-<br/>number</i> | <ul> <li>Specifies the type and number of an interface.</li> <li><i>interface-type</i> specifies the interface type.</li> <li><i>interface-number</i> specifies the interface number.</li> </ul> | -     |

### Views

All views

# **Default Level**

1: Monitoring level

### **Usage Guidelines**

#### **Usage Scenario**

The **display qos lr** command displays the rate limit configuration on a specified interface. The command output helps you check the rate limit on an interface and locate faults.

#### Precautions

If you do not use the **qos lr inbound** or **qos lr outbound** command to configure the rate limit on an interface, no information is displayed after the **display qos lr** command is executed.

# Example

# Set the CIR of data packets to be sent from the GE0/0/1 to 20000 kbit/s and the CBS to 375000 bytes. <HUAWEI> system-view [HUAWEI] interface gigabitethernet 0/0/1 [HUAWEI-GigabitEthernet0/0/1] qos lr outbound cir 20000 cbs 375000 [HUAWEI-GigabitEthernet0/0/1] quit

# Display the rate limit configuration on the GE0/0/1.

<HUAWEI> **display qos lr outbound interface gigabitethernet 0/0/1** GigabitEthernet0/0/1 lr outbound: cir: 20000 Kbps, cbs: 375000 Byte

| ltem | Description                                                                                                    |
|------|----------------------------------------------------------------------------------------------------|
| cir  | Committed information rate (CIR). To set the CIR,<br>run the <b>qos lr inbound</b> or <b>qos lr outbound</b><br>command. |
| cbs  | Committed burst size (CBS). To set the CBS, run the <b>qos lr inbound</b> or <b>qos lr outbound</b> command.             |

| Table 15-26         Description of the | display qos lr | command output |
|----------------------------------------|----------------|----------------|
|----------------------------------------|----------------|----------------|

# **Related Topics**

15.3.14 qos lr inbound 15.3.15 qos lr outbound

# **15.3.9 display qos statistics**

# Function

The **display qos statistics** command displays traffic statistics on an interface where rate limiting is performed in the inbound direction.

## Format

display qos statistics interface interface-type interface-number inbound

display qos statistics inbound all [ nonzero ]

## Parameters

| Parameter                                                         | Description                                                                                                    | Value |
|-------------------------------------------------------------------|----------------------------------------------------------------------------------------------------|-------|
| <b>interface</b> <i>interface-type</i><br><i>interface-number</i> | Displays traffic statistics<br>on a specified interface<br>where rate limiting is<br>performed.                          | -     |
|                                                                   | • <i>interface-type</i> specifies the interface type.                                                                    |       |
|                                                                   | • <i>interface-number</i> specifies the interface number.                                                                |       |
| inbound                                                           | Displays traffic statistics in the inbound direction.                                                                    | -     |
| all                                                               | Displays traffic statistics<br>on all interfaces where<br>rate limiting is<br>performed.                                 | -     |
| nonzero                                                           | Displays traffic statistics<br>on all interfaces where<br>rate limiting is performed<br>and the statistics are not<br>0. | -     |

# Views

All views

# Default Level

1: Monitoring level

# **Usage Guidelines**

### Usage Scenario

You can use the **display qos statistics** command to view statistics on forwarded and discarded packets and check whether rate limiting takes effect. The command output helps you locate faults.

#### Prerequisites

The **qos lr inbound** command has been executed to configure rate limiting in the inbound direction on an interface.

#### Precautions

If the **qos lr inbound** command is not used, the system displays the following message after the **display qos statistics interface** *interface-type interface-number* **inbound** command is executed: Info: There is no rate limited configuration inbound in the interface.

## Example

# Display traffic statistics on GE0/0/1 where rate limiting is performed in the inbound direction.

<HUAWEI> display qos statistics interface gigabitethernet 0/0/1 inbound

| ltem                                                               | Value       |
|--------------------------------------------------------------------|-------------|
| Passed packets<br>Passed bytes<br>Dropped packets<br>Dropped bytes | 0<br>0<br>0 |

Table 15-27 Description of the display qos statistics command output

| Item            | Description                  |
|-----------------|------------------------------|
| Passed packets  | Number of forwarded packets. |
| Passed bytes    | Number of forwarded bytes.   |
| Dropped packets | Number of discarded packets. |
| Dropped bytes   | Number of discarded bytes.   |

### **Related Topics**

15.3.14 qos lr inbound 15.3.18 reset qos statistics

# 15.3.10 qos car

# Function

The **qos car** command creates a QoS CAR profile and sets parameters in the QoS CAR profile.

The undo qos car command deletes a QoS CAR profile.

By default, no QoS CAR profile is created.

**NOTE** 

Only the S5720EI and S5720HI support this command.

## Format

**qos car** *car-name* **cir** *cir-value* [ **cbs** *cbs-value* [ **pbs** *pbs-value* ] | **pir** *pir-value* [ **cbs** *cbs-value* **pbs** *pbs-value* ] ]

undo qos car car-name

## Parameters

| Parameter            | Description                                                                                                    | Value                                                                                                    |
|----------------------|----------------------------------------------------------------------------------------------------|----------------------------------------------------------------------------------------------------|
| car-name             | Specifies the name of a QoS CAR profile.                                                                                                  | The value is a string of 1<br>to 31 case-sensitive<br>characters, spaces not<br>supported. When double<br>quotation marks are<br>used around the string,<br>spaces are allowed in the<br>string. The value cannot<br>be c, ci, or cir. |
| cir cir-value        | Specifies the committed<br>information rate (CIR),<br>which is the average rate<br>of traffic that can pass<br>through an interface.      | The value is an integer<br>that ranges from 64 to<br>4294967295, in kbit/s.                                                                                                    |
| pir <i>pir-value</i> | Specifies the peak<br>information rate (PIR),<br>which is the maximum<br>rate of traffic that can<br>pass through an<br>interface.        | The value is an integer<br>that ranges from 64 to<br>4294967295, in kbit/s.<br>The PIR must be higher<br>than or equal to the CIR.<br>The default PIR is equal<br>to the CIR.                                                          |
| cbs cbs-value        | Specifies the committed<br>burst size (CBS), which is<br>the average volume of<br>burst traffic that can<br>pass through an<br>interface. | The value is an integer<br>that ranges from 4000 to<br>4294967295, in bytes.<br>If the PIR is not set, the<br>default CBS is 188 times<br>the CIR. If the PIR is set,<br>the default CBS is 125<br>times the CIR.                      |

| Parameter     | Description                                                                                                    | Value                                                                                                    |
|---------------|----------------------------------------------------------------------------------------------------|----------------------------------------------------------------------------------------------------|
| pbs pbs-value | Specifies the peak burst<br>size (PBS), which is the<br>maximum volume of<br>burst traffic that can<br>pass through an<br>interface. | The value is an integer<br>that ranges from 4000 to<br>4294967295, in bytes.<br>By default, the PBS is<br>125 times the PIR. |

### Views

System view

## Default Level

2: Configuration level

## Usage Guidelines

### Usage Scenario

Traffic policing controls traffic by monitoring the rate of traffic, and discards excess traffic to limit traffic within a proper range and to protect network resources.

When data is sent from a high-speed link to a low-speed link, the bandwidth on the interface of the low-speed link is insufficient. As a result, a large number of packets are discarded. To solve this problem, configure traffic policing for outgoing traffic on the interface of the high-speed link. The interface then discards the packets whose rate exceeds the traffic policing rate so that the outgoing traffic rate is limited within a proper range. You can also configure traffic policing for incoming traffic on the interface of the low-speed link. The interface then discards the received packets whose rate exceeds the traffic policing rate.

The packet color is determined by **cbs** *cbs-value* and **pbs** *pbs-value* of this command:

- When the size of a packet is smaller than the CBS, the packet is colored green.
- When the size of a packet is greater than or equal to the CBS but smaller than the PBS, the packet is colored yellow.
- When the size of a packet is greater than or equal to the PBS, the packet is colored red.

### Precautions

A maximum of 512 QoS CAR profiles can be created on the switch.

When the traffic shaping rate is greater than the maximum rate of an interface, traffic policing is not performed on the interface. You need to set the CIR or PIR to be smaller than the maximum rate of the interface.

When the CBS is smaller than the number of bytes in a packet, packets of this type are discarded.

To prevent a device failure to identify the packet color, you are advised to set the PBS to be larger than the CBS.

After traffic policing is configured on an interface, the number of packets that can be forwarded on the interface every second is relevant to the packet length calculation method. By default, the device calculates the 20-byte inter-frame gap and preamble. That is, the device calculates the actual packet length plus 20-byte inter-frame gap and preamble.

# Example

# Create a QoS CAR profile named **qoscar1**, and set the CIR to 10000 kbit/s and the CBS to 10240 bytes.

<HUAWEI> system-view [HUAWEI] qos car qoscar1 cir 10000 cbs 10240

## **Related Topics**

15.3.4 car share 15.3.6 display qos car

# 15.3.11 qos-car exclude-interframe

# Function

The **qos-car exclude-interframe** command configures the device not to count the inter-frame gap and preamble of packets when the device calculates the traffic policing rate or rate limit.

The **undo qos-car exclude-interframe** command configures the device to count the inter-frame gap and preamble of packets when the device calculates the traffic policing rate or rate limit.

By default, the device calculates the inter-frame gap and preamble of packets when the device calculates the traffic policing rate or rate limit.

### Format

qos-car exclude-interframe

undo qos-car exclude-interframe

### Parameters

None

### Views

System view

# Default Level

2: Configuration level

# **Usage Guidelines**

#### Usage Scenario

When traffic policing or rate limiting is configured on an interface, the device calculates the inter-frame gap and preamble of packets for the traffic policing rate or rate limit. As a result, the rate is inaccurate. After the **qos-car excludeinterframe** command is used, the device does not count the inter-frame gap and preamble of packets for the traffic policing rate or rate limit.

The **qos-car exclude-interframe** command affects calculation of the traffic policing rate and inbound rate limit. When the **car (traffic behavior view)** and **qos lr inbound** commands are used to configure traffic policing and inbound rate limiting, the device does not count the inter-frame gap and preamble for the traffic policing rate or rate limit.

#### Precautions

Before this command is used, the following formula is used to calculate the traffic policing rate or rate limit:

Traffic policing rate/Rate limit = (Original packet length + Inter-frame gap + Preamble) x Number of packets forwarded per second

The inter-frame gap and preamble occupy 20 bytes.

After this command is used, the following formula is used to calculate the traffic policing rate or rate limit:

Traffic policing rate/Rate limit = Original packet length x Number of packets forwarded per second

### Example

# Configure the device not to count the inter-frame gap and preamble of packets when the device calculates the traffic policing rate.

<HUAWEI> system-view [HUAWEI] qos-car exclude-interframe

### **Related Topics**

15.3.2 car (traffic behavior view) 15.3.14 qos lr inbound

# 15.3.12 qos-profile

### Function

The **qos-profile** command creates a QoS profile and displays its view, or directly displays the view of an existing QoS profile.

The undo qos-profile command deletes a QoS profile.

By default, no QoS profile is configured on the device.

### D NOTE

Only the S5720EI, S5720HI, S6720EI, and S6720S-EI support this command.

## Format

qos-profile name profile-name

undo qos-profile { all | name profile-name }

# Parameters

| Parameter         | Description                             | Value                                                                                                    |
|-------------------|-----------------------------------------|----------------------------------------------------------------------------------------------------|
| name profile-name | Specifies the name of a<br>QoS profile. | The value is a string of 1<br>to 31 case-sensitive<br>characters, spaces not<br>supported. When double<br>quotation marks are<br>used around the string,<br>spaces are allowed in the<br>string. The value cannot<br>be |
| all               | Indicates all QoS profiles.             | -                                                                                                    |

### Views

System view

# Default Level

2: Configuration level

# **Usage Guidelines**

### Usage Scenario

You can define QoS configurations in a QoS profile to implement such functions as traffic policing, priority re-marking, and traffic statistics.

### Follow-up Procedure

- Define parameters in the QoS profile, including parameters of traffic policing, priority re-marking, and traffic statistics.
- Apply the QoS profile in the specified view.

#### Precautions

The **undo qos-profile all** command only deletes the QoS profiles that are not applied.

The switch supports a maximum of 64 QoS profiles.

# Example

# Create a QoS profile named **huawei** and enter the QoS profile view.

<HUAWEI> **system-view** [HUAWEI] **qos-profile name huawei** [HUAWEI-qos-huawei]

# **Related Topics**

15.3.3 car (QoS profile view)

# 15.3.13 qos-shaping exclude-interframe

# Function

The **qos-shaping exclude-interframe** command configures the device not to count the inter-frame gap and preamble of packets when the device calculates the traffic shaping rate.

The **undo qos-shaping exclude-interframe** command configures the device to count the inter-frame gap and preamble of packets when the device calculates the traffic shaping rate.

By default, the device counts the inter-frame gap and preamble of packets when the device calculates the traffic shaping rate.

## Format

qos-shaping exclude-interframe

undo qos-shaping exclude-interframe

# Parameters

None

### Views

System view

# Default Level

2: Configuration level

# **Usage Guidelines**

### **Usage Scenario**

After traffic shaping is configured on an interface, the device counts the interframe gap and preamble of packets for the traffic shaping rate. As a result, the rate is inaccurate. After the **qos-shaping exclude-interframe** command is used, the device does not calculate the inter-frame gap and preamble of packets for the traffic shaping rate.

The **qos-shaping exclude-interframe** command affects calculation of the traffic shaping rate and outbound rate limit. When the **qos queue shaping** and **qos lr** 

**outbound** commands are used to configure traffic shaping and outbound rate limiting, the device does not count the inter-frame gap and preamble for the traffic shaping rate.

#### Precautions

Before this command is used, the following formula is used to calculate the traffic shaping rate:

Traffic shaping rate = (Original packet length + Inter-frame gap + Preamble) x Number of packets forwarded per second

The inter-frame gap and preamble occupy 20 bytes.

After this command is used, the following formula is used to calculate the traffic shaping rate:

Traffic shaping rate = Original packet length x Number of packets forwarded per second

When the rate of the MultiGE interface on the S6720SI is 5 Gbit/s, the **qos-shaping exclude-interframe** command does not take effect.

### Example

# Configure the device not to count the inter-frame gap and preamble of packets when the device calculates the traffic shaping rate.

<HUAWEI> system-view [HUAWEI] qos-shaping exclude-interframe

# **Related Topics**

15.3.17 qos queue shaping 15.3.15 qos lr outbound

# 15.3.14 qos lr inbound

# Function

The **qos lr inbound** command configures traffic policing in the inbound direction on an interface.

The **undo qos lr inbound** command cancels traffic policing in the inbound direction on an interface.

By default, traffic policing is not configured in the inbound direction on an interface.

### **NOTE**

The S2750EI, S5700-10P-LI-AC, and S5700-10P-PWR-LI-AC that are enabled with Layer 3 hardware forwarding for IPv4 packets do not support this command.

### Format

qos lr inbound cir cir-value [ cbs cbs-value ]

### undo qos lr inbound

# Parameters

| Parameter            | Description                                     | Value                                                                                                 |
|----------------------|-------------------------------------------------|----------------------------------------------------------------------------------------------------|
| cir <i>cir-value</i> | Specifies the committed information rate (CIR). | The value is an integer,<br>in kbit/s. The value range<br>differs depending on the<br>interface type: |
|                      |                                                 | • Ethernet: 64 to 100000                                                                              |
|                      |                                                 | <ul> <li>MultiGE: 64 to<br/>2500000</li> </ul>                                                        |
|                      |                                                 | • GigabitEthernet: 64 to 1000000                                                                      |
|                      |                                                 | • XGigabitEthernet: 64 to 10000000                                                                    |
|                      |                                                 | • 40GigabitEthernet: 64 to 40000000                                                                   |
|                      |                                                 | • Port group: 64 to 10000000                                                                          |

| Parameter     | Description                                  | Value                                                                                                    |
|---------------|----------------------------------------------|----------------------------------------------------------------------------------------------------|
| cbs cbs-value | Specifies the committed<br>burst size (CBS). | The value is an integer<br>that ranges from 4000 to<br>4294967295, in bytes.                                                                                                    |
|               |                                              | If this parameter is not<br>specified, the default CBS<br>is 125 times the CIR.                                                                                                    |
|               |                                              | On the S1720GFR,<br>S1720GW, S1720GWR,<br>S1720X, S1720GW-E,<br>S1720GWR-E, S1720X-E,<br>S2720EI, S2750EI,<br>S5700LI, S5700S-LI,<br>S5710-X-LI, S5720LI,<br>S5720S-LI, S5720SI,<br>S5720S-SI, S5730SI,<br>S5730S-EI, S6720LI,<br>S6720S-LI, S6720SI, and<br>S6720S-SI, the maximum<br>value of the CBS is<br>65535 granularities. Each<br>granularity depends on<br>the CIR: |
|               |                                              | <ul> <li>When the CIR is in the<br/>range of 64 kbit/s to<br/>1023 kbit/s, each<br/>granularity is 1 byte.</li> </ul>                                                                                                    |
|               |                                              | • When the CIR is in the range of 1024 kbit/s to 10230 kbit/s, each granularity is 8 bytes.                                                                                                    |
|               |                                              | • When the CIR is in the range of 10231 kbit/s to 102300 kbit/s, each granularity is 64 bytes.                                                                                                    |
|               |                                              | <ul> <li>When the CIR is in the<br/>range of 102301<br/>kbit/s to 1023000<br/>kbit/s, each<br/>granularity is 512<br/>bytes.</li> </ul>                                                                                                    |
|               |                                              | • When the CIR is in the<br>range of 1023001<br>kbit/s to 10000000<br>kbit/s, each<br>granularity is 4096<br>bytes.                                                                                                    |

### Views

Ethernet interface view, MultiGE interface view, GE interface view, XGE interface view, 40GE interface view, port group view

# Default Level

2: Configuration level

# **Usage Guidelines**

### Usage Scenario

When data is sent from a high-speed link to a low-speed link, the bandwidth on the interface of the low-speed link is insufficient. As a result, a large number of packets are discarded. In this case, the data traffic rate needs to be limited. After the traffic policing rate for incoming packets on an interface is set by using the **qos lr inbound** command, if the rate of packets received by the interface is larger than the traffic policing rate, the packets are discarded.

### Precautions

When interface-based 802.1X authentication is configured and the RADIUS server delivers the rate limit, the interface does not support the rate limit.

If both the IPSG function and inbound interface-based rate limiting are configured on an interface of the S1720GFR, S1720GW, S1720GWR, S1720X, S1720GW-E, S1720GWR-E, S1720X-E, S2720EI, S2750EI, S5700LI, S5700S-LI, S5710-X-LI, S5720LI, S5720S-LI, S5720SI, S5720S-SI, S5730SI, S5730S-EI, S6720LI, S6720S-LI, S6720SI, and S6720S-SI, both IPSG and interface-based rate-limiting configurations take effect as long as the configurations do not conflict. Otherwise, only the IPSG configuration takes effect.

The **traffic-limit (interface view)** command limits the rate of packets matching an ACL, whereas the **qos lr inbound** command limits the rate of all packets on an interface. If both of them are configured,

- On the S1720GFR, S1720GW, S1720GWR, S1720X, S1720GW-E, S1720GWR-E, S1720X-E, S2720EI, S2750EI, S5700LI, S5700S-LI, S5710-X-LI, S5720LI, S5720S-LI, S5720SI, S5730SI, S5730S-EI, S6720LI, S6720S-LI, S6720SI, and S6720S-SI, the **qos lr inbound** command takes effect.
- On the S5720EI, S6720EI, and S6720S-EI, rate limiting is inaccurate.
- On the S5720HI, the actual rate limit is the smaller CIR between CIR values configured by the two commands.

Configuring the **qos lr inbound** command occupies system resources. If system resources are insufficient, the configuration fails.

If you run the **qos lr inbound** command multiple times on the same interface, only the latest configuration takes effect.

If you need to set the same traffic policing rate on multiple interfaces, you can perform the configuration on a port group to reduce the workload.

# Example

# Set the CIR of data packets received by the GE0/0/1 to 20000 kbit/s and the CBS to 375000 bytes.

<HUAWEI> system-view [HUAWEI] interface gigabitethernet 0/0/1 [HUAWEI-GigabitEthernet0/0/1] qos lr inbound cir 20000 cbs 375000 [HUAWEI-GigabitEthernet0/0/1] quit

# **Related Topics**

15.3.17 qos queue shaping 15.3.8 display qos lr

# 15.3.15 qos lr outbound

# Function

The **qos lr outbound** command configures traffic shaping in the outbound direction on an interface.

The **undo qos lr outbound** command cancels traffic shaping in the outbound direction on an interface.

By default, traffic shaping is not configured in the outbound direction on an interface.

## Format

qos lr outbound cir cir-value [ cbs cbs-value ]

### undo qos lr outbound

**NOTE** 

The S5720HI does not support **cbs** *cbs-value*.

# Parameters

| Parameter                   | Description                                     | Value                                                                                                 |
|-----------------------------|-------------------------------------------------|----------------------------------------------------------------------------------------------------|
| <b>cir</b> <i>cir-value</i> | Specifies the committed information rate (CIR). | The value is an integer,<br>in kbit/s. The value range<br>differs depending on the<br>interface type: |
|                             |                                                 | • Ethernet: 64 to 100000                                                                              |
|                             |                                                 | <ul> <li>MultiGE: 64 to 2500000</li> </ul>                                                            |
|                             |                                                 | • GigabitEthernet: 64 to 1000000                                                                      |
|                             |                                                 | XGigabitEthernet: 64     to 10000000                                                                  |
|                             |                                                 | • 40GigabitEthernet: 64 to 40000000                                                                   |
|                             |                                                 | <ul> <li>Port group: 64 to<br/>10000000</li> </ul>                                                    |
| cbs cbs-value               | Specifies the committed burst size (CBS).       | The value is an integer<br>that ranges from 4000 to<br>4294967295, in bytes.                          |
|                             |                                                 | If this parameter is not specified, the default CBS is 125 times the CIR.                             |

### Views

Ethernet interface view, MultiGE interface view, GE interface view, XGE interface view, 40GE interface view, port group view

# Default Level

2: Configuration level

# **Usage Guidelines**

### **Usage Scenario**

When a large number of data flows are sent from the upstream device to its downstream device, to prevent congestion or packet loss, run the **qos lr outbound** command to configure traffic shaping on the outbound interface of the device to limit the traffic and burst traffic transmitted over a connection so that packets are sent at an even rate.

Similar to traffic policing, traffic shaping limits the traffic rate. When traffic policing is used, the system directly discards the packets whose rate is larger than the traffic policing rate. Traffic shaping, however, buffers the packets whose rate is

larger than the traffic shaping rate. When there are sufficient tokens in the token bucket, the device forwards buffered packets at an even rate. Traffic shaping increases the delay, whereas traffic policing does not.

#### Precautions

When interface-based 802.1X authentication is configured and the RADIUS server delivers the rate limit, the interface does not support the rate limit.

If you need to set the same traffic shaping rate on multiple interfaces, you can perform the configuration on a port group to reduce the workload.

If both traffic shaping and queue shaping (configured by using the **qos queue shaping** command) are configured on an interface, the CIR of traffic shaping cannot be lower than the sum of CIR values of all the queues on the interface; otherwise, the traffic shaping result may be incorrect. For example, the queue with a lower priority may occupy the bandwidth of the queue with a higher priority.

Traffic shaping increases the delay because it uses the buffer mechanism.

If you run the **qos lr outbound** command multiple times on the same interface, only the latest configuration takes effect.

After traffic shaping is configured on an interface, the number of packets that can be forwarded on the interface every second is relevant to the packet length calculation method. By default, the device calculates the 20-byte inter-frame gap and preamble. That is, the device calculates the actual packet length plus 20-byte inter-frame gap and preamble.

On the S1720X, S1720X-E, S5730SI, S5730S-EI, S6720LI, S6720SI, S6720S-LI, and S6720S-SI, the **cbs** *cbs-value* parameter specified in the **qos lr outbound** command does not take effect and has a fixed value of 132000, in bytes.

On the S1720GFR, S1720GW-E, S1720GWR-E, S2720EI, S2750EI, S5700LI, S5700S-LI, S5710-X-LI, S5720LI, S5720S-LI, S5720SI, and S5720S-SI, the maximum value of **cbs** *cbs-value* specified in the **qos lr outbound** command is 16380000, in bytes, even if the specified value is greater than 16380000.

### Example

# Set the CIR of data packets sent by the GE0/0/1 to 20000 kbit/s and the CBS to 375000 bytes.

<HUAWEI> system-view [HUAWEI] interface gigabitethernet 0/0/1 [HUAWEI-GigabitEthernet0/0/1] qos lr outbound cir 20000 cbs 375000 [HUAWEI-GigabitEthernet0/0/1] quit

### **Related Topics**

15.3.17 qos queue shaping 15.3.8 display qos lr

# 15.3.16 qos lr pps

## Function

The **qos lr pps** command sets the rate limit on the management interface.

The **undo qos lr pps** command restores the default rate limit on the management interface.

By default, the rate limit on the management interface is 1000 pps.

#### **NOTE**

Only the S1720X, S1720X-E, S5710-X-LI, S5720SI, S5720S-SI, S5720EI, S5720HI, S5730SI, S5730S-EI, S6720LI, S6720S-LI, S6720SI, S6720S-SI, S6720EI, and S6720S-EI support this command.

### Format

qos lr pps packets

undo qos lr

### Parameters

| Parameter | Description                                                                           | Value                                                             |
|-----------|---------------------------------------------------------------------------------------|-------------------------------------------------------------------|
| packets   | Specifies the maximum<br>number of packets that<br>are allowed to pass per<br>second. | The value is an integer<br>that ranges from 1 to<br>2400, in pps. |

### Views

MEth interface view

# Default Level

2: Configuration level

### **Usage Guidelines**

### Usage Scenario

If there is heavy traffic on the management interface caused by malicious attacks or network exceptions, the CPU is overloaded and services are interrupted. To prevent this problem, run the **qos lr pps** command to set the rate limit of packets on the management interface.

### **Configuration Impact**

If a small rate limit is used, FTP and Telnet functions may be affected.

If you run the **qos lr pps** command multiple times on the same interface, only the latest configuration takes effect.

In a stack, only the management interface of the master switch can reach the value specified by the **qos lr pps** command.

# Example

# Set the rate limit of MEth0/0/1 to 100 pps.

<HUAWEI> **system-view** [HUAWEI] **interface meth 0/0/1** [HUAWEI-MEth0/0/1] **qos lr pps 100** 

# 15.3.17 qos queue shaping

# Function

The **qos queue shaping** command enables traffic shaping for a queue on a specified interface and sets traffic shaping parameters.

The **undo qos queue shaping** command restores the default scheduling parameters of each queue on an interface.

The following table describes the default scheduling parameters on an interface.

# Format

**qos queue** *queue-index* **shaping cir** *cir-value* **pir** *pir-value* **[ cbs** *cbs-value* **pbs** *pbs-value* **]** 

undo qos queue queue-index shaping

### **NOTE**

The S5720HI does not support cir, cbs, and pbs.

# Parameters

| Parameter   | Description                | Value                                            |
|-------------|----------------------------|--------------------------------------------------|
| queue-index | Specifies the queue index. | The value is an integer that ranges from 0 to 7. |

| Parameter            | Description                                                 | Value                                                                                                 |
|----------------------|-------------------------------------------------------------|----------------------------------------------------------------------------------------------------|
| <b>cir</b> cir-value | Specifies the committed information rate (CIR) of a queue.  | The value is an integer,<br>in kbit/s. The value range<br>differs depending on the<br>interface type: |
|                      |                                                             | • Ethernet: 0 to 100000                                                                               |
|                      |                                                             | <ul> <li>MultiGE: 0 to<br/>2500000</li> </ul>                                                         |
|                      |                                                             | GigabitEthernet: 0 to     1000000                                                                     |
|                      |                                                             | • 40GigabitEthernet: 0 to 40000000                                                                    |
|                      |                                                             | • XGigabitEthernet: 0 to 10000000                                                                     |
|                      |                                                             | <ul> <li>Port group: 0 to<br/>10000000</li> </ul>                                                     |
|                      |                                                             | The default value is the maximum bandwidth of an interface.                                           |
| pir pir-value        | Specifies the peak<br>information rate (PIR) of<br>a queue. | The value is an integer,<br>in kbit/s. The value range<br>differs depending on the<br>interface type: |
|                      |                                                             | • Ethernet: 64 to 100000                                                                              |
|                      |                                                             | <ul> <li>MultiGE: 64 to<br/>2500000</li> </ul>                                                        |
|                      |                                                             | • GigabitEthernet: 64 to 1000000                                                                      |
|                      |                                                             | • XGigabitEthernet: 64 to 10000000                                                                    |
|                      |                                                             | • 40GigabitEthernet: 64 to 40000000                                                                   |
|                      |                                                             | <ul> <li>Port group: 64 to<br/>10000000</li> </ul>                                                    |
|                      |                                                             | The default value is the maximum bandwidth of an interface.                                           |
|                      |                                                             | The PIR must be higher<br>than or equal to the CIR.<br>The default PIR is equal<br>to the CIR.        |

| Parameter     | Description                                                                                                    | Value                                                                        |
|---------------|----------------------------------------------------------------------------------------------------|------------------------------------------------------------------------------|
| cbs cbs-value | Specifies the committed<br>burst size (CBS), which is<br>the average volume of<br>burst traffic that can<br>pass through an<br>interface. | The value is an integer<br>that ranges from 4000 to<br>4294967295, in bytes. |
| pbs pbs-value | Specifies the peak burst<br>size (PBS), which is the<br>maximum volume of<br>burst traffic that can<br>pass through an<br>interface.      | The value is an integer<br>that ranges from 4000 to<br>4294967295, in bytes. |

### Views

Ethernet interface view, MultiGE interface view, GE interface view, XGE interface view, 40GE interface view, port group view

## Default Level

2: Configuration level

### **Usage Guidelines**

#### **Usage Scenario**

When the traffic rate of an interface on a downstream device is lower than that of the connected interface on the upstream device, traffic congestion may occur on the interface of the downstream device. You can configure traffic shaping for queues on the outbound interface of the upstream device and adjust the transmit rate of the interface.

The **qos queue shaping** command configures traffic shaping on packets of a specific service on an interface.

#### Prerequisites

Priority mapping based on simple traffic classification has been configured to map packet priorities to PHBs and colors, or internal priority re-marking based on complex traffic classification has been configured so that packets of different services enter different queues.

#### Precautions

If traffic shaping is configured both on an interface queue and an interface (using the **qos lr outbound** command), the CIR of the interface cannot be lower than the sum of CIR values of all the queues on the interface; otherwise, traffic shaping result may be incorrect. For example, the queue with a lower priority may occupy the bandwidth of the queue with a higher priority.

It is recommended that the CBS be 120 times the CIR.

After traffic shaping is configured on an interface, the number of packets that can be forwarded on the interface every second is relevant to the packet length calculation method. By default, the device calculates the 20-byte inter-frame gap and preamble. That is, the device calculates the actual packet length plus 20-byte inter-frame gap and preamble.

When interface queue shaping is configured on the S1720GFR, S1720GW, S1720GWR, S1720X, S1720GW-E, S1720GWR-E, S1720X-E, S2720EI, S2750EI, S5700LI, S5700S-LI, S5710-X-LI, S5720LI, S5720S-LI, S5720SI, S5720S-SI, S5730SI, S5730S-EI, S6720LI, S6720S-LI, S6720SI, and S6720S-SI, only *pir* and *pbs* take effect, and the maximum value of *pbs* is 16380000.

If you run the **qos queue shaping** command multiple times on the same interface, only the latest configuration takes effect.

### Example

# Set the CIR of queue 4 on the GE0/0/1 to 10000 kbit/s and the PIR to 20000 kbit/s.

<HUAWEI> system-view [HUAWEI] interface gigabitethernet 0/0/1 [HUAWEI-GigabitEthernet0/0/1] qos queue 4 shaping cir 10000 pir 20000 [HUAWEI-GigabitEthernet0/0/1] quit

# **Related Topics**

15.3.15 qos lr outbound

# 15.3.18 reset qos statistics

### Function

The **reset qos statistics** command clears traffic statistics on an interface where rate limiting is performed in the inbound direction.

### Format

reset qos statistics interface interface-type interface-number inbound

reset qos statistics inbound all

### Parameters

| Parameter                                                          | Description                                                                          | Value |
|--------------------------------------------------------------------|--------------------------------------------------------------------------------------|-------|
| <b>interface</b> <i>interface-</i><br><i>type interface-number</i> | Clears traffic statistics on a specified interface where rate limiting is performed. | -     |
|                                                                    | • <i>interface-type</i> specifies the interface type.                                |       |
|                                                                    | • <i>interface-number</i> specifies the interface number.                            |       |

| Parameter | Description                                                                   | Value |
|-----------|-------------------------------------------------------------------------------|-------|
| inbound   | Clears traffic statistics in the inbound direction.                           | -     |
| all       | Clears traffic statistics on all interfaces where rate limiting is performed. | -     |

### Views

User view

## **Default Level**

3: Management level

## Usage Guidelines

#### **Usage Scenario**

Before recollecting traffic statistics on an interface where rate limiting is performed in the inbound direction, run the reset gos statistics command to clear existing traffic statistics. Then run the **display gos statistics** command to view the traffic statistics.

### **Prerequisites**

The **gos lr inbound** command has been executed to configure rate limiting in the inbound direction on an interface.

### Precautions

If the **qos lr inbound** command is not used, the system displays the following error message when you run the **reset qos statistics interface** *interface-type interface-number* **inbound** command: Error: There is no rate limited configuration inbound in the interface.

The cleared statistics cannot be restored. Exercise caution when you use this command.

### Example

# Clear traffic statistics on GE0/0/1 where rate limiting is performed in the inbound direction.

<HUAWEI> reset qos statistics interface gigabitethernet 0/0/1 inbound

# **Related Topics**

15.3.14 gos lr inbound 15.3.9 display gos statistics

# 15.4 Congestion Avoidance and Congestion Management Commands

15.4.1 Command Support 15.4.2 color 15.4.3 display drop-profile 15.4.4 display qos queue statistics 15.4.5 drop-profile 15.4.6 gos burst-mode (interface view) 15.4.7 gos burst-mode (system view) 15.4.8 qos { pq | wrr | drr } 15.4.9 qos queue buffer shared-ratio 15.4.10 gos queue drr 15.4.11 gos queue max-buffer 15.4.12 gos gueue max-length 15.4.13 gos queue statistics interval 15.4.14 gos queue wred 15.4.15 qos queue wrr 15.4.16 qos schedule-profile (interface view) 15.4.17 qos schedule-profile (system view) 15.4.18 qos tail-drop-profile (interface view) 15.4.19 qos tail-drop-profile (system view) 15.4.20 gos traffic-manage enable 15.4.21 gos wred 15.4.22 queue-depth (WRED drop profile view)

15.4.23 reset qos queue statistics

15.4.24 stack-port qos { pq | wrr | drr }

15.4.25 stack-port qos queue

15.4.26 stack-port qos schedule-profile

# 15.4.1 Command Support

For details about command support, see the description of each command. If no command support information is provided, all switch models support the command by default.

# 15.4.2 color

# Function

The **color** command sets parameters of a WRED drop file, including the upper drop threshold, lower drop threshold, and maximum drop probability.

The **undo color** command restores the default settings of a WRED drop profile.

By default, the upper drop threshold, lower drop threshold, and maximum drop probability of a WRED drop profile are all 100.

#### **NOTE**

Only the S5720EI, S5720HI, S6720EI, and S6720S-EI support this command.

### Format

color { green | non-tcp | red | yellow } low-limit low-limit-percentage high-limit
high-limit-percentage discard-percentage

undo color { green | non-tcp | red | yellow }

#### **NOTE**

Only the S5720EI, S6720EI, and S6720S-EI support the **non-tcp** parameter.

### Parameters

| Parameter                                               | Description                                                                                                    | Value                                                                                                |
|---------------------------------------------------------|----------------------------------------------------------------------------------------------------|----------------------------------------------------------------------------------------------------|
| green                                                   | Sets WRED parameters for green packets.                                                                                                    | -                                                                                                    |
| non-tcp                                                 | Sets WRED parameters for non-TCP packets.                                                                                                    | -                                                                                                    |
| red                                                     | Sets WRED parameters for red packets.                                                                                                    | -                                                                                                    |
| yellow                                                  | Sets WRED parameters for yellow packets.                                                                                                    | -                                                                                                    |
| <b>low-limit</b> <i>low-limit-</i><br><i>percentage</i> | Specifies the lower drop<br>threshold. When the<br>percentage of the packet<br>count in a queue to the<br>queue length reaches<br>this value, the switch<br>starts to discard packets. | The value is an integer<br>that ranges from 0 to<br>100, in percentage. The<br>default value is 100. |

| Parameter                                                 | Description                                                                                                    | Value                                                                                                    |
|-----------------------------------------------------------|----------------------------------------------------------------------------------------------------|----------------------------------------------------------------------------------------------------|
| <b>high-limit</b> <i>high-limit-</i><br><i>percentage</i> | Specifies the upper drop<br>threshold. When the<br>percentage of the packet<br>count in a queue to the<br>queue length reaches<br>this value, the switch<br>discards all subsequent<br>packets. | The value is an integer<br>that ranges from <i>low-<br/>limit-percentage</i> to 100,<br>in percentage. The<br>default value is 100. |
| discard-percentage<br>discard-percentage                  | Specifies the maximum drop probability.                                                                                                    | The value is an integer<br>that ranges from 1 to<br>100, in percentage. The<br>default value is 100.                                |

### Views

Drop profile view

# Default Level

2: Configuration level

### **Usage Guidelines**

### **Usage Scenario**

When packets enter a switch, the switch colors packets based on the mappings defined in a DiffServ domain. The system processes the packets of different colors based on the WRED configuration:

- When the queue length reaches the lower drop threshold, the switch discards some packets.
- When the queue length reaches the upper drop threshold, the switch discards all subsequent packets in the queue.

When congestion occurs, the switch first discards packets with the highest drop probability.

#### Precautions

If you run the **color** command multiple times in the same drop profile view, only the latest configuration takes effect.

### Example

# Configure WRED drop profile **wred1** in which the lower drop threshold, upper drop threshold, and maximum drop probability of green packets are set to 80, 100, and 10 for green packets, to 60, 80, and 20 for yellow packets, and to 40, 60, and 40 for red packets.

<HUAWEI> system-view [HUAWEI] drop-profile wred1
[HUAWEI-drop-wred1] color green low-limit 80 high-limit 100 discard-percentage 10 [HUAWEI-drop-wred1] color yellow low-limit 60 high-limit 80 discard-percentage 20 [HUAWEI-drop-wred1] color red low-limit 40 high-limit 60 discard-percentage 40

## **Related Topics**

15.4.5 drop-profile

# 15.4.3 display drop-profile

## Function

The **display drop-profile** command displays the WRED drop profile configuration.

#### **NOTE**

Only the S5720EI, S5720HI, S6720EI, and S6720S-EI support this command.

#### Format

display drop-profile [ all | name drop-profile-name ]

#### Parameters

| Parameter              | Description                                                                               | Value                                                              |
|------------------------|-------------------------------------------------------------------------------------------|--------------------------------------------------------------------|
| all                    | Displays detailed<br>information about all<br>WRED drop profiles.                         | -                                                                  |
| name drop-profile-name | Displays detailed<br>information about a<br>WRED drop profile with<br>the specified name. | The value must be the<br>name of an existing<br>WRED drop profile. |

#### Views

All views

#### **Default Level**

1: Monitoring level

#### **Usage Guidelines**

#### Usage Scenario

You can use the **display drop-profile** command to view the number of configured WRED drop profiles and all configuration of a specified WRED drop profile.

#### Precautions

If the **all** and **name** *drop-profile-name* parameters are not specified, brief information about all WRED drop profiles is displayed.

## Example

# Display brief information about all WRED drop profiles on the switch.

#### <HUAWEI> display drop-profile index drop-profile name 0 default 1 dp1

Total 64 Used 2

# Display detailed information about the WRED drop profile named **dp1**.

| <huawei> <b>display drop-profile name dp1</b><br/>Drop-profile[1]: dp1<br/>Queue depth : default<br/>Color Low-limit High-limit Discard-percentage</huawei> |                                |                                |                         |  |
|----------------------------------------------------------------------------------------------------|--------------------------------|--------------------------------|-------------------------|--|
| Green<br>Yellow<br>Red<br>Non-tcp                                                                                                    | 60<br>100<br>100<br>100<br>100 | 90<br>100<br>100<br>100<br>100 | 20<br>100<br>100<br>100 |  |

# Display detailed information about all WRED drop profiles on the switch.

| <huawei> <b>display drop-profile all</b><br/>Drop-profile[0]: default<br/>Queue depth : default<br/>Color Low-limit High-limit Discard-percentage</huawei> |                                 |                          |                                 |  |
|----------------------------------------------------------------------------------------------------|---------------------------------|--------------------------|---------------------------------|--|
| Green<br>Yellow<br>Red<br>Non-tcp                                                                                                    | 100<br>100<br>100<br>100<br>100 | 100<br>100<br>100<br>100 | 100<br>100<br>100<br>100<br>100 |  |
| Drop-profile[1]: dp1<br>Queue depth : default<br>Color Low-limit High-limit Discard-percentage                                                             |                                 |                          |                                 |  |
| Green<br>Yellow<br>Red<br>Non-tcp                                                                                                    | 60<br>100<br>100<br>100         | 90<br>100<br>100<br>100  | 20<br>100<br>100<br>100         |  |

| <b>Table 13-20</b> Description of the <b>display diop-profile</b> command output | Table 15-28 | Description | of the <b>d</b> | isplay ( | drop-profile | command | output |
|----------------------------------------------------------------------------------|-------------|-------------|-----------------|----------|--------------|---------|--------|
|----------------------------------------------------------------------------------|-------------|-------------|-----------------|----------|--------------|---------|--------|

| ltem              | Description                                                                                                    |
|-------------------|----------------------------------------------------------------------------------------------------|
| index             | WRED drop profile index.                                                                                                    |
| drop-profile name | WRED drop profile name. To configure<br>a WRED drop profile, run the drop-<br>profile command.                                       |
| Queue depth       | Length of a queue. To configure the<br>length of a queue, run the <b>queue-</b><br><b>depth (WRED drop profile view)</b><br>command. |
|                   | NOTE<br>Only the S5720HI supports this field.                                                                                        |

| Item               | Description                                                                                                    |
|--------------------|----------------------------------------------------------------------------------------------------|
| Total              | Total number of WRED drop profiles that can be configured on the switch.                                                 |
| Used               | Number of configured WRED drop profiles.                                                                                 |
| Drop-profile[1]    | WRED drop profile name in which 1 indicates the drop profile index.                                                      |
| Color              | Color of packets:<br>• Green<br>• Yellow<br>• Red<br>• Non-tcp<br>To set the color of packets, run the<br>color command. |
| Low-limit          | Lower drop threshold, in percentage.<br>To set the lower drop threshold, run<br>the <b>color</b> command.                |
| High-limit         | Upper drop threshold, in percentage.<br>To set the upper drop threshold, run<br>the <b>color</b> command.                |
| Discard-percentage | Maximum drop probability, in percentage. To set the maximum drop probability, run the <b>color</b> command.              |

# **Related Topics**

15.4.5 drop-profile 15.4.2 color

# 15.4.4 display qos queue statistics

# Function

The **display qos queue statistics** command displays queue-based traffic statistics on an interface.

# Format

**display qos queue statistics interface** *interface-type interface-number* [ **queue** *queue-index* ]

display qos queue statistics all

## Parameters

| Parameter                                                         | Description                                                             | Value                                            |
|-------------------------------------------------------------------|-------------------------------------------------------------------------|--------------------------------------------------|
| queue queue-index                                                 | Specifies the index of a queue.                                         | The value is an integer that ranges from 0 to 7. |
| <b>interface</b> <i>interface-type</i><br><i>interface-number</i> | Displays queue-based<br>traffic statistics on a<br>specified interface. | -                                                |
|                                                                   | • <i>interface-type</i> specifies the interface type.                   |                                                  |
|                                                                   | • <i>interface-number</i> specifies the interface number.               |                                                  |
| all                                                               | Displays queue-based<br>traffic statistics on all<br>interfaces.        | -                                                |

#### Views

All views

## **Default Level**

1: Monitoring level

## **Usage Guidelines**

#### Usage Scenario

To check whether packets in each queue on an interface are forwarded or discarded due to congestion, run this command to check statistics on each queue on the interface.

# Example

# Display queue-based traffic statistics on the GE0/0/1 on the S5720EI, S5720HI, S6720EI, and S6720S-EI.

<HUAWEI> display qos queue statistics interface gigabitethernet 0/0/1

 Queue ID
 : 0

 CIR(kbps)
 : 0

 PIR(kbps)
 : 1,000,000

 Used Length(byte)
 : 239,104

 Passed Packets
 : 47,655,381

 Passed Rate(pps)
 : 128

 Passed Bytes
 : 4,956,144,598

 Passed Rate(bps)
 : 106,976

 Dropped Packets
 : 47,655,381

 Dropped Rate(pps)
 : 128

 Dropped Rate(pps)
 : 128

 Dropped Rate(pps)
 : 128

 Dropped Rate(pps)
 : 128

 Dropped Rate(pps)
 : 128

 Dropped Rate(pps)
 : 106,976

Queue ID : 1 CIR(kbps) : 0 PIR(kbps) : 1,000,000 Used Length(byte): 239,104 Passed Packets : 47,655,381 Passed Rate(pps) : 128 Passed Bytes : 4,956,144,598 Passed Rate(bps) : 106,976 Dropped Packets : 47,655,381 Dropped Rate(pps) : 128 Dropped Bytes : 4,956,144,598 Dropped Rate(bps) : 106,976 Queue ID : 2 CIR(kbps) : 0 : 1,000,000 PIR(kbps) Used Length(byte) : 239,104 Passed Packets : 47,655,381 Passed Rate(pps) : 128 Passed Bytes : 4,956,144,598 Passed Rate(bps) : 106,976 Dropped Packets : 47,655,381 Dropped Rate(pps) : 128 Dropped Bytes : 4,956,144,598 Dropped Rate(bps) : 106,976 : 3 Oueue ID : 0 CIR(kbps) PIR(kbps) : 1,000,000 Used Length(byte) : 239,104 Passed Packets : 47,655,381 Passed Rate(pps) : 128 Passed Bytes : 4,956,144,598 Passed Rate(bps) : 106,976 Dropped Packets : 47,655,381 Dropped Rate(pps) : 128 Dropped Bytes : 4,956,144,598 Dropped Rate(bps) : 106,976 -----Queue ID :4 : 0 CIR(kbps) PIR(kbps) : 1,000,000 Used Length(byte) : 239,104 Passed Packets : 47,655,381 Passed Rate(pps) : 128 Passed Bytes : 4,956,144,598 Passed Rate(bps) : 106,976 Dropped Packets : 47,655,381 Dropped Rate(pps) : 128 Dropped Bytes : 4,956,144,598 Dropped Rate(bps) : 106,976 Queue ID : 5 CIR(kbps) : 0 PIR(kbps) : 1,000,000 Used Length(byte) : 239,104 Passed Packets : 47,655,381 Passed Rate(pps) : 128 Passed Bytes : 4,956,144,598 Passed Rate(bps) : 106,976 Dropped Packets : 47,655,381 Dropped Rate(pps) : 128 Dropped Bytes : 4,956,144,598 Dropped Rate(bps) : 106,976 \_\_\_\_\_ Queue ID :6 CIR(kbps) : 0 : 1,000,000 PIR(kbps)

Used Length(byte) : 239,104 Passed Packets : 47,655,381 Passed Rate(pps) : 128 Passed Bytes : 4,956,144,598 Passed Rate(bps) : 106,976 Dropped Packets : 47,655,381 Dropped Rate(pps) : 128 Dropped Bytes : 4,956,144,598 Dropped Rate(bps) : 106,976 Queue ID : 7 CIR(kbps) : 0 PIR(kbps) : 1,000,000 Used Length(byte) : 239,104 Passed Packets : 47,655,381 Passed Rate(pps) : 128 Passed Bytes : 4,956,144,598 Passed Rate(bps) : 106,976 Dropped Packets : 47,655,381 Dropped Rate(pps) : 128 Dropped Bytes : 4,956,144,598 Dropped Rate(bps) : 106,976

Table 15-29Description of the display qos queue statistics command output(S5720EI, S5720HI, S6720EI, S6720S-EI)

| Item              | Description                                                                                                    |
|-------------------|----------------------------------------------------------------------------------------------------|
| Queue ID          | Queue index.                                                                                                    |
| CIR(kbps)         | Committed information rate (CIR). By<br>default, the CIR is displayed as 0. If<br>the CIR is configured for queue<br>shaping, the configured CIR is<br>displayed.<br>To set the CIR, run the <b>qos queue</b><br><b>shaping</b> command.  |
| PIR(kbps)         | Peak information rate (PIR). By<br>default, the PIR is displayed as<br>1000000. If the PIR is configured for<br>queue shaping, the configured PIR is<br>displayed.<br>To set the PIR, run the <b>qos queue</b><br><b>shaping</b> command. |
| Used Length(byte) | Maximum number of bytes to be cached in a queue on an interface.                                                                                                    |
| Passed Packets    | Number of forwarded packets.                                                                                                    |
| Passed Rate(pps)  | Rate of forwarded packets, in pps.                                                                                                    |
| Passed Bytes      | Number of forwarded bytes.                                                                                                    |
| Passed Rate(bps)  | Rate of forwarded bytes, in bit/s.                                                                                                    |
| Dropped Packets   | Number of discarded packets.                                                                                                    |

| ltem              | Description                        |
|-------------------|------------------------------------|
| Dropped Rate(pps) | Rate of discarded packets, in pps. |
| Dropped Bytes     | Number of discarded bytes.         |
| Dropped Rate(bps) | Rate of discarded bytes, in bit/s. |

# Display queue-based traffic statistics on GE0/0/1 on the S1720GFR, S1720GW, S1720GWR, S1720X, S1720GW-E, S1720GWR-E, S1720X-E, S2720EI, S2750EI, S5700LI, S5700S-LI, S5710-X-LI, S5720LI, S5720S-LI, S5720SI, S5720S-SI, S5730SI, S5730S-EI, S6720LI, S6720S-LI, S6720SI, and S6720S-SI. <HUAWEI> display qos queue statistics interface gigabitethernet 0/0/1 Queue ID : 0 CIR(kbps) : 0 PIR(kbps) : 1,000,000 Passed Packets : 0 Passed Rate(pps) : 0 Passed Bytes : 0 Passed Rate(bps) : 0 Dropped Packets : 0 Dropped Rate(pps) : 0 Dropped Bytes : 0 Dropped Rate(bps): 0 Queue ID :1 CIR(kbps) : 0 : 1,000,000 PIR(kbps) Passed Packets : 0 Passed Rate(pps) : 0 Passed Bytes : 0 Passed Rate(bps) : 0 Dropped Packets : 0 Dropped Rate(pps) : 0 Dropped Bytes : 0 Dropped Rate(bps): 0 Queue ID :2 CIR(kbps) : 0 : 1,000,000 PIR(kbps) Passed Packets : 0 Passed Rate(pps) : 0 Passed Bytes : 0 Passed Rate(bps) : 0 Dropped Packets : 0 Dropped Rate(pps) : 0 Dropped Bytes : 0 Dropped Rate(bps) : 0 Queue ID :3 CIR(kbps) : 0 : 1,000,000 PIR(kbps) Passed Packets : 0 Passed Rate(pps) : 0 Passed Bytes : 0 Passed Rate(bps) : 0 Dropped Packets : 0 Dropped Rate(pps) : 0 Dropped Bytes : 0 Dropped Rate(bps): 0 :4

Queue ID : 4 CIR(kbps) : 0 PIR(kbps) : 1,000,000 Passed Packets : 0 Passed Rate(pps) : 0 Passed Bytes : 0 Passed Rate(bps) : 0 Dropped Packets : 0 Dropped Rate(pps) : 0 Dropped Bytes : 0 Dropped Rate(bps): 0 Oueue ID : 5 CIR(kbps) : 0 : 1,000,000 PIR(kbps) Passed Packets : 0 Passed Rate(pps) : 0 Passed Bytes : 0 Passed Rate(bps) : 0 Dropped Packets : 0 Dropped Rate(pps): 0 Dropped Bytes : 0 Dropped Rate(bps): 0 Queue ID :6 CIR(kbps) : 0 нк(kbps) : 1,000,000 Passed Packets : 6 Passed Pate(r Passed Rate(pps) : 0 Passed Bytes : 3,042 Passed Rate(bps) : 0 Dropped Packets : 0 Dropped Rate(pps) : 0 Dropped Bytes : 0 Dropped Rate(bps): 0 Oueue ID :7 CIR(kbps) : 0 : 1,000,000 PIR(kbps) Passed Packets : 0 Passed Rate(pps) : 0 Passed Bytes : 0 Passed Rate(bps) : 0 Dropped Packets : 0 Dropped Rate(pps): 0 Dropped Bytes : 0 Dropped Rate(bps): 0

 Table 15-30
 Description of the display qos queue statistics command output

 (S1720GFR, S1720GW, S1720GWR, S1720X, S1720GW-E, S1720GWR-E, S1720X-E,

 S2720EI, S2750EI, S5700LI, S5700S-LI, S5710-X-LI, S5720LI, S5720S-LI, S5720SI,

 S5720S-SI, S5730SI, S5730S-EI, S6720LI, S6720S-LI, S6720SI, S6720S-SI)

| Item      | Description                                                                                                    |
|-----------|----------------------------------------------------------------------------------------------------|
| Queue ID  | Queue index.                                                                                                    |
| CIR(kbps) | Committed information rate (CIR). By<br>default, the CIR that is displayed as 0.<br>If the CIR is configured for queue<br>shaping, the configured CIR is<br>displayed.<br>To set the CIR, run the <b>qos queue</b> |
|           | shaping command.                                                                                                    |

| ltem              | Description                                                                                                    |
|-------------------|----------------------------------------------------------------------------------------------------|
| PIR(kbps)         | Peak information rate (PIR). By<br>default, the PIR that is displayed as<br>1000000. If the PIR is configured for<br>queue shaping, the configured PIR is<br>displayed. |
|                   | To set the PIR, run the <b>qos queue</b><br><b>shaping</b> command.                                                                                                    |
| Passed Packets    | Number of forwarded packets.                                                                                                    |
| Passed Rate(pps)  | Rate of forwarded packets, in pps.                                                                                                    |
| Passed Bytes      | Number of forwarded bytes.                                                                                                    |
| Passed Rate(bps)  | Rate of forwarded bytes, in bit/s.                                                                                                    |
| Dropped Packets   | Number of discarded packets.                                                                                                    |
| Dropped Rate(pps) | Rate of discarded packets, in pps.                                                                                                    |
| Dropped Bytes     | Number of discarded bytes.                                                                                                    |
| Dropped Rate(bps) | Rate of discarded bytes, in bit/s.                                                                                                    |

# **Related Topics**

15.4.23 reset qos queue statistics 15.3.17 qos queue shaping

# 15.4.5 drop-profile

# Function

The **drop-profile** command creates a WRED drop profile and displays the WRED drop profile view, or displays the existing WRED drop profile view.

The **undo drop-profile** command deletes a WRED drop profile.

By default, the system provides a WRED drop profile named **default**.

#### **NOTE**

Only the S5720EI, S5720HI, S6720EI, and S6720S-EI support this command.

# Format

**drop-profile** *drop-profile-name* 

undo drop-profile drop-profile-name

## Parameters

| Parameter                | Description                                   | Value                                                                                                    |
|--------------------------|-----------------------------------------------|----------------------------------------------------------------------------------------------------|
| <i>drop-profile-name</i> | Specifies the name of a<br>WRED drop profile. | The value is a string of 1<br>to 31 case-sensitive<br>characters without<br>spaces. When double<br>quotation marks are<br>used around the string,<br>spaces are allowed in the<br>string. |

#### Views

System view

## Default Level

2: Configuration level

## Usage Guidelines

#### Usage Scenario

A WRED drop profile defines WRED parameters for packets of different priorities. After the WRED drop profile is applied to an interface or queues on an interface, congestion avoidance is implemented. The **drop-profile** command creates a WRED drop profile or displays the WRED drop profile view.

#### Precautions

The S5720HI supports a maximum of 16 WRED drop profiles, and other switches support a maximum of 64 WRED drop profiles, including the default drop profile. The default drop profile can be modified but cannot be deleted.

#### Follow-up Procedure

1. Set parameters for the WRED drop profile.

Run the **color** command in the WRED drop profile view to set WRED parameters for packets of different priorities.

2. Apply the WRED drop profile to an interface or queues on an interface.

## Example

# Create a WRED drop profile named **drop1** and enter the WRED drop profile view.

<HUAWEI> system-view [HUAWEI] drop-profile drop1 [HUAWEI-drop-drop1]

# **Related Topics**

15.4.3 display drop-profile

# 15.4.6 qos burst-mode (interface view)

# Function

The **qos burst-mode** command configures a burst traffic buffering mode on an interface.

The **undo qos burst-mode** command restores the default burst traffic buffering mode on an interface.

By default, an interface uses the standard mode.

**NOTE** 

Only the S5720EI, S6720EI, and S6720S-EI support this command.

### Format

qos burst-mode { enhanced | extreme }

undo qos burst-mode { enhanced | extreme }

#### Parameters

| Parameter | Description                                                | Value |
|-----------|------------------------------------------------------------|-------|
| enhanced  | Indicates the enhanced<br>burst traffic buffering<br>mode. | -     |
| extreme   | Indicates the extreme burst traffic buffering mode.        | -     |

#### Views

GE interface view, XGE interface view, 40GE interface view, port group view

## **Default Level**

2: Configuration level

## **Usage Guidelines**

#### Scenario

By default, the buffer size on an interface is small. When the traffic rate on an interface reaches 50% to 60% of the interface bandwidth, packets are lost on the interface. The burst traffic buffering mode enables an interface to occupy more

available buffer space in the system to process burst traffic, improving a switch's packet processing performance.

The device buffer is allocated in static and dynamic modes. By default, each interface is allocated some static buffer space for the basic buffer requirement. The remaining buffer space is used as the dynamic buffer for a switch.

In standard mode, an interface can occupy only some dynamic buffer space on the switch.

In enhanced mode, an interface can occupy only some dynamic buffer space on the switch, and more dynamic buffer space than that in standard mode.

In extreme mode, an interface occupies the dynamic buffer space as well as static buffer space on interfaces in non-extreme mode.

#### Precautions

The **qos burst-mode (interface view)** and **qos queue buffer shared-ratio** commands cannot be used on the same interface.

When the enhanced mode is used, the **qos burst-mode (interface view)** and **qos burst-mode (system view)** commands cannot be used together.

The **extreme** mode is not recommended because forwarding of other interfaces may be affected and QoS results such as scheduling and shaping results may be incorrect.

The **extreme** mode is used only when the switch uses one or two interfaces. This mode takes effect only when it is configured globally and on an interface. If the **extreme** mode is configured globally but is not configured on an interface, traffic forwarding may be abnormal and multicast packets may fail to be obtained. If the **extreme** mode is configured on an interface but is not configured globally, the **extreme** mode does not take effect.

When the **extreme** mode is configured globally, the interface where the **extreme** mode is not configured cannot be used as a service interface.

## Example

# Configure the enhanced burst traffic buffering mode on the GE0/0/1.

<HUAWEI> system-view [HUAWEI] interface gigabitethernet 0/0/1 [HUAWEI-GigabitEthernet0/0/1] qos burst-mode enhanced

# **Related Topics**

15.4.7 qos burst-mode (system view)

# 15.4.7 qos burst-mode (system view)

### Function

The **qos burst-mode** command configures a burst traffic buffer mode on a switch.

The **undo qos burst-mode** command restores the default burst traffic buffer mode on a switch.

By default, the switch uses the standard mode.

**NOTE** 

Only the S5720EI, S6720EI, and S6720S-EI support this command.

#### Format

qos burst-mode { enhanced | extreme } slot slot-id

#### undo qos burst-mode { enhanced | extreme } slot slot-id

#### Parameters

| Parameter    | Description                                                                                              | Value |
|--------------|----------------------------------------------------------------------------------------------------|-------|
| enhanced     | Indicates the enhanced burst traffic buffer mode.                                                        | -     |
| extreme      | Indicates the extreme burst traffic buffer mode.                                                         | -     |
| slot slot-id | The default value of <i>slot-id</i> is 0 on a non-stacked switch. <i>slot-id</i> specifies the stack ID. | -     |

#### Views

System view

#### Default Level

2: Configuration level

## **Usage Guidelines**

#### Scenario

By default, the buffer size on an interface is small. When the traffic rate on an interface reaches 50% to 60% of the interface bandwidth, packets are lost on the interface. After the burst traffic buffer mode is configured on a switch, all interfaces on the switch can occupy more buffer space in the system to process burst traffic, improving a switch's packet processing performance.

The device buffer is allocated in static and dynamic modes. By default, each interface is allocated some static buffer space for the basic buffer requirement. The remaining buffer space is used as the dynamic buffer for a switch.

In standard mode, an interface can occupy only some dynamic buffer space on the switch.

In enhanced mode, an interface can occupy only some dynamic buffer space on the switch, and more dynamic buffer space than that in standard mode. In extreme mode, an interface occupies the dynamic buffer space as well as static buffer space on interfaces in non-extreme mode.

#### Precautions

The **qos burst-mode (system view)** and **qos queue buffer shared-ratio** commands cannot be used on the switch simultaneously.

The **extreme** mode is not recommended because forwarding of other interfaces may be affected and QoS results such as scheduling and shaping results may be incorrect.

The **extreme** mode is used only when the switch uses one or two interfaces. This mode takes effect only when it is configured globally and on an interface. If the **extreme** mode is configured globally but is not configured on an interface, traffic forwarding may be abnormal and multicast packets may fail to be obtained. If the **extreme** mode is configured on an interface but is not configured globally, the **extreme** mode does not take effect.

When the **extreme** mode is configured globally, the interface where the **extreme** mode is not configured cannot be used as a service interface.

## Example

# Configure the enhanced burst traffic buffer mode in slot 0.

<HUAWEI> system-view [HUAWEI] qos burst-mode enhanced slot 0

#### **Related Topics**

15.4.6 qos burst-mode (interface view)

# 15.4.8 qos { pq | wrr | drr }

#### Function

The **qos** { **pq** | **wrr** | **drr** } command configures a scheduling mode for queues on an interface.

The **undo qos** { **pq** | **wrr** | **drr** } command restores the default scheduling mode of queues on an interface.

By default, the scheduling mode of queues on an interface of the S5720HI is WDRR, and the scheduling mode of queues on an interface of other models is WRR.

#### Format

qos { pq | wrr | drr }

undo qos { pq | wrr | drr }

**NOTE** 

The S5720HI does not support wrr.

# Parameters

| Parameter | Description                         | Value |
|-----------|-------------------------------------|-------|
| рq        | Indicates the PQ scheduling mode.   | -     |
| wrr       | Indicates the WRR scheduling mode.  | -     |
| drr       | Indicates the WDRR scheduling mode. | -     |

### Views

GE interface view, XGE interface view, 40GE interface view, port group view (S5720EI, S5720HI, S6720EI, S6720S-EI)

Scheduling profile view (S1720GFR, S1720GW, S1720GWR, S1720X, S1720GW-E, S1720GWR-E, S1720X-E, S2720EI, S2750EI, S5700LI, S5700S-LI, S5710-X-LI, S5720LI, S5720S-LI, S5720SI, S5720S-SI, S5730SI, S5730S-EI, S6720LI, S6720S-LI, S6720SI, S6720S-SI)

# Default Level

2: Configuration level

## **Usage Guidelines**

#### **Usage Scenario**

When congestion occurs on a network, configure a combination of queue scheduling modes to adjust the delay and jitter of various service packets as follows:

- Packets of delay-sensitive services, such as the voice and video services, are processed preferentially.
- Among the delay-insensitive services, such as the email service, the packets with the same priority are processed equally and the packets with different priorities are processed based on their weights.

The switch supports PQ+WRR and PQ+WDRR. When a combination of queue scheduling modes is used, the switch first schedules the packets in queues using PQ scheduling. When all packets in the queues using PQ scheduling are sent out, the switch schedules the packets in queues using WRR or WDRR scheduling. Packets from the queues using PQ scheduling are scheduled based on packet priorities.

#### Precautions

• Before configuring a queue scheduling mode, map packet priorities to PHBs and colors or re-mark local priorities of packets. The packets of different priorities enter different queues.

- To set the same queue scheduling mode on multiple interfaces, perform the configuration on a port group to reduce the workload.
- When the scheduling mode of queues on an interface is set to PQ+WRR or PQ +WDRR, a queue can use only one scheduling mode. If you set multiple scheduling modes for a queue, only the latest configuration takes effect.
- If the queue scheduling mode is set to WDRR or WRR on an interface on the S1720GFR, S1720GW, S1720GWR, S1720GW-E, S1720GWR-E, S2720EI, S2750EI, S5700LI, S5700S-LI, S5710-X-LI, S5720LI, S5720S-LI, S5720SI, and S5720S-SI, other interfaces on the switch use the same queue scheduling mode as this interface.
- On the S5730SI, S5730S-EI, S6720SI, and S6720S-SI, the WRR scheduling changed from WDRR scheduling takes effect only after the switch runs for a period with traffic transmitted.

## Example

# Set the scheduling mode of queues on GE0/0/1 of the S5720HI to PQ. <HUAWEI> system-view [HUAWEI] interface gigabitethernet 0/0/1 [HUAWEI-GigabitEthernet0/0/1] gos pq

# Set the scheduling mode of queues on GE0/0/1 of the S5700LI to WDRR.

<HUAWEI> system-view [HUAWEI] qos schedule-profile test [HUAWEI-qos-schedule-profile-test] qos drr [HUAWEI-qos-schedule-profile-test] quit [HUAWEI] interface gigabitethernet 0/0/1 [HUAWEI-GigabitEthernet0/0/1] qos schedule-profile test

## **Related Topics**

15.4.10 qos queue drr15.4.15 qos queue wrr15.4.16 qos schedule-profile (interface view)15.4.17 qos schedule-profile (system view)

# 15.4.9 qos queue buffer shared-ratio

#### Function

The **qos queue buffer shared-ratio** command sets the maximum ratio of the dynamic buffer occupied by a queue on an interface.

The **undo qos queue buffer shared-ratio** command restores the default maximum ratio of the dynamic buffer occupied by a queue on an interface.

By default, the maximum ratio of the dynamic buffer occupied by a queue on an interface of the S5720EI is 50%, and the maximum ratio of the dynamic buffer occupied by a queue on an interface of the S6720EI and S6720S-EI is 20%.

**NOTE** 

Only the S5720EI, S6720EI, and S6720S-EI support this command.

## Format

# qos queue *queue-index* buffer shared-ratio *ratio-value* undo gos queue *queue-index* buffer shared-ratio

#### Parameters

| Parameter          | Description                                                                                                    | Value                                                                                                    |
|--------------------|----------------------------------------------------------------------------------------------------|----------------------------------------------------------------------------------------------------|
| queue-index        | Specifies the index of a queue.                                                                                   | The value is an integer that ranges from 0 to 7.                                                                                                    |
| <i>ratio-value</i> | Specifies the maximum<br>ratio of the dynamic<br>buffer occupied by a<br>queue on an interface, in<br>percentage. | <ul> <li>The value is an integer<br/>that ranges from 1 to 90.</li> <li>The default value on<br/>the S5720EI is 50.</li> <li>The default value on<br/>the S6720EI and<br/>S6720S-EI is 20.</li> </ul> |

#### Views

GE interface view, XGE interface view, 40GE interface view, port group view

#### Default Level

2: Configuration level

#### Usage Guidelines

#### **Usage Scenario**

By default, the buffer of an interface is small. When the traffic rate on an interface reaches 50% to 60% of the interface bandwidth, packets are lost on the interface. The switch uses static and dynamic modes to allocate the buffer. The switch allocates specified static buffer to each interface, and the remaining buffer is used as the dynamic buffer. When there is heavy burst traffic in a queue on an interface, you can run the **qos queue buffer shared-ratio** command to increase the maximum ratio of the dynamic buffer occupied by the queue. The switch allocates larger dynamic buffer to the queue to reduce packet loss on the queue.

#### Precautions

The available dynamic buffer on each interface is limited. When a queue on an interface occupies more dynamic buffer, there is less dynamic buffer that can be occupied by other queues on the interface. As a result, the queues' capability to forward burst traffic is lowered.

The **qos queue buffer shared-ratio** and **qos burst-mode (system view)** commands cannot be configured on the switch simultaneously.

The **qos queue buffer shared-ratio** and **qos burst-mode (interface view)** commands cannot be configured on the same interface simultaneously.

# Example

# Set the maximum ratio of the dynamic buffer occupied by queue 3 on the GE0/0/1 to 35%. <HUAWEI> system-view [HUAWEI] interface gigabitethernet 0/0/1 [HUAWEI-GigabitEthernet0/0/1] gos queue 3 buffer shared-ratio 35

# 15.4.10 qos queue drr

## Function

The **qos queue drr** command sets the WDRR weight of queues that participate in WDRR scheduling.

The **undo qos queue drr** command restores the default WDRR weight of queues that participate in WDRR scheduling.

By default, the WDRR weight of queues that participate in WDRR scheduling is 1.

#### Format

qos queue queue-index drr weight weight

undo qos queue queue-index drr

#### Parameters

| Parameter     | Description                     | Value                                                         |
|---------------|---------------------------------|---------------------------------------------------------------|
| queue-index   | Specifies the index of a queue. | The value is an integer that ranges from 0 to 7.              |
| weight weight | Specifies a WDRR<br>weight.     | The value is an integer.<br>The value range is as<br>follows: |
|               |                                 | <ul> <li>Other models: 0 to<br/>127</li> </ul>                |

#### Views

GE interface view, XGE interface view, 40GE interface view, port group view (S5720EI, S5720HI, S6720EI, S6720S-EI)

Scheduling profile view (S1720GFR, S1720GW, S1720GWR, S1720X, S1720GW-E, S1720GWR-E, S1720X-E, S2720EI, S2750EI, S5700LI, S5700S-LI, S5710-X-LI, S5720LI, S5720S-LI, S5720SI, S5720S-SI, S5730SI, S5730S-EI, S6720LI, S6720S-LI, S6720SI, S6720S-SI)

## Default Level

2: Configuration level

## **Usage Guidelines**

#### Usage Scenario

WDRR schedules packets based on the packet length used as the weight. If the packet length is too long, WDRR allows the negative weight value so that long packets can be scheduled. In the next round, the queue with the negative weight value is not scheduled until its weight value becomes positive.

WDRR offsets the disadvantages of PQ scheduling and WRR scheduling. In PQ scheduling, packets in queues with lower priorities cannot be scheduled for a long time if congestion occurs. In WRR scheduling, bandwidth is allocated improperly when the packet length of each queue is different or variable.

When WDRR scheduling is used, set the weight for each queue. The switch schedules queues in turn according to the weights.

#### Precautions

When WDRR scheduling is applied and the weight of a queue is set to 0, the queue uses PQ scheduling and the scheduling mode is PQ+WDRR.

For the S1720GFR, S1720GW, S1720GWR, S1720X, S1720GW-E, S1720GWR-E, S1720X-E, S2720EI, S2750EI, S5700LI, S5700S-LI, S5710-X-LI, S5720LI, S5720S-LI, S5720SI, S5730SI, S5730S-EI, S6720LI, S6720S-LI, S6720SI, and S6720S-SI:

- When configuring the PQ+WDRR scheduling mode, ensure that queues with weight 0 (queues using PQ scheduling) are consecutively configured, without being interrupted by the configuration of the queues using WDRR scheduling.
- If PQ+WDRR scheduling is used and the numbers of the queues using PQ scheduling are consecutive (for example, queue 0, queues 0 and 1, and queues 0 to 2), the device schedules packets in queues using PQ scheduling after scheduling for the packets in queues using WDRR scheduling is completed.

On the S5720EI, if the queue scheduling mode is changed or the weight is changed during queue scheduling, packet loss occurs within 250 ms.

On the S6720EI and S6720S-EI, if the queue scheduling mode is changed or the weight is changed during queue scheduling, packet loss occurs within 20 ms.

To set the same WDRR weight on multiple interfaces, perform the configuration on a port group to reduce the workload.

#### Example

# Set the WDRR weight of queue 4 on GE0/0/1 of the S5720HI to 9. <HUAWEI> system-view [HUAWEI] interface gigabitethernet 0/0/1 [HUAWEI-GigabitEthernet0/0/1] qos drr [HUAWEI-GigabitEthernet0/0/1] qos queue 4 drr weight 9

# Set the WDRR weight of queue 4 on GE0/0/1 of the S5700LI to 9. <HUAWEI> system-view [HUAWEI] qos schedule-profile test [HUAWEI-qos-schedule-profile-test] qos drr [HUAWEI-qos-schedule-profile-test] qos queue 4 drr weight 9 [HUAWEI-qos-schedule-profile-test] quit [HUAWEI] interface gigabitethernet 0/0/1 [HUAWEI-GigabitEthernet0/0/1] qos schedule-profile test

## **Related Topics**

15.4.8 qos { pq | wrr | drr }15.4.16 qos schedule-profile (interface view)15.4.17 qos schedule-profile (system view)

# 15.4.11 qos queue max-buffer

## Function

The **qos queue max-buffer** command sets the maximum number of bytes in all packets to be cached in a queue.

The **undo qos queue max-buffer** command restores the default maximum number of bytes in all packets to be cached in a queue.

The **qos queue green max-buffer** command sets the maximum number of bytes in green packets to be cached in a queue.

The **undo qos queue green max-buffer** command restores the default maximum number of bytes in green packets to be cached in a queue.

By default, on the S2750EI and S5700-10P-LI, the maximum buffer size of green packets in a queue is 1920 and the maximum buffer size of other packets in a queue is 1920, in cells. The size of a cell is 128 bytes.

By default, on other models, the maximum buffer size of all packets in a queue is 24 and the maximum buffer size of green packets in a queue is 12, in cells. The size of a cell is 128 bytes.

#### 

Only the S1720GFR, S1720GW, S1720GWR, S1720X, S1720GW-E, S1720GWR-E, S1720X-E, S2720EI, S2750EI, S5700LI, S5700S-LI, S5710-X-LI, S5720LI, S5720S-LI, S5720SI, S5730SI, S5730S-EI, S6720LI, S6720S-LI, S6720SI, and S6720S-SI support this command.

### Format

**qos queue** *queue-index* **green max-buffer** *cell-number* **non-green max-buffer** *cell-number* (S2750EI, S5700-10P-LI)

undo qos queue *queue-index* green max-buffer [ *cell-number* ] non-green maxbuffer [ *cell-number* ] (S2750EI, S5700-10P-LI)

**qos queue** *queue-index* **max-buffer** *cell-number* [ **green max-buffer** *cell-number* ] (other models except the S2750EI and S5700-10P-LI)

**undo qos queue** *queue-index* **max-buffer** [ *cell-number* **green max-buffer** *cell-number* | **green max-buffer** ] (other models except the S2750EI and S5700-10P-LI)

**qos queue** *queue-index* **green max-buffer** *cell-number* (other models except the S2750EI and S5700-10P-LI)

**undo qos queue** *queue-index* **green max-buffer** (other models except the S2750EI and S5700-10P-LI)

### Parameters

| Parameter                               | Description                                                                              | Value                                                                                                    |
|-----------------------------------------|------------------------------------------------------------------------------------------|----------------------------------------------------------------------------------------------------|
| queue queue-index                       | Specifies the index of a queue.                                                          | The value is an integer that ranges from 0 to 7.                                                                                                    |
| max-buffer cell-number                  | Specifies the maximum<br>number of bytes in all<br>packets to be cached in a<br>queue.   | <ul> <li>The value is an integer, in cells. The value range is as follows:</li> <li>S1720GFR, S1720GW-E, S1720GWR-E, S1720GWR, S1720GWR, S1720GWR, S2750EI, S5700LI, S5700S-LI, S5700S-LI, S5720SI, and S5720S-SI: from 1 to 5444.</li> <li>S1720X, S1720X-E, S5730SI, S5730S-EI, S6720LI, S6720SI, and S6720S-SI: from 1 to 10000.</li> <li>The size of a cell is 128 bytes.</li> </ul>                                                                                                    |
| green max-buffer <i>cell-</i><br>number | Specifies the maximum<br>number of bytes in green<br>packets to be cached in a<br>queue. | <ul> <li>The value is an integer,<br/>in cells. The value range<br/>is as follows:</li> <li>S2750EI and<br/>S5700-10P-LI: from<br/>1920 to 3100.</li> <li>S1720X, S1720X-E,<br/>S5730SI, S5730S-EI,<br/>S6720LI, S6720S-LI,<br/>S6720SI, and S6720S-<br/>SI: from 1 to 10000.</li> <li>Other models except<br/>the S2750EI,<br/>S5700-10P-LI, S1720X,<br/>S1720X-E, S5730SI,<br/>S5730S-EI, S6720LI,<br/>S6720S-LI, S6720SI,<br/>and S6720S-SI: from 1<br/>to 5444.</li> <li>The size of a cell is 128<br/>bytes.</li> </ul> |

| Parameter                           | Description                                                                                   | Value                                                                                                    |
|-------------------------------------|-----------------------------------------------------------------------------------------------|----------------------------------------------------------------------------------------------------|
| non-green max-buffer<br>cell-number | Specifies the maximum<br>number of bytes in non-<br>green packets to be<br>cached in a queue. | The value is an integer<br>that ranges from 1920 to<br>3100, in cells. The size of<br>a cell is 128 bytes. |

#### Views

Tail drop profile view

### Default Level

2: Configuration level

### Usage Guidelines

#### Usage Scenario

When congestion occurs, the switch uses the tail drop method. When the queue length reaches the upper limit, excess packets (buffered at the queue tail) are discarded until congestion is removed. You can run the **qos queue max-buffer** command to set the maximum number of bytes in all packets or green packets to be cached in a queue so that the queue has sufficient buffer, preventing packet loss.

#### Prerequisites

A tail drop profile has been created using the **qos tail-drop-profile (system view)** command.

#### Precautions

You can also use the **qos queue max-length** command to set the maximum number of packets to be cached in a queue. If the maximum number of bytes or packets is reached, the device considers that congestion occurs and will discard subsequent packets.

## Example

# Create a global tail drop profile named **test**, and then set the maximum buffer size of all packets in a BE queue for the global tail drop profile to 100, in cells.

<HUAWEI> **system-view** [HUAWEI] **qos tail-drop-profile test** [HUAWEI-tail-drop-profile-test] **qos queue 0 max-buffer 100** 

## **Related Topics**

15.4.12 qos queue max-length 15.4.19 qos tail-drop-profile (system view)

# 15.4.12 qos queue max-length

### Function

The **qos queue max-length** command sets the maximum number of packets allowed in a queue.

The **undo qos queue max-length** command restores the default maximum number of packets allowed in a queue.

The **qos queue green max-length** command sets the maximum number of green packets allowed in a queue.

The **undo qos queue green max-length** command restores the default maximum number of green packets allowed in a queue.

By default, on the S2750EI and S5700-10P-LI, the maximum buffer size of green packets in a queue is 1280 and the maximum buffer size of other packets in a queue is 1280, in packets.

By default, on other models, the maximum buffer size of all packets in a queue is 22 and the maximum buffer size of green packets in a queue is 11, in packets.

#### **NOTE**

Only the S1720GFR, S1720GW, S1720GWR, S1720X, S1720GW-E, S1720GWR-E, S1720X-E, S2720EI, S2750EI, S5700LI, S5700S-LI, S5710-X-LI, S5720LI, S5720S-LI, S5720SI, S5730SI, S5730SI, S5730S-EI, S6720LI, S6720S-LI, S6720SI, and S6720S-SI support this command.

#### Format

**qos queue** *queue-index* **green max-length** *packet-number* **non-green max-length** *packet-number* (S2750EI, S5700-10P-LI)

undo qos queue *queue-index* green max-length [ *packet-number* ] non-green max-length [ *packet-number* ] (S2750EI, S5700-10P-LI)

**qos queue** *queue-index* **max-length** *packet-number* [ **green max-length** *packet-number* ] (other models except the S2750EI and S5700-10P-LI)

undo qos queue *queue-index* max-length [ *packet-number* green max-length *packet-number* | green max-length ] (other models except the S2750EI and S5700-10P-LI)

**qos queue** *queue-index* **green max-length** *packet-number* (other models except the S2750EI and S5700-10P-LI)

**undo qos queue** *queue-index* **green max-length** (other models except the S2750EI and S5700-10P-LI)

#### **Parameters**

| Parameter         | Description                     | Value                                            |
|-------------------|---------------------------------|--------------------------------------------------|
| queue queue-index | Specifies the index of a queue. | The value is an integer that ranges from 0 to 7. |

| Parameter                                  | Description                                                                         | Value                                                                                                    |
|--------------------------------------------|-------------------------------------------------------------------------------------|----------------------------------------------------------------------------------------------------|
| max-length <i>packet-</i><br><i>number</i> | Specifies the maximum<br>number of packets<br>allowed in a queue.                   | <ul> <li>The value is an integer,<br/>in packets. The value<br/>range is as follows:</li> <li>\$1720GFR, \$1720GW,<br/>\$1720GWR,<br/>\$1720GW-E,<br/>\$1720GWR-E,<br/>\$2720EI, \$2750EI,<br/>\$5700LI, \$5700S-LI,<br/>\$5700LI, \$5700S-LI,<br/>\$5710-X-LI, \$5720SI,<br/>and \$5720S-SI: from 1<br/>to 5134.</li> <li>\$1720X, \$1720X-E,<br/>\$5730SI, \$5730S-EI,<br/>\$6720LI, \$6720S-LI,<br/>\$6720SI, and \$6720S-<br/>\$SI: from 1 to 10000.</li> </ul>              |
| green max-length<br>packet-number          | Specifies the maximum<br>number of green packets<br>to be cached in a queue.        | <ul> <li>The value is an integer,<br/>in packets. The value<br/>range is as follows:</li> <li>S2750EI and<br/>S5700-10P-LI: from<br/>1280 to 3000.</li> <li>S1720X, S1720X-E,<br/>S5730SI, S5730S-EI,<br/>S6720LI, S6720S-LI,<br/>S6720SI, and S6720S-<br/>SI: from 1 to 10000.</li> <li>Other models except<br/>the S2750EI,<br/>S5700-10P-LI, S1720X,<br/>S1720X-E, S5730SI,<br/>S5730S-EI, S6720LI,<br/>S6720S-LI, S6720SI,<br/>and S6720S-SI: from 1<br/>to 5134.</li> </ul> |
| non-green max-length<br>packet-number      | Specifies the maximum<br>number of non-green<br>packets to be cached in a<br>queue. | The value is an integer<br>that ranges from 1280 to<br>3000, in packets.                                                                                                    |

# Views

Tail drop profile view

# Default Level

2: Configuration level

#### **Usage Guidelines**

#### Usage Scenario

When congestion occurs, the switch uses the tail drop method. When the queue length reaches the upper limit, excess packets (buffered at the queue tail) are discarded until congestion is removed. You can run the **qos queue max-length** command to set the maximum number of packets to be cached in a specified queue on an interface so that the queue has sufficient buffer, preventing packet loss.

#### Prerequisites

A tail drop profile has been created using the **qos tail-drop-profile (system view)** command.

#### Precautions

You can also run the **qos queue max-buffer** command to set the maximum number of bytes in all packets to be cached in a queue. If the maximum number of bytes or packets is reached, the device considers that congestion occurs and will discard subsequent packets.

### Example

# Create a global tail drop template named **test** and set the maximum number of packets to be cached in queue 0 for the global tail drop template to 200.

<HUAWEI> system-view [HUAWEI] qos tail-drop-profile test [HUAWEI-tail-drop-profile-test] qos queue 0 max-length 200

## **Related Topics**

15.4.11 qos queue max-buffer15.4.19 qos tail-drop-profile (system view)

# 15.4.13 qos queue statistics interval

#### Function

The **qos queue statistics interval** command sets the interval for checking the rate of discarded packets in a queue.

The undo qos queue statistics interval command restores the default interval.

By default, the rate of discarded packets in a queue is checked every 300 seconds.

#### Format

qos queue statistics interval interval-value

undo qos queue statistics interval

## Parameters

| Parameter      | Description                                                                            | Value                                                                 |
|----------------|----------------------------------------------------------------------------------------|-----------------------------------------------------------------------|
| interval-value | Specifies the interval for<br>checking the rate of<br>discarded packets in a<br>queue. | The value is an integer<br>that ranges from 60 to<br>600, in seconds. |

#### Views

System view

## **Default Level**

2: Configuration level

## **Usage Guidelines**

#### Usage Scenario

When the switch is managed by a network management system (NMS), the MIB module checks the rate of discarded packets in each queue at intervals and sends the rate to the NMS. You can view the rate of discarded packets in each queue to analyze network performance or locate faults. The **qos queue statistics interval** command sets the interval. The MIB module calculates the average rate at which packets in a queue is discarded at an interval.

## Example

# Set the interval for checking the rate of discarded packets in a queue to 100 seconds.

<HUAWEI> system-view [HUAWEI] qos queue statistics interval 100

# 15.4.14 qos queue wred

## Function

The **qos queue wred** command applies a Weighted Random Early Detection (WRED) drop profile to the system or an interface queue.

The **undo qos queue wred** command deletes a WRED drop profile from the system or an interface queue.

By default, no WRED drop profile is applied to the system or an interface queue.

Only the S5720EI, S5720HI, S6720EI, and S6720S-EI support this command.

## Format

**qos queue** *queue-index* **wred** *drop-profile-name* **undo qos queue** *queue-index* **wred** 

### Parameters

| Parameter         | Description                                | Value                                                              |
|-------------------|--------------------------------------------|--------------------------------------------------------------------|
| queue queue-index | Specifies the index of a queue.            | The value is an integer that ranges from 0 to 7.                   |
| drop-profile-name | Specifies the name of a WRED drop profile. | The value must be the<br>name of an existing<br>WRED drop profile. |

#### Views

System view, GE interface view, XGE interface view, 40GE interface view, port group view

## Default Level

2: Configuration level

## **Usage Guidelines**

#### Usage Scenario

Tail drop technology processes all packets in the same manner without classifying the packets. When the queue length reaches its maximum value, the packets that were added last (at the tail of the queue) are discarded. This packet drop policy may cause global TCP synchronization. As a result, TCP connections cannot be set up.

Random Early Detection (RED) and WRED are used to avoid global TCP synchronization.

RED and WRED randomly discard packets to prevent global TCP synchronization. When packets of a TCP connection are discarded, packets of other TCP connections can still be sent at a high rate, ensuring bandwidth use efficiency.

#### Prerequisites

A WRED drop profile has been created using the **drop-profile** command.

#### Precautions

On the switch, you can apply a WRED drop profile to an interface, the system, or a queue on an interface.

If a WRED drop profile is applied to the system and an interface simultaneously, the WRED drop profile applied to the interface takes effect. After a WRED drop profile is applied to the system, it takes effect on all the interfaces.

If you apply a WRED drop profile to an interface and a queue on an interface simultaneously, the system matches the packets with the profiles applied to the queue and interface in sequence. Then the switch performs congestion avoidance on the packets that match the WRED drop profile.

To apply the same WRED drop profile to queues with the same index on multiple interfaces, perform the configuration on a port group to reduce the workload.

### Example

# Create a WRED drop profile named **wred1** and apply it to queue 1 on the GE0/0/1.

<HUAWEI> system view [HUAWEI] drop-profile wred1 [HUAWEI-drop-wred1] color green low-limit 80 high-limit 100 discard-percentage 10 [HUAWEI-drop-wred1] color yellow low-limit 60 high-limit 80 discard-percentage 20 [HUAWEI-drop-wred1] color red low-limit 40 high-limit 60 discard-percentage 40 [HUAWEI-drop-wred1] quit [HUAWEI] interface gigabitethernet 0/0/1 [HUAWEI-GigabitEthernet0/0/1] qos queue 1 wred wred1

## **Related Topics**

15.4.5 drop-profile 15.4.2 color

# 15.4.15 qos queue wrr

#### Function

The **qos queue wrr** command sets the WRR weight of queues that participate in WRR scheduling.

The **undo qos queue wrr** command restores the default WRR weight of queues that participate in WRR scheduling.

By default, the WRR weight of queues that participate in WRR scheduling is 1.

### Format

qos queue queue-index wrr weight weight

undo qos queue queue-index wrr

**NOTE** 

The S5720HI does not support this command.

#### Parameters

| Parameter   | Description                     | Value                                            |
|-------------|---------------------------------|--------------------------------------------------|
| queue-index | Specifies the index of a queue. | The value is an integer that ranges from 0 to 7. |

| Parameter     | Description             | Value                                                                                                    |
|---------------|-------------------------|----------------------------------------------------------------------------------------------------|
| weight weight | Specifies a WRR weight. | <ul> <li>The value is an integer.</li> <li>The value range is as follows:</li> <li>\$5720EI: 0 to 63</li> <li>Other models: 0 to 127</li> </ul> |

### Views

GE interface view, XGE interface view, 40GE interface view, port group view (S5720EI, S6720EI, S6720S-EI)

Scheduling profile view (S1720GFR, S1720GW, S1720GWR, S1720X, S1720GW-E, S1720GWR-E, S1720X-E, S2720EI, S2750EI, S5700LI, S5700S-LI, S5710-X-LI, S5720LI, S5720S-LI, S5720SI, S5720S-SI, S5730SI, S5730S-EI, S6720LI, S6720S-LI, S6720SI, S6720S-SI)

## Default Level

2: Configuration level

### Usage Guidelines

#### **Usage Scenario**

Weighted Round Robin (WRR) ensures that packets in all the queues are scheduled in turn.

When using WRR scheduling, set the weight for each queue. The switch schedules queues in turn according to the weights.

#### Precautions

When WRR scheduling is applied and the weight of a queue is set to 0, the queue uses PQ scheduling and the scheduling mode is PQ+WRR.

For the S1720GFR, S1720GW, S1720GWR, S1720X, S1720GW-E, S1720GWR-E, S1720X-E, S2720EI, S2750EI, S5700LI, S5700S-LI, S5710-X-LI, S5720LI, S5720S-LI, S5720SI, S5730SI, S5730S-EI, S6720LI, S6720S-LI, S6720SI, and S6720S-SI:

- When configuring the PQ+WRR scheduling mode, ensure that queues with weight 0 (queues using PQ scheduling) are consecutively configured, without being interrupted by the configuration of the queues using WRR scheduling.
- If PQ+WRR scheduling is used and the numbers of the queues using PQ scheduling are consecutive (for example, queue 0, queues 0 and 1, and queues 0 to 2), the device schedules packets in queues using PQ scheduling after scheduling for the packets in queues using WRR scheduling is completed.

On the S5720EI, if the queue scheduling mode is changed or the weight is changed during queue scheduling, packet loss occurs within 250 ms.

On the S6720EI and S6720S-EI, if the queue scheduling mode is changed or the weight is changed during queue scheduling, packet loss occurs within 20 ms.

To set the same WRR weight on multiple interfaces, perform the configuration on a port group to reduce the workload.

#### Example

# Set the WRR weight of queue 4 on GE0/0/1 of the S5700LI to 9. <HUAWEI> system-view [HUAWEI] qos schedule-profile test [HUAWEI-qos-schedule-profile-test] qos wrr [HUAWEI-qos-schedule-profile-test] qos queue 4 wrr weight 9 [HUAWEI-qos-schedule-profile-test] quit [HUAWEI-qos-schedule-profile-test] quit [HUAWEI] interface gigabitethernet 0/0/1 [HUAWEI-GigabitEthernet0/0/1] qos schedule-profile test [HUAWEI-GigabitEthernet0/0/1] quit

## **Related Topics**

15.4.8 qos { pq | wrr | drr }15.4.16 qos schedule-profile (interface view)15.4.17 qos schedule-profile (system view)

# 15.4.16 qos schedule-profile (interface view)

### Function

The **qos schedule-profile** command applies a global scheduling profile to an interface.

The **undo qos schedule-profile** command deletes a global scheduling profile from an interface.

By default, no global scheduling profile is applied to an interface.

#### **NOTE**

Only the S1720GFR, S1720GW, S1720GWR, S1720X, S1720GW-E, S1720GWR-E, S1720X-E, S2720EI, S2750EI, S5700LI, S5700S-LI, S5710-X-LI, S5720LI, S5720S-LI, S5720SI, S5730SI, S5730SI, S5730S-EI, S6720LI, S6720S-LI, S6720SI, and S6720S-SI support this command.

#### Format

qos schedule-profile profile-name

undo qos schedule-profile

# Parameters

| Parameter    | Description                                 | Value                                                         |
|--------------|---------------------------------------------|---------------------------------------------------------------|
| profile-name | Specifies the name of a scheduling profile. | The value must be the name of an existing scheduling profile. |

### Views

Ethernet interface view, MultiGE interface view, GE interface view, XGE interface view, 40GE interface view, port group view

## Default Level

2: Configuration level

# **Usage Guidelines**

After running the **qos schedule-profile (system view)** command to create a global scheduling profile, you can run the **qos schedule-profile** command in the interface view to apply the global scheduling profile to an interface to perform queue scheduling.

## Example

# Create a global scheduling profile named **test**, set the queue scheduling mode to PQ, and then apply the global scheduling profile to GE0/0/1.

<HUAWEI> system-view [HUAWEI] qos schedule-profile test [HUAWEI-qos-schedule-profile-test] qos pq [HUAWEI-qos-schedule-profile-test] quit [HUAWEI] interface gigabitethernet 0/0/1 [HUAWEI-GigabitEthernet0/0/1] qos schedule-profile test

# **Related Topics**

15.4.17 qos schedule-profile (system view)

# 15.4.17 qos schedule-profile (system view)

# Function

The **qos schedule-profile** command creates a global scheduling profile and displays the scheduling profile view.

The **undo qos schedule-profile** command deletes a created global scheduling profile.

By default, no global scheduling profile is created.

#### **NOTE**

Only the S1720GFR, S1720GW, S1720GWR, S1720X, S1720GW-E, S1720GWR-E, S1720X-E, S2720EI, S2750EI, S5700LI, S5700S-LI, S5710-X-LI, S5720LI, S5720S-LI, S5720S-LI, S5720S-SI, S5730SI, S5730SI, S5730SI, S5730SI, S6720LI, S6720S-LI, S6720SI, and S6720S-SI support this command.

#### Format

qos schedule-profile profile-name

undo qos schedule-profile profile-name

#### Parameters

| Parameter    | Description                                      | Value                                                                                                    |
|--------------|--------------------------------------------------|----------------------------------------------------------------------------------------------------|
| profile-name | name Specifies the name of a scheduling profile. | The value is a string of 1<br>to 16 case-insensitive<br>characters without<br>spaces.                                         |
|              |                                                  | <b>NOTE</b><br>A maximum of six<br>scheduling profiles are<br>allowed; otherwise, the<br>system displays an error<br>message. |

#### Views

System view

#### **Default Level**

2: Configuration level

#### **Usage Guidelines**

After running the **qos schedule-profile** command in the system view to create a global scheduling profile, you can run the **qos { pq | wrr | drr }** command in the scheduling profile view to configure a queue scheduling mode. You can apply a global scheduling profile to a physical interface to perform queue scheduling.

#### Example

# Create a global scheduling profile named **test**.

<HUAWEI> system-view [HUAWEI] qos schedule-profile test [HUAWEI-qos-schedule-profile-test]

# **Related Topics**

15.4.8 qos { pq | wrr | drr } 15.4.16 qos schedule-profile (interface view)

# 15.4.18 qos tail-drop-profile (interface view)

## Function

The **qos tail-drop-profile** command applies a tail drop profile to an interface.

The **undo qos tail-drop-profile** command deletes a tail drop profile from an interface.

By default, no tail drop profile is applied to an interface.

**NOTE** 

Only the S1720GFR, S1720GW, S1720GWR, S1720X, S1720GW-E, S1720GWR-E, S1720X-E, S2720EI, S2750EI, S5700LI, S5700S-LI, S5710-X-LI, S5720LI, S5720S-LI, S5720SI, S5730SI, S5730SI, S5730S-EI, S6720LI, S6720S-LI, S6720SI, and S6720S-SI support this command.

#### Format

qos tail-drop-profile profile-name

undo qos tail-drop-profile

#### Parameters

| Parameter    | Description                                | Value                                                        |
|--------------|--------------------------------------------|--------------------------------------------------------------|
| profile-name | Specifies the name of a tail drop profile. | The value must be the name of an existing tail drop profile. |

#### Views

Ethernet interface view, MultiGE interface view, GE interface view, XGE interface view, 40GE interface view, port group view

## Default Level

2: Configuration level

## **Usage Guidelines**

After running the **qos tail-drop-profile (system view)** command to create a global tail drop profile, run the **qos tail-drop-profile** command in the interface view to apply the global tail drop profile to an interface to drop packets at the end of a queue.

## Example

# Create a global tail drop profile named **test**, set the maximum length of green packets in queue 1 for the global tail drop profile to 10, and then apply the global tail drop profile to GE0/0/1.

<HUAWEI> system-view [HUAWEI] qos tail-drop-profile test [HUAWEI-tail-drop-profile-test] qos queue 1 green max-length 10 [HUAWEI-tail-drop-profile-test] quit [HUAWEI] interface gigabitethernet 0/0/1 [HUAWEI-GigabitEthernet0/0/1] qos tail-drop-profile test

# **Related Topics**

15.4.19 qos tail-drop-profile (system view)

# 15.4.19 qos tail-drop-profile (system view)

## Function

The **qos tail-drop-profile** command creates a global tail drop profile and displays the tail drop profile view.

The undo qos tail-drop-profile command deletes a global tail drop profile.

By default, no global tail drop profile is created.

**NOTE** 

Only the S1720GFR, S1720GW, S1720GWR, S1720X, S1720GW-E, S1720GWR-E, S1720X-E, S2720EI, S2750EI, S5700LI, S5700S-LI, S5710-X-LI, S5720LI, S5720S-LI, S5720SI, S5730SI, S5730SI, S5730S-EI, S6720LI, S6720S-LI, S6720SI, and S6720S-SI support this command.

### Format

qos tail-drop-profile profile-name

undo qos tail-drop-profile profile-name

#### Parameters

| Parameter    | Description                                | Value                                                                                                    |
|--------------|--------------------------------------------|----------------------------------------------------------------------------------------------------|
| profile-name | Specifies the name of a tail drop profile. | The value is a string of 1<br>to 16 case-insensitive<br>characters, without<br>spaces.<br><b>NOTE</b><br>A maximum of six tail drop<br>profiles are allowed;<br>otherwise, the system |
|              |                                            | displays an error message.                                                                                                    |

#### Views

System view

# Default Level

2: Configuration level

# **Usage Guidelines**

After running the **qos tail-drop-profile** command in the system view to create a tail drop profile, you can run the **qos queue max-length** or **qos queue max-buffer** command in the tail drop profile view to configure a queue. You can apply a global tail drop profile to a physical interface to drop packets at the end of a queue.

## Example

# Create a global tail drop profile named test.

<HUAWEI> system-view [HUAWEI] qos tail-drop-profile test [HUAWEI-tail-drop-profile-test]

## **Related Topics**

15.4.11 qos queue max-buffer15.4.12 qos queue max-length15.4.18 qos tail-drop-profile (interface view)

# 15.4.20 qos traffic-manage enable

# Function

The **qos traffic-manage enable** command enables the traffic manager (TM) to buffer and schedule packets.

The **undo qos traffic-manage enable** command disables the TM from buffering and scheduling packets.

By default, the TM is enabled to buffer and schedule packets.

#### **NOTE**

Only the S5720HI supports this command.

## Format

qos traffic-manage enable

#### undo qos traffic-manage enable

## Parameters

None

#### Views

GE interface view, XGE interface view, port group view

# Default Level

2: Configuration level

## **Usage Guidelines**

#### **Usage Scenario**

By default, the TM is enabled to buffer and schedule packets. When heavy traffic needs to be forwarded on all interfaces, the device cannot ensure lossless forwarding. You can run the **undo qos traffic-manage enable** command to disable the TM from buffering and scheduling packets.

#### **Configuration Note**

After the **undo qos traffic-manage enable** command is executed, the S5720HI does not support queue-based traffic shaping, WRED, queue statistics collection, and congestion management.

After the **undo qos traffic-manage enable** command is executed, the switch does not support HQoS.

After the **undo qos traffic-manage enable** command is executed, the buffer of the device is greatly reduced.

### Example

# Configure the TM not to buffer and schedule packets on the GE0/0/1.

```
<HUAWEI> system view
[HUAWEI] interface gigabitethernet 0/0/1
[HUAWEI-GigabitEthernet0/0/1] undo qos traffic-manage enable
```

# 15.4.21 qos wred

### Function

The **qos wred** command applies a WRED drop profile to an interface.

The **undo qos wred** command deletes a WRED drop profile from an interface.

By default, no WRED drop profile is applied to an interface.

#### 

Only the S5720EI, S6720EI, and S6720S-EI support this command.

## Format

qos wred drop-profile-name

undo qos wred

#### Parameters

| Parameter         | Description                                | Value                                                              |
|-------------------|--------------------------------------------|--------------------------------------------------------------------|
| drop-profile-name | Specifies the name of a WRED drop profile. | The value must be the<br>name of an existing<br>WRED drop profile. |
GE interface view, XGE interface view, 40GE interface view, port group view

# Default Level

2: Configuration level

#### **Usage Guidelines**

#### Usage Scenario

After a WRED drop profile is applied to an interface, congestion avoidance is implemented on the interface.

#### Prerequisites

Before applying a WRED drop profile, run the **drop-profile** command to create a WRED drop profile.

#### Precautions

A WRED drop profile can be applied to an interface or a queue.

If you apply WRED drop profiles to an interface and to a queue on the interface, the system first matches the packets with the profiles applied to the queue and interface in sequence. The system performs congestion avoidance for the packets that match the WRED drop profiles.

To configure the same WRED drop profile on multiple interfaces, perform the configuration on a port group to reduce the workload.

# Example

# Create a WRED drop profile named **wred1** and apply it to the GE0/0/1.

```
<HUAWEI> system view
[HUAWEI] drop-profile wred1
[HUAWEI-drop-wred1] color green low-limit 80 high-limit 100 discard-percentage 10
[HUAWEI-drop-wred1] color yellow low-limit 60 high-limit 80 discard-percentage 20
[HUAWEI-drop-wred1] color red low-limit 40 high-limit 60 discard-percentage 40
[HUAWEI-drop-wred1] quit
[HUAWEI] interface gigabitethernet 0/0/1
[HUAWEI-GigabitEthernet0/0/1] qos wred wred1
[HUAWEI-GigabitEthernet0/0/1] quit
```

# **Related Topics**

15.4.5 drop-profile

15.4.2 color

# 15.4.22 queue-depth (WRED drop profile view)

# Function

The **queue-depth** command sets the length of a queue.

The **undo queue-depth** command restores the default length of a queue.

By default, the system uniformly manages the lengths of queues.

### Format

queue-depth queue-depth-value

#### undo queue-depth

Only the S5720HI supports this command.

## Parameters

| Parameter         | Description                    | Value                                                                       |
|-------------------|--------------------------------|-----------------------------------------------------------------------------|
| queue-depth-value | Specifies the queue<br>length. | The value is an integer<br>that ranges from 1024 to<br>805306368, in bytes. |

#### Views

Drop profile view

# Default Level

2: Configuration level

# Usage Guidelines

#### **Usage Scenario**

When packets entering interface queues are processed based on parameters in a WRED drop profile, the percentage of the packet length to the queue length needs to be calculated. When the percentage reaches the lower drop threshold, the switch discards packets based on the drop probability. When the percentage reaches the upper drop threshold, the switch discards all subsequent packets. You can adjust the queue length to optimize the congestion avoidance effect.

#### Prerequisites

A WRED drop profile has been created and the WRED drop profile view has been displayed.

#### Precautions

When a small queue length is used, the delay of packets passing a queue is shortened but the queue buffer capability is lowered. When a large queue length is used, the queue buffer capability is improved but the delay of packets passing a queue is extended. In addition, when congestion occurs in a queue, many buffer resources are occupied. In this case, packets in other queues may be discarded due to insufficient buffer resources.

# Example

# Configure WRED drop profile **wred1** and set the queue length to 2000 bytes.

<HUAWEI> system-view [HUAWEI] drop-profile wred1 [HUAWEI-drop-wred1] queue-depth 2000

# **Related Topics**

15.4.5 drop-profile

# 15.4.23 reset qos queue statistics

## Function

The **reset qos queue statistics** command clears queue-based traffic statistics on an interface.

#### Format

**reset qos queue statistics interface** *interface-type interface-number* 

reset qos queue statistics all

# Parameters

| Parameter                                                         | Description                                                                                                    | Value |
|-------------------------------------------------------------------|----------------------------------------------------------------------------------------------------|-------|
| <b>interface</b> <i>interface-type</i><br><i>interface-number</i> | <ul> <li>Clears queue-based<br/>traffic statistics on a<br/>specified interface.</li> <li><i>interface-type</i><br/>specifies the interface<br/>type.</li> <li><i>interface-number</i><br/>specifies the interface<br/>number.</li> </ul> | -     |
| all                                                               | Clears queue-based<br>traffic statistics on all<br>interfaces.                                                                                                    | -     |

#### Views

User view

# Default Level

3: Management level

# **Usage Guidelines**

#### Usage Scenario

To collect queue-based statistics within a certain period, first run the **reset qos queue statistics** command to clear the existing statistics.

#### Precautions

The cleared queue-based statistics cannot be restored. Therefore, exercise caution when you run the command.

#### Example

# Clear queue-based traffic statistics on the GE0/0/1. <HUAWEI> reset qos queue statistics interface gigabitethernet 0/0/1

#### **Related Topics**

15.4.4 display qos queue statistics

# 15.4.24 stack-port qos { pq | wrr | drr }

# Function

The **stack-port qos** { **pq** | **wrr** | **drr** } command configures a scheduling mode of queues on an interface of the stack.

The **undo stack-port qos** { **pq** | **wrr** | **drr** } command restores the default scheduling mode of queues on an interface of the stack.

By default, the queue scheduling mode of queues is priority queuing (PQ).

#### **NOTE**

Only the S5720EI, S5720HI, S6720EI, and S6720S-EI support this command.

## Format

stack-port qos { pq | wrr | drr }

undo stack-port qos { pq | wrr | drr }

#### **NOTE**

The S5720HI does not support WRR scheduling mode.

#### Parameters

| Parameter | Description                       | Value |
|-----------|-----------------------------------|-------|
| pq        | Indicates the PQ scheduling mode. | -     |

| Parameter | Description                                                                 | Value |
|-----------|-----------------------------------------------------------------------------|-------|
| wrr       | Indicates the Weighted<br>Round Robin (WRR)<br>scheduling mode.             | -     |
| drr       | Indicates the Weighted<br>Deficit Round Robin<br>(WDRR) scheduling<br>mode. | -     |

System view

# Default Level

2: Configuration level

# **Usage Guidelines**

#### Usage Scenario

After the stack is configured, stack protocol packets and packets between chassis are exchanged on the stack interface. If a large number of packets are exchanged, congestion may occur on the stack interface. As a result, core services such as video and voice services cannot be processed in a timely manner. You can set the scheduling mode on the stack interface so that services with the same priority are processed in the same manner and services with different priorities are processed based on weights.

#### Precautions

Before setting the scheduling mode of queues, configure priority mapping based on simple traffic classification to map packet priorities to per-hop behaviors (PHBs) and colors or configure internal priority re-marking based on complex traffic classification so that packets of different services enter different queues.

# Example

# Set the queue scheduling mode on the stack interface to WRR.

<HUAWEI> **system view** [HUAWEI] **stack-port qos wrr** 

# **Related Topics**

15.4.25 stack-port qos queue

# 15.4.25 stack-port qos queue

# Function

The **stack-port qos queue** command configures the WRR or WDRR weight for queues on an interface of the stack.

The **undo stack-port qos queue** command restores the default WRR or WDRR weight for queues on a stack interface.

By default, the WRR or WDRR weight for queues on an interface of the stack is 1.

Only the S5720EI, S5720HI, S6720EI, and S6720S-EI support this command.

#### Format

stack-port qos queue queue-index { wrr | drr } weight weight

undo stack-port qos queue queue-index { wrr | drr } [ weight weight ]

The WRR weight of queues cannot be set on the stack interface of the S5720HI.

#### Parameters

| Parameter         | Description                          | Value                                                                                                    |
|-------------------|--------------------------------------|----------------------------------------------------------------------------------------------------|
| queue queue-index | Specifies the index of a queue.      | The value is an integer that ranges from 0 to 7.                                                                                               |
| wrr               | Indicates the WRR<br>weight.         | -                                                                                                    |
| drr               | Indicates the WDRR weight.           | -                                                                                                    |
| weight weight     | Specifies the WRR or<br>WDRR weight. | <ul> <li>The value is an integer.</li> <li>The value range is as follows:</li> <li>S5720EI: 0 to 63</li> <li>Other models: 0 to 127</li> </ul> |

#### Views

System view

# Default Level

2: Configuration level

# **Usage Guidelines**

#### Usage Scenario

When using WRR or WDRR scheduling, you can set the weight for each queue. Then the switch schedules queues in turn based on the weights. If the weight of a queue is set to 0, the queue uses PQ scheduling. In this case, PQ+WRR or PQ +WDRR is used.

#### Prerequisites

The **stack-port qos { pq | wrr | drr }** command has been executed to configure the WRR or WDRR scheduling mode of queues on a stack interface.

#### Example

# Set the WRR weight for queue 1 on the stack interface to 30.

<HUAWEI> system view [HUAWEI] stack-port qos queue 1 wrr weight 30

## **Related Topics**

15.4.24 stack-port qos { pq | wrr | drr }

# 15.4.26 stack-port qos schedule-profile

# Function

The **stack-port qos schedule-profile** command applies a scheduling profile to a stack interface.

The **undo stack-port qos schedule-profile** command deletes a scheduling profile from a stack interface.

#### **NOTE**

The following switches support this command:

- S2720EI and S2750EI
- Other S5700LI models excluding the S5700-10P-LI-AC, S5700-28P-LI-BAT, S5700-28P-LI-24S-BAT, and S5700-10P-PWR-LI-AC
- S5700S-28P-PWR-LI-AC, S5700S-28X-LI-AC, and S5700S-52X-LI-AC
- S5710-X-LI, S5720LI, S5720S-LI, S5720SI, and S5720S-SI
- S5730SI and S5730S-EI
- S6720LI, S6720S-LI, S6720SI, and S6720S-SI

#### Format

stack-port qos schedule-profile profile-name

undo stack-port qos schedule-profile [ profile-name ]

# Parameters

| Parameter    | Description                                 | Value                                                         |
|--------------|---------------------------------------------|---------------------------------------------------------------|
| profile-name | Specifies the name of a scheduling profile. | The value must be the name of an existing scheduling profile. |

## Views

System view

# Default Level

2: Configuration level

# **Usage Guidelines**

After the **qos schedule-profile** *profile-name* command is used to create a scheduling profile globally, run this command to apply the scheduling profile. Then the switch schedules traffic on the stack interface based on the scheduling mode defined in the scheduling profile.

# Example

# Create a scheduling profile named **test** globally, set the queue scheduling mode to PQ, and apply the scheduling profile to the system.

<HUAWEI> system-view [HUAWEI] qos schedule-profile test [HUAWEI-qos-schedule-profile-test] qos pq [HUAWEI-qos-schedule-profile-test] quit [HUAWEI] stack-port qos schedule-profile test

# **Related Topics**

15.4.17 qos schedule-profile (system view)

# **15.5 Filtering Configuration Commands**

15.5.1 Command Support

15.5.2 deny | permit

# 15.5.1 Command Support

Commands provided in this section and all the parameters in the commands are supported by all switch models by default, unless otherwise specified. For details, see specific commands.

# 15.5.2 deny | permit

# Function

The **deny** | **permit** command configures access control for service packets based on traffic classifiers.

- The **deny** command prevents service flows that match a specified rule from passing through.
- The **permit** command forwards packets matching traffic classification rules according to the original policy.

By default, an AC does not control service packets based on traffic classifiers.

# Format

deny | permit

undo { deny | permit }

## Parameters

None

#### Views

Traffic behavior view

# **Default Level**

2: Configuration level

#### **Usage Guidelines**

#### Usage Scenario

The device implements access control using a traffic policy. That is, you can use a traffic policy containing **deny** | **permit** on the device so that the device provides the firewall function to filter out specified types of packets. The **deny** | **permit** command only filters data packets, but does not process control packets such as STP BPDUs sent to the CPU.

#### Precautions

When you specify a packet filtering action for packets matching an ACL, if the ACL rule defines **permit**, the device processes packets according to the action (**deny** or **permit**) in the traffic behavior. If the ACL rule defines **deny**, the device discards packets regardless of whether **deny** or **permit** is configured in the traffic behavior.

When you specify the packet filtering action for packets matching an ACL to **deny** or **permit**, if the ACL rule contains the **logging** field, logs are recorded when packets are discarded or forwarded.

If a traffic policy in which the **deny** behavior is defined is applied to the outbound direction on the S5720EI, S5720HI, S6720EI, and S6720S-EI, control packets of

ICMP, OSPF, BGP, RIP, SNMP, and Telnet sent by the CPU are discarded. This affects relevant protocol functions.

In the same traffic behavior, the deny action cannot be used with other traffic actions. Before adding other traffic actions such as re-marking to a traffic behavior, ensure that the traffic behavior does not contain the deny action. If the traffic behavior contains the deny action, configure the permit action before configuring other traffic actions.

## Example

# Configure a traffic policy **p1** to prevent the packets from VLAN 2 to pass through GE0/0/1.

<HUAWEI> system-view [HUAWEI] traffic classifier c1 [HUAWEI-classifier-c1] if-match vlan-id 2 [HUAWEI-classifier-c1] quit [HUAWEI] traffic behavior b1 [HUAWEI-behavior-b1] deny [HUAWEI-behavior-b1] quit [HUAWEI] traffic policy p1 [HUAWEI-trafficpolicy-p1] classifier c1 behavior b1 [HUAWEI-trafficpolicy-p1] quit [HUAWEI] interface gigabitethernet 0/0/1 [HUAWEI-GigabitEthernet0/0/1] traffic-policy p1 inbound

# **Related Topics**

15.1.31 traffic behavior

# **15.6 Redirection Configuration Commands**

15.6.1 Command Support

15.6.2 redirect cpu

15.6.3 redirect interface

# 15.6.1 Command Support

Commands provided in this section and all the parameters in the commands are supported by all switch models by default, unless otherwise specified. For details, see specific commands.

# 15.6.2 redirect cpu

# Function

The **redirect cpu** command configures an action of redirecting packets to the CPU in a traffic behavior.

The **undo redirect** command deletes the redirection configuration.

By default, an action of redirecting packets to the CPU is not configured in a traffic behavior.

#### D NOTE

Only the S5720EI, S5720HI, S6720EI, and S6720S-EI support this command.

#### Format

redirect cpu

undo redirect

#### Parameters

None

#### Views

Traffic behavior view

#### **Default Level**

2: Configuration level

#### **Usage Guidelines**

#### Follow-up Procedure

Run the **traffic policy** command to create a traffic policy and run the **classifier behavior** command in the traffic policy view to bind the traffic classifier to the traffic behavior containing redirection to the CPU.

#### Precautions

The traffic policy that contains the redirection action can only be applied to the system, an interface, or a VLAN.

#### NOTICE

After the traffic policy containing **redirect cpu** is used, the traffic matching the traffic classification rule is redirected to the CPU, causing CPU performance to deteriorate. Exercise caution when you run the **redirect cpu** command.

#### Example

# Redirect packets to the CPU in the traffic behavior **b1**.

<HUAWEI> system-view [HUAWEI] traffic behavior b1 [HUAWEI-behavior-b1] redirect cpu

# **Related Topics**

15.1.31 traffic behavior

# 15.6.3 redirect interface

# Function

The **redirect interface** command configures an action of redirecting packets to an interface in a traffic behavior.

The **undo redirect** command deletes the redirection configuration.

By default, no action of redirecting packets to an interface is configured in a traffic behavior.

#### Format

redirect interface interface-type interface-number [ forced ]

#### undo redirect

#### **NOTE**

Tunnel interfaces do not support **forced**. Only the S5720HI supports the action of redirecting packets to a tunnel interface.

# Parameters

| Parameter                                                         | Description                                                                    | Value |
|-------------------------------------------------------------------|--------------------------------------------------------------------------------|-------|
| <b>interface</b> <i>interface-type</i><br><i>interface-number</i> | Specifies the interface to which packets are redirected.                       | -     |
|                                                                   | <ul> <li>interface-type<br/>specifies the interface<br/>type.</li> </ul>       |       |
|                                                                   | • <i>interface-number</i> specifies the interface number.                      |       |
| forced                                                            | Directly discards packets<br>when the redirect-to-<br>interface in Down state. | -     |

#### Views

Traffic behavior view

# Default Level

2: Configuration level

# **Usage Guidelines**

#### Usage Scenario

The **redirect interface** command configures an action of redirecting packets to an interface in a traffic behavior. For example, packets can be redirected to a firewall for security check.

#### Follow-up Procedure

Run the **traffic policy** command to create a traffic policy and run the **classifier behavior** command in the traffic policy view to bind the traffic classifier to the traffic behavior containing redirection to an interface.

#### Precautions

The traffic policy that contains the redirection action can only be applied to the system, an interface, or a VLAN in the inbound direction.

For the S5720HI, packets can be redirected to physical interfaces and Eth-Trunk interfaces in Layer 2 or Layer 3 mode. For other models, packets can be redirected only to physical interfaces and Eth-Trunk interfaces in Layer 2 mode.

The packets that are redirected to an interface will be discarded if the VLAN of the packets on the interface is not allowed.

## Example

# Redirect packets to GE0/0/1 in the traffic behavior **b1**.

<HUAWEI> system-view [HUAWEI] traffic behavior b1 [HUAWEI-behavior-b1] redirect interface gigabitethernet 0/0/1

# **Related Topics**

15.1.31 traffic behavior

# **15.7 Statistics Configuration Commands**

15.7.1 Command Support

15.7.2 statistic enable (traffic behavior view)

15.7.3 statistic enable (QoS profile view)

# 15.7.1 Command Support

Commands provided in this section and all the parameters in the commands are supported by all switch models by default, unless otherwise specified. For details, see specific commands.

# 15.7.2 statistic enable (traffic behavior view)

## Function

The **statistic enable** command enables the traffic statistics function in a traffic behavior.

The **undo statistic enable** command disables the traffic statistics function in a traffic behavior.

By default, the traffic statistics function in a traffic behavior is disabled.

#### Format

statistic enable

undo statistic enable

#### Parameters

None

#### Views

Traffic behavior view

## Default Level

2: Configuration level

#### **Usage Guidelines**

#### Usage Scenario

To view the statistics on a traffic policy, you can use the **statistic enable** command to enable the statistics function. After the statistics function is enabled, you can use the **display traffic policy statistics** command to view the statistics.

#### Precautions

If only **statistic enable** is configured in a traffic behavior, the S1720GFR, S1720GW, S1720GWR, S1720X, S1720GW-E, S1720GWR-E, S1720X-E, S2720EI, S2750EI, S5700LI, S5700S-LI, S5710-X-LI, S5720LI, S5720S-LI, S5720SI, S5730SI, S5730S-EI, S6720LI, S6720S-LI, S6720SI, and S6720S-SI support packet-based traffic statistics but not byte-based traffic statistics. After **traffic statistics mode by-bytes** is configured in the system view and traffic statistics is configured in a traffic policy, the switches support byte-based traffic statistics.

For the S5720HI, if a traffic policy defining traffic statistics is applied to an Eth-Trunk in the outbound direction, traffic statistics does not take effect for the packets sent by the CPU. In this case, you can configure traffic statistics or port mirroring in the inbound direction on the interface connected to the Eth-Trunk.

#### Follow-up Procedure

Run the **traffic policy** command to create a traffic policy and run the **classifier behavior** command in the traffic policy view to bind the traffic classifier to the traffic behavior containing the traffic statistics collection function.

#### Example

# Enable the statistics function in a traffic behavior **test**.

<HUAWEI> system-view [HUAWEI] traffic behavior test [HUAWEI-behavior-test] statistic enable

# **Related Topics**

15.1.7 display traffic policy statistics15.1.30 reset traffic policy statistics15.1.31 traffic behavior

# 15.7.3 statistic enable (QoS profile view)

# Function

The **statistic enable** command enables traffic statistics in a QoS profile.

The **undo statistic enable** command disables traffic statistics in a QoS profile.

By default, the traffic statistics function is disabled in a QoS profile.

## Format

#### statistic enable

#### undo statistic enable

Only the S5720EI, S5720HI, S6720EI, and S6720S-EI support this command.

# Parameters

None

#### Views

QoS profile view

# **Default Level**

2: Configuration level

#### **Usage Guidelines**

#### **Usage Scenario**

The **statistic enable** command collects traffic statistics of successfully authenticated online users.

#### Precautions

When users that connected to the device through an Eth-Trunk go online through Portal authentication, the S5720EI, S6720EI, and S6720S-EI cannot provide traffic statistics for the users.

# Example

# Enable traffic statistics in the QoS profile **huawei**.

<HUAWEI> system-view [HUAWEI] qos-profile name huawei [HUAWEI-gos-huawei] statistic enable

# **Related Topics**

15.3.12 qos-profile

# **15.8 ACL-based Simplified Traffic Policy Commands**

#### 15.8.1 Command Support

15.8.2 display traffic-statistics

15.8.3 reset traffic-statistics

15.8.4 traffic-delete fast-mode enable

15.8.5 traffic-filter (interface view)

15.8.6 traffic-filter (system view)

15.8.7 traffic-limit (interface view)

15.8.8 traffic-limit (system view)

15.8.9 traffic-mirror (interface view)

15.8.10 traffic-mirror (system view)

15.8.11 traffic-redirect (interface view)

15.8.12 traffic-redirect (system view)

15.8.13 traffic-remark (interface view)

15.8.14 traffic-remark (system view)

15.8.15 traffic-secure (interface view)

15.8.16 traffic-secure (system view)

15.8.17 traffic-statistic (interface view)

15.8.18 traffic-statistic (system view)

# 15.8.1 Command Support

Commands provided in this section and all the parameters in the commands are supported by all switch models by default, unless otherwise specified. For details, see specific commands.

# **15.8.2 display traffic-statistics**

# Function

The **display traffic-statistics** command displays ACL-based traffic statistics.

# Format

display traffic-statistics [ vlan vlan-id | interface interface-type interfacenumber] { inbound | outbound } [ acl { bas-acl | adv-acl | user-acl } [ rule ruleid ] ]

display traffic-statistics [ vlan vlan-id | interface interface-type interfacenumber ] { inbound | outbound } [ acl { acl-name | l2-acl } [ rule rule-id ] [ acl { bas-acl | adv-acl | acl-name } [ rule rule-id ] ] ]

display traffic-statistics interface { inbound | outbound }

display traffic-statistics [ vlan vlan-id | interface interface-type interfacenumber ] { inbound | outbound } [ acl ipv6 { bas-acl | adv-acl | acl-name } [ rule rule-id ] ]

#### Parameters

| Parameter                                    | Description                                                                                                    | Value                                               |
|----------------------------------------------|----------------------------------------------------------------------------------------------------|-----------------------------------------------------|
| vlan <i>vlan-id</i>                          | Displays ACL-based<br>traffic statistics in a<br>specified VLAN.                                                                                                    | The value is an integer that ranges from 1 to 4094. |
| interface interface-type<br>interface-number | <ul> <li>Displays ACL-based<br/>traffic statistics on a<br/>specified interface.</li> <li><i>interface-type</i><br/>specifies the interface<br/>type.</li> <li><i>interface-number</i><br/>specifies the interface<br/>number.</li> <li>If <i>interface-type</i><br/><i>interface-number</i> is not<br/>specified, ACL-based<br/>traffic statistics on all<br/>interfaces are displayed.</li> </ul> | -                                                   |
| inbound                                      | Displays ACL-based<br>traffic statistics in the<br>inbound direction.                                                                                                    | -                                                   |
| outbound                                     | Displays ACL-based<br>traffic statistics in the<br>outbound direction.                                                                                                    | -                                                   |

| Parameter                               | Description                                                                                                    | Value                                                                                                    |
|-----------------------------------------|----------------------------------------------------------------------------------------------------|----------------------------------------------------------------------------------------------------|
| acl { bas-acl   adv-acl  <br>user-acl } | <ul> <li>Displays statistics on packets matching a specified ACL.</li> <li><i>bas-acl</i> specifies a basic ACL.</li> <li><i>adv-acl</i> specifies an advanced ACL.</li> <li><i>user-acl</i> specifies a user-defined ACL.</li> </ul> | <ul> <li>The value is an integer.</li> <li>The value ranges are as follows:</li> <li>The value of <i>bas-acl</i> ranges from 2000 to 2999.</li> <li>The value of <i>adv-acl</i> ranges from 3000 to 3999.</li> <li>The value of <i>user-acl</i> ranges from 5000 to 5999.</li> </ul> |
| acl { acl-name   l2-acl }               | <ul> <li>Displays statistics on packets matching a specified ACL.</li> <li><i>acl-name</i> specifies the name of an ACL.</li> <li><i>l2-acl</i> specifies the number of a Layer 2 ACL.</li> </ul>                                     | <ul> <li>The value of <i>acl-name</i> must be the name of an existing ACL.</li> <li>The value of <i>l2-acl</i> is an integer that ranges from 4000 to 4999.</li> </ul>                                                                                                    |
| acl ipv6                                | Displays traffic statistics based on the IPv6 ACL.                                                                                                    | -                                                                                                    |
| rule rule-id                            | Displays statistics on<br>packets matching a<br>specified ACL rule.                                                                                                    | The IPv4 ACL rule ID is<br>an integer that ranges<br>from 0 to 4294967294,<br>and the IPv6 ACL rule ID<br>is an integer that ranges<br>from 0 to 2047.                                                                                                    |

All views

# Default Level

1: Monitoring level

# **Usage Guidelines**

#### Usage Scenario

The **display traffic-statistics** command displays ACL-based traffic statistics on an interface or in a VLAN. The command output helps you learn about forwarded and discarded packets matching and ACL, and locate faults.

#### Prerequisites

The traffic statistics function has been enabled using the **traffic-statistic** (interface view) or traffic-statistic (system view) command.

# Example

# Display statistics on packets matching ACL 3009 in the inbound direction on GE0/0/1.

#### Table 15-31 Description of the display traffic-statistics command output

| Item    | Description                         |
|---------|-------------------------------------|
| ACL     | ACL number.                         |
| Rule    | ACL rule ID.                        |
| matched | Number of packets matching the ACL. |
| passed  | Number of forwarded packets.        |
| dropped | Number of discarded packets.        |

# **Related Topics**

14.1.5 acl (system view)
14.1.9 display acl
15.8.17 traffic-statistic (interface view)
15.8.18 traffic-statistic (system view)
15.8.7 traffic-limit (interface view)
15.8.8 traffic-limit (system view)

# 15.8.3 reset traffic-statistics

# Function

The reset traffic-statistics command clears ACL-based traffic statistics.

# Format

reset traffic-statistics [ vlan vlan-id | interface interface-type interface-number ]
{ inbound | outbound } [ acl { bas-acl | adv-acl | user-acl } [ rule rule-id ] ]

reset traffic-statistics [ vlan vlan-id | interface interface-type interface-number ]
{ inbound | outbound } [ acl { acl-name | l2-acl } [ rule rule-id ] [ acl { bas-acl |
 adv-acl | acl-name } [ rule rule-id ] ] ]

reset traffic-statistics { interface | vlan } { inbound | outbound }

reset traffic-statistics [ vlan vlan-id | interface interface-type interface-number ]
{ inbound | outbound } [ acl ipv6 { bas-acl | adv-acl | acl-name } [ rule rule-id ] ]

# Parameters

| Parameter                                                         | Description                                                                                                    | Value                                               |
|-------------------------------------------------------------------|----------------------------------------------------------------------------------------------------|-----------------------------------------------------|
| vlan <i>vlan-id</i>                                               | Clears ACL-based traffic statistics in a specified VLAN.                                                                                                    | The value is an integer that ranges from 1 to 4094. |
| <b>interface</b> <i>interface-type</i><br><i>interface-number</i> | <ul> <li>Clears ACL-based traffic statistics on a specified interface.</li> <li><i>interface-type</i> specifies the interface type.</li> <li><i>interface-number</i> specifies the interface number.</li> <li>If <i>interface-type</i> interface-number is not specified, ACL-based traffic statistics on all interfaces are cleared.</li> </ul> | -                                                   |
| inbound                                                           | Clears ACL-based traffic statistics in the inbound direction.                                                                                                    | -                                                   |
| outbound                                                          | Clears ACL-based traffic statistics in the outbound direction.                                                                                                    | -                                                   |

| Parameter                               | Description                                                                                                    | Value                                                                                                    |
|-----------------------------------------|----------------------------------------------------------------------------------------------------|----------------------------------------------------------------------------------------------------|
| acl { bas-acl   adv-acl  <br>user-acl } | <ul> <li>Clears statistics on packets matching a specified ACL.</li> <li><i>bas-acl</i> specifies a basic ACL.</li> <li><i>adv-acl</i> specifies an advanced ACL.</li> <li><i>user-acl</i> specifies a user-defined ACL.</li> </ul> | <ul> <li>The value is an integer.</li> <li>The value ranges are as follows:</li> <li>The value of <i>bas-acl</i> ranges from 2000 to 2999.</li> <li>The value of <i>adv-acl</i> ranges from 3000 to 3999.</li> <li>The value of <i>user-acl</i> ranges from 5000 to 5999.</li> </ul> |
| acl { acl-name   l2-acl }               | <ul> <li>Clears statistics on packets matching a specified ACL.</li> <li><i>acl-name</i> specifies the name of an ACL.</li> <li><i>l2-acl</i> specifies the number of a Layer 2 ACL.</li> </ul>                                     | <ul> <li>The value of <i>acl-name</i> must be the name of an existing ACL.</li> <li>The value of <i>l2-acl</i> is an integer that ranges from 4000 to 4999.</li> </ul>                                                                                                    |
| acl ipv6                                | Clears traffic statistics based on the IPv6 ACL.                                                                                                    | -                                                                                                    |
| rule rule-id                            | Clears statistics on<br>packets matching a<br>specified ACL rule.                                                                                                    | The IPv4 ACL rule ID is<br>an integer that ranges<br>from 0 to 4294967294,<br>and the IPv6 ACL rule ID<br>is an integer that ranges<br>from 0 to 2047.                                                                                                    |

User view

# **Default Level**

2: Configuration level

# **Usage Guidelines**

# Usage Scenario

Before recollecting ACL-based traffic statistics, run the **reset traffic-statistics** command to clear existing statistics. Then run the **display traffic-statistics** command to view ACL-based traffic statistics.

#### Precautions

After the **reset traffic-statistics** command is executed, statistics are cleared and cannot be restored. Exercise caution when you use this command.

# Example

# Clear statistics about incoming packets that match rule 5 in the ACL named **test** on GE0/0/1.

<HUAWEI> reset traffic-statistics interface gigabitethernet 0/0/1 inbound acl test rule 5

## **Related Topics**

14.1.5 acl (system view)14.1.9 display acl14.1.3 acl ipv6 (system view)14.1.10 display acl ipv6

# 15.8.4 traffic-delete fast-mode enable

## Function

The **traffic-delete fast-mode enable** command enables the device to rapidly delete ACL-based simplified traffic policies.

The **undo traffic-delete fast-mode enable** command disables the device from rapidly deleting ACL-based simplified traffic policies.

By default, the device is disabled from rapidly deleting ACL-based simplified traffic policies.

#### **NOTE**

Only the S5720EI, S5720HI, S6720EI, and S6720S-EI support this command.

#### Format

traffic-delete fast-mode enable

undo traffic-delete fast-mode enable

#### Parameters

None

#### Views

System view

## **Default Level**

2: Configuration level

# **Usage Guidelines**

#### Usage Scenario

When multiple ACL-based simplified traffic policies are configured and the ACL contains a large number of rules, it takes a long time for the device to delete the traffic policies. To solve the problem, run the **traffic-delete fast-mode enable** command to enable the device to rapidly delete ACL-based simplified traffic policies.

#### Precautions

After the **traffic-delete fast-mode enable** command is executed, the traffic policy statistics are cleared.

After the **traffic-delete fast-mode enable** command is used, if you configure a new ACL-based simplified traffic policy, the original ACL-based simplified traffic policy becomes invalid temporarily and takes effect only when the new ACL-based simplified traffic policy is applied successfully.

## Example

# Enable the device to rapidly delete ACL-based simplified traffic policies.

<HUAWEI> system-view [HUAWEI] traffic-delete fast-mode enable

# 15.8.5 traffic-filter (interface view)

## Function

The **traffic-filter** command applies an ACL to an interface to filter packets on the interface.

The **undo traffic-filter** command cancels the configuration.

By default, no ACL is applied to an interface to filter packets on the interface.

#### Format

Use the following command in the inbound direction on an interface:

traffic-filter inbound acl { [ ipv6 ] { bas-acl | adv-acl | name acl-name } | l2-acl |
user-acl } [ rule rule-id ]

undo traffic-filter inbound acl { [ ipv6 ] { bas-acl | adv-acl | name acl-name } |
l2-acl | user-acl } [ rule rule-id ]

Use the following command in the outbound direction on an interface:

traffic-filter outbound acl { [ ipv6 ] {bas-acl | adv-acl | name acl-name } | l2acl } [ rule rule-id ]

undo traffic-filter outbound acl { [ ipv6 ] { bas-acl | adv-acl | name acl-name } |
l2-acl } [ rule rule-id ]

If both Layer 2 ACLs and Layer 3 ACLs are configured, use the following command:

traffic-filter { inbound | outbound } acl { l2-acl | name acl-name } [ rule ruleid ] acl { bas-acl | adv-acl | name acl-name } [ rule rule-id ] undo traffic-filter { inbound | outbound } acl { *l2-acl* | name *acl-name* } [ rule *rule-id* ] acl { *bas-acl* | *adv-acl* | name *acl-name* } [ rule *rule-id* ]

traffic-filter { inbound | outbound } acl { bas-acl | adv-acl | name acl-name }
[ rule rule-id ] acl { l2-acl | name acl-name } [ rule rule-id ]

undo traffic-filter { inbound | outbound } acl { *bas-acl* | *adv-acl* | name *acl-name* } [ rule *rule-id* ] acl { *l2-acl* | name *acl-name* } [ rule *rule-id* ]

## Parameters

| Parameter     | Description                                                                                             | Value                                                                                                    |
|---------------|----------------------------------------------------------------------------------------------------|----------------------------------------------------------------------------------------------------|
| inbound       | Configures ACL-based<br>packet filtering in the<br>inbound direction on an<br>interface.                | -                                                                                                    |
| outbound      | Configures ACL-based<br>packet filtering in the<br>outbound direction on<br>an interface.               | -                                                                                                    |
| acl           | Filters packets based on the IPv4 ACL.                                                                  | -                                                                                                    |
| ipv6          | Configures IPv6 ACL-<br>based packet filtering.                                                         | -                                                                                                    |
| bas-acl       | Filters packets based on a specified basic ACL.                                                         | The value is an integer<br>that ranges from 2000 to<br>2999.                                                  |
| adv-acl       | Filters packets based on<br>a specified advanced<br>ACL.                                                | The value is an integer that ranges from 3000 to 3999.                                                        |
| l2-acl        | Filters packets based on a specified Layer 2 ACL.                                                       | The value is an integer<br>that ranges from 4000 to<br>4999.                                                  |
| user-acl      | Filters packets based on<br>a specified user-defined<br>ACL.                                            | The value is an integer<br>that ranges from 5000 to<br>5999.                                                  |
| name acl-name | Filters packets based on<br>a specified named ACL.<br><i>acl-name</i> specifies the<br>name of the ACL. | The value must be the name of an existing ACL.                                                                |
| rule rule-id  | Filters packets based on a specified ACL rule.                                                          | The IPv4 ACL rule ID<br>ranges from 0 to<br>4294967294, and the<br>IPv6 ACL rule ID ranges<br>from 0 to 2047. |

Ethernet interface view, MultiGE interface view, GE interface view, XGE interface view, 40GE interface view, Eth-Trunk interface view, port group view

# Default Level

2: Configuration level

#### **Usage Guidelines**

#### **Usage Scenario**

After the **traffic-filter** command is executed on an interface, the device filters packets matching ACL rules:

- If the action in an ACL rule is **deny**, the device discards packets matching the rule.
- If the action in an ACL rule is **permit**, the device forwards packets matching the rule.
- If no rule is matched, packets are allowed to pass through.

#### Precautions

If **name** *acl-name* is specified in the command, you need to run the **acl name** or **acl ipv6 name** command to create the corresponding ACL. Otherwise, the ACL-based simplified traffic policy fails to be configured.

If **rule** *rule-id* is specified in the command, you need to create an ACL and configure the corresponding rule. Otherwise, the ACL-based simplified traffic policy fails to be configured.

If the **traffic-filter(system view)** and **traffic-filter (interface view)** commands are used simultaneously, the **traffic-filter (interface view)** command takes effect.

When the deny action is defined in the ACL rule associated with the **traffic-filter** command, the ACL rule can only be associated with the **traffic-mirror (interface view)**, **traffic-mirror (system view)**, **traffic-statistic (interface view)**, or **traffic-statistic (system view)** command. If the ACL rule is associated with other simplified traffic policies, the simplified traffic policies may not take effect.

When the permit action is defined in the ACL rule associated with the **traffic-filter** command, the ACL rule can be associated with other simplified traffic policies.

When the ACL rule containing the **logging** field is associated with the **traffic-filter** command, logs are recorded when packets are discarded or forwarded.

After traffic policing is configured on an interface, the number of packets that can be forwarded on the interface every second is relevant to the packet length calculation method. By default, the device calculates the 20-byte inter-frame gap and preamble. That is, the device calculates the actual packet length plus 20-byte inter-frame gap and preamble.

Outbound ACL-based packet filtering on an interface does not take effect on the S1720GFR, S1720GW, S1720GWR, S1720X, S1720GW-E, S1720GWR-E, S1720X-E, S2720EI, S2750EI, S5700LI, S5700S-LI, S5710-X-LI, S5720LI, S5720S-LI, S5720SI, S5730SI, S5730S-EI, S6720LI, S6720S-LI, S6720SI, and S6720S-SI if:

- Outbound ACL-based packet filtering is configured, and the ACL is based on VLAN IDs.
- VLAN mapping is also configured on the interface, and the mapped VLAN ID is the same as the VLAN ID in ACL-based packet filtering.

If an ACL rule defines **deny** and **traffic-filter** based on the ACL is applied to the outbound direction on the S5720EI, S5720HI, S6720EI, and S6720S-EI, when packets match the ACL rule, control packets of ICMP, OSPF, BGP, RIP, SNMP, and Telnet sent by the CPU are discarded. This affects relevant protocol functions.

# Example

# On the GE0/0/1, configure packet filtering based on the ACL that rejects packets with source IP address 192.168.0.2/32.

<HUAWEI> system-view [HUAWEI] acl 3000 [HUAWEI-acl-adv-3000] rule 5 deny ip source 192.168.0.2 0 [HUAWEI-acl-adv-3000] quit [HUAWEI] interface gigabitethernet 0/0/1 [HUAWEI-GigabitEthernet0/0/1] traffic-filter inbound acl 3000

# **Related Topics**

14.1.5 acl (system view)
14.1.3 acl ipv6 (system view)
14.1.4 acl name
14.1.2 acl ipv6 name
14.1.9 display acl
14.1.10 display acl ipv6
14.1.18 rule (basic ACL view)
14.1.16 rule (advanced ACL view)
14.1.20 rule (layer 2 ACL view)

# 15.8.6 traffic-filter (system view)

# Function

The **traffic-filter** command configures ACL-based packet filtering globally or in a VLAN.

The **undo traffic-filter** command cancels ACL-based packet filtering globally or in a VLAN.

By default, ACL-based packet filtering is not configured globally or in a VLAN.

**NOTE** 

When ACL-based packet filtering is implemented in the system or in a VLAN, the ACL number is in the range of 2000 to 5999. When ACL-based packet filtering is implemented for user access control on the NAC network, the ACL number is in the range of 6000 to 9999. See traffic-filter acl.

# Format

To configure ACL-based packet filtering in the inbound direction on a switch, use the following command:

**traffic-filter** [**vlan** *vlan-id*] **inbound acl** { [**ipv6**] { *bas-acl* | *adv-acl* | **name** *acl-name* } | *l2-acl* | *user-acl* } [**rule** *rule-id*]

undo traffic-filter [vlan vlan-id] inbound acl { [ipv6] { bas-acl | adv-acl | name acl-name } | l2-acl | user-acl } [rule rule-id]

To configure ACL-based packet filtering in the outbound direction on a switch, use the following command:

traffic-filter [ vlan vlan-id ] outbound acl { [ ipv6 ] {bas-acl | adv-acl | name aclname } | l2-acl } [ rule rule-id ]

undo traffic-filter [vlan vlan-id] outbound acl { [ipv6] { bas-acl | adv-acl | name acl-name } | l2-acl } [rule rule-id]

If both Layer 2 ACLs and Layer 3 ACLs are configured, use the following command:

traffic-filter [ vlan vlan-id ] { inbound | outbound } acl { l2-acl | name aclname } [ rule rule-id ] acl { bas-acl | adv-acl | name acl-name } [ rule rule-id ]

undo traffic-filter [vlan vlan-id] { inbound | outbound } acl { l2-acl | name aclname } [ rule rule-id ] acl { bas-acl | adv-acl | name acl-name } [ rule rule-id ]

traffic-filter [ vlan vlan-id ] { inbound | outbound } acl { bas-acl | adv-acl |
name acl-name } [ rule rule-id ] acl { l2-acl | name acl-name } [ rule rule-id ]

undo traffic-filter [vlan vlan-id] { inbound | outbound } acl { bas-acl | adv-acl | name acl-name } [ rule rule-id ] acl { l2-acl | name acl-name } [ rule rule-id ]

# Parameters

| Parameter           | Description                                                                                                    | Value                                                     |
|---------------------|----------------------------------------------------------------------------------------------------|-----------------------------------------------------------|
| vlan <i>vlan-id</i> | Configures ACL-based<br>packet filtering in a<br>specified VLAN.                                                    | The value is an integer<br>that ranges from 1 to<br>4094. |
| inbound             | Configures ACL-based packet filtering in the inbound direction.                                                     | -                                                         |
| outbound            | Configures ACL-based packet filtering in the outbound direction.                                                    | -                                                         |
|                     | <b>NOTE</b><br>Packet filtering based on<br>the user-defined ACL<br>cannot be applied to the<br>outbound direction. |                                                           |
| acl                 | Filters packets based on the IPv4 ACL.                                                                              | -                                                         |

| Parameter           | Description                                            | Value                                                                                                    |
|---------------------|--------------------------------------------------------|----------------------------------------------------------------------------------------------------|
| ipv6                | Filters packets based on the IPv6 ACL.                 | -                                                                                                    |
| bas-acl             | Filters packets based on a specified basic ACL.        | The value is an integer that ranges from 2000 to 2999.                                                        |
| adv-acl             | Filters packets based on a specified advanced ACL.     | The value is an integer<br>that ranges from 3000 to<br>3999.                                                  |
| l2-acl              | Filters packets based on a specified Layer 2 ACL.      | The value is an integer<br>that ranges from 4000 to<br>4999.                                                  |
| user-acl            | Filters packets based on a specified user-defined ACL. | The value is an integer that ranges from 5000 to 5999.                                                        |
| name acl-name       | Specifies the name of an ACL.                          | The value must be the name of an existing ACL.                                                                |
| rule <i>rule-id</i> | Filters packets based on a specified ACL rule.         | The IPv4 ACL rule ID<br>ranges from 0 to<br>4294967294, and the<br>IPv6 ACL rule ID ranges<br>from 0 to 2047. |

System view

# Default Level

2: Configuration level

# **Usage Guidelines**

#### Usage Scenario

After the **traffic-filter** command is executed on the device, the device filters packets matching an ACL rule:

- If the action in the ACL rule is **deny**, the device discards packets matching the rule.
- If the action in the ACL rule is **permit**, the device forwards packets matching the rule.
- If no rule is matched, packets are allowed to pass through.

#### Precautions

If **name** *acl-name* is specified in the command, you need to run the **acl name** or **acl ipv6 name** command to create the corresponding ACL. Otherwise, the ACL-based simplified traffic policy fails to be configured.

If **rule** *rule-id* is specified in the command, you need to create an ACL and configure the corresponding rule. Otherwise, the ACL-based simplified traffic policy fails to be configured.

If the **traffic-filter (system view)** and **traffic-filter (interface view)** commands are used simultaneously, the **traffic-filter (interface view)** command takes effect.

When the deny action is defined in the ACL rule associated with the **traffic-filter** command, the ACL rule can only be associated with the **traffic-mirror (interface** view), traffic-mirror (system view), traffic-statistic (interface view), or traffic-statistic (system view) command. If the ACL rule is associated with other simplified traffic policies, the simplified traffic policies may not take effect.

When the permit action is defined in the ACL rule associated with the **traffic-filter** command, the ACL rule can be associated with other simplified traffic policies.

When the ACL rule containing the **logging** field is associated with the **traffic-filter** command, logs are recorded when packets are discarded or forwarded.

After traffic policing is configured on an interface, the number of packets that can be forwarded on the interface every second is relevant to the packet length calculation method. By default, the device calculates the 20-byte inter-frame gap and preamble. That is, the device calculates the actual packet length plus 20-byte inter-frame gap and preamble.

Outbound ACL-based packet filtering on an interface does not take effect on the S1720GFR, S1720GW, S1720GWR, S1720X, S1720GW-E, S1720GWR-E, S1720X-E, S2720EI, S2750EI, S5700LI, S5700S-LI, S5710-X-LI, S5720LI, S5720S-LI, S5720SI, S5720S-SI, S5730SI, S5730S-EI, S6720LI, S6720S-LI, S6720SI, and S6720S-SI if:

- Outbound ACL-based packet filtering is configured, and the ACL is based on VLAN IDs.
- VLAN mapping is also configured on the interface, and the mapped VLAN ID is the same as the VLAN ID in ACL-based packet filtering.

If an ACL rule defines **deny** and **traffic-filter** based on the ACL is applied to the outbound direction on the S5720EI, S5720HI, S6720EI, and S6720S-EI, when packets match the ACL rule, control packets of ICMP, OSPF, BGP, RIP, SNMP, and Telnet sent by the CPU are discarded. This affects relevant protocol functions.

# Example

# Configure ACL-based packet filtering in VLAN 100. The ACL rejects packets with source IP address 192.168.0.2/32.

<HUAWEI> system-view [HUAWEI] vlan 100 [HUAWEI-vlan100] quit [HUAWEI] acl name test 3000 [HUAWEI-acl-adv-test] rule 5 deny ip source 192.168.0.2 0 [HUAWEI-acl-adv-test] quit [HUAWEI] traffic-filter vlan 100 inbound acl name test

# **Related Topics**

14.1.5 acl (system view)
14.1.3 acl ipv6 (system view)
14.1.4 acl name
14.1.2 acl ipv6 name
14.1.9 display acl
14.1.10 display acl ipv6
14.1.18 rule (basic ACL view)
14.1.16 rule (advanced ACL view)
14.1.20 rule (layer 2 ACL view)
14.1.21 rule (user-defined ACL view)
15.8.5 traffic-filter (interface view)

# 15.8.7 traffic-limit (interface view)

# Function

The **traffic-limit** command configures ACL-based traffic policing on an interface.

The **undo traffic-limit** command cancels ACL-based traffic policing on an interface.

By default, ACL-based traffic policing is not configured on an interface.

# Format

Use the following command in the inbound direction on a switch interface:

traffic-limit inbound acl { [ ipv6 ] { bas-acl | adv-acl | name acl-name } | l2-acl |
user-acl } [ rule rule-id ] cir cir-value [ pir pir-value ] [ cbs cbs-value pbs pbsvalue ] [ [ green { drop | pass [ remark-dscp dscp-value ] } ] [ yellow { drop |
pass [ remark-dscp dscp-value ] } ] [ red { drop | pass [ remark-dscp dscpvalue ] } ] (S5720EI, S6720EI, S6720S-EI)

traffic-limit inbound acl { [ ipv6 ] { bas-acl | adv-acl | name acl-name } | l2-acl }
[ rule rule-id ] cir cir-value [ pir pir-value ] [ cbs cbs-value pbs pbs-value ]
[ [ green { drop | pass } ] [ yellow { drop | pass } ] [ red { drop | pass } ] ]
(S5720HI)

traffic-limit inbound acl { [ ipv6 ] { *bas-acl* | *adv-acl* | name *acl-name* } | *l2-acl* | *user-acl* } [ rule *rule-id* ] cir *cir-value* [ pir *pir-value* ] [ cbs *cbs-value* pbs *pbs-value* ] [ green pass ] [ yellow { drop | pass [ remark-8021p *8021p-value* | remark-dscp *dscp-value* ] } ] [ red { drop | pass [ remark-8021p *8021p-value* | remark-dscp *dscp-value* ] } ] (S1720GFR, S1720GW, S1720GWR, S1720X, S1720GW-E, S1720GWR-E, S1720X-E, S2720EI, S2750EI, S5700LI, S5700S-LI, S5710-X-LI, S5720LI, S5720S-LI, S5720S-SI, S5730SI, S5730S-EI, S6720LI, S6720S-LI, S6720S-LI, S6720S-SI)

undo traffic-limit inbound acl { [ ipv6 ] { bas-acl | adv-acl | name acl-name } |
l2-acl | user-acl } [ rule rule-id ]

Use the following command in the outbound direction on a switch interface:

traffic-limit outbound acl { [ ipv6 ] { bas-acl | adv-acl | name acl-name } | l2acl } [ rule rule-id ] cir cir-value [ pir pir-value ] [ cbs cbs-value pbs pbs-value ] [ [ green { drop | pass [ remark-8021p 8021p-value | remark-dscp dscpvalue ] } ] [ yellow { drop | pass [ remark-8021p 8021p-value | remark-dscp dscp-value ] } ] [ red { drop | pass [ remark-8021p 8021p-value | remark-dscp dscp-value ] } ] [ (55720EI, S6720EI, S6720S-EI)

traffic-limit outbound acl { [ ipv6 ] { bas-acl | adv-acl | name acl-name } | l2acl } [ rule rule-id ] cir cir-value [ pir pir-value ] [ cbs cbs-value pbs pbs-value ] [ [ green { drop | pass } ] [ yellow { drop | pass } ] [ red { drop | pass } ] ] (S5720HI)

traffic-limit outbound acl { [ ipv6 ] { *bas-acl* | *adv-acl* | name *acl-name* } | *l2-acl* } [ rule *rule-id* ] cir *cir-value* [ pir *pir-value* ] [ cbs *cbs-value* pbs *pbs-value* ] [ green pass ] [ yellow pass ] [ red { drop | pass } ] (S1720GFR, S1720GW, S1720GWR, S1720GW-E, S1720GWR-E, S1720X-E, S2720EI, S2750EI, S5700LI, S5700S-LI, S5710-X-LI, S5720LI, S5720S-LI, S5720S-LI, S5720S-SI, S5730SI, S5730S-EI, S6720LI, S6720S-LI, S6720SI, S6720S-SI)

undo traffic-limit outbound acl { [ ipv6 ] { bas-acl | adv-acl | name acl-name } |
l2-acl } [ rule rule-id ]

If both Layer 2 and Layer 3 ACLs are configured and traffic policing is used in the inbound direction on a switch interface, use the following command:

traffic-limit inbound acl { l2-acl | name acl-name } [ rule rule-id ] acl { bas-acl | adv-acl | name acl-name } [ rule rule-id ] cir cir-value [ pir pir-value ] [ cbs cbsvalue pbs pbs-value ] [ [ green { drop | pass [ remark-dscp dscp-value ] } ] [ yellow { drop | pass [ remark-dscp dscp-value ] } ] [ red { drop | pass [ remark-dscp dscp-value ] } ] ] (S5720EI, S6720EI, S6720S-EI)

traffic-limit inbound acl { bas-acl | adv-acl | name acl-name } [ rule rule-id ] acl
{ l2-acl | name acl-name } [ rule rule-id ] cir cir-value [ pir pir-value ] [ cbs cbsvalue pbs pbs-value ] [ [ green { drop | pass [ remark-dscp dscp-value ] } ]
[ yellow { drop | pass [ remark-dscp dscp-value ] } ] [ red { drop | pass
[ remark-dscp dscp-value ] } ] ] (S5720EI, S6720S-EI)

traffic-limit inbound acl { l2-acl | name acl-name } [ rule rule-id ] acl { bas-acl | adv-acl | name acl-name } [ rule rule-id ] cir cir-value [ pir pir-value ] [ cbs cbsvalue pbs pbs-value ] [ [ green { drop | pass } ] [ yellow { drop | pass } ] [ red { drop | pass } ] ] (S5720HI)

traffic-limit inbound acl { bas-acl | adv-acl | name acl-name } [ rule rule-id ] acl
{ l2-acl | name acl-name } [ rule rule-id ] cir cir-value [ pir pir-value ] [ cbs cbsvalue pbs pbs-value ] [ [ green { drop | pass } ] [ yellow { drop | pass } ] [ red
{ drop | pass } ] ] (S5720HI)

traffic-limit inbound acl { *l2-acl* | name *acl-name* } [ rule *rule-id* ] acl { *bas-acl* | *adv-acl* | name *acl-name* } [ rule *rule-id* ] cir *cir-value* [ pir *pir-value* ] [ cbs *cbs-value* pbs *pbs-value* ] [ green pass ] [ yellow { drop | pass [ remark-8021p 8021p-value | remark-dscp *dscp-value* ] } ] [ red { drop | pass [ remark-8021p 8021p-value | remark-dscp *dscp-value* ] } ] (S1720GFR, S1720GW, S1720GWR, S1720X, S1720GW-E, S1720GWR-E, S1720X-E, S2720EI, S2750EI, S5700LI, S5700S-LI, S5710-X-LI, S5720LI, S5720S-LI, S5720S-SI, S5730SI, S5730S-EI, S6720LI, S6720S-LI, S6720S-SI)

traffic-limit inbound acl { bas-acl | adv-acl | name acl-name } [ rule rule-id ] acl
{ l2-acl | name acl-name } [ rule rule-id ] cir cir-value [ pir pir-value ] [ cbs cbs-

*value* **pbs** *pbs-value* ] [ **green pass** ] [ **yellow** { **drop** | **pass** [ **remark-8021p** *8021p-value* | **remark-dscp** *dscp-value* ] } ] [ **red** { **drop** | **pass** [ **remark-8021p** *8021p-value* | **remark-dscp** *dscp-value* ] } ] (S1720GFR, S1720GW, S1720GWR, S1720X, S1720GW-E, S1720GWR-E, S1720X-E, S2720EI, S2750EI, S5700LI, S5700S-LI, S5710-X-LI, S5720LI, S5720S-LI, S5720S-SI, S5730SI, S5730S-EI, S6720LI, S6720S-LI, S6720SI, S6720S-SI)

undo traffic-limit inbound acl { *l2-acl* | name *acl-name* } [ rule *rule-id* ] acl { *bas-acl* | *adv-acl* | name *acl-name* } [ rule *rule-id* ]

undo traffic-limit inbound acl { *bas-acl* | *adv-acl* | name *acl-name* } [ rule *rule-id* ] acl { *l2-acl* | name *acl-name* } [ rule *rule-id* ]

If both Layer 2 and Layer 3 ACLs are configured and traffic policing is used in the outbound direction on a switch interface, use the following command:

traffic-limit outbound acl { l2-acl | name acl-name } [ rule rule-id ] acl { bas-acl | adv-acl | name acl-name } [ rule rule-id ] cir cir-value [ pir pir-value ] [ cbs cbsvalue pbs pbs-value ] [ [ green { drop | pass [ remark-dscp dscp-value ] } ] [ yellow { drop | pass [ remark-dscp dscp-value ] } ] [ red { drop | pass [ remark-dscp dscp-value ] } ] ] (S5720EI, S6720EI, S6720S-EI)

traffic-limit outbound acl { bas-acl | adv-acl | name acl-name } [ rule rule-id ]
acl { l2-acl | name acl-name } [ rule rule-id ] cir cir-value [ pir pir-value ] [ cbs
cbs-value pbs pbs-value ] [ [ green { drop | pass [ remark-dscp dscp-value ] } ]
[ yellow { drop | pass [ remark-dscp dscp-value ] } ] [ red { drop | pass
[ remark-dscp dscp-value ] } ] ] (S5720EI, S6720EI, S6720S-EI)

traffic-limit outbound acl { l2-acl | name acl-name } [ rule rule-id ] acl { bas-acl | adv-acl | name acl-name } [ rule rule-id ] cir cir-value [ pir pir-value ] [ cbs cbsvalue pbs pbs-value ] [ [ green { drop | pass } ] [ yellow { drop | pass } ] [ red { drop | pass } ] ] (S5720HI)

traffic-limit outbound acl { bas-acl | adv-acl | name acl-name } [ rule rule-id ]
acl { l2-acl | name acl-name } [ rule rule-id ] cir cir-value [ pir pir-value ] [ cbs
cbs-value pbs pbs-value ] [ [ green { drop | pass } ] [ yellow { drop | pass } ]
[ red { drop | pass } ] ] (S5720HI)

traffic-limit outbound acl { *l2-acl* | name *acl-name* } [ rule *rule-id* ] acl { *bas-acl* | *adv-acl* | name *acl-name* } [ rule *rule-id* ] cir *cir-value* [ pir *pir-value* ] [ cbs *cbs-value* pbs *pbs-value* ] [ green pass ] [ yellow pass ] [ red { drop | pass } ] (S1720GFR, S1720GW, S1720GWR, S1720X, S1720GW-E, S1720GWR-E, S1720X-E, S2720EI, S2750EI, S5700LI, S5700S-LI, S5710-X-LI, S5720LI, S5720S-LI, S5720SI, S5730SI, S5730S-EI, S6720LI, S6720S-LI, S6720S-SI, S6720S-SI)

traffic-limit outbound acl { *bas-acl* | *adv-acl* | name *acl-name* } [ rule *rule-id* ] acl { *l2-acl* | name *acl-name* } [ rule *rule-id* ] cir *cir-value* [ pir *pir-value* ] [ cbs *cbs-value* pbs *pbs-value* ] [ green pass ] [ yellow pass ] [ red { drop | pass } ] (S1720GFR, S1720GW, S1720GWR, S1720X, S1720GW-E, S1720GWR-E, S1720X-E, S2720EI, S2750EI, S5700LI, S5700S-LI, S5710-X-LI, S5720LI, S5720S-LI, S5720SI, S5720S-SI, S5730SI, S5730S-EI, S6720LI, S6720S-LI, S6720S-SI, S6720S-SI, S5730SI, S5730S-EI, S6720LI, S6720S-LI, S6720S-SI)

undo traffic-limit outbound acl { l2-acl | name acl-name } [ rule rule-id ] acl
{ bas-acl | adv-acl | name acl-name } [ rule rule-id ]

undo traffic-limit outbound acl { *bas-acl* | *adv-acl* | name *acl-name* } [ rule *rule-id* ] acl { *l2-acl* | name *acl-name* } [ rule *rule-id* ]

# Parameters

| Parameter     | Description                                                                                                    | Value                                                                                                    |
|---------------|----------------------------------------------------------------------------------------------------|----------------------------------------------------------------------------------------------------|
| inbound       | Performs traffic policing<br>for packets in the<br>inbound direction of an<br>interface.                                         | -                                                                                                    |
| outbound      | Performs traffic policing<br>for packets in the<br>outbound direction of an<br>interface.                                        | -                                                                                                    |
| acl           | Performs traffic policing for packets based on the IPv4 ACL.                                                                     | -                                                                                                    |
| ірv6          | Performs traffic policing<br>for packets based on the<br>IPv6 ACL.                                                               | -                                                                                                    |
| bas-acl       | Performs traffic policing for packets based on a specified basic ACL.                                                            | The value is an integer<br>that ranges from 2000 to<br>2999.                                                  |
| adv-acl       | Performs traffic policing for packets based on a specified advanced ACL.                                                         | The value is an integer that ranges from 3000 to 3999.                                                        |
| l2-acl        | Performs traffic policing for packets based on a specified Layer 2 ACL.                                                          | The value is an integer<br>that ranges from 4000 to<br>4999.                                                  |
| user-acl      | Performs traffic policing<br>for packets based on a<br>specified user-defined<br>ACL.                                            | The value is an integer<br>that ranges from 5000 to<br>5999.                                                  |
| name acl-name | Performs traffic policing<br>for packets based on a<br>specified named ACL.<br><i>acl-name</i> specifies the<br>name of the ACL. | The value must be the name of an existing ACL.                                                                |
| rule rule-id  | Performs traffic policing<br>for packets based on a<br>specified ACL rule.                                                       | The IPv4 ACL rule ID<br>ranges from 0 to<br>4294967294, and the<br>IPv6 ACL rule ID ranges<br>from 0 to 2047. |
| cir cir-value | Specifies the committed<br>information rate (CIR),<br>which is the guaranteed<br>average transmission<br>rate.                   | The value is an integer<br>that ranges from 8 to<br>4294967295, in kbit/s.                                    |

| Parameter                    | Description                                                                                                    | Value                                                                                                    |
|------------------------------|----------------------------------------------------------------------------------------------------|----------------------------------------------------------------------------------------------------|
| pir <i>pir-value</i>         | Specifies the peak<br>information rate (PIR),<br>which is the maximum<br>rate at which traffic can<br>pass through.                       | The value is an integer<br>that ranges from 8 to<br>4294967295, in kbit/s.<br>The PIR must be larger<br>than or equal to the CIR.<br>The default PIR is equal<br>to the CIR.                                                                                                    |
| cbs cbs-value                | Specifies the committed<br>burst size (CBS), which is<br>the average volume of<br>burst traffic that can<br>pass through an<br>interface. | The value is an integer<br>that ranges from 4000 to<br>4294967295, in bytes.<br>The default CBS is 125<br>times the CIR. If the CIR<br>multiplied by 125 is<br>smaller than 4000, the<br>default CBS is 4000.                                                                                                 |
| pbs pbs-value                | Specifies the peak burst<br>size (PBS), which is the<br>maximum volume of<br>burst traffic that can<br>pass through an<br>interface.      | The value is an integer<br>that ranges from 4000 to<br>4294967295, in bytes. If<br>the PIR is not set, the<br>default PBS is 125 times<br>the CIR. If the PIR is set,<br>the default PBS is 125<br>times the PIR. If the CIR<br>or PIR multiplied by 125<br>is smaller than 4000, the<br>default PBS is 4000. |
| green                        | Performs traffic policing<br>for green packets. By<br>default, green packets<br>are allowed to pass<br>through.                           | -                                                                                                    |
| yellow                       | Performs traffic policing<br>for yellow packets. By<br>default, yellow packets<br>are allowed to pass<br>through.                         | -                                                                                                    |
| red                          | Performs traffic policing<br>for red packets. By<br>default, red packets are<br>discarded.                                                | -                                                                                                    |
| remark-8021p 8021p-<br>value | Re-marks the 802.1p priority in packets.                                                                                                  | The value is an integer that ranges from 0 to 7.                                                                                                    |
| remark-dscp dscp-value       | Re-marks the DSCP priority in packets.                                                                                                    | The value is an integer that ranges from 0 to 63.                                                                                                    |

| Parameter | Description                                               | Value |
|-----------|-----------------------------------------------------------|-------|
| drop      | Indicates that packets are discarded.                     | -     |
| pass      | Indicates that packets<br>are allowed to pass<br>through. | -     |

Ethernet interface view, MultiGE interface view, GE interface view, XGE interface view, 40GE interface view, Eth-Trunk interface view, port group view

## Default Level

2: Configuration level

#### Usage Guidelines

#### **Usage Scenario**

After the **traffic-limit** command is executed on an interface, the device limits the rate and remarks the 802.1p or DSCP priority of packets matching an ACL.

#### Precautions

If **name** *acl-name* is specified in the command, you need to run the **acl name** or **acl ipv6 name** command to create the corresponding ACL. Otherwise, the ACL-based simplified traffic policy fails to be configured.

If **rule** *rule-id* is specified in the command, you need to create an ACL and configure the corresponding rule. Otherwise, the ACL-based simplified traffic policy fails to be configured.

If the **traffic-limit (system view)** and **traffic-limit (interface view)** commands are used simultaneously, the **traffic-limit (interface view)** command takes effect.

When the **traffic-limit (interface view)** command and the **traffic-filter** (interface view) command or the **traffic-filter (system view)** command are used simultaneously, and the two commands are associated with the same ACL rule:

- If the deny action is configured in the ACL rule, traffic is discarded.
- If the permit action is configured in the ACL rule, the traffic rate is limited.

If the **traffic-limit** command with the same ACL rule specified is executed two or more times in the interface view, the system displays the following information:

Error:Sacl does not support config the same acl or rule repeatedly.

After traffic policing is configured on an interface, the number of packets that can be forwarded on the interface every second is relevant to the packet length calculation method. By default, the device calculates the 20-byte inter-frame gap and preamble. That is, the device calculates the actual packet length plus 20-byte inter-frame gap and preamble.

Outbound ACL-based traffic policing on an interface does not take effect on the S1720GFR, S1720GW, S1720GWR, S1720X, S1720GW-E, S1720GWR-E, S1720X-E, S2720EI, S2750EI, S5700LI, S5700S-LI, S5710-X-LI, S5720LI, S5720S-LI, S5720S-I, S5720S-SI, S5730S-EI, S6720LI, S6720S-LI, S6720SI, and S6720S-SI if:

- Outbound ACL-based traffic policing is configured, and the ACL is based on VLAN IDs.
- VLAN mapping is also configured on the interface, and the mapped VLAN ID is the same as the VLAN ID in ACL-based traffic policing.

## Example

# Configure ACL-based traffic policing in the inbound direction on GE0/0/1, set the CIR to 10000 kbit/s for packets matching ACL 3000, configure GE0/0/1 to allow green packets, yellow packets, and red packets to pass through, and re-mark the DSCP priority of red packets with 5.

<HUAWEI> system-view [HUAWEI] interface gigabitethernet 0/0/1 [HUAWEI-GigabitEthernet0/0/1] traffic-limit inbound acl 3000 cir 10000 green pass yellow pass red pass remark-dscp 5

# **Related Topics**

14.1.5 acl (system view)
14.1.3 acl ipv6 (system view)
14.1.4 acl name
14.1.2 acl ipv6 name
14.1.9 display acl
14.1.10 display acl ipv6
15.8.8 traffic-limit (system view)

# 15.8.8 traffic-limit (system view)

# Function

The **traffic-limit** command configures ACL-based traffic policing globally or in a VLAN.

The **undo traffic-limit** command cancels ACL-based traffic policing globally or in a VLAN.

By default, ACL-based traffic policing is not configured globally or in a VLAN.

#### Format

To configure ACL-based traffic policing in the inbound direction on a switch, use the following command:

traffic-limit [vlan vlan-id] inbound acl { [ipv6] { bas-acl | adv-acl | name aclname } | l2-acl | user-acl } [rule rule-id] cir cir-value [pir pir-value] [ cbs cbs-
value pbs pbs-value ] [ [ green { drop | pass [ remark-dscp dscp-value ] } ]
[ yellow { drop | pass [ remark-dscp dscp-value ] } ] [ red { drop | pass
[ remark-dscp dscp-value ] } ] ] (S5720EI, S6720EI, S6720S-EI)

traffic-limit [ vlan vlan-id ] inbound acl { [ ipv6 ] { bas-acl | adv-acl | name aclname } | l2-acl } [ rule rule-id ] cir cir-value [ pir pir-value ] [ cbs cbs-value pbs pbs-value ] [ [ green { drop | pass } ] [ yellow { drop | pass } ] [ red { drop | pass } ] ] (S5720HI)

traffic-limit [ vlan vlan-id ] inbound acl { [ ipv6 ] { bas-acl | adv-acl | name aclname } | l2-acl | user-acl } [ rule rule-id ] cir cir-value [ pir pir-value ] [ cbs cbsvalue pbs pbs-value ] [ green pass ] [ yellow { drop | pass [ remark-8021p 8021p-value | remark-dscp dscp-value ] } ] [ red { drop | pass [ remark-8021p 8021p-value | remark-dscp dscp-value ] } ] (S1720GFR, S1720GW, S1720GWR, S1720X, S1720GW-E, S1720GWR-E, S1720X-E, S2720EI, S2750EI, S5700LI, S5700S-LI, S5710-X-LI, S5720LI, S5720S-LI, S5720SI, S5720S-SI, S5730SI, S5730S-EI, S6720LI, S6720S-LI, S6720SI, S6720S-SI)

undo traffic-limit [ vlan *vlan-id* ] inbound acl { [ ipv6 ] { *bas-acl* | *adv-acl* | name *acl-name* } | *l2-acl* | *user-acl* } [ rule *rule-id* ]

To configure ACL-based traffic policing in the outbound direction on a switch, use the following command:

traffic-limit [ vlan vlan-id ] outbound acl { [ ipv6 ] { bas-acl | adv-acl | name acl-name } | l2-acl } [ rule rule-id ] cir cir-value [ pir pir-value ] [ cbs cbs-value pbs pbs-value ] [ [ green { drop | pass [ remark-8021p 8021p-value | remarkdscp dscp-value ] } ] [ yellow { drop | pass [ remark-8021p 8021p-value | remark-dscp dscp-value ] } ] [ red { drop | pass [ remark-8021p 8021p-value | remark-dscp dscp-value ] } ] [ vstore | store | store | store | store | store | store | store | store | store | store | store | store | store | store | store | store | store | store | store | store | store | store | store | store | store | store | store | store | store | store | store | store | store | store | store | store | store | store | store | store | store | store | store | store | store | store | store | store | store | store | store | store | store | store | store | store | store | store | store | store | store | store | store | store | store | store | store | store | store | store | store | store | store | store | store | store | store | store | store | store | store | store | store | store | store | store | store | store | store | store | store | store | store | store | store | store | store | store | store | store | store | store | store | store | store | store | store | store | store | store | store | store | store | store | store | store | store | store | store | store | store | store | store | store | store | store | store | store | store | store | store | store | store | store | store | store | store | store | store | store | store | store | store | store | store | store | store | store | store | store | store | store | store | store | store | store | store | store | store | store | store | store | store | store | store | store | store | store | store | store | store | store | store | store | store | store | store | store | store | store | store | store | store | store | store | store | store | store | store | store | store | store | store | store | store | store | store | store | store | store | sto

traffic-limit [ vlan vlan-id ] outbound acl { [ ipv6 ] { bas-acl | adv-acl | name acl-name } | l2-acl } [ rule rule-id ] cir cir-value [ pir pir-value ] [ cbs cbs-value pbs pbs-value ] [ [ green { drop | pass } ] [ yellow { drop | pass } ] [ red { drop | pass } ] ] (S5720HI)

traffic-limit [ vlan vlan-id ] outbound acl { [ ipv6 ] { bas-acl | adv-acl | name acl-name } | l2-acl } [ rule rule-id ] cir cir-value [ pir pir-value ] [ cbs cbs-value pbs pbs-value ] [ green pass ] [ yellow pass ] [ red { drop | pass } ] (S1720GFR, S1720GW, S1720GWR, S1720X, S1720GW-E, S1720GWR-E, S1720X-E, S2720EI, S2750EI, S5700LI, S5700S-LI, S5710-X-LI, S5720LI, S5720S-LI, S5720SI, S5720S-SI, S5730SI, S5730S-EI, S6720LI, S6720S-LI, S6720S-SI)

undo traffic-limit [ vlan *vlan-id* ] outbound acl { [ ipv6 ] { *bas-acl* | *adv-acl* | name *acl-name* } | *l2-acl* } [ rule *rule-id* ]

If both Layer 2 and Layer 3 ACLs are configured and traffic policing is used in the inbound direction on a switch, use the following command:

traffic-limit [ vlan vlan-id ] inbound acl { l2-acl | name acl-name } [ rule ruleid ] acl { bas-acl | adv-acl | name acl-name } [ rule rule-id ] cir cir-value [ pir pirvalue ] [ cbs cbs-value pbs pbs-value ] [ [ green { drop | pass [ remark-dscp dscp-value ] } ] [ yellow { drop | pass [ remark-dscp dscp-value ] } ] [ red { drop | pass [ remark-dscp dscp-value ] } ] ] (S5720EI, S6720EI, S6720S-EI)

traffic-limit [ vlan vlan-id ] inbound acl { bas-acl | adv-acl | name acl-name }
[ rule rule-id ] acl { l2-acl | name acl-name } [ rule rule-id ] cir cir-value [ pir pir-

value ] [ cbs cbs-value pbs pbs-value ] [ [ green { drop | pass [ remark-dscp dscp-value ] } ] [ yellow { drop | pass [ remark-dscp dscp-value ] } ] [ red { drop | pass [ remark-dscp dscp-value ] } ] ] (S5720EI, S6720EI, S6720S-EI)

traffic-limit [ vlan vlan-id ] inbound acl { l2-acl | name acl-name } [ rule ruleid ] acl { bas-acl | adv-acl | name acl-name } [ rule rule-id ] cir cir-value [ pir pirvalue ] [ cbs cbs-value pbs pbs-value ] [ [ green { drop | pass } ] [ yellow { drop | pass } ] [ red { drop | pass } ] ] (S5720HI)

traffic-limit [ vlan vlan-id ] inbound acl { bas-acl | adv-acl | name acl-name }
[ rule rule-id ] acl { l2-acl | name acl-name } [ rule rule-id ] cir cir-value [ pir pirvalue ] [ cbs cbs-value pbs pbs-value ] [ [ green { drop | pass } ] [ yellow { drop |
pass } ] [ red { drop | pass } ] ] (S5720HI)

traffic-limit [ vlan vlan-id ] inbound acl { l2-acl | name acl-name } [ rule ruleid ] acl { bas-acl | adv-acl | name acl-name } [ rule rule-id ] cir cir-value [ pir pirvalue ] [ cbs cbs-value pbs pbs-value ] [ green pass ] [ yellow { drop | pass [ remark-8021p 8021p-value | remark-dscp dscp-value ] } ] [ red { drop | pass [ remark-8021p 8021p-value | remark-dscp dscp-value ] } ] (S1720GFR, S1720GW, S1720GWR, S1720X, S1720GW-E, S1720GWR-E, S1720X-E, S2720EI, S2750EI, S5700LI, S5700S-LI, S5710-X-LI, S5720LI, S5720S-LI, S5720SI, S5720S-SI, S5730SI, S5730S-EI, S6720LI, S6720S-LI, S6720S-LI, S6720S-SI)

traffic-limit [ vlan vlan-id ] inbound acl { bas-acl | adv-acl | name acl-name } [ rule rule-id ] acl { l2-acl | name acl-name } [ rule rule-id ] cir cir-value [ pir pirvalue ] [ cbs cbs-value pbs pbs-value ] [ green pass ] [ yellow { drop | pass [ remark-8021p 8021p-value | remark-dscp dscp-value ] } ] [ red { drop | pass [ remark-8021p 8021p-value | remark-dscp dscp-value ] } ] (S1720GFR, S1720GW, S1720GWR, S1720X, S1720GW-E, S1720GWR-E, S1720X-E, S2720EI, S2750EI, S5700LI, S5700S-LI, S5710-X-LI, S5720LI, S5720S-LI, S5720S-SI, S5730SI, S5730S-EI, S6720LI, S6720S-LI, S6720S-SI)

undo traffic-limit [ vlan *vlan-id* ] inbound acl { *l2-acl* | name *acl-name* } [ rule *rule-id* ] acl { *bas-acl* | *adv-acl* | name *acl-name* } [ rule *rule-id* ]

undo traffic-limit [ vlan vlan-id ] inbound acl { bas-acl | adv-acl | name aclname } [ rule rule-id ] acl { l2-acl | name acl-name } [ rule rule-id ]

If both Layer 2 and Layer 3 ACLs are configured and traffic policing is used in the outbound direction on a switch, use the following command:

traffic-limit [ vlan vlan-id ] outbound acl { l2-acl | name acl-name } [ rule ruleid ] acl { bas-acl | adv-acl | name acl-name } [ rule rule-id ] cir cir-value [ pir pirvalue ] [ cbs cbs-value pbs pbs-value ] [ [ green { drop | pass [ remark-dscp dscp-value ] } ] [ yellow { drop | pass [ remark-dscp dscp-value ] } ] [ red { drop | pass [ remark-dscp dscp-value ] } ] ] (S5720EI, S6720EI, S6720S-EI)

traffic-limit [ vlan vlan-id ] outbound acl { bas-acl | adv-acl | name acl-name }
[ rule rule-id ] acl { l2-acl | name acl-name } [ rule rule-id ] cir cir-value [ pir pirvalue ] [ cbs cbs-value pbs pbs-value ] [ [ green { drop | pass [ remark-dscp
dscp-value ] } ] [ yellow { drop | pass [ remark-dscp dscp-value ] } ] [ red { drop
| pass [ remark-dscp dscp-value ] } ] ] (S5720EI, S6720EI, S6720S-EI)

traffic-limit [ vlan vlan-id ] outbound acl { l2-acl | name acl-name } [ rule ruleid ] acl { bas-acl | adv-acl | name acl-name } [ rule rule-id ] cir cir-value [ pir pirvalue ] [ cbs cbs-value pbs pbs-value ] [ [ green { drop | pass } ] [ yellow { drop | pass } ] [ red { drop | pass } ] ] (S5720HI) traffic-limit [ vlan vlan-id ] outbound acl { bas-acl | adv-acl | name acl-name }
[ rule rule-id ] acl { l2-acl | name acl-name } [ rule rule-id ] cir cir-value [ pir pirvalue ] [ cbs cbs-value pbs pbs-value ] [ [ green { drop | pass } ] [ yellow { drop |
pass } ] [ red { drop | pass } ] ] (S5720HI)

traffic-limit [ vlan vlan-id ] outbound acl { l2-acl | name acl-name } [ rule ruleid ] acl { bas-acl | adv-acl | name acl-name } [ rule rule-id ] cir cir-value [ pir pirvalue ] [ cbs cbs-value pbs pbs-value ] [ green pass ] [ yellow pass ] [ red { drop | pass } ] (S1720GFR, S1720GW, S1720GWR, S1720X, S1720GW-E, S1720GWR-E, S1720X-E, S2720EI, S2750EI, S5700LI, S5700S-LI, S5710-X-LI, S5720LI, S5720S-LI, S5720SI, S5720S-SI, S5730SI, S5730S-EI, S6720LI, S6720S-LI, S6720SI, S6720S-SI)

traffic-limit [ vlan vlan-id ] outbound acl { bas-acl | adv-acl | name acl-name } [ rule rule-id ] acl { l2-acl | name acl-name } [ rule rule-id ] cir cir-value [ pir pirvalue ] [ cbs cbs-value pbs pbs-value ] [ green pass ] [ yellow pass ] [ red { drop | pass } ] (S1720GFR, S1720GW, S1720GWR, S1720X, S1720GW-E, S1720GWR-E, S1720X-E, S2720EI, S2750EI, S5700LI, S5700S-LI, S5710-X-LI, S5720LI, S5720S-LI, S5720SI, S5720S-SI, S5730SI, S5730S-EI, S6720LI, S6720S-LI, S6720SI, S6720S-SI)

undo traffic-limit [ vlan *vlan-id* ] outbound acl { *l2-acl* | name *acl-name* } [ rule *rule-id* ] acl { *bas-acl* | *adv-acl* | name *acl-name* } [ rule *rule-id* ]

undo traffic-limit [vlan vlan-id] outbound acl { bas-acl | adv-acl | name aclname } [ rule rule-id ] acl { l2-acl | name acl-name } [ rule rule-id ]

| Parameter           | Description                                                                    | Value                                                     |
|---------------------|--------------------------------------------------------------------------------|-----------------------------------------------------------|
| vlan <i>vlan-id</i> | Specifies a VLAN ID.                                                           | The value is an integer<br>that ranges from 1 to<br>4094. |
| inbound             | Performs traffic policing for packets in the inbound direction.                | -                                                         |
| outbound            | Performs traffic policing for packets in the outbound direction.               | -                                                         |
| acl                 | Performs traffic policing<br>for packets based on the<br>IPv4 ACL.             | -                                                         |
| ipv6                | Performs traffic policing<br>for packets based on the<br>IPv6 ACL.             | -                                                         |
| bas-acl             | Performs traffic policing for packets based on a specified basic ACL.          | The value is an integer that ranges from 2000 to 2999.    |
| adv-acl             | Performs traffic policing<br>for packets based on a<br>specified advanced ACL. | The value is an integer that ranges from 3000 to 3999.    |

| Parameter            | Description                                                                                                    | Value                                                                                                    |
|----------------------|----------------------------------------------------------------------------------------------------|----------------------------------------------------------------------------------------------------|
| l2-acl               | Performs traffic policing<br>for packets based on a<br>specified Layer 2 ACL.                                                             | The value is an integer<br>that ranges from 4000 to<br>4999.                                                                                                    |
| user-acl             | Performs traffic policing<br>for packets based on a<br>specified user-defined<br>ACL.                                                     | The value is an integer<br>that ranges from 5000 to<br>5999.                                                                                                    |
| name acl-name        | Performs traffic policing<br>for packets based on a<br>specified named ACL.<br><i>acl-name</i> specifies the<br>name of the ACL.          | The value must be the name of an existing ACL.                                                                                                    |
| rule <i>rule-id</i>  | Performs traffic policing<br>for packets based on a<br>specified ACL rule.                                                                | The IPv4 ACL rule ID<br>ranges from 0 to<br>4294967294, and the<br>IPv6 ACL rule ID ranges<br>from 0 to 2047.                                                                                                 |
| cir <i>cir-value</i> | Specifies the committed<br>information rate (CIR),<br>which is the guaranteed<br>average transmission<br>rate.                            | The value is an integer<br>that ranges from 8 to<br>4294967295, in kbit/s.                                                                                                    |
| pir <i>pir-value</i> | Specifies the peak<br>information rate (PIR),<br>which is the maximum<br>rate at which traffic can<br>pass through.                       | The value is an integer<br>that ranges from 8 to<br>4294967295, in kbit/s.<br>The PIR must be larger<br>than or equal to the CIR.<br>The default PIR is equal<br>to the CIR.                                  |
| cbs cbs-value        | Specifies the committed<br>burst size (CBS), which is<br>the average volume of<br>burst traffic that can<br>pass through an<br>interface. | The value is an integer<br>that ranges from 4000 to<br>4294967295, in bytes.<br>The default CBS is 125<br>times the CIR. If the CIR<br>multiplied by 125 is<br>smaller than 4000, the<br>default CBS is 4000. |

| Parameter                    | Description                                                                                                    | Value                                                                                                    |
|------------------------------|----------------------------------------------------------------------------------------------------|----------------------------------------------------------------------------------------------------|
| pbs pbs-value                | Specifies the peak burst<br>size (PBS), which is the<br>maximum volume of<br>burst traffic that can<br>pass through an<br>interface. | The value is an integer<br>that ranges from 4000 to<br>4294967295, in bytes. If<br>the PIR is not set, the<br>default PBS is 125 times<br>the CIR. If the PIR is set,<br>the default PBS is 125<br>times the PIR. If the CIR<br>or PIR multiplied by 125<br>is smaller than 4000, the<br>default PBS is 4000. |
| green                        | Performs traffic policing<br>for green packets. By<br>default, green packets<br>are allowed to pass<br>through.                      | -                                                                                                    |
| yellow                       | Performs traffic policing<br>for yellow packets. By<br>default, yellow packets<br>are allowed to pass<br>through.                    | -                                                                                                    |
| red                          | Performs traffic policing<br>for red packets. By<br>default, red packets are<br>discarded.                                           | -                                                                                                    |
| remark-8021p 8021p-<br>value | Re-marks the 802.1p priority in packets.                                                                                             | The value is an integer that ranges from 0 to 7.                                                                                                    |
| remark-dscp dscp-value       | Re-marks the DSCP priority in packets.                                                                                               | The value is an integer that ranges from 0 to 63.                                                                                                    |
| drop                         | Indicates that packets are discarded.                                                                                                | -                                                                                                    |
| pass                         | Indicates that packets<br>are allowed to pass<br>through.                                                                            | -                                                                                                    |

System view

# Default Level

2: Configuration level

# **Usage Guidelines**

#### **Usage Scenario**

After the **traffic-limit** command is executed on the device, the device limits the rate and remarks the 802.1p or DSCP priority of packets matching an ACL.

#### Precautions

If **name** *acl-name* is specified in the command, you need to run the **acl name** or **acl ipv6 name** command to create the corresponding ACL. Otherwise, the ACL-based simplified traffic policy fails to be configured.

If **rule** *rule-id* is specified in the command, you need to create an ACL and configure the corresponding rule. Otherwise, the ACL-based simplified traffic policy fails to be configured.

If the **traffic-limit (interface view)** and **traffic-limit (system view)** commands are used simultaneously, the **traffic-limit (interface view)** command takes effect.

When the **traffic-limit (system view)** command and the **traffic-filter (interface view)** command or the **traffic-filter (system view)** command are used simultaneously, and the two commands are associated with the same ACL rule:

- If the deny action is configured in the ACL rule, traffic is discarded.
- If the permit action is configured in the ACL rule, the traffic rate is limited.

After traffic policing is configured on an interface, the number of packets that can be forwarded on the interface every second is relevant to the packet length calculation method. By default, the device calculates the 20-byte inter-frame gap and preamble. That is, the device calculates the actual packet length plus 20-byte inter-frame gap and preamble.

Outbound ACL-based traffic policing on an interface does not take effect on the S1720GFR, S1720GW, S1720GWR, S1720X, S1720GW-E, S1720GWR-E, S1720X-E, S2720EI, S2750EI, S5700LI, S5700S-LI, S5710-X-LI, S5720LI, S5720S-LI, S5720S-LI, S5720S-SI, S5730S-EI, S6720LI, S6720S-LI, S6720SI, and S6720S-SI if:

- Outbound ACL-based traffic policing is configured, and the ACL is based on VLAN IDs.
- VLAN mapping is also configured on the interface, and the mapped VLAN ID is the same as the VLAN ID in ACL-based traffic policing.

# Example

# In the inbound direction in VLAN 100, configure traffic policing based on ACL 3000, set the CIR to 10000 kbit/s, and configure the device to permit green and yellow packets to pass through and to discard red packets.

<HUAWEI> **system-view** [HUAWEI] **traffic-limit vlan 100 inbound acl 3000 cir 10000 green pass yellow pass red drop** 

# **Related Topics**

14.1.5 acl (system view)14.1.3 acl ipv6 (system view)14.1.4 acl name

14.1.2 acl ipv6 name14.1.9 display acl14.1.10 display acl ipv615.8.7 traffic-limit (interface view)

# 15.8.9 traffic-mirror (interface view)

### Function

The **traffic-mirror** command configures ACL-based flow mirroring on an interface.

The **undo traffic-mirror** command cancels ACL-based flow mirroring on an interface.

By default, ACL-based flow mirroring is not configured on an interface.

### Format

To configure a single ACL, use the following command:

traffic-mirror inbound { acl { [ ipv6 ] { bas-acl | adv-acl | name acl-name } | l2acl | user-acl } [ rule rule-id ] to observe-port o-index

undo traffic-mirror inbound { acl { [ ipv6 ] { bas-acl | adv-acl | name acl-name } | l2-acl | user-acl } [ rule rule-id ]

If both Layer 2 ACLs and Layer 3 ACLs are configured, use the following command:

traffic-mirror inbound acl l2-acl [ rule rule-id ] acl { bas-acl | adv-acl | name aclname } [ rule rule-id ] to observe-port o-index

undo traffic-mirror inbound acl *l2-acl* [ rule *rule-id* ] acl { *bas-acl* | *adv-acl* | name *acl-name* } [ rule *rule-id* ]

traffic-mirror inbound acl name *acl-name* [ rule *rule-id* ] acl { *bas-acl* | *adv-acl* | *l2-acl* | name *acl-name* } [ rule *rule-id* ] to observe-port *o-index* 

undo traffic-mirror inbound acl name *acl-name* [ rule *rule-id* ] acl { *bas-acl* | *adv-acl* | *l2-acl* | name *acl-name* } [ rule *rule-id* ]

traffic-mirror inbound acl { bas-acl | adv-acl } [ rule rule-id ] acl { l2-acl | name acl-name } [ rule rule-id ] to observe-port o-index

undo traffic-mirror inbound acl { *bas-acl* | *adv-acl* } [ rule *rule-id* ] acl { *l2-acl* | name *acl-name* } [ rule *rule-id* ]

| Parameter | Description                                               | Value |
|-----------|-----------------------------------------------------------|-------|
| inbound   | Mirrors packets in the inbound direction on an interface. | -     |
| acl       | Mirrors packets based on the IPv4 ACL.                    | -     |

| Parameter                      | Description                                                                                             | Value                                                                                                    |
|--------------------------------|----------------------------------------------------------------------------------------------------|----------------------------------------------------------------------------------------------------|
| ipv6                           | Mirrors packets based on the IPv6 ACL.                                                                  | -                                                                                                    |
| bas-acl                        | Mirrors packets based on a specified basic ACL.                                                         | The value is an integer that ranges from 2000 to 2999.                                                                                                    |
| adv-acl                        | Mirrors packets based on<br>a specified advanced<br>ACL.                                                | The value is an integer that ranges from 3000 to 3999.                                                                                                    |
| l2-acl                         | Mirrors packets based on a specified Layer 2 ACL.                                                       | The value is an integer<br>that ranges from 4000 to<br>4999.                                                                                                    |
| user-acl                       | Mirrors packets based on<br>a specified user-defined<br>ACL.                                            | The value is an integer<br>that ranges from 5000 to<br>5999.                                                                                                    |
| name acl-name                  | Mirrors packets based on<br>a specified named ACL.<br><i>acl-name</i> specifies the<br>name of the ACL. | The value must be the name of an existing ACL.                                                                                                    |
| rule rule-id                   | Mirrors packets based on a specified ACL rule.                                                          | The IPv4 ACL rule ID<br>ranges from 0 to<br>4294967294, and the<br>IPv6 ACL rule ID ranges<br>from 0 to 2047.                                                                                                    |
| to observe-port <i>o-index</i> | Specifies the index of the<br>observing port to which<br>packets are mirrored.                          | The value is an integer<br>and the vale range<br>depends on the product<br>model:<br>S1720GFR, S1720GW,<br>S1720GWR, S1720X,<br>S1720GW-E,<br>S1720GW-E,<br>S1720X-E, S2720EI,<br>S2750EI, S5700LI,<br>S5700S-LI, S5710-X-LI,<br>S5720SI, S5720S-LI,<br>S5720SI, S5720S-SI,<br>S5730SI, S5730S-EI,<br>S6720LI, S6720S-LI,<br>S6720SI, and S6720S-<br>SI: 1<br>S5720EI, S5720HI,<br>S6720EI, and S6720S-<br>EI: 1 to 8 |

Ethernet interface view, MultiGE interface view, GE interface view, XGE interface view, 40GE interface view, Eth-Trunk interface view, port group view

### Default Level

3: Management level

### **Usage Guidelines**

#### **Usage Scenario**

After the **traffic-mirror** command is configured, the device can perform flow mirroring or remote flow mirroring, without affecting traffic forwarding.

#### Prerequisites

An observing interface has been created through the **observe-port (local mirroring)** or **observe-port (remote mirroring)** command.

#### Precautions

If **name** *acl-name* is specified in the command, you need to run the **acl name** or **acl ipv6 name** command to create the corresponding ACL. Otherwise, the ACL-based simplified traffic policy fails to be configured.

If **rule** *rule-id* is specified in the command, you need to create an ACL and configure the corresponding rule. Otherwise, the ACL-based simplified traffic policy fails to be configured.

If the **traffic-mirror (system view)** and **traffic-mirror (interface view)** commands are used simultaneously, the **traffic-mirror (interface view)** command takes effect.

### Example

# Configure ACL-based flow mirroring in the inbound direction on GE0/0/1, and mirror the packets matching ACL 3000 to the observing port with the index of 1.

<HUAWEI> system-view [HUAWEI] observe-port 1 interface gigabitethernet 0/0/1 [HUAWEI] interface gigabitethernet 0/0/1 [HUAWEI-GigabitEthernet0/0/1] traffic-mirror inbound acl 3000 to observe-port 1

# **Related Topics**

14.1.5 acl (system view)
14.1.3 acl ipv6 (system view)
14.1.4 acl name
14.1.2 acl ipv6 name
14.1.9 display acl
14.1.10 display acl ipv6
16.8.7 observe-port (local observing port)
16.8.8 observe-port (remote observing port)

14.1.18 rule (basic ACL view)14.1.16 rule (advanced ACL view)14.1.20 rule (layer 2 ACL view)14.1.21 rule (user-defined ACL view)15.8.10 traffic-mirror (system view)

# 15.8.10 traffic-mirror (system view)

# Function

The **traffic-mirror** command configures ACL-based flow mirroring globally or in a VLAN.

The **undo traffic-mirror** command cancels ACL-based flow mirroring globally or in a VLAN.

By default, no ACL-based flow mirroring is configured globally or in a VLAN.

### Format

To configure a single ACL, use the following command:

traffic-mirror [ vlan vlan-id ] inbound { acl { [ ipv6 ] { bas-acl | adv-acl | name acl-name } | l2-acl | user-acl } [ rule rule-id ] to observe-port o-index

undo traffic-mirror [ vlan *vlan-id* ] inbound { acl { [ ipv6 ] { *bas-acl* | *adv-acl* | name *acl-name* } | *l2-acl* | *user-acl* } [ rule *rule-id* ]

If both Layer 2 ACLs and Layer 3 ACLs are configured, use the following command:

traffic-mirror [ vlan vlan-id ] inbound acl l2-acl [ rule rule-id ] acl { bas-acl | adv-acl | name acl-name } [ rule rule-id ] to observe-port o-index

undo traffic-mirror [ vlan *vlan-id* ] inbound acl *l2-acl* [ rule *rule-id* ] acl { *bas-acl* | *adv-acl* | name *acl-name* } [ rule *rule-id* ]

traffic-mirror [ vlan vlan-id ] inbound acl { bas-acl | adv-acl } [ rule rule-id ] acl
{ l2-acl | name acl-name } [ rule rule-id ] to observe-port o-index

undo traffic-mirror [vlan vlan-id] inbound acl { bas-acl | adv-acl } [ rule rule-id ] acl { l2-acl | name acl-name } [ rule rule-id ]

**traffic-mirror** [**vlan** *vlan-id*] **inbound acl name** *acl-name* [**rule** *rule-id*] **acl** { *bas-acl* | *adv-acl* | *l2-acl* | **name** *acl-name* } [**rule** *rule-id*] **to observe-port** *o-index* 

undo traffic-mirror [ vlan *vlan-id* ] inbound acl name *acl-name* [ rule *rule-id* ] acl { *bas-acl* | *adv-acl* | *l2-acl* | name *acl-name* } [ rule *rule-id* ]

| Parameter     | Description                                                                                             | Value                                                                                                    |
|---------------|----------------------------------------------------------------------------------------------------|----------------------------------------------------------------------------------------------------|
| vlan vlan-id  | Specifies a VLAN ID.                                                                                    | The value is an integer<br>that ranges from 1 to<br>4094.                                                     |
| inbound       | Mirrors packets in the inbound direction.                                                               | -                                                                                                    |
| acl           | Mirrors packets based on the IPv4 ACL.                                                                  | -                                                                                                    |
| ipv6          | Mirrors packets based on the IPv6 ACL.                                                                  | -                                                                                                    |
| bas-acl       | Mirrors packets based on a specified basic ACL.                                                         | The value is an integer that ranges from 2000 to 2999.                                                        |
| adv-acl       | Mirrors packets based on<br>a specified advanced<br>ACL.                                                | The value is an integer that ranges from 3000 to 3999.                                                        |
| l2-acl        | Mirrors packets based on a specified Layer 2 ACL.                                                       | The value is an integer that ranges from 4000 to 4999.                                                        |
| user-acl      | Mirrors packets based on<br>a specified user-defined<br>ACL.                                            | The value is an integer that ranges from 5000 to 5999.                                                        |
| name acl-name | Mirrors packets based on<br>a specified named ACL.<br><i>acl-name</i> specifies the<br>name of the ACL. | The value must be the name of an existing ACL.                                                                |
| rule rule-id  | Mirrors packets based on a specified ACL rule.                                                          | The IPv4 ACL rule ID<br>ranges from 0 to<br>4294967294, and the<br>IPv6 ACL rule ID ranges<br>from 0 to 2047. |

| Parameter                      | Description                                                              | Value                                                                                                    |
|--------------------------------|--------------------------------------------------------------------------|----------------------------------------------------------------------------------------------------|
| to observe-port <i>o-index</i> | Specifies the index of the observing port to which packets are mirrored. | The value is an integer<br>and the vale range<br>depends on the product<br>model:                                                                                                    |
|                                |                                                                          | <ul> <li>S1720GFR, S1720GW,<br/>S1720GWR, S1720X,<br/>S1720GW-E,<br/>S1720GWR-E,<br/>S1720CWR-E,<br/>S1720X-E, S2720EI,<br/>S2750EI, S5700LI,<br/>S5700S-LI, S5710-X-LI,<br/>S5720LI, S5720S-LI,<br/>S5720SI, S5720S-SI,<br/>S5730SI, S5730S-EI,<br/>S6720LI, S6720S-LI,<br/>S6720SI, and S6720S-<br/>SI: 1</li> </ul> |
|                                |                                                                          | <ul> <li>S5720EI, S5720HI,<br/>S6720EI, and S6720S-<br/>EI: 1 to 8</li> </ul>                                                                                                    |

System view

# **Default Level**

3: Management level

# **Usage Guidelines**

### **Usage Scenario**

After the **traffic-mirror** command is configured, the device can perform flow mirroring or remote flow mirroring, without affecting traffic forwarding.

#### Prerequisites

An observing port has been created through the **observe-port (local mirroring)** or **observe-port (remote mirroring)** command.

#### Precautions

If **name** *acl-name* is specified in the command, you need to run the **acl name** or **acl ipv6 name** command to create the corresponding ACL. Otherwise, the ACL-based simplified traffic policy fails to be configured.

If **rule** *rule-id* is specified in the command, you need to create an ACL and configure the corresponding rule. Otherwise, the ACL-based simplified traffic policy fails to be configured.

If the **traffic-mirror (interface view)** and **traffic-mirror (system view)** commands are used simultaneously, the **traffic-mirror (interface view)** command takes effect.

# Example

# Configure ACL-based flow mirroring in the inbound direction in VLAN 100, and mirror the packets matching ACL 3000 to the observing port with the index of 1.

<HUAWEI> system-view
[HUAWEI] observe-port 1 interface gigabitethernet 0/0/1
[HUAWEI] traffic-mirror vlan 100 inbound acl 3000 to observe-port 1

# **Related Topics**

14.1.5 acl (system view)
14.1.3 acl ipv6 (system view)
14.1.4 acl name
14.1.2 acl ipv6 name
14.1.9 display acl
14.1.10 display acl ipv6
16.8.7 observe-port (local observing port)
16.8.8 observe-port (remote observing port)
14.1.18 rule (basic ACL view)
14.1.16 rule (advanced ACL view)
14.1.20 rule (layer 2 ACL view)
14.1.21 rule (user-defined ACL view)
15.8.9 traffic-mirror (interface view)

# 15.8.11 traffic-redirect (interface view)

# Function

The traffic-redirect command configures ACL-based redirection on an interface.

The **undo traffic-redirect** command cancels ACL-based redirection on an interface.

By default, ACL-based redirection is not configured on an interface.

# Format

To configure a single ACL, use the following command:

traffic-redirect inbound acl { [ ipv6 ] { *bas-acl* | *adv-acl* | name *acl-name* } | *l2-acl* | *user-acl* } [ rule *rule-id* ] { cpu | interface *interface-type interface-number* | [ vpn-instance *vpn-instance-name* ] ip-nexthop *ip-nexthop* | ipv6-nexthop *ipv6-nexthop* } (S1720GW, S1720GWR, S1720X, S1720GW-E, S1720GWR-E, S1720X-E, S2720EI, S5720LI, S5720S-LI, S5720SI, S5720S-SI, S5720EI, S5720HI, S5730SI, S5730S-EI, S6720LI, S6720S-LI, S6720SI, S6720S-SI, S6720EI, S6720S-EI)

**traffic-redirect inbound acl** { [ **ipv6** ] { *bas-acl* | *adv-acl* | **name** *acl-name* } | *l2-acl* | *user-acl* } [ **rule** *rule-id* ] { **cpu** | **interface** *interface-type interface-number* } (S1720GFR, S2750EI, S5700LI, S5700S-LI, S5710-X-LI)

undo traffic-redirect inbound acl { [ ipv6 ] { bas-acl | adv-acl | name acl-name }
| l2-acl | user-acl } [ rule rule-id ]

If both Layer 2 ACLs and Layer 3 ACLs are configured, use the following command:

traffic-redirect inbound acl *l2-acl* [ rule *rule-id* ] acl { *bas-acl* | *adv-acl* | name *acl-name* } [ rule *rule-id* ] { cpu | interface *interface-type interface-number* | [ vpn-instance *vpn-instance-name* ] ip-nexthop *ip-nexthop* | ipv6-nexthop *ipv6nexthop* } (S1720GW, S1720GWR, S1720X, S1720GW-E, S1720GWR-E, S1720X-E, S2720EI, S5720LI, S5720S-LI, S5720SI, S5720S-SI, S5720EI, S5720HI, S5730SI, S5730S-EI, S6720LI, S6720S-LI, S6720SI, S6720S-SI, S6720EI, S6720S-EI)

**traffic-redirect inbound acl** *l2-acl* [**rule** *rule-id* ] **acl** { *bas-acl* | *adv-acl* | **name** *acl-name* } [**rule** *rule-id* ] { **cpu** | **interface** *interface-type interface-number* } (S1720GFR, S2750EI, S5700LI, S5700S-LI, S5710-X-LI)

undo traffic-redirect inbound acl *l2-acl* [ rule *rule-id* ] acl { *bas-acl* | *adv-acl* | name *acl-name* } [ rule *rule-id* ]

traffic-redirect inbound acl { *bas-acl* | *adv-acl* } [ rule *rule-id* ] acl { *l2-acl* | name *acl-name* } [ rule *rule-id* ] { cpu | interface *interface-type interface-number* | [ vpn-instance *vpn-instance-name* ] ip-nexthop *ip-nexthop* | ipv6-nexthop *ipv6nexthop* } (S1720GW, S1720GWR, S1720X, S1720GW-E, S1720GWR-E, S1720X-E, S2720EI, S5720LI, S5720S-LI, S5720SI, S5720S-SI, S5720EI, S5720HI, S5730SI, S5730S-EI, S6720LI, S6720S-LI, S6720SI, S6720S-SI, S6720EI, S6720S-EI)

traffic-redirect inbound acl { *bas-acl* | *adv-acl* } [ rule *rule-id* ] acl { *l2-acl* | name *acl-name* } [ rule *rule-id* ] { cpu | interface *interface-type interface-number* } (S1720GFR, S2750EI, S5700LI, S5700S-LI, S5710-X-LI)

undo traffic-redirect inbound acl { *bas-acl* | *adv-acl* } [ rule *rule-id* ] acl { *l2-acl* | name *acl-name* } [ rule *rule-id* ]

traffic-redirect inbound acl name *acl-name* [ rule *rule-id* ] acl { *bas-acl* | *adv-acl* | *l2-acl* | name *acl-name* } [ rule *rule-id* ] { cpu | interface *interface-type interface-number* | [ vpn-instance vpn-instance-name ] ip-nexthop | ipv6-nexthop | (S1720GW, S1720GWR, S1720X, S1720GW-E, S1720GWR-E, S1720X-E, S2720EI, S5720LI, S5720S-LI, S5720SI, S5720S-SI, S5720EI, S5720HI, S5730SI, S5730S-EI, S6720LI, S6720S-LI, S6720SI, S6720S-SI, S6720EI, S6720S-EI)

**traffic-redirect inbound acl name** *acl-name* [**rule** *rule-id* ] **acl** { *bas-acl* | *adv-acl* | *l2-acl* | **name** *acl-name* } [**rule** *rule-id* ] { **cpu** | **interface** *interface-type interface-number* } (S1720GFR, S2750EI, S5700LI, S5700S-LI, S5710-X-LI)

undo traffic-redirect inbound acl name *acl-name* [ rule *rule-id* ] acl { *bas-acl* | *adv-acl* | *l2-acl* | name *acl-name* } [ rule *rule-id* ]

#### **NOTE**

Only the S5720SI, S5720S-SI, S5720EI, S5720HI, S5730SI, S5730S-EI, S6720SI, S6720S-SI, S6720EI, and S6720S-EI support **vpn-instance** *vpn-instance-name*.

| Parameter                                                         | Description                                                                                                    | Value                                                                                                    |
|-------------------------------------------------------------------|----------------------------------------------------------------------------------------------------|----------------------------------------------------------------------------------------------------|
| inbound                                                           | Redirects packets in the inbound direction on an interface.                                                                                                    | -                                                                                                    |
| acl                                                               | Redirects packets based on the IPv4 ACL.                                                                                                    | -                                                                                                    |
| ipv6                                                              | Redirects packets based on the IPv6 ACL.                                                                                                    | -                                                                                                    |
| bas-acl                                                           | Redirects packets based on a specified basic ACL.                                                                                                    | The value is an integer that ranges from 2000 to 2999.                                                        |
| adv-acl                                                           | Redirects packets based<br>on a specified advanced<br>ACL.                                                                                                    | The value is an integer that ranges from 3000 to 3999.                                                        |
| l2-acl                                                            | Redirects packets based<br>on a specified Layer 2<br>ACL.                                                                                                    | The value is an integer<br>that ranges from 4000 to<br>4999.                                                  |
| user-acl                                                          | Redirects packets based<br>on a specified user-<br>defined ACL.                                                                                                    | The value is an integer<br>that ranges from 5000 to<br>5999.                                                  |
| name acl-name                                                     | Redirects packets based<br>on a specified named<br>ACL. <i>acl-name</i> specifies<br>the name of the ACL.                                                                                     | The value must be the name of an existing ACL.                                                                |
| rule rule-id                                                      | Redirects packets based on a specified ACL rule.                                                                                                    | The IPv4 ACL rule ID<br>ranges from 0 to<br>4294967294, and the<br>IPv6 ACL rule ID ranges<br>from 0 to 2047. |
| сри                                                               | Redirects packets to the CPU.                                                                                                    | -                                                                                                    |
| <b>interface</b> <i>interface-type</i><br><i>interface-number</i> | <ul> <li>Redirects packets to a specified interface.</li> <li><i>interface-type</i> specifies the interface type.</li> <li><i>interface-number</i> specifies the interface number.</li> </ul> | -                                                                                                    |
| <b>vpn-instance</b> <i>vpn-instance-name</i>                      | Redirects packets to a VPN instance.                                                                                                    | The value must be an existing VPN instance name.                                                              |

| Parameter                               | Description                                   | Value                                                                                 |
|-----------------------------------------|-----------------------------------------------|---------------------------------------------------------------------------------------|
| ip-nexthop ip-nexthop                   | Redirects packets to a next-hop IPv4 address. | The value is in dotted decimal notation.                                              |
| <b>ipv6-nexthop</b> <i>ipv6-nexthop</i> | Redirects packets to a next-hop IPv6 address. | The address is a 32-digit<br>hexadecimal number, in<br>the format<br>X:X:X:X:X:X:X:X. |

Ethernet interface view, MultiGE interface view, GE interface view, XGE interface view, 40GE interface view, Eth-Trunk interface view, port group view

# Default Level

2: Configuration level

### **Usage Guidelines**

#### Usage Scenario

After the **traffic-redirect** command is executed on an interface, the device redirects packets matching an ACL to the CPU, a specified interface, or a specified next hop address.

#### Precautions

If **name** *acl-name* is specified in the command, you need to run the **acl name** or **acl ipv6 name** command to create the corresponding ACL. Otherwise, the ACL-based simplified traffic policy fails to be configured.

If **rule** *rule-id* is specified in the command, you need to create an ACL and configure the corresponding rule. Otherwise, the ACL-based simplified traffic policy fails to be configured.

If the **traffic-redirect (system view)** and **traffic-redirect (interface view)** commands are used simultaneously, the **traffic-redirect (interface view)** command takes effect.

When the **traffic-redirect (interface view)** command and the **traffic-filter** (interface view) command or the traffic-filter (system view) command are used simultaneously, and the two commands are associated with the same ACL rule:

- If the deny action is configured in the ACL rule, traffic is discarded.
- If the permit action is configured in the ACL rule, traffic is redirected.

On the S1720GFR, S1720GW, S1720GWR, S1720X, S1720GW-E, S1720GWR-E, S1720X-E, S2720EI, S2750EI, S5700LI, S5700S-LI, S5710-X-LI, S5720LI, S5720S-LI, S5720SI, S5730SI, S5730S-EI, S6720LI, S6720S-LI, S6720SI, and S6720S-SI, if traffic matching traffic-redirect (interface view) also matches traffic-secure (interface view) or traffic-secure (system view), traffic-redirect

(interface view) takes effect. On the S5720EI, S5720HI, S6720EI, and S6720S-EI, if the ACL defines the permit action, traffic-secure (interface view) or trafficsecure (system view) and traffic-redirect (interface view) take effect.

Before redirecting packets to an IPv6 address using this command, run the **ipv6 neighbor** command to configure a static neighbor.

Redirection to a next hop only takes effect on L3 traffic for the S1720GFR, S1720GW, S1720GWR, S1720GW-E, S1720GWR-E, S2720EI, S2750EI, S5700LI, S5700S-LI, S5710-X-LI, S5720LI, S5720S-LI, S5720SI, and S5720S-SI.

### NOTICE

If packets are redirected to the CPU, a large number of packets will be sent to the CPU, affecting normal services. Exercise caution when you configure redirection to the CPU.

# Example

# Configure ACL-based redirection in the inbound direction on GE0/0/1, and redirect packets matching ACL 3000 to GE0/0/2.

```
<HUAWEI> system-view
[HUAWEI] interface gigabitethernet 0/0/1
[HUAWEI-GigabitEthernet0/0/1] traffic-redirect inbound acl 3000 interface gigabitethernet 0/0/2
```

# **Related Topics**

- 14.1.5 acl (system view)
- 14.1.3 acl ipv6 (system view)
- 14.1.4 acl name
- 14.1.2 acl ipv6 name
- 14.1.9 display acl
- 14.1.10 display acl ipv6
- 14.1.18 rule (basic ACL view)
- 14.1.16 rule (advanced ACL view)
- 14.1.20 rule (layer 2 ACL view)
- 14.1.21 rule (user-defined ACL view)
- 15.8.12 traffic-redirect (system view)

# 15.8.12 traffic-redirect (system view)

# Function

The **traffic-redirect** command configures ACL-based redirection globally or in a VLAN.

The **undo traffic-redirect** command cancels ACL-based redirection globally or in a VLAN.

By default, ACL-based redirection is not configured globally or in a VLAN.

#### 

When ACL-based redirection is implemented in the system or in a VLAN, the ACL number is in the range of 2000 to 5999. When ACL-based redirection is implemented on the NAC network, the ACL number is in the range of 6000 to 9999. See traffic-redirect acl.

### Format

To configure a single ACL, use the following command:

traffic-redirect [ vlan vlan-id ] inbound acl { [ ipv6 ] { bas-acl | adv-acl | name acl-name } | l2-acl | user-acl } [ rule rule-id ] { cpu | interface interface-type interface-number | [ vpn-instance vpn-instance-name ] ip-nexthop ip-nexthop | ipv6-nexthop ipv6-nexthop } (S1720GW, S1720GWR, S1720X, S1720GW-E, S1720GWR-E, S1720X-E, S2720EI, S5720LI, S5720S-LI, S5720SI, S5720S-SI, S5720EI, S5720HI, S5730SI, S5730S-EI, S6720LI, S6720S-LI, S6720SI, S6720S-SI, S6720EI, S6720S-EI)

**traffic-redirect** [vlan vlan-id] **inbound acl** { [ **ipv6** ] { *bas-acl* | *adv-acl* | **name** *acl-name* } | *l2-acl* | *user-acl* } [ **rule** *rule-id* ] { **cpu** | **interface** *interface-type interface-number* } (S1720GFR, S2750EI, S5700LI, S5700S-LI, S5710-X-LI)

undo traffic-redirect [vlan vlan-id] inbound acl { [ipv6] { bas-acl | adv-acl | name acl-name } | l2-acl | user-acl } [ rule rule-id ]

If both Layer 2 ACLs and Layer 3 ACLs are configured, use the following command:

traffic-redirect [ vlan vlan-id] inbound acl l2-acl [ rule rule-id ] acl { bas-acl | adv-acl | name acl-name } [ rule rule-id ] { cpu | interface interface-type interface-number | [ vpn-instance vpn-instance-name ] ip-nexthop ip-nexthop | ipv6-nexthop jpv6-nexthop } (S1720GW, S1720GWR, S1720X, S1720GW-E, S1720GWR-E, S1720X-E, S2720EI, S5720LI, S5720S-LI, S5720SI, S5720S-SI, S5720EI, S5720HI, S5730SI, S5730S-EI, S6720LI, S6720S-LI, S6720SI, S6720S-SI, S6720EI, S6720S-EI)

**traffic-redirect** [ **vlan** *vlan-id* ] **inbound acl** *l2-acl* [ **rule** *rule-id* ] **acl** { *bas-acl* | *adv-acl* | **name** *acl-name* } [ **rule** *rule-id* ] { **cpu** | **interface** *interface-type interface-number* } (S1720GFR, S2750EI, S5700LI, S5700S-LI, S5710-X-LI)

undo traffic-redirect [ vlan vlan-id ] inbound acl l2-acl [ rule rule-id ] acl { basacl | adv-acl | name acl-name } [ rule rule-id ]

traffic-redirect [ vlan vlan-id ] inbound acl { bas-acl | adv-acl } [ rule rule-id ] acl { l2-acl | name acl-name } [ rule rule-id ] { cpu | interface interface-type interface-number | [ vpn-instance vpn-instance-name ] ip-nexthop ip-nexthop | ipv6-nexthop ipv6-nexthop } (S1720GW, S1720GWR, S1720X, S1720GW-E, S1720GWR-E, S1720X-E, S2720EI, S5720LI, S5720S-LI, S5720SI, S5720S-SI, S5720EI, S5720HI, S5730SI, S5730S-EI, S6720LI, S6720S-LI, S6720SI, S6720S-SI, S6720EI, S6720S-EI)

traffic-redirect [ vlan vlan-id ] inbound acl { bas-acl | adv-acl } [ rule rule-id ] acl { l2-acl | name acl-name } [ rule rule-id ] { cpu | interface interface-type interface-number } (S1720GFR, S2750EI, S5700LI, S5700S-LI, S5710-X-LI)

undo traffic-redirect [vlan vlan-id] inbound acl { bas-acl | adv-acl } [ rule rule-id ] acl { l2-acl | name acl-name } [ rule rule-id ]

traffic-redirect [ vlan vlan-id ] inbound acl name acl-name [ rule rule-id ] acl
{ bas-acl | adv-acl | l2-acl | name acl-name } [ rule rule-id ] { cpu | interface

*interface-type interface-number* | [**vpn-instance** *vpn-instance-name*] **ip-nexthop** *ip-nexthop* | **ipv6-nexthop** *ipv6-nexthop* } (S1720GW, S1720GWR, S1720X, S1720GW-E, S1720GWR-E, S1720X-E, S2720EI, S5720LI, S5720S-LI, S5720SI, S5720S-SI, S5720EI, S5720HI, S5730SI, S5730S-EI, S6720LI, S6720S-LI, S6720SI, S6720S-SI, S6720EI, S6720S-EI)

traffic-redirect [ vlan vlan-id ] inbound acl name acl-name [ rule rule-id ] acl
{ bas-acl | adv-acl | l2-acl | name acl-name } [ rule rule-id ] { cpu | interface
interface-type interface-number } (S1720GFR, S2750EI, S5700LI, S5700S-LI, S5710-X-LI)

undo traffic-redirect [ vlan vlan-id ] inbound acl name acl-name [ rule rule-id ] acl { bas-acl | adv-acl | l2-acl | name acl-name } [ rule rule-id ]

#### **NOTE**

Only the S5720SI, S5720S-SI, S5720EI, S5720HI, S5730SI, S5730S-EI, S6720SI, S6720S-SI, S6720EI, and S6720S-EI support **vpn-instance** *vpn-instance-name*.

| Parameter     | Description                                                                                               | Value                                                        |
|---------------|----------------------------------------------------------------------------------------------------|--------------------------------------------------------------|
| vlan vlan-id  | Specifies a VLAN ID.                                                                                      | The value is an integer that ranges from 1 to 4094.          |
| inbound       | Redirects packets to the inbound direction.                                                               | -                                                            |
| acl           | Redirects packets based on the IPv4 ACL.                                                                  | -                                                            |
| ipv6          | Redirects packets based on the IPv6 ACL.                                                                  | -                                                            |
| bas-acl       | Redirects packets based on a specified basic ACL.                                                         | The value is an integer that ranges from 2000 to 2999.       |
| adv-acl       | Redirects packets based<br>on a specified advanced<br>ACL.                                                | The value is an integer that ranges from 3000 to 3999.       |
| l2-acl        | Redirects packets based<br>on a specified Layer 2<br>ACL.                                                 | The value is an integer<br>that ranges from 4000 to<br>4999. |
| user-acl      | Redirects packets based<br>on a specified user-<br>defined ACL.                                           | The value is an integer that ranges from 5000 to 5999.       |
| name acl-name | Redirects packets based<br>on a specified named<br>ACL. <i>acl-name</i> specifies<br>the name of the ACL. | The value must be the name of an existing ACL.               |

| Parameter                                                         | Description                                                                                                    | Value                                                                                                    |
|-------------------------------------------------------------------|----------------------------------------------------------------------------------------------------|----------------------------------------------------------------------------------------------------|
| rule <i>rule-id</i>                                               | Redirects packets based on a specified ACL rule.                                                                                                    | The IPv4 ACL rule ID<br>ranges from 0 to<br>4294967294, and the<br>IPv6 ACL rule ID ranges<br>from 0 to 2047. |
| сри                                                               | Redirects packets to the CPU.                                                                                                    | -                                                                                                    |
| <b>interface</b> <i>interface-type</i><br><i>interface-number</i> | <ul> <li>Redirects packets to a specified interface.</li> <li><i>interface-type</i> specifies the interface type.</li> <li><i>interface-number</i> specifies the interface number.</li> </ul> | -                                                                                                    |
| <b>vpn-instance</b> <i>vpn-</i><br><i>instance-name</i>           | Redirects packets to a VPN instance.                                                                                                    | The value must be an existing VPN instance name.                                                              |
| ip-nexthop ip-nexthop                                             | Redirects packets to a next-hop IPv4 address.                                                                                                    | The value is in dotted decimal notation.                                                                      |
| <b>ipv6-nexthop</b> <i>ipv6-</i><br><i>nexthop</i>                | Redirects packets to a next-hop IPv6 address.                                                                                                    | The address is a 32-digit<br>hexadecimal number, in<br>the format<br>X:X:X:X:X:X:X:X.                         |

System view

# Default Level

2: Configuration level

# **Usage Guidelines**

### Usage Scenario

After the **traffic-redirect** command is executed on the device, the device redirects packets matching an ACL to the CPU, a specified interface, or a specified next hop address.

#### Precautions

If **name** *acl-name* is specified in the command, you need to run the **acl name** or **acl ipv6 name** command to create the corresponding ACL. Otherwise, the ACL-based simplified traffic policy fails to be configured.

If **rule** *rule-id* is specified in the command, you need to create an ACL and configure the corresponding rule. Otherwise, the ACL-based simplified traffic policy fails to be configured.

If the **traffic-redirect (interface view)** and **traffic-redirect (system view)** commands are used simultaneously, the **traffic-redirect (interface view)** command takes effect.

When the **traffic-redirect (system view)** command and the **traffic-filter** (interface view) command or the **traffic-filter (system view)** command are used simultaneously, and the two commands are associated with the same ACL rule:

- If the deny action is configured in the ACL rule, traffic is discarded.
- If the permit action is configured in the ACL rule, traffic is redirected.

On the S1720GFR, S1720GW, S1720GWR, S1720X, S1720GW-E, S1720GWR-E, S1720X-E, S2720EI, S2750EI, S5700LI, S5700S-LI, S5710-X-LI, S5720LI, S5720S-LI, S5720S-I, S5730SI, S5730S-EI, S6720LI, S6720S-LI, S6720SI, and S6720S-SI, if traffic matching traffic-redirect (system view) also matches traffic-secure (interface view) or traffic-secure (system view), traffic-redirect (system view) takes effect. On the S5720EI, S5720HI, S6720EI, and S6720S-EI, if the ACL defines the permit action, traffic-secure (interface view) or traffic-secure (system view) and traffic-redirect (system view) take effect.

Before redirecting packets to an IPv6 address using this command, run the **ipv6 neighbor** command to configure a static neighbor.

Redirection to a next hop only takes effect on L3 traffic for the S1720GFR, S1720GW, S1720GWR, S1720GW-E, S1720GWR-E, S2720EI, S2750EI, S5700LI, S5700S-LI, S5710-X-LI, S5720LI, S5720S-LI, S5720SI, and S5720S-SI.

#### NOTICE

If packets are redirected to the CPU, a large number of packets will be sent to the CPU, affecting normal services. Exercise caution when you configure redirection to the CPU.

# Example

# Configure ACL-based redirection in the inbound direction in VLAN 100, and redirect packets matching ACL 3000 to GE0/0/1.

<HUAWEI> system-view [HUAWEI] traffic-redirect vlan 100 inbound acl 3000 interface gigabitethernet 0/0/1

# **Related Topics**

14.1.5 acl (system view)14.1.3 acl ipv6 (system view)14.1.4 acl name14.1.2 acl ipv6 name14.1.9 display acl

14.1.10 display acl ipv614.1.18 rule (basic ACL view)14.1.16 rule (advanced ACL view)14.1.20 rule (layer 2 ACL view)14.1.21 rule (user-defined ACL view)15.8.11 traffic-redirect (interface view)

# 15.8.13 traffic-remark (interface view)

# Function

The **traffic-remark** command configures ACL-based re-marking on an interface.

The **undo traffic-remark** command cancels ACL-based re-marking on an interface.

By default, ACL-based re-marking is not configured on an interface.

### Format

To configure ACL-based re-marking in the inbound direction on a switch interface, use the following command:

**traffic-remark inbound acl** { [ **ipv6** ] { *bas-acl* | *adv-acl* | **name** *acl-name* } | *l2-acl* | *user-acl* } [ **rule** *rule-id* ] { **8021p** *8021p-value* | **destination-mac** *mac-address* | **dscp** { *dscp-name* | *dscp-value* } | **ip-precedence** *ip-precedence-value* | **local-precedence** *local-precedence-value* | **vlan-id** }

undo traffic-remark inbound acl { [ ipv6 ] { *bas-acl* | *adv-acl* | name *acl-name* } | *l2-acl* | *user-acl* } [ rule *rule-id* ] { 8021p | destination-mac | dscp | ip-precedence | local-precedence | vlan-id }

To configure ACL-based re-marking in the outbound direction on a switch interface, use the following command:

traffic-remark outbound acl { [ ipv6 ] { bas-acl | adv-acl | name acl-name } | l2acl } [ rule rule-id ] { 8021p 8021p-value | cvlan-id cvlan-id | dscp { dscp-name | dscp-value } | vlan-id vlan-id }

undo traffic-remark outbound acl { [ ipv6 ] { *bas-acl* | *adv-acl* | name *acl-name* } | *l2-acl* } [ rule *rule-id* ] { 8021p | cvlan-id | dscp | vlan-id }

If both Layer 2 and Layer 3 ACLs are configured and re-marking is used in the inbound direction on a switch interface, use the following command:

traffic-remark inbound acl l2-acl [ rule rule-id ] acl { bas-acl | adv-acl | name acl-name } [ rule rule-id ] { 8021p 8021p-value | destination-mac mac-address | dscp { dscp-name | dscp-value } | ip-precedence ip-precedence-value | localprecedence local-precedence-value | vlan-id vlan-id }

undo traffic-remark inbound acl *l2-acl* [ rule *rule-id* ] acl { *bas-acl* | *adv-acl* | name *acl-name* } [ rule *rule-id* ] { 8021p | destination-mac | dscp | ip-precedence | local-precedence | vlan-id }

traffic-remark inbound acl { bas-acl | adv-acl } [ rule rule-id ] acl { l2-acl | name acl-name } [ rule rule-id ] { 8021p 8021p-value | destination-mac mac-address | dscp { dscp-name | dscp-value } | ip-precedence ip-precedence-value | localprecedence local-precedence-value | vlan-id vlan-id }

undo traffic-remark inbound acl { *bas-acl* | *adv-acl* } [ rule *rule-id* ] acl { *l2-acl* | name *acl-name* } [ rule *rule-id* ] { 8021p | destination-mac | dscp | ip-precedence | local-precedence | vlan-id }

traffic-remark inbound acl name acl-name [ rule rule-id ] acl { bas-acl | adv-acl | l2-acl | name acl-name } [ rule rule-id ] { 8021p 8021p-value | destination-mac mac-address | dscp { dscp-name | dscp-value } | ip-precedence ip-precedencevalue | local-precedence local-precedence-value | vlan-id vlan-id }

undo traffic-remark inbound acl name *acl-name* [ rule *rule-id* ] acl { *bas-acl* | *adv-acl* | *l2-acl* | name *acl-name* } [ rule *rule-id* ] { 8021p | destination-mac | dscp | ip-precedence | local-precedence | vlan-id }

If both Layer 2 and Layer 3 ACLs are configured and re-marking is used in the outbound direction on a switch interface, use the following command:

traffic-remark outbound acl l2-acl [ rule rule-id ] acl { bas-acl | adv-acl | name acl-name } [ rule rule-id ] { 8021p 8021p-value | cvlan-id cvlan-id | dscp { dscpname | dscp-value } | vlan-id vlan-id }

undo traffic-remark outbound acl *l2-acl* [ rule *rule-id* ] acl { *bas-acl* | *adv-acl* | name *acl-name* } [ rule *rule-id* ] { 8021p | cvlan-id | dscp | vlan-id }

traffic-remark outbound acl { bas-acl | adv-acl } [ rule rule-id ] acl { l2-acl |
name acl-name } [ rule rule-id ] { 8021p 8021p-value | cvlan-id cvlan-id | dscp
{ dscp-name | dscp-value } | vlan-id vlan-id }

undo traffic-remark outbound acl { *bas-acl* | *adv-acl* } [ rule *rule-id* ] acl { *l2-acl* | name *acl-name* } [ rule *rule-id* ] { 8021p | cvlan-id | dscp | vlan-id }

traffic-remark outbound acl name acl-name [ rule rule-id ] acl { bas-acl | advacl | l2-acl | name acl-name } [ rule rule-id ] { 8021p 8021p-value | cvlan-id cvlan-id | dscp { dscp-name | dscp-value } | vlan-id vlan-id }

undo traffic-remark outbound acl name *acl-name* [ rule *rule-id* ] acl { *bas-acl* | *adv-acl* | *l2-acl* | name *acl-name* } [ rule *rule-id* ] { 8021p | cvlan-id | dscp | vlan-id } id }

| Parameter | Description                                 | Value |
|-----------|---------------------------------------------|-------|
| inbound   | Re-marks packets in the inbound direction.  | -     |
| outbound  | Re-marks packets in the outbound direction. | -     |
| acl       | Re-marks packets based on the IPv4 ACL.     | -     |
| ipv6      | Re-marks packets based on the IPv6 ACL.     | -     |

| Parameter         | Description                                                                                                    | Value                                                                                                    |
|-------------------|----------------------------------------------------------------------------------------------------|----------------------------------------------------------------------------------------------------|
| bas-acl           | Re-marks packets based on a specified basic ACL.                                                                                                    | The value is an integer<br>that ranges from 2000 to<br>2999.                                                  |
| adv-acl           | Re-marks packets based<br>on a specified advanced<br>ACL.                                                                                                    | The value is an integer<br>that ranges from 3000 to<br>3999.                                                  |
| l2-acl            | Re-marks packets based<br>on a specified Layer 2<br>ACL.                                                                                                    | The value is an integer<br>that ranges from 4000 to<br>4999.                                                  |
| user-acl          | Re-marks packets based<br>on a specified user-<br>defined ACL.                                                                                                    | The value is an integer<br>that ranges from 5000 to<br>5999.                                                  |
| name acl-name     | Re-marks packets based<br>on a specified named<br>ACL. <i>acl-name</i> specifies<br>the name of the ACL.                                                                                                    | The value must be the name of an existing ACL.                                                                |
| rule rule-id      | Re-marks packets based on a specified ACL rule.                                                                                                    | The IPv4 ACL rule ID<br>ranges from 0 to<br>4294967294, and the<br>IPv6 ACL rule ID ranges<br>from 0 to 2047. |
| 8021p 8021p-value | Re-marks the 802.1p<br>priority in packets.                                                                                                    | The value is an integer<br>that ranges from 0 to 7.<br>A larger value indicates a<br>higher priority.         |
| cvlan-id cvlan-id | Re-marks the inner<br>VLAN tag in QinQ<br>packets.<br>NOTE<br>The inner VLAN tag in<br>QinQ packets cannot be<br>re-marked on the<br>S1720GFR, S1720GW,<br>S1720GWR, S1720GW,<br>S1720GW-E, S1720GW,<br>S1720GW-E, S1720GW,<br>S1720GW-E, S1720GW,<br>S1720GW-E, S1720GW,<br>S1720GW-E, S1720GW,<br>S1720GW-E, S1720GW,<br>S1720GW-E, S1720GW,<br>S1720GW-E, S1720GW,<br>S1720S-LI, S5720SI,<br>S5720S-LI, S5730SI,<br>S5730S-EI, S6720LI,<br>S6720S-LI, S6720SI, or<br>S6720S-SI. | The value is an integer<br>that ranges from 1 to<br>4094.                                                     |

| Parameter                          | Description                                                                                                    | Value                                                                                 |
|------------------------------------|----------------------------------------------------------------------------------------------------|---------------------------------------------------------------------------------------|
| destination-mac <i>mac-address</i> | Re-marks the destination<br>MAC address in packets.<br><b>NOTE</b><br>The destination MAC<br>address in packets cannot<br>be re-marked on the<br>S1720GFR, S1720GW,<br>S1720GWR, S1720GW,<br>S1720GW-E, S1720GWR-E,<br>S1720GW-E, S1720GWR-E,<br>S1720GW-E, S1720GWR-E,<br>S1720GW-E, S1720GWR-E,<br>S1720GW-E, S1720GWR-E,<br>S1720GW-E, S1720GWR-E,<br>S1720GW-E, S1720GWR-E,<br>S1720GW-E, S1720GWR-E,<br>S1720S-LI, S5720SI,<br>S5720S-LI, S5720SI,<br>S5720S-LI, S5720S-LI,<br>S6720SI, or S6720S-SI. | The value is in H-H-H<br>format. An H is a<br>hexadecimal number of<br>1 to 4 digits. |

| Parameter                                        | Description                                              | Value                                                                                                    |
|--------------------------------------------------|----------------------------------------------------------|----------------------------------------------------------------------------------------------------|
| Parameter<br>dscp { dscp-name   dscp-<br>value } | Description<br>Re-marks the DSCP<br>priority in packets. | Value<br>The value can be an<br>integer in the range of 0<br>to 63, or DSCP service<br>name, for example, af11,<br>af12, af13, af21, af22,<br>af23, af31, af32, af33,<br>af41, af42, af43, cs1 to<br>cs7, default, or ef.<br>The values<br>corresponding to DSCP<br>service names are as<br>follows:<br>• af11: 10<br>• af12: 12<br>• af13: 14<br>• af21: 18<br>• af22: 20<br>• af23: 22<br>• af21: 26 |
|                                                  |                                                          | <ul><li>af31: 26</li><li>af32: 28</li></ul>                                                                                                    |
|                                                  |                                                          | • af33: 30                                                                                                    |
|                                                  |                                                          | <ul> <li>at41: 34</li> <li>af42: 26</li> </ul>                                                                                                    |
|                                                  |                                                          | <ul> <li>d142: 30</li> <li>af43: 38</li> </ul>                                                                                                    |
|                                                  |                                                          | <ul> <li>ai43: 30</li> <li>cs1: 8</li> </ul>                                                                                                    |
|                                                  |                                                          | • cs2: 16                                                                                                    |
|                                                  |                                                          | • cs3: 24                                                                                                    |
|                                                  |                                                          | • cs4: 32                                                                                                    |
|                                                  |                                                          | • cs5: 40                                                                                                    |
|                                                  |                                                          | • cs6: 48                                                                                                    |
|                                                  |                                                          | • cs7: 56                                                                                                    |
|                                                  |                                                          | • default: 0                                                                                                    |
|                                                  |                                                          | • ef: 46                                                                                                    |
|                                                  |                                                          | By default, the <i>dscp-value</i> is 0.                                                                                                    |
| local-precedence local-<br>precedence-value      | Re-marks the local IP precedence in packets.             | The value is an integer<br>that ranges from 0 to 7.<br>A larger value indicates a<br>higher priority.                                                                                                    |

| Parameter                                                  | Description                            | Value                                                                                                 |
|------------------------------------------------------------|----------------------------------------|----------------------------------------------------------------------------------------------------|
| <b>ip-precedence</b> <i>ip-</i><br><i>precedence-value</i> | Re-marks the IP precedence in packets. | The value is an integer<br>that ranges from 0 to 7.<br>A larger value indicates a<br>higher priority. |
| vlan-id vlan-id                                            | Re-marks the VLAN ID in packets.       | The value is an integer that ranges from 1 to 4094.                                                   |

Ethernet interface view, MultiGE interface view, GE interface view, XGE interface view, 40GE interface view, Eth-Trunk interface view, port group view

# Default Level

2: Configuration level

# **Usage Guidelines**

### Usage Scenario

After the **traffic-remark** command is executed on an interface, the device remarks packets matching an ACL, for example, 802.1p priority, inner VLAN tag in QinQ packets, destination MAC address, DSCP service type, local IP precedence, IP precedence, and VLAN ID.

#### Precautions

If **name** *acl-name* is specified in the command, you need to run the **acl name** or **acl ipv6 name** command to create the corresponding ACL. Otherwise, the ACL-based simplified traffic policy fails to be configured.

If **rule** *rule-id* is specified in the command, you need to create an ACL and configure the corresponding rule. Otherwise, the ACL-based simplified traffic policy fails to be configured.

If the **traffic-remark (system view)** and **traffic-remark (interface view)** commands are used simultaneously, the **traffic-remark (interface view)** command takes effect.

When the **traffic-remark (interface view)** command and the **traffic-filter** (interface view) command or the **traffic-filter (system view)** command are used simultaneously, and the two commands are associated with the same ACL rule:

- If the deny action is configured in the ACL rule, traffic is discarded.
- If the permit action is configured in the ACL rule, traffic is re-marked.

Outbound ACL-based re-marking on an interface does not take effect on the S1720GFR, S1720GW, S1720GWR, S1720X, S1720GW-E, S1720GWR-E, S1720X-E,

S2720EI, S2750EI, S5700LI, S5700S-LI, S5710-X-LI, S5720LI, S5720S-LI, S5720SI, S5720S-SI, S5730SI, S5730S-EI, S6720LI, S6720S-LI, S6720SI, and S6720S-SI if:

- Outbound ACL-based re-marking is configured, and the ACL is based on VLAN IDs.
- VLAN mapping is also configured on the interface, and the mapped VLAN ID is the same as the VLAN ID in ACL-based re-marking.

# Example

# Configure ACL-based re-marking in the inbound direction on GE0/0/1, and remark the VLAN ID in packets from source MAC address 0-0-1 with 100.

<HUAWEI> system-view [HUAWEI] acl 4001 [HUAWEI-acl-L2-4001] rule 5 permit source-mac 0-0-1 [HUAWEI-acl-L2-4001] quit [HUAWEI] interface gigabitethernet 0/0/1 [HUAWEI-GigabitEthernet0/0/1] traffic-remark inbound acl 4001 rule 5 vlan-id 100

### **Related Topics**

14.1.5 acl (system view)
14.1.3 acl ipv6 (system view)
14.1.4 acl name
14.1.2 acl ipv6 name
14.1.9 display acl
14.1.10 display acl ipv6
14.1.18 rule (basic ACL view)
14.1.16 rule (advanced ACL view)
14.1.20 rule (layer 2 ACL view)
14.1.21 rule (user-defined ACL view)
15.8.14 traffic-remark (system view)

# 15.8.14 traffic-remark (system view)

### Function

The **traffic-remark** command configures ACL-based re-marking globally or in a VLAN.

The **undo traffic-remark** command cancels ACL-based re-marking globally or in a VLAN.

By default, ACL-based re-marking is not configured globally or in a VLAN.

### Format

To configure ACL-based re-marking in the inbound direction on a switch, use the following command:

traffic-remark [ vlan vlan-id ] inbound acl { [ ipv6 ] { bas-acl | adv-acl | name acl-name } | l2-acl | user-acl } [ rule rule-id ] { 8021p 8021p-value | destinationmac mac-address | dscp { dscp-name | dscp-value } | ip-precedence ipprecedence-value | local-precedence local-precedence-value | vlan-id vlan-id }

undo traffic-remark [ vlan *vlan-id* ] inbound acl { [ ipv6 ] { *bas-acl* | *adv-acl* | name *acl-name* } | *l2-acl* | *user-acl* } [ rule *rule-id* ] { 8021p | destination-mac | dscp | ip-precedence | local-precedence | vlan-id }

To configure ACL-based re-marking in the outbound direction on a switch, use the following command:

traffic-remark [ vlan vlan-id ] outbound acl { [ ipv6 ] { bas-acl | adv-acl | name acl-name } | l2-acl } [ rule rule-id ] { 8021p 8021p-value | cvlan-id cvlan-id | dscp { dscp-name | dscp-value } | vlan-id vlan-id }

undo traffic-remark [vlan vlan-id] outbound acl { [ipv6] { bas-acl | adv-acl | name acl-name } | l2-acl } [ rule rule-id] { 8021p | cvlan-id | dscp | vlan-id }

If both Layer 2 and Layer 3 ACLs are configured and re-marking is used in the inbound direction on a switch, use the following command:

traffic-remark [ vlan vlan-id ] inbound acl l2-acl [ rule rule-id ] acl { bas-acl | adv-acl | name acl-name } [ rule rule-id ] { 8021p 8021p-value | destination-mac mac-address | dscp { dscp-name | dscp-value } | ip-precedence ip-precedencevalue | local-precedence local-precedence-value | vlan-id vlan-id }

undo traffic-remark [ vlan *vlan-id* ] inbound acl *l2-acl* [ rule *rule-id* ] acl { *bas-acl* | *adv-acl* | name *acl-name* } [ rule *rule-id* ] { 8021p | destination-mac | dscp | ip-precedence | local-precedence | vlan-id }

traffic-remark [ vlan vlan-id ] inbound acl { bas-acl | adv-acl } [ rule rule-id ] acl
{ l2-acl | name acl-name } [ rule rule-id ] { 8021p 8021p-value | destination-mac
mac-address | dscp { dscp-name | dscp-value } | ip-precedence ip-precedencevalue | local-precedence local-precedence-value | vlan-id vlan-id }

undo traffic-remark [ vlan vlan-id ] inbound acl { bas-acl | adv-acl } [ rule ruleid ] acl { l2-acl | name acl-name } [ rule rule-id ] { 8021p | destination-mac | dscp | ip-precedence | local-precedence | vlan-id }

traffic-remark [ vlan vlan-id ] inbound acl name acl-name [ rule rule-id ] acl
{ bas-acl | adv-acl | l2-acl | name acl-name } [ rule rule-id ] { 8021p 8021p-value |
destination-mac mac-address | dscp { dscp-name | dscp-value } | ip-precedence
ip-precedence-value | local-precedence local-precedence-value | vlan-id }

undo traffic-remark [ vlan *vlan-id* ] inbound acl name *acl-name* [ rule *rule-id* ] acl { *bas-acl* | *adv-acl* | *l2-acl* | name *acl-name* } [ rule *rule-id* ] { 8021p | destination-mac | dscp | ip-precedence | local-precedence | vlan-id }

If both Layer 2 and Layer 3 ACLs are configured and re-marking is used in the outbound direction on a switch, use the following command:

traffic-remark [ vlan vlan-id ] outbound acl l2-acl [ rule rule-id ] acl { bas-acl | adv-acl | name acl-name } [ rule rule-id ] { 8021p 8021p-value | cvlan-id cvlan-id | dscp { dscp-name | dscp-value } | vlan-id vlan-id }

undo traffic-remark [ vlan *vlan-id* ] outbound acl *l2-acl* [ rule *rule-id* ] acl { *bas-acl* | *adv-acl* | name *acl-name* } [ rule *rule-id* ] { 8021p | cvlan-id | dscp | vlan-id }

traffic-remark [ vlan vlan-id ] outbound acl { bas-acl | adv-acl } [ rule rule-id ]
acl { l2-acl | name acl-name } [ rule rule-id ] { 8021p 8021p-value | cvlan-id
cvlan-id | dscp { dscp-name | dscp-value } | vlan-id vlan-id }

undo traffic-remark [ vlan *vlan-id* ] outbound acl { *bas-acl* | *adv-acl* } [ rule *rule-id* ] acl { *l2-acl* | name *acl-name* } [ rule *rule-id* ] { 8021p | cvlan-id | dscp | vlan-id }

traffic-remark [ vlan vlan-id ] outbound acl name acl-name [ rule rule-id ] acl
{ bas-acl | adv-acl | l2-acl | name acl-name } [ rule rule-id ] { 8021p 8021p-value |
cvlan-id cvlan-id | dscp { dscp-name | dscp-value } | vlan-id vlan-id }

undo traffic-remark [ vlan *vlan-id* ] outbound acl name *acl-name* [ rule *rule-id* ] acl { *bas-acl* | *adv-acl* | *l2-acl* | name *acl-name* } [ rule *rule-id* ] { 8021p | cvlan-id | dscp | vlan-id }

| Parameter     | Description                                                                                              | Value                                                        |
|---------------|----------------------------------------------------------------------------------------------------|--------------------------------------------------------------|
| vlan vlan-id  | Configures ACL-based re-<br>marking in a specified<br>VLAN.                                              | The value is an integer that ranges from 1 to 4094.          |
| inbound       | Re-marks packets in the inbound direction.                                                               | -                                                            |
| outbound      | Re-marks packets in the outbound direction.                                                              | -                                                            |
| acl           | Re-marks packets based on the IPv4 ACL.                                                                  | -                                                            |
| ipv6          | Re-marks packets based on the IPv6 ACL.                                                                  | -                                                            |
| bas-acl       | Re-marks packets based on a specified basic ACL.                                                         | The value is an integer that ranges from 2000 to 2999.       |
| adv-acl       | Re-marks packets based<br>on a specified advanced<br>ACL.                                                | The value is an integer that ranges from 3000 to 3999.       |
| l2-acl        | Re-marks packets based<br>on a specified Layer 2<br>ACL.                                                 | The value is an integer<br>that ranges from 4000 to<br>4999. |
| user-acl      | Re-marks packets based<br>on a specified user-<br>defined ACL.                                           | The value is an integer that ranges from 5000 to 5999.       |
| name acl-name | Re-marks packets based<br>on a specified named<br>ACL. <i>acl-name</i> specifies<br>the name of the ACL. | The value must be the name of an existing ACL.               |

| Parameter                              | Description                                                                                                    | Value                                                                                                    |
|----------------------------------------|----------------------------------------------------------------------------------------------------|----------------------------------------------------------------------------------------------------|
| rule rule-id                           | Re-marks packets based on a specified ACL rule.                                                                                                    | The IPv4 ACL rule ID<br>ranges from 0 to<br>4294967294, and the<br>IPv6 ACL rule ID ranges<br>from 0 to 2047. |
| 8021p 8021p-value                      | Re-marks the 802.1p priority in packets.                                                                                                    | The value is an integer<br>that ranges from 0 to 7.<br>A larger value indicates a<br>higher priority.         |
| cvlan-id <i>cvlan-id</i>               | Re-marks the inner<br>VLAN tag in QinQ<br>packets.<br>NOTE<br>The inner VLAN tag in<br>QinQ packets cannot be<br>re-marked on the<br>S1720GFR, S1720GW,<br>S1720GWR, S1720GW,<br>S1720GW-E, S1720GW,<br>S1720GW-E, S1720GWR-E,<br>S1720GW-E, S1720GWR-E,<br>S1720S-E, S2720EI,<br>S2750EI, S5700LI, S5700S-<br>LI, S5710-X-LI, S5720LI,<br>S5720S-LI, S5720SI,<br>S5730S-EI, S6720LI,<br>S6720S-LI, S6720SI, or<br>S6720S-SI.                                     | The value is an integer<br>that ranges from 1 to<br>4094.                                                     |
| destination-mac <i>mac-</i><br>address | Re-marks the destination<br>MAC address in packets.<br>NOTE<br>The destination MAC<br>address in packets cannot<br>be re-marked on the<br>S1720GFR, S1720GW,<br>S1720GW-E, S1720GW,<br>S1720GW-E, S1720GW-E,<br>S1720GW-E, S1720GW-E,<br>S1720S-E, S2720EI,<br>S2750EI, S5700LI, S5700S-<br>LI, S5710-X-LI, S5720SI,<br>S5720S-LI, S5720SI,<br>S5720S-LI, S5720SI,<br>S5720S-SI, S5720FI,<br>S5730SI, S5730S-EI,<br>S6720LI, S6720S-LI,<br>S6720SI, or S6720S-SI. | The value is in H-H-H<br>format. An H is a<br>hexadecimal number of<br>1 to 4 digits.                         |

| Parameter                                        | Description                                              | Value                                                                                                    |
|--------------------------------------------------|----------------------------------------------------------|----------------------------------------------------------------------------------------------------|
| Parameter<br>dscp { dscp-name   dscp-<br>value } | Description<br>Re-marks the DSCP<br>priority in packets. | Value<br>The value can be an<br>integer in the range of 0<br>to 63, or DSCP service<br>name, for example, af11,<br>af12, af13, af21, af22,<br>af23, af31, af32, af33,<br>af41, af42, af43, cs1 to<br>cs7, default, or ef.<br>The values<br>corresponding to DSCP<br>service names are as<br>follows:<br>• af11: 10<br>• af12: 12<br>• af13: 14<br>• af21: 18<br>• af22: 20<br>• af23: 22<br>• af21: 26 |
|                                                  |                                                          | <ul><li>af31: 26</li><li>af32: 28</li></ul>                                                                                                    |
|                                                  |                                                          | • af33: 30                                                                                                    |
|                                                  |                                                          | <ul> <li>at41: 34</li> <li>af42: 26</li> </ul>                                                                                                    |
|                                                  |                                                          | <ul> <li>d142: 30</li> <li>af43: 38</li> </ul>                                                                                                    |
|                                                  |                                                          | <ul> <li>ai43: 30</li> <li>cs1: 8</li> </ul>                                                                                                    |
|                                                  |                                                          | • cs2: 16                                                                                                    |
|                                                  |                                                          | • cs3: 24                                                                                                    |
|                                                  |                                                          | • cs4: 32                                                                                                    |
|                                                  |                                                          | • cs5: 40                                                                                                    |
|                                                  |                                                          | • cs6: 48                                                                                                    |
|                                                  |                                                          | • cs7: 56                                                                                                    |
|                                                  |                                                          | • default: 0                                                                                                    |
|                                                  |                                                          | • ef: 46                                                                                                    |
|                                                  |                                                          | By default, the <i>dscp-value</i> is 0.                                                                                                    |
| local-precedence local-<br>precedence-value      | Re-marks the local IP precedence in packets.             | The value is an integer<br>that ranges from 0 to 7.<br>A larger value indicates a<br>higher priority.                                                                                                    |

| Parameter                                                  | Description                            | Value                                                                                                 |
|------------------------------------------------------------|----------------------------------------|----------------------------------------------------------------------------------------------------|
| <b>ip-precedence</b> <i>ip-</i><br><i>precedence-value</i> | Re-marks the IP precedence in packets. | The value is an integer<br>that ranges from 0 to 7.<br>A larger value indicates a<br>higher priority. |
| vlan-id <i>vlan-id</i>                                     | Re-marks the VLAN ID in packets.       | The value is an integer that ranges from 1 to 4094.                                                   |

System view

# Default Level

2: Configuration level

# **Usage Guidelines**

### Usage Scenario

After the **traffic-remark** command is executed on the device, the device re-marks packets matching an ACL, for example, 802.1p priority, inner VLAN tag in QinQ packets, destination MAC address, DSCP service type, local IP precedence, IP precedence, and VLAN ID.

#### Precautions

If **name** *acl-name* is specified in the command, you need to run the **acl name** or **acl ipv6 name** command to create the corresponding ACL. Otherwise, the ACL-based simplified traffic policy fails to be configured.

If **rule** *rule-id* is specified in the command, you need to create an ACL and configure the corresponding rule. Otherwise, the ACL-based simplified traffic policy fails to be configured.

If the **traffic-remark (interface view)** and **traffic-remark (system view)** commands are used simultaneously, the **traffic-remark (interface view)** command takes effect.

When the **traffic-remark (system view)** command and the **traffic-filter** (interface view) command or the **traffic-filter (system view)** command are used simultaneously, and the two commands are associated with the same ACL rule:

- If the deny action is configured in the ACL rule, traffic is discarded.
- If the permit action is configured in the ACL rule, traffic is re-marked.

Outbound ACL-based re-marking on an interface does not take effect on the S1720GFR, S1720GW, S1720GWR, S1720X, S1720GW-E, S1720GWR-E, S1720X-E, S2720EI, S2750EI, S5700LI, S5700S-LI, S5710-X-LI, S5720LI, S5720S-LI, S5720SI, S5720S-SI, S5730SI, S5730S-EI, S6720LI, S6720S-LI, S6720SI, and S6720S-SI if:

- Outbound ACL-based re-marking is configured, and the ACL is based on VLAN IDs.
- VLAN mapping is also configured on the interface, and the mapped VLAN ID is the same as the VLAN ID in ACL-based re-marking.

# Example

# Configure ACL-based re-marking in the inbound direction in VLAN 100, and remark the VLAN ID in packets from source MAC address 0-0-1 with 101.

```
<HUAWEI> system-view
[HUAWEI] acl 4001
[HUAWEI-acl-L2-4001] rule 5 permit source-mac 0-0-1
[HUAWEI-acl-L2-4001] quit
[HUAWEI] traffic-remark vlan 100 inbound acl 4001 rule 5 vlan-id 101
```

# **Related Topics**

14.1.5 acl (system view)
14.1.3 acl ipv6 (system view)
14.1.4 acl name
14.1.2 acl ipv6 name
14.1.9 display acl
14.1.10 display acl ipv6
14.1.18 rule (basic ACL view)
14.1.16 rule (advanced ACL view)
14.1.20 rule (layer 2 ACL view)
14.1.21 rule (user-defined ACL view)
15.8.13 traffic-remark (interface view)

# 15.8.15 traffic-secure (interface view)

# Function

The **traffic-secure** command configures ACL-based packet filtering on an interface.

The **undo traffic-secure** command cancels ACL-based packet filtering on an interface.

By default, ACL-based packet filtering is not configured on an interface.

# Format

To configure a single ACL, use the following command:

traffic-secure inbound acl { bas-acl | adv-acl | l2-acl | name acl-name } [ rule
rule-id ]

undo traffic-secure inbound acl { *bas-acl* | *adv-acl* | *l2-acl* | name *acl-name* } [ rule *rule-id* ]

If both Layer 2 ACLs and Layer 3 ACLs are configured, use the following command:

traffic-secure inbound acl { l2-acl | name acl-name } [ rule rule-id ] acl { bas-acl | adv-acl | name acl-name } [ rule rule-id ]

undo traffic-secure inbound acl { *l2-acl* | name *acl-name* } [ rule *rule-id* ] acl { *bas-acl* | *adv-acl* | name *acl-name* } [ rule *rule-id* ]

**NOTE** 

The S2750EI, S5700-10P-LI-AC, and S5700-10P-PWR-LI-AC that are enabled with Layer 3 hardware forwarding for IPv4 packets do not support this command.

# Parameters

| Parameter     | Description                                                                                             | Value                                                        |
|---------------|----------------------------------------------------------------------------------------------------|--------------------------------------------------------------|
| inbound       | Filters packets in the inbound direction.                                                               | -                                                            |
| acl           | Filters packets based on the IPv4 ACL.                                                                  | -                                                            |
| bas-acl       | Filters packets based on a specified basic ACL.                                                         | The value is an integer that ranges from 2000 to 2999.       |
| adv-acl       | Filters packets based on<br>a specified advanced<br>ACL.                                                | The value is an integer that ranges from 3000 to 3999.       |
| l2-acl        | Filters packets based on a specified Layer 2 ACL.                                                       | The value is an integer<br>that ranges from 4000 to<br>4999. |
| name acl-name | Filters packets based on<br>a specified named ACL.<br><i>acl-name</i> specifies the<br>name of the ACL. | The value must be the name of an existing ACL.               |
| rule rule-id  | Filters packets based on a specified ACL rule.                                                          | The IPv4 ACL value<br>ranges from 0 to<br>4294967294.        |

### Views

Ethernet interface view, MultiGE interface view, GE interface view, XGE interface view, 40GE interface view, Eth-Trunk interface view, port group view

# Default Level

2: Configuration level

# **Usage Guidelines**

#### Usage Scenario

After the **traffic-secure** command is executed on an interface, the device filters packets matching ACL rules:

- If the action in an ACL rule is **deny**, the device discards packets matching the rule.
- If the action in an ACL rule is **permit**, the device forwards packets matching the rule.
- If no rule is matched, packets are allowed to pass through.

#### Precautions

If **name** *acl-name* is specified in the command, you need to run the **acl name** or **acl ipv6 name** command to create the corresponding ACL. Otherwise, the ACL-based simplified traffic policy fails to be configured.

If **rule** *rule-id* is specified in the command, you need to create an ACL and configure the corresponding rule. Otherwise, the ACL-based simplified traffic policy fails to be configured.

On the S1720GFR, S1720GW, S1720GWR, S1720X, S1720GW-E, S1720GWR-E, S1720X-E, S2720EI, S2750EI, S5700LI, S5700S-LI, S5710-X-LI, S5720LI, S5720S-LI, S5720SI, S5730SI, S5730S-EI, S6720LI, S6720S-LI, S6720SI, and S6720S-SI, if traffic matching traffic-secure (interface view) also matches traffic-redirect (interface view) or traffic-redirect (system view), traffic-redirect (interface view) or traffic-redirect (system view) takes effect. On the S5720EI, S5720HI, S6720EI, and S6720S-EI, if the ACL defines the permit action, traffic-redirect (interface view) or traffic-redirect (system view) and traffic-secure (interface view) take effect.

On the S1720GFR, S1720GW, S1720GWR, S1720X, S1720GW-E, S1720GWR-E, S1720X-E, S2720EI, S2750EI, S5700LI, S5700S-LI, S5710-X-LI, S5720LI, S5720S-LI, S5720SI, S5730SI, S5730S-EI, S6720LI, S6720S-LI, S6720SI, and S6720S-SI, **traffic-secure** takes precedence over other ACL-based simplified traffic policy commands except **traffic-redirect (interface view)** and **traffic-redirect (system view)**.

On the S5720EI, S5720HI, S6720EI, and S6720S-EI takes precedence over other ACL-based simplified traffic policy commands.

If both **traffic-secure** and other ACL-based simplified traffic policy commands need to be configured on the S5720EI, S5720HI, S6720EI, and S6720S-EI, **trafficsecure (interface view)**, and the ACL is based on the inner 802.1p priority, inner VLAN ID, or port range, configure the **traffic-secure** command, and then configure other ACL-based simplified traffic policy commands.

### Example

# Configure the traffic filtering action on GE0/0/1 to discard the packets with source address 192.168.0.2 and mirror the packets with destination address 192.168.1.3 to the observing interface with the index of 1.

<HUAWEI> system-view [HUAWEI] acl 3000 [HUAWEI-acl-adv-3000] rule 5 deny ip source 192.168.0.2 0 [HUAWEI-acl-adv-3000] quit [HUAWEI] acl name test 3001 [HUAWEI-acl-adv-test] rule 5 permit ip destination 192.168.1.3 0
[HUAWEI-acl-adv-test] quit [HUAWEI] interface gigabitethernet 0/0/1 [HUAWEI-GigabitEthernet0/0/1] traffic-secure inbound acl 3000 [HUAWEI-GigabitEthernet0/0/1] traffic-mirror inbound acl 3001 to observe-port 1

## **Related Topics**

14.1.5 acl (system view)
14.1.3 acl ipv6 (system view)
14.1.4 acl name
14.1.2 acl ipv6 name
14.1.9 display acl
14.1.10 display acl ipv6
14.1.18 rule (basic ACL view)
14.1.16 rule (advanced ACL view)
14.1.20 rule (layer 2 ACL view)
15.8.16 traffic-secure (system view)

# 15.8.16 traffic-secure (system view)

# Function

The **traffic-secure** command configures ACL-based packet filtering globally or in a VLAN.

The **undo traffic-secure** command cancels ACL-based packet filtering globally or in a VLAN.

By default, ACL-based packet filtering is not configured globally or in a VLAN.

#### Format

To configure a single ACL, use the following command:

**traffic-secure** [**vlan** *vlan-id*] **inbound acl** { *bas-acl* | *adv-acl* | *l2-acl* | **name** *acl-name* } [ **rule** *rule-id* ]

undo traffic-secure [vlan vlan-id] inbound acl { bas-acl | adv-acl | l2-acl | name acl-name } [ rule rule-id ]

If both Layer 2 ACLs and Layer 3 ACLs are configured, use the following command:

traffic-secure [ vlan vlan-id ] inbound acl { l2-acl | name acl-name } [ rule ruleid ] acl { bas-acl | adv-acl | name acl-name } [ rule rule-id ]

undo traffic-secure [vlan vlan-id] inbound acl { l2-acl | name acl-name } [ rule rule-id ] acl { bas-acl | adv-acl | name acl-name } [ rule rule-id ]

**NOTE** 

The S2750EI, S5700-10P-LI-AC, and S5700-10P-PWR-LI-AC that are enabled with Layer 3 hardware forwarding for IPv4 packets do not support this command.

# Parameters

| Parameter           | Description                                                                                             | Value                                                        |
|---------------------|----------------------------------------------------------------------------------------------------|--------------------------------------------------------------|
| vlan <i>vlan-id</i> | Configures ACL-based<br>packet filtering in a<br>specified VLAN.                                        | The value is an integer<br>that ranges from 1 to<br>4094.    |
| inbound             | Filters packets in the inbound direction.                                                               | -                                                            |
| acl                 | Filters packets based on the IPv4 ACL.                                                                  | -                                                            |
| bas-acl             | Filters packets based on a specified basic ACL.                                                         | The value is an integer that ranges from 2000 to 2999.       |
| adv-acl             | Filters packets based on<br>a specified advanced<br>ACL.                                                | The value is an integer<br>that ranges from 3000 to<br>3999. |
| l2-acl              | Filters packets based on a specified Layer 2 ACL.                                                       | The value is an integer<br>that ranges from 4000 to<br>4999. |
| name acl-name       | Filters packets based on<br>a specified named ACL.<br><i>acl-name</i> specifies the<br>name of the ACL. | The value must be the name of an existing ACL.               |
| rule rule-id        | Filters packets based on a specified ACL rule.                                                          | The IPv4 ACL value<br>ranges from 0 to<br>4294967294.        |

#### Views

System view

# **Default Level**

2: Configuration level

# **Usage Guidelines**

#### **Usage Scenario**

After the **traffic-secure** command is executed on the device, the device filters packets matching ACL rules:

- If the action in an ACL rule is **deny**, the device discards packets matching the rule.
- If the action in an ACL rule is **permit**, the device forwards packets matching the rule.

• If no rule is matched, packets are allowed to pass through.

#### Precautions

If **name** *acl-name* is specified in the command, you need to run the **acl name** or **acl ipv6 name** command to create the corresponding ACL. Otherwise, the ACL-based simplified traffic policy fails to be configured.

If **rule** *rule-id* is specified in the command, you need to create an ACL and configure the corresponding rule. Otherwise, the ACL-based simplified traffic policy fails to be configured.

On the S1720GFR, S1720GW, S1720GWR, S1720X, S1720GW-E, S1720GWR-E, S1720X-E, S2720EI, S2750EI, S5700LI, S5700S-LI, S5710-X-LI, S5720LI, S5720S-LI, S5720S-I, S5730SI, S5730S-EI, S6720LI, S6720S-LI, S6720SI, and S6720S-SI, if traffic matching traffic-secure (system view) also matches traffic-redirect (interface view) or traffic-redirect (system view), traffic-redirect (interface view) or traffic-redirect (system view) takes effect. On the S5720EI, S5720HI, S6720EI, and S6720S-EI, if the ACL defines the permit action, traffic-redirect (interface view) or traffic-redirect (system view) and traffic-secure (system view) take effect.

On the S1720GFR, S1720GW, S1720GWR, S1720X, S1720GW-E, S1720GWR-E, S1720X-E, S2720EI, S2750EI, S5700LI, S5700S-LI, S5710-X-LI, S5720LI, S5720S-LI, S5720SI, S5730SI, S5730S-EI, S6720LI, S6720S-LI, S6720SI, and S6720S-SI, **traffic-secure** takes precedence over other ACL-based simplified traffic policy commands except **traffic-redirect (interface view)** and **traffic-redirect (system view)**.

On the S5720EI, S5720HI, S6720EI, and S6720S-EI, **traffic-secure** takes precedence over other ACL-based simplified traffic policy commands.

If both **traffic-secure** and other ACL-based simplified traffic policy commands need to be configured on the S5720EI, S5720HI, S6720EI, and S6720S-EI, and the ACL is based on the inner 802.1p priority, inner VLAN ID, or port range, configure the **traffic-secure** command, and then configure other ACL-based simplified traffic policy commands.

#### Example

# Configure the traffic filtering action globally to discard the packets with source address 192.168.0.2 and mirror the packets with destination address 192.168.1.3 to the observing interface with the index of 1.

<HUAWEI> system-view [HUAWEI] acl 3000 [HUAWEI-acl-adv-3000] rule 5 deny ip source 192.168.0.2 0 [HUAWEI-acl-adv-3000] quit [HUAWEI] acl name test 3001 [HUAWEI-acl-adv-test] rule 5 permit ip destination 192.168.1.3 0 [HUAWEI-acl-adv-test] quit [HUAWEI] traffic-secure inbound acl 3000 [HUAWEI] traffic-mirror inbound acl 3001 to observe-port 1

# **Related Topics**

14.1.5 acl (system view)14.1.3 acl ipv6 (system view)

14.1.4 acl name
14.1.2 acl ipv6 name
14.1.9 display acl
14.1.10 display acl ipv6
14.1.18 rule (basic ACL view)
14.1.16 rule (advanced ACL view)
14.1.20 rule (layer 2 ACL view)
15.8.15 traffic-secure (interface view)

# 15.8.17 traffic-statistic (interface view)

# Function

The **traffic-statistic** command configures ACL-based traffic statistics on an interface.

The **undo traffic-statistic** command cancels ACL-based traffic statistics on an interface.

By default, no ACL-based traffic statistics function is configured on an interface.

### Format

Use the following commands in the inbound direction on a switch interface:

traffic-statistic inbound acl { [ ipv6 ] { bas-acl | adv-acl | name acl-name } | l2acl | user-acl } [ rule rule-id ] [ by-bytes ]

undo traffic-statistic inbound acl { [ ipv6 ] { bas-acl | adv-acl | name acl-name }
| l2-acl | user-acl } [ rule rule-id ]

Use the following commands in the outbound direction on a switch interface:

traffic-statistic outbound acl { [ ipv6 ] { bas-acl | adv-acl | name acl-name } | l2acl } [ rule rule-id ]

undo traffic-statistic outbound acl { [ ipv6 ] { *bas-acl* | *adv-acl* | name *acl-name* } | *l2-acl* } [ rule *rule-id* ]

If both Layer 2 and Layer 3 ACLs are configured and the ACL-based traffic statistics function is used in the inbound direction on a switch interface, use the following commands:

traffic-statistic inbound acl l2-acl [ rule rule-id ] acl { bas-acl | adv-acl | name acl-name } [ rule rule-id ] [ by-bytes ]

undo traffic-statistic inbound acl *l2-acl* [ rule *rule-id* ] acl { *bas-acl* | *adv-acl* | name *acl-name* } [ rule *rule-id* ]

traffic-statistic inbound acl { bas-acl | adv-acl } [ rule rule-id ] acl { l2-acl | name acl-name } [ rule rule-id ] [ by-bytes ]

undo traffic-statistic inbound acl { *bas-acl* | *adv-acl* } [ rule *rule-id* ] acl { *l2-acl* | name *acl-name* } [ rule *rule-id* ]

traffic-statistic inbound acl name acl-name [ rule rule-id ] acl { bas-acl | adv-acl | l2-acl | name acl-name } [ rule rule-id ] [ by-bytes ]

undo traffic-statistic inbound acl name *acl-name* [ rule *rule-id* ] acl { *bas-acl* | *adv-acl* | *l2-acl* | name *acl-name* } [ rule *rule-id* ]

If both Layer 2 and Layer 3 ACLs are configured and the ACL-based traffic statistics function is used in the outbound direction on a switch interface, use the following commands:

traffic-statistic outbound acl l2-acl [ rule rule-id ] acl { bas-acl | adv-acl | name acl-name } [ rule rule-id ]

undo traffic-statistic outbound acl *l2-acl* [ rule *rule-id* ] acl { *bas-acl* | *adv-acl* | name *acl-name* } [ rule *rule-id* ]

traffic-statistic outbound acl { bas-acl | adv-acl } [ rule rule-id ] acl { l2-acl |
name acl-name } [ rule rule-id ]

undo traffic-statistic outbound acl { bas-acl | adv-acl } [ rule rule-id ] acl { l2acl | name acl-name } [ rule rule-id ]

**traffic-statistic outbound acl name** *acl-name* [**rule** *rule-id* ] **acl** { *bas-acl* | *adv-acl* | *l2-acl* | **name** *acl-name* } [**rule** *rule-id* ]

undo traffic-statistic outbound acl name *acl-name* [ rule *rule-id* ] acl { *bas-acl* | *adv-acl* | *l2-acl* | name *acl-name* } [ rule *rule-id* ]

#### Parameters

| Parameter | Description                                                             | Value                                                        |
|-----------|-------------------------------------------------------------------------|--------------------------------------------------------------|
| inbound   | Collects statistics on packets in the inbound direction.                | -                                                            |
| outbound  | Collects statistics on packets in the outbound direction.               | -                                                            |
| acl       | Collects statistics on packets based on the IPv4 ACL.                   | -                                                            |
| ipv6      | Collects statistics on packets based on the IPv6 ACL.                   | -                                                            |
| bas-acl   | Collects statistics on<br>packets based on a<br>specified basic ACL.    | The value is an integer<br>that ranges from 2000 to<br>2999. |
| adv-acl   | Collects statistics on<br>packets based on a<br>specified advanced ACL. | The value is an integer that ranges from 3000 to 3999.       |

| Parameter           | Description                                                                                                    | Value                                                                                                    |
|---------------------|----------------------------------------------------------------------------------------------------|----------------------------------------------------------------------------------------------------|
| l2-acl              | Collects statistics on packets based on a specified Layer 2 ACL.                                                                                                    | The value is an integer<br>that ranges from 4000 to<br>4999.                                                  |
| user-acl            | Collects statistics on<br>packets based on a<br>specified user-defined<br>ACL.                                                                                                    | The value is an integer<br>that ranges from 5000 to<br>5999.                                                  |
| name acl-name       | Collects statistics on<br>packets based on a<br>specified named ACL.<br><i>acl-name</i> specifies the<br>name of the ACL.                                                                                                    | The value must be the name of an existing ACL.                                                                |
| rule <i>rule-id</i> | Collects statistics on<br>packets based on a<br>specified ACL rule.                                                                                                    | The IPv4 ACL rule ID<br>ranges from 0 to<br>4294967294, and the<br>IPv6 ACL rule ID ranges<br>from 0 to 2047. |
| by-bytes            | Indicates that traffic<br>statistics are collected<br>based on the number of<br>bytes.<br><b>NOTE</b><br>By default, traffic statistics<br>are collected based on the<br>number of packets. After<br><b>by-bytes</b> is specified,<br>traffic statistics are<br>collected based on the<br>number of bytes. | -                                                                                                    |

#### Views

Ethernet interface view, MultiGE interface view, GE interface view, XGE interface view, 40GE interface view, Eth-Trunk interface view, port group view

# Default Level

2: Configuration level

# **Usage Guidelines**

#### **Usage Scenario**

After the **traffic-statistic** command is executed on an interface, the device collects statistics on packets matching an ACL.

#### Precautions

If **name** *acl-name* is specified in the command, you need to run the **acl name** or **acl ipv6 name** command to create the corresponding ACL. Otherwise, the ACL-based simplified traffic policy fails to be configured.

If **rule** *rule-id* is specified in the command, you need to create an ACL and configure the corresponding rule. Otherwise, the ACL-based simplified traffic policy fails to be configured.

If the **traffic-statistic (system view)** and **traffic-statistic (interface view)** commands are used simultaneously, the **traffic-statistic (interface view)** command takes effect.

When the action in an ACL rule is **permit** or **deny**, the ACL can be associated with the **traffic-statistic** command, but **deny** does not take effect. That is, only traffic statistics are collected.

Outbound ACL-based traffic statistics on an interface does not take effect on the S1720GFR, S1720GW, S1720GWR, S1720X, S1720GW-E, S1720GWR-E, S1720X-E, S2720EI, S2750EI, S5700LI, S5700S-LI, S5710-X-LI, S5720LI, S5720S-LI, S5720SI, S5730SI, S5730S-EI, S6720LI, S6720S-LI, S6720SI, and S6720S-SI if:

- Outbound ACL-based traffic statistics is configured, and the ACL is based on VLAN IDs.
- VLAN mapping is also configured on the interface, and the mapped VLAN ID is the same as the VLAN ID in ACL-based traffic statistics.

For the S5720HI, if **traffic-statistic** is applied to an Eth-Trunk in the outbound direction, traffic statistics does not take effect for the packets sent by the CPU. In this case, you can configure traffic statistics or port mirroring in the inbound direction on the interface connected to the Eth-Trunk.

# Example

# Configure the ACL-based traffic statistics function in the inbound direction on GE0/0/1 to collect statistics on packets matching rule 1 in ACL 3000.

<HUAWEI> system-view [HUAWEI] interface gigabitethernet 0/0/1 [HUAWEI-GigabitEthernet0/0/1] traffic-statistic inbound acl 3000 rule 1

# **Related Topics**

14.1.5 acl (system view)

14.1.3 acl ipv6 (system view)

14.1.4 acl name

- 14.1.2 acl ipv6 name
- 14.1.9 display acl

14.1.10 display acl ipv6

15.8.2 display traffic-statistics

15.8.18 traffic-statistic (system view)

# 15.8.18 traffic-statistic (system view)

# Function

The **traffic-statistic** command configures ACL-based traffic statistics globally or in a VLAN.

The **undo traffic-statistic** command cancels ACL-based traffic statistics globally or in a VLAN

By default, the ACL-based traffic statistics function is not configured globally or in a VLAN.

### Format

Use the following command in the inbound direction on a switch:

traffic-statistic [ vlan vlan-id ] inbound acl { [ ipv6 ] { bas-acl | adv-acl | name acl-name } | l2-acl | user-acl } [ rule rule-id ] [ by-bytes ]

undo traffic-statistic [ vlan vlan-id ] inbound acl { [ ipv6 ] { bas-acl | adv-acl | name acl-name } | l2-acl | user-acl } [ rule rule-id ]

Use the following command in the outbound direction on a switch:

traffic-statistic [ vlan vlan-id ] outbound acl { [ ipv6 ] { bas-acl | adv-acl | name acl-name } | l2-acl | user-acl } [ rule rule-id ]

undo traffic-statistic [ vlan *vlan-id* ] outbound acl { [ ipv6 ] { *bas-acl* | *adv-acl* | name *acl-name* } | *l2-acl* | *user-acl* } [ rule *rule-id* ]

If both Layer 2 and Layer 3 ACLs are configured and the ACL-based traffic statistics function is used in the inbound direction on a switch, use the following command:

traffic-statistic [ vlan vlan-id ] inbound acl l2-acl [ rule rule-id ] acl { bas-acl | adv-acl | name acl-name } [ rule rule-id ] [ by-bytes ]

undo traffic-statistic [ vlan vlan-id ] inbound acl l2-acl [ rule rule-id ] acl { basacl | adv-acl | name acl-name } [ rule rule-id ]

traffic-statistic [ vlan vlan-id ] inbound acl { bas-acl | adv-acl } [ rule rule-id ]
acl { l2-acl | name acl-name } [ rule rule-id ] [ by-bytes ]

undo traffic-statistic [ vlan *vlan-id* ] inbound acl { *bas-acl* | *adv-acl* } [ rule *rule-id* ] acl { *l2-acl* | name *acl-name* } [ rule *rule-id* ]

traffic-statistic [ vlan vlan-id ] inbound acl name acl-name [ rule rule-id ] acl
{ bas-acl | adv-acl | l2-acl | name acl-name } [ rule rule-id ] [ by-bytes ]

undo traffic-statistic [ vlan vlan-id ] inbound acl name *acl-name* [ rule *rule-id* ] acl { *bas-acl* | *adv-acl* | *l2-acl* | name *acl-name* } [ rule *rule-id* ]

If both Layer 2 and Layer 3 ACLs are configured and the ACL-based traffic statistics function is used in the outbound direction on a switch, use the following command:

traffic-statistic [ vlan vlan-id ] outbound acl l2-acl [ rule rule-id ] acl { bas-acl | adv-acl | name acl-name } [ rule rule-id ] undo traffic-statistic [ vlan *vlan-id* ] outbound acl *l2-acl* [ rule *rule-id* ] acl { *bas-acl* | *adv-acl* | name *acl-name* } [ rule *rule-id* ]

traffic-statistic [ vlan vlan-id ] outbound acl { bas-acl | adv-acl } [ rule rule-id ]
acl { l2-acl | name acl-name } [ rule rule-id ]

undo traffic-statistic [ vlan *vlan-id* ] outbound acl { *bas-acl* | *adv-acl* } [ rule *rule-id* ] acl { *l2-acl* | name *acl-name* } [ rule *rule-id* ]

traffic-statistic [ vlan vlan-id ] outbound acl name acl-name [ rule rule-id ] acl
{ bas-acl | adv-acl | l2-acl | name acl-name } [ rule rule-id ]

undo traffic-statistic [ vlan *vlan-id* ] outbound acl name *acl-name* [ rule *rule-id* ] acl { *bas-acl* | *adv-acl* | *l2-acl* | name *acl-name* } [ rule *rule-id* ]

#### Parameters

| Parameter                  | Description                                                                    | Value                                                        |
|----------------------------|--------------------------------------------------------------------------------|--------------------------------------------------------------|
| <b>vlan</b> <i>vlan-id</i> | Configures ACL-based packet statistics in a specified VLAN.                    | The value is an integer that ranges from 1 to 4094.          |
| inbound                    | Collects statistics on packets in the inbound direction.                       | -                                                            |
| outbound                   | Collects statistics on packets in the outbound direction.                      | -                                                            |
| acl                        | Collects statistics on packets based on the IPv4 ACL.                          | -                                                            |
| ipv6                       | Collects statistics on<br>packets based on the<br>IPv6 ACL.                    | -                                                            |
| bas-acl                    | Collects statistics on packets based on a specified basic ACL.                 | The value is an integer<br>that ranges from 2000 to<br>2999. |
| adv-acl                    | Collects statistics on<br>packets based on a<br>specified advanced ACL.        | The value is an integer<br>that ranges from 3000 to<br>3999. |
| l2-acl                     | Collects statistics on packets based on a specified Layer 2 ACL.               | The value is an integer that ranges from 4000 to 4999.       |
| user-acl                   | Collects statistics on<br>packets based on a<br>specified user-defined<br>ACL. | The value is an integer<br>that ranges from 5000 to<br>5999. |

| Parameter     | Description                                                                                                    | Value                                                                                                    |
|---------------|----------------------------------------------------------------------------------------------------|----------------------------------------------------------------------------------------------------|
| name acl-name | Collects statistics on<br>packets based on a<br>specified named ACL.<br><i>acl-name</i> specifies the<br>name of the ACL.                                                                                                    | The value must be the name of an existing ACL.                                                                |
| rule rule-id  | Collects statistics on packets based on a specified ACL rule.                                                                                                    | The IPv4 ACL rule ID<br>ranges from 0 to<br>4294967294, and the<br>IPv6 ACL rule ID ranges<br>from 0 to 2047. |
| by-bytes      | Indicates that traffic<br>statistics are collected<br>based on the number of<br>bytes.<br><b>NOTE</b><br>By default, traffic statistics<br>are collected based on the<br>number of packets. After<br><b>by-bytes</b> is specified,<br>traffic statistics are<br>collected based on the<br>number of bytes. | -                                                                                                    |

Views

System view

# Default Level

2: Configuration level

# **Usage Guidelines**

#### Usage Scenario

After the **traffic-statistic** command is executed on the device, the device collects statistics on packets matching an ACL.

#### Precautions

If **name** *acl-name* is specified in the command, you need to run the **acl name** or **acl ipv6 name** command to create the corresponding ACL. Otherwise, the ACL-based simplified traffic policy fails to be configured.

If **rule** *rule-id* is specified in the command, you need to create an ACL and configure the corresponding rule. Otherwise, the ACL-based simplified traffic policy fails to be configured.

If the traffic-statistic (interface view) and traffic-statistic (system view) commands are used simultaneously, the traffic-statistic (interface view) command takes effect.

When the action in an ACL rule is **permit** or **deny**, the ACL can be associated with the **traffic-statistic** command, but **deny** does not take effect. That is, only traffic statistics are collected.

Outbound ACL-based traffic statistics on an interface does not take effect on the S1720GFR, S1720GW, S1720GWR, S1720X, S1720GW-E, S1720GWR-E, S1720X-E, S2720EI, S2750EI, S5700LI, S5700S-LI, S5710-X-LI, S5720LI, S5720S-LI, S5720SI, S5720S-SI, S5730SI, S5730S-EI, S6720LI, S6720S-LI, S6720SI, and S6720S-SI if:

- Outbound ACL-based traffic statistics is configured, and the ACL is based on VLAN IDs.
- VLAN mapping is also configured on the interface, and the mapped VLAN ID is the same as the VLAN ID in ACL-based traffic statistics.

# Example

# Configure the ACL-based traffic statistics function in the inbound direction in VLAN 100 to collect statistics on packets matching rule 1 in ACL 3000.

<HUAWEI> system-view [HUAWEI] traffic-statistic vlan 100 inbound acl 3000 rule 1

# **Related Topics**

14.1.5 acl (system view)

14.1.3 acl ipv6 (system view)

14.1.4 acl name

14.1.2 acl ipv6 name

14.1.9 display acl

14.1.10 display acl ipv6

15.8.2 display traffic-statistics

15.8.17 traffic-statistic (interface view)

# **15.9 HQoS Commands**

15.9.1 Command Support

15.9.2 color (flow queue WRED drop profile view)

15.9.3 display flow-mapping-profile

15.9.4 display flow-queue-profile

15.9.5 display flow-wred-profile

15.9.6 display traffic-user-queue statistics

- 15.9.7 flow-mapping-profile
- 15.9.8 flow-queue-profile

15.9.9 flow-wred-profile

15.9.10 map flow-queue (flow mapping profile view)

15.9.11 qos queue (flow queue profile view)

15.9.12 queue-depth (flow queue WRED drop profile view)

15.9.13 reset traffic-user-queue statistics

15.9.14 traffic-user-queue (interface view)

15.9.15 user-queue (qos-profile view)

# **15.9.1 Command Support**

Only the S5720HI supports HQoS configuration commands.

# 15.9.2 color (flow queue WRED drop profile view)

# Function

The **color** command configures upper and lower drop thresholds and maximum drop probability in a flow queue WRED drop profile based on the packet color.

The **undo color** command restores default parameters in a flow queue WRED drop profile.

By default, the upper and lower drop thresholds and maximum drop probability for green, yellow, and red packets are 100.

### Format

**color** { **green** | **yellow** | **red** } **low-limit** *low-limit-percentage* **high-limit** *high-limit-percentage* **discard-percentage** 

undo color { green | yellow | red }

#### Parameters

| Parameter | Description                                         | Value |
|-----------|-----------------------------------------------------|-------|
| green     | Indicates WRED<br>parameters for green<br>packets.  | -     |
| yellow    | Indicates WRED<br>parameters for yellow<br>packets. | -     |
| red       | Indicates WRED<br>parameters for red<br>packets.    | -     |

| Parameter                                                 | Description                                                                                                    | Value                                                                                                    |
|-----------------------------------------------------------|----------------------------------------------------------------------------------------------------|----------------------------------------------------------------------------------------------------|
| <b>low-limit</b> <i>low-limit-</i><br><i>percentage</i>   | Specifies the lower drop<br>threshold, in percentage.<br>When the percentage of<br>the packet length to the<br>queue length reaches<br>this value, the device<br>discards packets based<br>on the drop probability. | The value is an integer<br>that ranges from 0 to<br>100. The default value is<br>100.                             |
| <b>high-limit</b> <i>high-limit-</i><br><i>percentage</i> | Specifies the upper drop<br>threshold, in percentage.<br>When the percentage of<br>the packet length to the<br>queue length reaches<br>this value, the device<br>starts to discard all<br>subsequent packets.       | The value is an integer<br>that ranges from <i>low-<br/>limit-percentage</i> to 100.<br>The default value is 100. |
| discard-percentage<br>discard-percentage                  | Specifies the maximum drop probability.                                                                                                    | The value is an integer<br>that ranges from 1 to<br>100. The default value is<br>100.                             |

#### Views

Flow queue WRED drop profile view

# Default Level

2: Configuration level

# **Usage Guidelines**

#### Usage Scenario

When packets enter queues, the device colors packets based on the mapping defined in a DiffServ domain. The device processes packets entering flow queues based on parameters in a flow queue WRED drop profile. When the percentage of the packet length to the queue length reaches the lower drop threshold, the device discards packets based on the drop probability. When the percentage of the packet length to the queue length reaches the upper drop threshold, the device discards all subsequent packets.

#### Prerequisites

A flow queue WRED drop profile has been created and the flow queue WRED drop profile view has been displayed.

# Example

# Configure flow queue WRED drop profile **wred1**, set the lower drop threshold, upper drop threshold, and maximum drop probability for green packets to 80%,

100%, and 10%, set the lower drop threshold, upper drop threshold, and maximum drop probability for yellow packets to 60%, 80%, and 20%, and set the lower drop threshold, upper drop threshold, and maximum drop probability for red packets to 40%, 60%, and 40%.

<HUAWEI> system-view

[HUAWEI] **flow-wred-profile wred1** [HUAWEI-flow-wred-wred1] **color green low-limit 80 high-limit 100 discard-percentage 10** [HUAWEI-flow-wred-wred1] **color yellow low-limit 60 high-limit 80 discard-percentage 20** [HUAWEI-flow-wred-wred1] **color red low-limit 40 high-limit 60 discard-percentage 40** 

# **Related Topics**

15.9.9 flow-wred-profile

15.9.5 display flow-wred-profile

# 15.9.3 display flow-mapping-profile

## Function

The **display flow-mapping-profile** command displays the flow mapping profile configuration.

#### Format

**display flow-mapping-profile** [ **name** *flow-mapping-profile-name* | **all** ]

#### Parameters

| Parameter                          | Description                                                                    | Value                                                                 |
|------------------------------------|--------------------------------------------------------------------------------|-----------------------------------------------------------------------|
| name flow-mapping-<br>profile-name | Displays detailed<br>information about a<br>specified flow mapping<br>profile. | The value must be the<br>name of an existing flow<br>mapping profile. |
| all                                | Displays detailed<br>information about all<br>flow mapping profiles.           | -                                                                     |

#### Views

All views

# Default Level

1: Monitoring level

# **Usage Guidelines**

#### Usage Scenario

You can use the **display flow-mapping-profile** command to view the number of configured flow mapping profiles and all the configuration of the specified flow mapping profile.

#### Precautions

If **all** and **name** *flow-mapping-profile-name* are not specified, brief information about all flow mapping profiles is displayed.

#### Example

# Display brief information about all flow mapping profiles.

| <huawei> display flow-mapping-profile</huawei> |                           |  |
|------------------------------------------------|---------------------------|--|
| index                                          | flow-mapping-profile name |  |
|                                                |                           |  |
| 0                                              | default                   |  |
| 1                                              | map1                      |  |
| ·                                              |                           |  |

Total 8 Used 2

# Display detailed information about flow mapping profile **map1**.

<HUAWEI> display flow-mapping-profile name map1 Flow-mapping-profile[1]: map1 Flow-queue Port-queue - - - - -- - - - - - -- - - -. . . . . . . . . . . . . . . . 0 0 1 1 2 3 3 3 4 4 5 5 6 6 7 7

# Display detailed information about all flow mapping profiles.

| il> <b>display flow-mapping-profile all</b><br>pping-profile[0]: default<br>ue Port-queue |
|-------------------------------------------------------------------------------------------|
| 0<br>1<br>2<br>3<br>4<br>5<br>6<br>7                                                      |
| pping-profile[1]: map1<br>eue Port-queue                                                  |
| D<br>1<br>3<br>3<br>4<br>5<br>5<br>6<br>7                                                 |
|                                                                                           |

| ltem                      | Description                                                                                                    |
|---------------------------|----------------------------------------------------------------------------------------------------|
| index                     | Index of the flow mapping profile.                                                                                                    |
| flow-mapping-profile name | Name of the flow mapping profile. To create a flow mapping profile, run the <b>flow-mapping-profile</b> command.                                                                         |
| Total                     | Total number of flow mapping profiles.                                                                                                    |
| Used                      | Number of configured flow mapping profiles.                                                                                                    |
| Flow-mapping-profile[1]   | Name of the flow mapping profile. The value 1 is the index of the flow mapping profile.                                                                                                  |
| Flow-queue                | Index of the flow queue. To configure<br>the mapping between flow queues<br>and interface queues, run the <b>map</b><br><b>flow-queue (flow mapping profile</b><br><b>view)</b> command. |
| Port-queue                | Index of the interface queue. To<br>configure the mapping between flow<br>queues and interface queues, run the<br><b>map flow-queue (flow mapping</b><br><b>profile view)</b> command.   |

 Table 15-32 Description of the display flow-mapping-profile command output

# **Related Topics**

15.9.7 flow-mapping-profile

# 15.9.4 display flow-queue-profile

# Function

The **display flow-queue-profile** command displays the flow queue profile configuration.

# Format

display flow-queue-profile [ name flow-queue-profile-name | all ]

# **Parameters**

| Parameter                        | Description                                                                  | Value                                                               |
|----------------------------------|------------------------------------------------------------------------------|---------------------------------------------------------------------|
| name flow-queue-<br>profile-name | Displays detailed<br>information about a<br>specified flow queue<br>profile. | The value must be the<br>name of an existing flow<br>queue profile. |
| all                              | Displays detailed<br>information about all<br>flow queue profiles.           | -                                                                   |

#### Views

All views

# **Default Level**

1: Monitoring level

#### **Usage Guidelines**

#### **Usage Scenario**

You can use the **display flow-queue-profile** command to view the number of configured flow queue profiles and all the configuration of the specified flow queue profile.

#### Precautions

If **all** and **name** *flow-queue-profile* are not specified, brief information about all flow queue profiles is displayed.

# Example

# Display brief information about all flow queue profiles.

| HUAWEI> display flow-queue-profile<br>index flow-queue-profile name |                  |  |  |
|---------------------------------------------------------------------|------------------|--|--|
| 0<br>1                                                              | default<br>flow1 |  |  |

Total 128 Used 2

# Display detailed information about flow queue profile **flow1**.

```
<HUAWEI> display flow-queue-profile name flow1
Flow-queue-profile[1]: flow1
Queue Schedule(Weight) Shaping
                             flow-wred-profile
  0
   WFQ(50)
               50%
                         wred1
   PQ
             None
1
                       default
2
   PQ
             None
                       default
3
   PQ
             None
                       default
4
   PQ
             None
                       default
5
   PQ
             None
                       default
```

| 6 | PQ | None | default |
|---|----|------|---------|
| 7 | PQ | None | default |

### # Display detailed information about all flow queue profiles.

| <hl<br>Flov<br/>Que</hl<br>          | <huawei> <b>display flow-queue-profile all</b><br/>Flow-queue-profile[0]: default<br/>Queue Schedule(Weight) Shaping flow-wred-profile</huawei> |                                                             |                                                                                   |                   |  |
|--------------------------------------|----------------------------------------------------------------------------------------------------|-------------------------------------------------------------|-----------------------------------------------------------------------------------|-------------------|--|
| 0<br>1<br>2<br>3<br>4<br>5<br>6<br>7 | 2<br>2<br>2<br>2<br>2<br>2<br>2<br>2<br>2<br>2<br>2<br>2<br>2<br>2<br>2<br>2<br>2<br>2<br>2                                                     | None<br>None<br>None<br>None<br>None<br>None<br>None        | default<br>default<br>default<br>default<br>default<br>default<br>default         |                   |  |
| Flov<br>Que                          | w-queue-profi<br>eue Schedule(                                                                                                    | ile[1]: flow1<br>Weight) Shap                               | ing                                                                               | flow-wred-profile |  |
| 0<br>1<br>2<br>3<br>4<br>5<br>6<br>7 | WFQ(50)<br>PQ<br>PQ<br>PQ<br>PQ<br>PQ<br>PQ<br>PQ<br>PQ<br>PQ                                                                                   | 50%<br>None<br>None<br>None<br>None<br>None<br>None<br>None | wred<br>default<br>default<br>default<br>default<br>default<br>default<br>default | 1                 |  |

Table 15-33 Description of the display flow-queue-profile command output

| Item                    | Description                                                                                                    |
|-------------------------|----------------------------------------------------------------------------------------------------|
| index                   | Index of the flow queue profile.                                                                                                    |
| flow-queue-profile name | Name of the flow queue profile. To create a flow queue profile, run the <b>flow-queue-profile</b> command.                                                                  |
| Total                   | Total number of flow queue profiles.                                                                                                    |
| Used                    | Number of configured flow queue profiles.                                                                                                    |
| Flow-queue-profile[1]   | Name of the flow queue profile. The value 1 is the index of the flow queue profile. To create a flow queue profile, run the <b>flow-queue-profile</b> command.              |
| Queue                   | Index of the flow queue, which corresponds to the local priority of packets.                                                                                                |
| Schedule(Weight)        | Scheduling mode or weight of the flow<br>queue. To set the scheduling mode<br>and weight of a flow queue, run the<br><b>qos queue (flow queue profile view)</b><br>command. |

| Item              | Description                                                                                                    |
|-------------------|----------------------------------------------------------------------------------------------------|
| Shaping           | Traffic shaping rate or percentage of<br>the flow queue. To set the traffic<br>shaping and percentage of a flow<br>queue, run the <b>qos queue (flow</b><br><b>queue profile view)</b> command. |
| flow-wred-profile | Name of the WRED drop profile bound<br>to the flow queue. To bind a WRED<br>drop profile to a flow queue, run the<br><b>qos queue (flow queue profile view)</b><br>command.                     |

# **Related Topics**

15.9.8 flow-queue-profile

# 15.9.5 display flow-wred-profile

# Function

The **display flow-wred-profile** command displays the configuration of flow queue WRED drop profiles.

#### Format

display flow-wred-profile [ name flow-wred-profile-name | all ]

# Parameters

| Parameter                       | Description                                                                            | Value                                                                            |
|---------------------------------|----------------------------------------------------------------------------------------|----------------------------------------------------------------------------------|
| name flow-wred-profile-<br>name | Displays detailed<br>information about a<br>specified flow queue<br>WRED drop profile. | The value must be the<br>name of an existing flow<br>queue WRED drop<br>profile. |
| all                             | Displays detailed<br>information about all<br>flow queue WRED drop<br>profiles.        | -                                                                                |

# Views

All views

# **Default Level**

1: Monitoring level

## **Usage Guidelines**

#### **Usage Scenario**

You can use the **display flow-wred-profile** command to view the number of configured flow queue WRED drop profiles and all the configuration of the specified flow queue WRED drop profile.

#### Precautions

If **all** and **name** *flow-wred-profile-name* are not specified, brief information about all flow queue WRED drop profiles is displayed.

#### Example

# Display brief information about all flow queue WRED drop profiles.

| <huawei> display flow-wred-profile<br/>index flow-wred-profile name</huawei> |     |       |                  |  |
|------------------------------------------------------------------------------|-----|-------|------------------|--|
| 0<br>1                                                                       |     |       | default<br>wred1 |  |
| Total                                                                        | 178 | Lised | י<br>ז           |  |

# Display detailed information about flow queue WRED drop profile wred1.

```
<HUAWEI> display flow-wred-profile name wred1Flow-wred-profile[1]: wred1Queue depth: 1048576ColorLow-limitHigh-limitDiscard-percentageGreen80100Yellow6080Red4060
```

# Display detailed information about all flow queue WRED drop profiles.

| <huawei> <b>display flow-wred-profile all</b><br/>Flow-wred-profile[0]: default<br/>Queue depth : 1048576<br/>Color Low-limit High-limit Discard-percentage</huawei> |            |            |                         |  |
|----------------------------------------------------------------------------------------------------|------------|------------|-------------------------|--|
| Green                                                                                                    | 100        | 100        | 100                     |  |
| Yellow                                                                                                    | 100        | 100        | 100                     |  |
| Red                                                                                                    | 100        | 100        | 100                     |  |
| Flow-wr                                                                                                    | ed-profile | e[1]: wred | 1                       |  |
| Queue c                                                                                                    | lepth      | : 10485    | 76                      |  |
| Color                                                                                                    | Low-limi   | t High-li  | imit Discard-percentage |  |
| Green                                                                                                    | 80         | 100        | 10                      |  |
| Yellow                                                                                                    | 60         | 80         | 20                      |  |
| Red                                                                                                    | 40         | 60         | 40                      |  |

| ltem  | Description                                |
|-------|--------------------------------------------|
| index | Index of the flow queue WRED drop profile. |

| Item                   | Description                                                                                                    |
|------------------------|----------------------------------------------------------------------------------------------------|
| flow-wred-profile name | Name of the flow queue WRED drop<br>profile. To create a flow queue WRED<br>drop profile, run the <b>flow-wred-</b><br><b>profile</b> command.                                                                                |
| Total                  | Total number of flow queue WRED drop profiles.                                                                                                    |
| Used                   | Number of configured flow queue<br>WRED drop profiles.                                                                                                    |
| Flow-wred-profile[1]   | Name of the flow queue WRED drop<br>profile. The value 1 is the index of the<br>flow queue WRED drop profile. To<br>create a flow queue WRED drop<br>profile, run the <b>flow-wred-profile</b><br>command.                    |
| Queue depth            | Queue length. To set the queue length,<br>run the <b>queue-depth (flow queue</b><br><b>WRED drop profile view)</b> command.                                                                                                   |
| Color                  | Packet color. To set the packet color,<br>run the color (flow queue WRED<br>drop profile view) command.                                                                                                    |
| Low-limit              | Lower drop threshold in the flow<br>queue WRED drop profile, in<br>percentage. To set the lower drop<br>threshold in a flow queue WRED drop<br>profile, run the color (flow queue<br>WRED drop profile view) command.         |
| High-limit             | Upper drop threshold in the flow<br>queue WRED drop profile, in<br>percentage. To set the upper drop<br>threshold in a flow queue WRED drop<br>profile, run the color (flow queue<br>WRED drop profile view) command.         |
| Discard-percentage     | Maximum drop probability in the flow<br>queue WRED drop profile, in<br>percentage. To set the maximum drop<br>probability in a flow queue WRED drop<br>profile, run the color (flow queue<br>WRED drop profile view) command. |

# **Related Topics**

15.9.2 color (flow queue WRED drop profile view) 15.9.9 flow-wred-profile

# **15.9.6 display traffic-user-queue statistics**

# Function

The **display traffic-user-queue statistics** command displays traffic statistics on subscriber queues.

## Format

display traffic-user-queue statistics interface *interface-type interface-number* outbound acl { *bas-acl* | *adv-acl* } [ acl { *l2-acl* | name *acl-name* } ]

**display traffic-user-queue statistics interface** *interface-type interface-number* **outbound acl** *l2-acl* [ **acl** { *bas-acl* | *adv-acl* | **name** *acl-name* } ]

display traffic-user-queue statistics interface *interface-type interface-number* outbound acl name *acl-name* [ acl { *bas-acl* | *adv-acl* | *l2-acl* | name *acl-name* } ]

display traffic-user-queue statistics interface *interface-type interface-number* outbound acl ipv6 { *bas-acl* | *adv-acl* | name *acl-name* }

# Parameters

| Parameter                                                         | Description                                                                                                    | Value                                                        |
|-------------------------------------------------------------------|----------------------------------------------------------------------------------------------------|--------------------------------------------------------------|
| <b>interface</b> <i>interface-type</i><br><i>interface-number</i> | <ul> <li>Displays traffic statistics<br/>on subscriber queues on<br/>a specified interface.</li> <li><i>interface-type</i><br/>specifies the interface<br/>type.</li> <li><i>interface-number</i><br/>specifies the interface<br/>number.</li> </ul> | -                                                            |
| outbound                                                          | Displays traffic statistics<br>on subscriber queues in<br>the outbound direction<br>on an interface.                                                                                                    | -                                                            |
| acl                                                               | Displays traffic statistics<br>on subscriber queues<br>based on IPv4 ACLs.                                                                                                    | -                                                            |
| ipv6                                                              | Displays traffic statistics<br>on subscriber queues<br>based on IPv6 ACLs.                                                                                                    | -                                                            |
| bas-acl                                                           | Displays traffic statistics<br>on subscriber queues<br>based on basic ACLs.                                                                                                    | The value is an integer<br>that ranges from 2000 to<br>2999. |

| Parameter     | Description                                                                                                    | Value                                                  |
|---------------|----------------------------------------------------------------------------------------------------|--------------------------------------------------------|
| adv-acl       | Displays traffic statistics<br>on subscriber queues<br>based on advanced ACLs.                                                   | The value is an integer that ranges from 3000 to 3999. |
| l2-acl        | Displays traffic statistics<br>on subscriber queues<br>based on Layer 2 ACLs.                                                    | The value is an integer that ranges from 4000 to 4999. |
| name acl-name | Displays traffic statistics<br>on subscriber queues<br>based on named ACLs.<br><i>acl-name</i> specifies the<br>name of the ACL. | The value must be the name of an existing ACL.         |

#### Views

All views

# Default Level

1: Monitoring level

### **Usage Guidelines**

#### Usage Scenario

The **display traffic-user-queue statistics** command displays traffic statistics on subscriber queues based on ACLs on an interface. The command output helps you learn about forwarded and discarded packets matching ACLs and locate faults.

#### Prerequisites

The **traffic-user-queue** command has been executed to create a subscriber queue based on ACLs to implement HQoS.

# Example

# Display traffic statistics on subscriber queues based on ACL 3009 in the outbound direction on GE0/0/1.

| HUAWEI> system-view<br>HUAWEI] acl 3009<br>HUAWEI-acl-adv-3009] rule 1 permit ip<br>HUAWEI-acl-adv-3009] quit<br>HUAWEI] interface gigabitethernet 0/0/1<br>HUAWEI-GigabitEthernet0/0/1] traffic-user-queue outbound acl 3009 pir 2000<br>HUAWEI-GigabitEthernet0/0/1] quit<br>HUAWEI] display traffic-user-queue statistics interface gigabitethernet 0/0/1 outbound acl 3009 |                |           |  |
|----------------------------------------------------------------------------------------------------|----------------|-----------|--|
| Interface: Gigabit                                                                                                    | Ethernet0/0/1  |           |  |
| Queue ID                                                                                                    | Statistics ir  | formation |  |
| 0                                                                                                    | packets: pass: | 0         |  |

|              | bytes: pass:<br>drop:                            | 0<br>0                 |  |
|--------------|--------------------------------------------------|------------------------|--|
| Queue ID     | Statistics in                                    | Statistics information |  |
| 1  <br> <br> | packets: pass:<br>drop:<br>bytes: pass:<br>drop: | 0<br>0<br>0<br>0       |  |
| Queue ID     | Statistics in                                    | nformation             |  |
| 2  <br> <br> | packets: pass:<br>drop:<br>bytes: pass:<br>drop: | 0<br>0<br>0<br>0       |  |
| Queue ID     | Statistics ir                                    | nformation             |  |
| 3  <br> <br> | packets: pass:<br>drop:<br>bytes: pass:<br>drop: | 0<br>0<br>0<br>0       |  |
| Queue ID     | Statistics ir                                    | nformation             |  |
| 4  <br> <br> | packets: pass:<br>drop:<br>bytes: pass:<br>drop: | 0<br>0<br>0<br>0       |  |
| Queue ID     | Statistics ir                                    | nformation             |  |
| 5  <br> <br> | packets: pass:<br>drop:<br>bytes: pass:<br>drop: | 0<br>0<br>0<br>0       |  |
| Queue ID     | Statistics ir                                    | nformation             |  |
| 6  <br> <br> | packets: pass:<br>drop:<br>bytes: pass:<br>drop: | 0<br>0<br>0<br>0       |  |
| Queue ID     | Statistics ir                                    | nformation             |  |
| 7  <br> <br> | packets: pass:<br>drop:<br>bytes: pass:<br>drop: | 0<br>0<br>0<br>0       |  |

Table 15-35 Description of the display traffic-user-queue statistics command output

| Item     | Description                                                                                                    |
|----------|----------------------------------------------------------------------------------------------------|
| Queue ID | Index of the flow queue.                                                                                                    |
| packets  | Number of collected packets. pass<br>indicates the number of forwarded<br>packets, and drop indicates the<br>number of discarded packets. |

| Item  | Description                                                                                                    |
|-------|----------------------------------------------------------------------------------------------------|
| bytes | Number of collected bytes. pass<br>indicates the number of forwarded<br>bytes, and drop indicates the number<br>of discarded bytes. |

# **Related Topics**

15.9.14 traffic-user-queue (interface view)

# 15.9.7 flow-mapping-profile

# Function

The **flow-mapping-profile** command creates a flow mapping profile or displays the view of an existing flow mapping profile.

The **undo flow-mapping-profile** command deletes the created flow mapping profile.

By default, the system predefines a flow mapping profile **default**.

# Format

flow-mapping-profile flow-mapping-profile-name

undo flow-mapping-profile flow-mapping-profile-name

# Parameters

| Parameter                             | Description                                   | Value                                                                                                    |
|---------------------------------------|-----------------------------------------------|----------------------------------------------------------------------------------------------------|
| <i>flow-mapping-profile-<br/>name</i> | Specifies the name of a flow mapping profile. | The value is a string of 1<br>to 31 case-sensitive<br>characters, spaces not<br>supported. When double<br>quotation marks are<br>used around the string,<br>spaces are allowed in the<br>string. |

# Views

System view

# Default Level

2: Configuration level

# Usage Guidelines

#### Usage Scenario

After the mapping between flow queues and interface queues is configured, the device can send flows of a service in a subscriber queue to a high- or low-priority interface queue.

#### Precautions

The flow mapping profile **default** cannot be modified or deleted.

#### Follow-up Procedure

Configure the mapping between flow queues and interface queues in the flow mapping profile view.

#### Example

# Create flow mapping profile **map1**.

<HUAWEI> system-view [HUAWEI] flow-mapping-profile map1 [HUAWEI-flow-mapping-map1]

### **Related Topics**

15.9.10 map flow-queue (flow mapping profile view) 15.9.3 display flow-mapping-profile

# 15.9.8 flow-queue-profile

### Function

The **flow-queue-profile** command creates a flow queue profile or displays the view of an existing flow queue profile.

The **undo flow-queue-profile** command deletes the created flow queue profile.

By default, the system predefines a flow queue profile **default**.

### Format

flow-queue-profile flow-queue-profile-name

undo flow-queue-profile flow-queue-profile-name

# Parameters

| Parameter               | Description                                 | Value                                                                                                    |
|-------------------------|---------------------------------------------|----------------------------------------------------------------------------------------------------|
| flow-queue-profile-name | Specifies the name of a flow queue profile. | The value is a string of 1<br>to 31 case-sensitive<br>characters, spaces not<br>supported. When double<br>quotation marks are<br>used around the string,<br>spaces are allowed in the<br>string. |

#### Views

System view

# Default Level

2: Configuration level

### Usage Guidelines

#### Usage Scenario

When configuring congestion management and traffic shaping parameters of a flow queue, you can run the **flow-queue-profile** *flow-queue-profile-name* command to create a flow queue profile and define parameters in the profile. To set the same scheduling mode and weight for different flow queues, reference the same flow queue profile.

#### Precautions

The flow queue profile **default** cannot be modified or deleted.

#### Follow-up Procedure

Configure congestion management and traffic shaping parameters of a flow queue and reference the flow queue WRED drop profile in the flow queue profile view.

# Example

# Create flow queue profile **test**.

<HUAWEI> **system-view** [HUAWEI] **flow-queue-profile test** [HUAWEI-flow-queue-test]

# **Related Topics**

15.9.4 display flow-queue-profile

# 15.9.9 flow-wred-profile

# Function

The **flow-wred-profile** command creates a flow queue WRED drop profile or displays the view of an existing flow queue WRED drop profile.

The **undo flow-wred-profile** command deletes the created flow queue WRED drop profile.

By default, the system predefines a flow queue WRED drop profile **default**.

# Format

flow-wred-profile *flow-wred-profile-name* undo flow-wred-profile *flow-wred-profile-name* 

# Parameters

| Parameter              | Description                                                 | Value                                                                                                    |
|------------------------|-------------------------------------------------------------|----------------------------------------------------------------------------------------------------|
| flow-wred-profile-name | Specifies the name of a<br>flow queue WRED drop<br>profile. | The value is a string of 1<br>to 31 case-sensitive<br>characters, spaces not<br>supported. When double<br>quotation marks are<br>used around the string,<br>spaces are allowed in the<br>string. |

#### Views

System view

# Default Level

2: Configuration level

# **Usage Guidelines**

#### Usage Scenario

When configuring WRED parameters of a flow queue, you can run the **flow-wredprofile** *flow-wred-profile-name* command to create a flow queue WRED drop profile and define parameters in the profile. To use the same upper and lower drop thresholds and maximum drop probability for different flow queues, reference the same flow queue WRED drop profile.

#### Precautions

The flow queue WRED drop profile **default** cannot be modified or deleted.

#### Follow-up Procedure

Configure WRED parameters of the flow queue and queue length in the flow queue WRED drop profile view.

### Example

# Create flow queue WRED drop profile test.

<HUAWEI> **system-view** [HUAWEI] **flow-wred-profile test** [HUAWEI-flow-wred-test]

### **Related Topics**

15.9.2 color (flow queue WRED drop profile view) 15.9.5 display flow-wred-profile

# 15.9.10 map flow-queue (flow mapping profile view)

# Function

The **map flow-queue** command configures the mapping between flow queues and interface queues.

The **undo map flow-queue** command restores the default mapping between flow queues and interface queues.

By default, a flow queue maps to an interface queue.

#### Format

map flow-queue *flow-queue-index* to port-queue *port-queue-index* 

undo map flow-queue flow-queue-index

#### Parameters

| Parameter                       | Description                                | Value                                            |
|---------------------------------|--------------------------------------------|--------------------------------------------------|
| flow-queue flow-queue-<br>index | Specifies the index of a flow queue.       | The value is an integer that ranges from 0 to 7. |
| port-queue port-queue-<br>index | Specifies the index of an interface queue. | The value is an integer that ranges from 0 to 7. |

#### Views

Flow mapping profile view

#### Default Level

2: Configuration level

## Usage Guidelines

#### Usage Scenario

By default, a flow queue maps to an interface queue, that is, flow queues 0 to 7 maps to interface queues 0 to 7 respectively. To change the default mapping, run this command so that specified services in a subscriber queue enter interface queues with different priorities for scheduling and other QoS processing according to service requirements.

#### Prerequisites

A flow mapping profile has been created and the flow mapping profile view has been displayed.

#### Example

# Configure flow mapping profile **map1** and map flow queue 1 to interface queue 2.

<HUAWEI> system-view [HUAWEI] flow-mapping-profile map1 [HUAWEI-flow-mapping-map1] map flow-queue 1 to port-queue 2

#### **Related Topics**

15.9.7 flow-mapping-profile15.9.3 display flow-mapping-profile

# 15.9.11 qos queue (flow queue profile view)

#### Function

The **qos queue** command sets the scheduling mode, traffic shaping rate, and referenced flow queue WRED drop profile.

The **undo qos queue** command restores the default scheduling mode, traffic shaping rate, and referenced flow queue WRED drop profile.

By default, a flow queue uses PQ scheduling, PIR of a subscriber queue as the traffic shaping rate, and flow queue WRED drop profile **default**.

#### Format

qos queue queue-index { { pq | wfq weight weight-value } | { shaping { shapingvalue | shaping-percentage shaping-percentage-value } } | { flow-wred-profile flow-wred-profile-name } }\*

undo qos queue *queue-index* { { pq | wfq } | shaping | flow-wred-profile } \*

# Parameters

| Parameter                                                               | Description                                                                                                    | Value                                                                            |
|-------------------------------------------------------------------------|----------------------------------------------------------------------------------------------------|----------------------------------------------------------------------------------|
| queue-index                                                             | Specifies the index of a flow queue.                                                                                                    | The value is an integer that ranges from 0 to 7.                                 |
| pq                                                                      | Indicates PQ scheduling.                                                                                                    | -                                                                                |
| wfq                                                                     | Indicates WFQ<br>scheduling.                                                                                                    | -                                                                                |
| weight weight-value                                                     | Specifies the weight of WFQ scheduling.                                                                                                    | The value is an integer<br>that ranges from 1 to<br>100.                         |
| shaping shaping-value                                                   | Specifies the traffic shaping rate.                                                                                                    | The value is an integer<br>that ranges from 64 to<br>10000000, in kbit/s.        |
| <b>shaping-percentage</b><br><i>shaping-percentage-</i><br><i>value</i> | Specifies the traffic<br>shaping percentage, that<br>is, percentage of the<br>traffic shaping rate to<br>the PIR of a subscriber<br>queue. | The value is an integer<br>that ranges from 1 to<br>100.                         |
| flow-wred-profile flow-<br>wred-profile-name                            | Specifies the name of a flow queue WRED drop profile.                                                                                      | The value must be the<br>name of an existing flow<br>queue WRED drop<br>profile. |

#### Views

Flow queue profile view

# Default Level

2: Configuration level

# **Usage Guidelines**

#### Usage Scenario

To manage packets in a flow queue, run this command to set the scheduling mode, traffic shaping rate, and referenced flow queue WRED drop profile.

#### Prerequisites

A flow queue profile has been created and the flow queue profile view has been displayed.

#### Precautions

The scheduling mode, traffic shaping rate, and flow queue WRED drop profile can be configured in any sequence. You can configure the scheduling mode, traffic

shaping rate, and flow queue WRED drop profile independently or a combination of them.

# Example

# Configure flow queue profile **flow1** where the WFQ weight of flow queue 0 is 50%, the traffic shaping percentage is 50%, and referenced flow queue WRED drop profile is **wred1**.

<HUAWEI> system-view [HUAWEI] flow-queue-profile flow1 [HUAWEI-flow-queue-flow1] qos queue 0 wfq weight 50 shaping shaping-percentage 50 flow-wredprofile wred1

# **Related Topics**

15.9.8 flow-queue-profile15.9.4 display flow-queue-profile

# 15.9.12 queue-depth (flow queue WRED drop profile view)

## Function

The **queue-depth** command sets the length of a flow queue.

The **undo queue-depth** command restores the default length of a flow queue.

By default, the length of a flow queue is 1048576 bytes.

#### Format

queue-depth queue-depth-value

undo queue-depth

# Parameters

| Parameter                | Description                           | Value                                                                                                    |
|--------------------------|---------------------------------------|----------------------------------------------------------------------------------------------------|
| <i>queue-depth-value</i> | Specifies the length of a flow queue. | The value is an integer<br>that ranges from 1024 to<br>67092480, in bytes. The<br>default value is 1048576. |

### Views

Flow queue WRED drop profile view

# Default Level

2: Configuration level

# **Usage Guidelines**

#### Usage Scenario

When packets entering flow queues are processed based on parameters in a flow queue WRED drop profile, the percentage of the packet length to the flow queue length needs to be calculated. When the percentage reaches the lower drop threshold, the device discards packets based on the drop probability. When the percentage reaches the upper drop threshold, the device discards all subsequent packets. You can adjust the flow queue length to optimize the congestion avoidance effect.

#### Prerequisites

A flow queue WRED drop profile has been created and the flow queue WRED drop profile view has been displayed.

#### Precautions

When a small flow queue length is used, the delay of packets passing a queue is shortened but the queue buffer capability is lowered. When a large flow queue length is used, the queue buffer capability is improved but the delay of packets passing a queue is extended. In addition, when congestion occurs in a flow queue, many buffer resources are occupied. In this case, packets in other flow queues may be discarded due to insufficient buffer resources. Therefore, the default flow queue length is recommended.

### Example

# Configure flow queue WRED drop profile **wred1** and set the flow queue length to 2000 bytes.

<HUAWEI> system-view [HUAWEI] flow-wred-profile wred1 [HUAWEI-flow-wred-wred1] queue-depth 2000

# **Related Topics**

15.9.9 flow-wred-profile 15.9.5 display flow-wred-profile

# 15.9.13 reset traffic-user-queue statistics

#### Function

The **reset traffic-user-queue statistics** command clears traffic statistics on subscriber queues.

#### Format

**reset traffic-user-queue statistics interface** *interface-type interface-number* **outbound acl** { *bas-acl* | *adv-acl* } [ **acl** { *l2-acl* | **name** *acl-name* } ]

**reset traffic-user-queue statistics interface** *interface-type interface-number* **outbound acl** *l2-acl* [ **acl** { *bas-acl* | *adv-acl* | **name** *acl-name* } ] **reset traffic-user-queue statistics interface** *interface-type interface-number* **outbound acl name** *acl-name* [ **acl** { *bas-acl* | *adv-acl* | *l2-acl* | **name** *acl-name* } ]

reset traffic-user-queue statistics interface interface-type interface-number
outbound acl ipv6 { bas-acl | adv-acl | name acl-name }

## Parameters

| Parameter                                                         | Description                                                                                                    | Value                                                        |
|-------------------------------------------------------------------|----------------------------------------------------------------------------------------------------|--------------------------------------------------------------|
| <b>interface</b> <i>interface-type</i><br><i>interface-number</i> | Clears traffic statistics on subscriber queues on a specified interface.                                                               | -                                                            |
|                                                                   | <ul> <li>interface-type<br/>specifies the interface<br/>type.</li> </ul>                                                               |                                                              |
|                                                                   | <ul> <li>interface-number<br/>specifies the interface<br/>number.</li> </ul>                                                           |                                                              |
| outbound                                                          | Clears traffic statistics on<br>subscriber queues in the<br>outbound direction on<br>an interface.                                     | -                                                            |
| acl                                                               | Clears traffic statistics on subscriber queues based on IPv4 ACLs.                                                                     | -                                                            |
| ipv6                                                              | Clears traffic statistics on subscriber queues based on IPv6 ACLs.                                                                     | -                                                            |
| bas-acl                                                           | Clears traffic statistics on subscriber queues based on basic ACLs.                                                                    | The value is an integer that ranges from 2000 to 2999.       |
| adv-acl                                                           | Clears traffic statistics on subscriber queues based on advanced ACLs.                                                                 | The value is an integer that ranges from 3000 to 3999.       |
| l2-acl                                                            | Clears traffic statistics on subscriber queues based on Layer 2 ACLs.                                                                  | The value is an integer<br>that ranges from 4000 to<br>4999. |
| name acl-name                                                     | Clears traffic statistics on<br>subscriber queues based<br>on named ACLs. <i>acl-</i><br><i>name</i> specifies the name<br>of the ACL. | The value must be the name of an existing ACL.               |

#### Views

User view

# **Default Level**

2: Configuration level

### **Usage Guidelines**

#### Usage Scenario

Before recollecting traffic statistics on subscriber queues in a given period of time, run this command to clear existing traffic statistics on subscriber queues.

#### Precautions

The cleared traffic statistics on subscriber queues cannot be restored. Exercise caution when you run this command.

### Example

# Clear traffic statistics on subscriber queues based on ACL 3009 in the outbound direction on GE0/0/1.

<HUAWEI> system-view [HUAWEI] acl 3009 [HUAWEI-acl-adv-3009] rule 1 permit ip [HUAWEI-acl-adv-3009] quit [HUAWEI] interface gigabitethernet 0/0/1 [HUAWEI-GigabitEthernet0/0/1] traffic-user-queue outbound acl 3009 pir 2000 [HUAWEI-GigabitEthernet0/0/1] return <HUAWEI> reset traffic-user-queue statistics interface gigabitethernet 0/0/1 outbound acl 3009

# **Related Topics**

15.9.14 traffic-user-queue (interface view)

# 15.9.14 traffic-user-queue (interface view)

#### Function

The **traffic-user-queue** command creates a subscriber queue on an interface to implement HQoS.

The **undo traffic-user-queue** command deletes a subscriber queue on an interface.

By default, no subscriber queue is configured on an interface.

#### Format

If a single ACL is used, use the following command:

**traffic-user-queue outbound acl** { [ **ipv6** ] { *bas-acl* | *adv-acl* | **name** *acl-name* } **pir** *pir-value* [ **flow-queue-profile** *flow-queue-profile-name* | **flow-mapping-profile** *flow-mapping-profile-name* ] \*

undo traffic-user-queue outbound acl { [ ipv6 ] { bas-acl | adv-acl | name aclname } }

If both Layer 2 and Layer 3 ACLs are configured, use the following command:

**traffic-user-queue outbound acl** { *l2-acl* | **name** *acl-name* } **acl** { *bas-acl* | *adv-acl* | **name** *acl-name* } **pir** *pir-value* [ **flow-queue-profile** *flow-queue-profile-name* ] **flow-mapping-profile** *flow-mapping-profile-name* ] \*

undo traffic-user-queue outbound acl { l2-acl | name acl-name } acl { bas-acl | adv-acl | name acl-name }

**traffic-user-queue outbound acl** { *bas-acl* | *adv-acl* | **name** *acl-name* } **acl** { *l2-acl* | **name** *acl-name* } **pir** *pir-value* [ **flow-queue-profile** *flow-queue-profile-name* ] **flow-mapping-profile** *flow-mapping-profile-name* ] \*

undo traffic-user-queue outbound acl { bas-acl | adv-acl | name acl-name } acl
{ l2-acl | name acl-name }

# Parameters

| Parameter | Description                                                                                                    | Value                                                        |
|-----------|----------------------------------------------------------------------------------------------------|--------------------------------------------------------------|
| outbound  | Creates a subscriber<br>queue in the outbound<br>direction on an interface<br>to implement HQoS<br>scheduling. | -                                                            |
| acl       | Creates a subscriber<br>queue based on IPv4<br>ACLs to implement<br>HQoS scheduling.                           | -                                                            |
| ipv6      | Creates a subscriber<br>queue based on IPv6<br>ACLs to implement<br>HQoS scheduling.                           | -                                                            |
| bas-acl   | Creates a subscriber<br>queue based on basic<br>ACLs to implement<br>HQoS scheduling.                          | The value is an integer<br>that ranges from 2000 to<br>2999. |
| adv-acl   | Creates a subscriber<br>queue based on<br>advanced ACLs to<br>implement HQoS<br>scheduling.                    | The value is an integer<br>that ranges from 3000 to<br>3999. |
| l2-acl    | Creates a subscriber<br>queue based on Layer 2<br>ACLs to implement<br>HQoS scheduling.                        | The value is an integer<br>that ranges from 4000 to<br>4999. |
| Parameter                                             | Description                                                                                                    | Value                                                                     |
|-------------------------------------------------------|----------------------------------------------------------------------------------------------------|---------------------------------------------------------------------------|
| name acl-name                                         | Creates a subscriber<br>queue based on named<br>ACLs to implement<br>HQoS scheduling. <i>acl-<br/>name</i> specifies the name<br>of the ACL.                | The value must be the name of an existing ACL.                            |
| pir <i>pir-value</i>                                  | Specifies the peak<br>information rate (PIR) of<br>a subscriber queue,<br>which is the maximum<br>rate of traffic that can<br>pass through an<br>interface. | The value is an integer<br>that ranges from 64 to<br>10000000, in kbit/s. |
| flow-queue-profile<br>flow-queue-profile-name         | Specifies the name of the referenced flow queue profile.                                                                                                    | The value must be the name of an existing flow queue profile.             |
| flow-mapping-profile<br>flow-mapping-profile-<br>name | Specifies the name of the referenced flow mapping profile.                                                                                                  | The value must be the name of an existing flow mapping profile.           |

#### Views

GE interface view, XGE interface view, Eth-Trunk interface view, port group view

# Default Level

2: Configuration level

## **Usage Guidelines**

#### Usage Scenario

Multiple users can be differentiated based on ACL rules. When different scheduling and shaping parameters need to be set for different users and differentiated services need to be provided for different service traffic of the same user, run the **traffic-user-queue** command to configure multiple subscriber queues, set different scheduling modes and traffic shaping rates, and reference different flow queue profiles and flow mapping profiles to implement finegranular scheduling.

#### Prerequisites

The **acl (system view)** or **acl name** command has been executed to create an ACL.

# Example

# Create a subscriber queue based on ACLs on the GE0/0/1 to implement HQoS.

<HUAWEI> system-view [HUAWEI] acl 3000 [HUAWEI-acl-adv-3000] rule 5 permit ip source 192.168.0.2 0 [HUAWEI-acl-adv-3000] quit [HUAWEI] interface gigabitethernet 0/0/1 [HUAWEI-GigabitEthernet0/0/1] traffic-user-queue outbound acl 3000 pir 1000 flow-queue-profile flow1 flow-mapping-profile map1

## **Related Topics**

14.1.5 acl (system view)14.1.18 rule (basic ACL view)14.1.16 rule (advanced ACL view)14.1.20 rule (layer 2 ACL view)15.9.7 flow-mapping-profile15.9.8 flow-queue-profile

# 15.9.15 user-queue (qos-profile view)

# Function

The **user-queue** command creates a subscriber queue in a QoS profile to implement HQoS.

The **undo user-queue** command deletes a subscriber queue from a QoS profile.

By default, no subscriber queue is configured in a QoS profile.

## Format

**user-queue pir** *pir-value* [ **flow-queue-profile** *flow-queue-profile-name* ] [ **flow-mapping-profile** *flow-mapping-profile-name* ]

undo user-queue

## Parameters

| Parameter            | Description                                                                                                    | Value                                                                     |
|----------------------|----------------------------------------------------------------------------------------------------|---------------------------------------------------------------------------|
| pir <i>pir-value</i> | Specifies the peak<br>information rate (PIR) of<br>a subscriber queue,<br>which is the maximum<br>rate of traffic that can<br>pass through an<br>interface. | The value is an integer<br>that ranges from 64 to<br>10000000, in kbit/s. |

| Parameter                                                                  | Description                                                                                                    | Value                                                                 |
|----------------------------------------------------------------------------|----------------------------------------------------------------------------------------------------|-----------------------------------------------------------------------|
| <b>flow-queue-profile</b><br><i>flow-queue-profile-name</i>                | Specifies the name of<br>the referenced flow<br>queue profile. If the<br>name of the referenced<br>flow queue profile is not<br>specified, the flow queue<br>profile <b>default</b> is used.          | The value must be the<br>name of an existing flow<br>queue profile.   |
| <b>flow-mapping-profile</b><br><i>flow-mapping-profile-</i><br><i>name</i> | Specifies the name of<br>the referenced flow<br>mapping profile. If the<br>name of the referenced<br>flow mapping profile is<br>not specified, the flow<br>mapping profile <b>default</b><br>is used. | The value must be the<br>name of an existing flow<br>mapping profile. |

#### Views

QoS profile view

## Default Level

2: Configuration level

## **Usage Guidelines**

#### **Usage Scenario**

To configure HQoS for authentication users to implement fine-granular scheduling, run the **user-queue** command to create subscriber queues, set different traffic shaping rates, and reference different flow queue profiles and flow mapping profiles.

#### Prerequisites

A QoS profile has been created using the **qos-profile** command.

The user-defined flow queue profile and flow mapping profile have been created using the **flow-queue-profile** and **flow-mapping-profile** commands respectively. If the user-defined flow queue profile and flow mapping profile are not required, use the default ones.

# Example

# Configure a user queue in the QoS profile **huawei** to implement HQoS.

<HUAWEI> system-view [HUAWEI] qos-profile name huawei [HUAWEI-qos-huawei] user-queue pir 1000 flow-queue-profile flow1 flow-mapping-profile map1

#### 15 QoS Commands

# **Related Topics**

15.3.12 qos-profile15.9.7 flow-mapping-profile15.9.8 flow-queue-profile